## FUJIFILM

# DIGITAL CAMERA

**FF210002** Kullanım Kılavuzu

BL00005164-200 TR

## Giriş

Bu ürünü satın aldığınız için teşekkür ederiz. Makineyi kullanmaya başlamadan önce kullanım kılavuzunu dikkatle okuyunuz. Kullanım kitapçığını, makineyi kullanan herkesin ulaşabileceği bir yerde bulundurunuz.

#### En yeni bilgiler

Bu ürün hakkında daha fazla bilgi için:

https://fujifilm-dsc.com/en/manual/

Bu internet sayfasını akıllı telefon veya tablet bilgisayarınızdan da açabilirsiniz.

Güncellemeler hakkında daha fazla bilgi için:

https://fujifilm-x.com/support/download/firmware/cameras/

Ürün adı: Dijital Fotoğraf Makinesi FUJIFILM X-H2s Üretici adı: **Fujifilm Corporation** Üretici adresi: Midtown West, 7-3, Akasaka 9-chome Minato-ku, Tokvo 107-0052, JAPAN İmalat veri: FUJIFILM Imaging Systems(Suzhou)Co.,Ltd. 138 CHANG JIANG ROAD, NEW DISTRICT, SUZHOU, CHINA İthalatçı adı: FUJIFILM DIŞ TİCARET A.Ş. İthalatcı adresi: Mahmutbey Mahallesi. Taşacağı Yolu Caddesı No 9 34218 Bağcılar/ İSTANBUL EEE Yonetmeligine Uygundur. Tel. (0 212) 709 92 00 http://www.fujifilmshop.com EEE Complies with Directive.

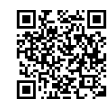

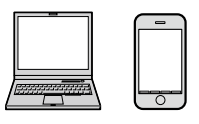

| iv  |
|-----|
| 1   |
| 37  |
| 55  |
| 63  |
| 71  |
| 125 |
| 215 |
| 243 |
| 245 |
| 287 |
| 309 |
| 339 |
|     |

iii

#### Menü Sayfaları

Aşağıda, makinenin menü sayfaları listelenmiştir.

#### Çekim menüleri

Fotoğraf veya film ayarları yapılır.

🚫 Ayrıntılar: S.: 125

#### Fotoğraf Menüleri

Hem de hem de simgeleriyle işaretlenen öğeler, hem fotoğraf hem de film çekimi menülerinde bulunur. Her iki menüde de bu öğelerde yapılan değişiklikler, kalan menüdeki öğe için de geçerlidir.

| I.Q. | RESİM KALİTESİ AYARLARI |     | I.Q.        | <b>RESİM KALİTESİ AYARLARI</b> |     |
|------|-------------------------|-----|-------------|--------------------------------|-----|
|      | RESİM BÜYÜKLÜĞÜ         | 126 |             | BERRAKLIK                      | 141 |
|      | RESİM KALİTESİ          | 127 |             | UZUN SÜRELİ POZLAMA            | 141 |
|      | RAW ÇEKİMLER            | 128 |             | OBJEKTİF MODU                  | 142 |
| 1/4  | JPEG/HEIF SEÇİMİ        | 129 | 2//         | RENK HACMİ                     | 142 |
| 1/4  | FILM BENZETIMI          | 130 | 5/4         | PİKSEL EŞLEME                  | 142 |
|      | MONOKROM                | 132 |             | KİŞİSEL AYAR İŞLE/KAYIT        | 143 |
|      | KUMLANMA ETKİSİ         | 132 |             | KİŞİSEL AYAR OTOM. GÜNCELLE    | 143 |
|      | RENK KROM ETKİSİ        | 133 |             | 📩 😫 KİŞİSEL MOD AYARI          | 143 |
|      | RENK KROM FX MAVI       | 133 | <b>4</b> ⁄4 | 🗗 🛱 ADAPTÖR AYARLARI           | 144 |
|      | BEYAZ DENGESİ           | 134 |             |                                |     |
|      | DİNAMİK ALAN            | 139 |             |                                |     |
| 7/4  | D. ALAN ÖNCELİĞİ        | 139 |             |                                |     |
| 2/4  | TON EĞRİSİ              | 140 |             |                                |     |
|      | RENK                    | 140 |             |                                |     |
|      | KESKİNLİK               | 140 |             |                                |     |
|      | YÜKSEK ISO DEĞERİ       | 141 |             |                                |     |

| AF<br>MF | AF/MF AYARLARI               |     | Ċ        | ÇEKİM AYARLARI         |     |
|----------|------------------------------|-----|----------|------------------------|-----|
|          | ODAKLAMA ALANI               | 147 |          | FİLTRE AYARLARI        | 165 |
|          | ODAKLAMA MODU                | 147 |          | SPOR-VİZÖR-MODU        | 165 |
|          | AF MODU                      | 147 |          | ÇEKİM ÖNCESİ ES 🛍      | 166 |
|          | AF- C KİŞİSEL AYARLAR        | 148 |          | ΟΤΟΜΑΤΙΚ ÇEKİM         | 166 |
| 1/3      | AF-MODU DİKEY KAYIT          | 152 | 1/2      | OTOMATİK ÇEKİM KAYDI   | 167 |
| 1/5      | HIZLI AF                     | 153 | 1/3      | OTOM. ÇEKİM GÖSTERGESİ | 167 |
|          | DÜŞÜK IŞIK ÖNCELİKLİ AF-S    | 153 |          | ENTERVAL ÇEKİMLER      | 168 |
|          | AF NOKTA GÖSTERGE 💷 🔳        | 152 |          | POZLAMA YUMUŞATMALI    | 160 |
|          | ODAK NOKTASI SAYISI          | 152 |          | ENTERVAL ÇEKIMLER      | 109 |
|          | ÖN-AF                        | 153 |          | AE DIZISI              | 170 |
|          | 📩 😫 AF YARDIMCI IŞIK         | 153 |          | FILM BENZETIMI DIZISI  | 170 |
|          | 😫 YÜZ/GÖZ TANIMA AYARI       | 154 |          | ODAKLAMA DIZISI        | 170 |
|          | KONU TANIMA AYARI            | 156 | 2/2      |                        | 170 |
| 74       | AF+MF                        | 158 | 23       | OBTURATOR TURU         | 171 |
| 2/3      | MF YARDIMCISI                | 159 |          | TITREŞIM AZALTMA       | 173 |
|          | ODAK KONTROLÜ                | 159 |          | TITREŞIMSIZ S.S. AYARI | 173 |
|          | NOKTA AE & ODAK ALANI KİLİDİ | 160 |          | IS MODU                | 174 |
|          | 📩 😫 HIZLI AF AYARI           | 160 |          | ISO                    | 174 |
|          | 📩 🛱 ALAN DERİNL.CETV.        | 160 | 3/2      | 📩 📽 SOĞUTUCU FAN       | 174 |
| 24       | DEKLANŞ./ODAK ÖNCELİĞİ       | 161 |          | 35mm FORMAT MODU       | 175 |
| J/3      | 📩 😫 AF ALAN SINIRLAMA        | 162 |          | 📩 🞥 KABLOSUZ İLETİŞİM  | 175 |
|          | DOKUNM. EKR. MOD             | 163 | 4        | FLAŞ AYARLARI          |     |
|          |                              |     | F        | LAŞ İŞLEVİ AYARLARI    | 176 |
|          |                              |     | K        | KIRMIZI GÖZ DÜZELTME   | 176 |
|          |                              |     | Т        | TL-KİLİT MODU          | 177 |
|          |                              |     | L        | ED IŞIK AYARI          | 177 |
|          |                              |     | Y        | ÖNETİCİ AYARLARI       | 178 |
|          |                              |     | K        | ANAL AYARLARI          | 178 |
|          |                              |     | <b>,</b> | FILM AYARLARI          |     |
|          |                              |     | F        | ILM MODU               | 179 |
|          |                              |     | Ç        | OK HIZLI KAYIT         | 179 |
|          |                              |     | Ň        | AEDYA KAYIT AYARI      | 179 |
|          |                              |     | Ņ        | S MODU                 | 179 |
|          |                              |     | Ņ        | S MODU ARTTIRMA        | 179 |
|          |                              |     | S        | ES AYARLARI            | 180 |

#### Film Menüleri

🚫 Hem 📩 hem de 📽 simgeleriyle işaretlenen öğeler, hem fotoğraf hem de film çekimi menülerinde bulunur. Her iki menüde de bu öğelerde yapılan değişiklikler, kalan menüdeki öğe için de geçerlidir.

| ) <b></b>   | FİLM AYARLARI                    |     |
|-------------|----------------------------------|-----|
|             | FİLM AYARLARI LİSTESİ            | 183 |
|             | ÇEKİM MODU                       | 183 |
|             | FİLM MODU                        | 183 |
| 1/2         | ÇOK HIZLI KAYITLAR               | 185 |
| 1/3         | MEDYA KAYIT AYARI                | 186 |
|             | HDMI ÇIKIŞ AYARI                 | 189 |
|             | SABİT FİLM KESİM BÜYÜLTME        | 190 |
|             | F-Log/HLG KAYITLARI              | 191 |
|             | FULL HD FİLM ÇIKIŞI              | 192 |
|             | HDMI-ÇIKIŞ BİLGİLERİ             | 193 |
|             | HDMI ÇEKİM YÖNETİMİ              | 189 |
|             | VERİ SEVİYESİ AYARI              | 193 |
|             | 🗯 IŞIK ÖLÇÜMÜ                    | 193 |
| <b>2</b> /3 | 😫 TİTREŞİMSİZ S.S. AYARI         | 193 |
|             | 😫 IS MODU                        | 194 |
|             | 😫 IS MODU ARTTIRMA               | 194 |
|             | 蹭 ISO                            | 195 |
|             | ZEBRA AYARI                      | 195 |
|             | ZEBRA BASAMAĞI                   | 195 |
|             | FİLM-OPTİMİZE YÖNET. 🗨 🖢         | 196 |
|             | KONTROL IŞIĞI                    | 196 |
|             | 🗖 🛱 SOĞUTUCU FAN                 | 197 |
| 3/2         | 😫 KİŞİSEL AYAR İŞLE/KAYIT        | 197 |
|             | 😫 KİŞİSEL AYAR<br>OTOM. GÜNCELLE | 197 |
|             | 📩 😫 KİŞİSEL MOD AYARI            | 197 |
|             | 📩 📽 KABLOSUZ İLETİŞİM            | 197 |

| I.Q.        | <b>RESIM KALITESI AYARLARI</b> |     |
|-------------|--------------------------------|-----|
|             | 😫 FİLM BENZETİMİ               | 198 |
|             | MONOKROM                       | 198 |
|             | 😫 BEYAZ DENGESİ                | 199 |
| 1/2         | 😫 DİNAMİK ALAN                 | 199 |
| 1/2         | 😫 TON EĞRİSİ                   | 199 |
|             | 😫 RENK                         | 199 |
|             | 😫 KESKİNLİK                    | 200 |
|             | 😫 YÜKSEK ISO DEĞERİ            | 200 |
|             | KARELER ARASI SAYI             | 200 |
| <b>2</b> ⁄2 | 😫 KENAR PARL. DÜZELTME         | 201 |
|             | 🗖 🛱 ADAPTÖR AYARI              | 201 |

| AF<br>MF    | AF/MF AYARLARI          |     | 🕿 SES AYARLARI                          |     |
|-------------|-------------------------|-----|-----------------------------------------|-----|
|             | 😫 ODAKLAMA ALANI        | 202 | DAHİLİ MİKROFON AYARI                   | 208 |
|             | 😫 ODAKLAMA MODU         | 202 | HARİCİ MİKROFON AYARI                   | 208 |
|             | 😫 AF MODU               | 203 | MİKROFON GİRİŞ AYARI                    | 209 |
|             | 😫 AF-C KİŞİSEL AYARLAR  | 203 | MİKROFON SINIRLAYICI                    | 209 |
| 1/2         | AF YARDIMCI IŞIK        | 204 | RÜZGAR FİLTRESİ                         | 209 |
| .,-         | 😫 😰 YÜZ/GÖZ             | 204 | ALÇAK GEÇİŞ FİLTRESİ                    | 209 |
|             | TANIMA AYARI            | 204 | HOPARLÖR SES HACMİ                      | 209 |
|             | 😫 KONU TANIMA<br>Ayari  | 204 | XLR MİKROFON ADAPTÖR AYARI              | 210 |
|             |                         | 204 | III ZAMAN AYARLARI                      |     |
|             |                         | 204 | ZAMAN GÖSTERGESİ                        | 211 |
|             |                         | 205 | BAŞLAMA ZAMANI AYARI                    | 211 |
|             |                         | 205 | İLERİ SAYMA AYARI                       | 212 |
|             | HIZLI-AF AYARI          | 205 | KARE ATLA (DF)                          | 212 |
| <b>2</b> ⁄2 | 📩 📽 ALAN DERÍNL.CETVELÍ | 205 | HDMI ZAMAN CIKISI                       | 213 |
|             | 🗖 📽 AF-ALAN SINIRLAMASI | 205 | • · · · · · · · · · · · · · · · · · · · |     |
|             | 📩 🗯 DOKUNM. EKR. MODU   | 206 |                                         |     |
|             | ODAK DENETLEME KİLİDİ   | 207 |                                         |     |

#### Gösterim menüsü

#### Gösterim ayarları yapılır.

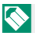

🚫 Ayrıntılar: S.: 221

| D   | GÖSTERİM MENÜSÜ           |     | Þ           | GÖSTERİM MENÜSÜ         |     |
|-----|---------------------------|-----|-------------|-------------------------|-----|
|     | KART YUVASI DEĞİŞİMİ      | 221 |             | RESMİ DÖNDÜR            | 230 |
|     | RAW DÖNÜŞÜMÜ              | 222 |             | KIRMIZI GÖZ DÜZELTME    | 229 |
|     | HEIF - JPEG/TIFF DÖNÜŞÜMÜ | 224 |             | SES KAYIT AYARI         | 231 |
| 1/2 | SİL                       | 225 |             | DEĞERLENDİRME           | 232 |
| 1/5 | EŞZAMANLI SİL             | 227 | <b>ン</b> /2 | KOPYALAMA               | 233 |
|     | ΚΕSİM YAP                 | 227 | 2/3         | RESİM AKTARMA           | 234 |
|     | YENİDEN BOYUTLANDIR       | 228 |             | RESİM AKTARMA TALİMATI  | 234 |
|     | KORU                      | 229 |             | 📩 📽 KABLOSUZ İLETİŞİM   | 236 |
|     |                           |     |             | OTOMATİK GÖSTERİM       | 236 |
|     |                           |     |             | FOTO KİTABI YARDIMCISI  | 237 |
|     |                           |     |             | FOTOĞR. SİPARİŞİ (DPOF) | 239 |
|     |                           |     | 34          | instay DACKI            | 240 |

3/3 instax BASKI 240 **KENAR ORANI** 241

#### Temel ayarlar menüsü

Temel ayarlar yapılır.

#### 🔇 Ayrıntılar: S.: 245

| ۶           | KİŞİSEL AYARLAR                   |     |
|-------------|-----------------------------------|-----|
|             | BİÇİMLEME                         | 246 |
|             | 1 ALAN AYARI                      | 247 |
|             | TARİH/SAAT                        | 247 |
| 1/2         | ZAMAN FARKI                       | 248 |
| 1/2         | 😰 言語/LANG. LİSAN                  | 249 |
|             | 🗖 BENİM SAYFAM AYARI              | 249 |
|             | 😫 BENİM SAYFAM AYARI              | 249 |
|             | SENSÖR TEMİZLEME                  | 250 |
|             | PİL ÖMRÜ                          | 250 |
| <b>2</b> ⁄2 | SIFIRLAMA                         | 251 |
|             | DÜZENLEME                         | 251 |
| ۶           | SES AYARLARI                      |     |
|             | AF SİNYAL SESİ                    | 252 |
|             | OTOM. ÇEKİM SİNYAL SESİ           | 252 |
|             | SES HACMİ                         | 253 |
|             | MSEF ELEKTRONİK<br>OBTÜRATÖR SESİ | 253 |
| 1/2         | MSEF ELEKTRONİK<br>OBTÜRATÖR SESI | 253 |
|             | ES ELEKTR. OBTÜRATÖR SESİ         | 254 |
|             | ES ELEKTR. OBTÜRATÖR SES KALİT.   | 254 |
|             | DEKLANŞÖR SESİ                    | 252 |
|             | DEKLANŞÖR SES TONU                | 252 |
|             | GÖSTERİM SESİ HACMİ               | 254 |
| 31          | A VANAL CEC                       | 255 |

| ۶           | EKRAN AYARLARI                 |     |
|-------------|--------------------------------|-----|
|             | MOD GÖSTERİMİ                  | 256 |
|             | EVF AYDINLIK                   | 256 |
|             | EVF RENK                       | 256 |
| 1//         | EVF RENK AYARLARI              | 257 |
| 1/4         | LCD AYDINLIK                   | 258 |
|             | LCD RENK                       | 258 |
|             | LCD RENK AYARLARI              | 258 |
|             | GÖSTERİM SÜRESİ                | 259 |
|             | OTOM. DÖNDÜR                   | 259 |
|             | MF POZL.ÖNİZLEME/BEYAZ DENGESİ | 260 |
|             | DOĞAL CANLI İZLEME             | 260 |
|             | F-Log GÖSTERİM YARDIMCISI      | 261 |
| 2⁄4         | SANAL UFUK                     | 261 |
|             | YARDIMCI BÖLMELER              | 262 |
|             | GOSTERIM OTOM. DÖND.           | 263 |
|             | <b>GOSTERIMI BÜYÜLTME</b>      | 261 |
|             | ODAK ÖLÇÜM BİRİMİ              | 263 |
|             | SINEM. OBJ. DİYAFRAM           | 263 |
|             | ÇIFTE EKRAN AYARI              | 264 |
|             | EKRAN AYARLARI                 | 264 |
| 3/4         | BUYÜK SİMGELER(EVF)            | 265 |
| 4           | BUYUK SIMGELER (LCD)           | 265 |
|             | BUYUK SIMGELER AYARI           | 266 |
|             | KONTRAST AYARI BİLGİ           | 266 |
|             | UST EKRAN AYARLARI             | 267 |
|             | UST EKRAN ZEMIN RENKLERI       | 268 |
| <b>4</b> ⁄4 | 🗖 Q-MENÜ ARKA PLANI            | 269 |
|             | 😫 Q-MENÜ ARKA PLANI            | 269 |

| ۶           | TUŞ/TEKERLEK AYARLARI   |     | 🖪 GÜÇ YÖNETİMİ            |     |
|-------------|-------------------------|-----|---------------------------|-----|
|             | ODAK KOLU AYARI         | 270 | ΟΤΟΜΑΤΙΚ ΚΑΡΑΝΜΑ          | 281 |
|             | 🗗 HIZLI MENÜ İŞLE/KAYIT | 271 | PERFORMANS                | 281 |
|             | 😫 HIZLI MENÜ İŞLE/KAYIT | 271 | ÇEKİM DURDURMA MODU       | 280 |
|             | İŞLEVLER (Fn)           | 272 | OTOM. GÜÇ TASARRUFU       | 282 |
| 1/3         | POWER ZOOM LENS İŞLEVİ  | 272 | EVF/LCD ARTTIRMA          | 282 |
|             | (Fn) AYARI              | 2/2 | OTOMATİK KAPANMA ISI      | 282 |
|             | SEÇIM TUŞU AYARI        | 272 | E VERİ KAYDI AYARI ARI    |     |
|             | KULLAN. TEKERL. AYARI   | 273 | SAYAC                     | 283 |
| (           | 🗩 S.S İŞLEM             | 273 | ORJ. RESIM KAYIT          | 282 |
|             | KULLAN. TEKERL. YONU    | 273 | DOSYA ADI                 | 284 |
|             | OBTÜRATÖR AF            | 274 |                           | 284 |
|             | OBTÜRATÖR AE            | 274 |                           | 284 |
|             | OBJEKTIFSIZ ÇEKİM       | 275 | KART VIIVASI SEC(ASEKANS) | 204 |
| 76          | KARTSIZ ÇEKÎM           | 275 | KART VIIVASI SEÇ(DEKANS)  | 204 |
| 2/3         | LENS ZOOM/ODAK AYARI    | 275 |                           | 205 |
|             | ODAK HALKASI            | 275 |                           | 205 |
|             | ODAK HALKASI İŞLETİMİ   | 276 |                           | 200 |
|             | AE/AF KİLİT MODU        | 277 | COČDACÍ ETIVETI EME       | 200 |
|             | AWB KİLİT MODU          | 277 | COGRAFIEIIREILEME         | 280 |
|             | <b>E</b> ISO TUŞU AYARI | 278 |                           |     |
| 34          | POZL. DENG. TUŞU AYARI  | 276 |                           |     |
| <b>3</b> /3 | DOKUNM. EKRAN AYARI     | 278 |                           |     |
|             | İŞLEV KİLİDİ            | 280 |                           |     |

#### Ağ/USB Ayarları Menüsü

Kamera ağını ve USB ayarlarını yapın. Daha fazla bilgi için web sayfamızı ziyaret edin.

## 📃 İçindekiler

| Giriş                                      | ii   |
|--------------------------------------------|------|
| En yeni bilgiler/Üretim kimliği bildirgesi | ii   |
| Menüler                                    | iv   |
| Çekim menüleri                             | iv   |
| Gösterim menüleri                          | viii |
| Temel ayarlar menüleri                     | ix   |
| Aksesuarlar                                | xiii |
| Bu kitap hakkında                          | xxiv |
| SembollerveKurallar                        | xxiv |
| Kavramlar                                  | xxiv |
|                                            |      |

#### 🔰 Başlamadan Önce

| -                                        |     |
|------------------------------------------|-----|
| Makine parçaları                         | 2   |
| Seri numara levhası                      | 5   |
| Bellek kart yuvası kapağı (çıkartılabili | r)5 |
| Odak-kolu                                | 5   |
| Mod tekerleği                            | 6   |
| FOTOĞRAF/FİLM secicisi                   | 7   |
| DRIVE-Tusu                               | 7   |
| Avar tekerlekleri                        | 8   |
| Gösterge lambası                         |     |
| LCDekran                                 | 10  |
| Göz lastiği                              |     |
| Vizör görüntüsünü keskinleştirmek        |     |
| Kamera göstergeleri                      |     |
| ElektronikVizör                          |     |
| LCDekran                                 |     |
| Gösterge modu secimi                     |     |
| Gösterge aydınlığı ayarı                 |     |
| Gösterimi döndürmek                      |     |
| DISP/BACK tusu                           |     |
| Cifte aösterae                           |     |
| Standart göstergeleri kisisellestirme    |     |
| Üst LCD ekran                            |     |
|                                          |     |

| Seçenek listeleri kullanımı     | 25 |
|---------------------------------|----|
| Menüler                         | 25 |
| Menü fihristi seçimi            | 26 |
| Dokunmatik ekran modu           | 27 |
| Dokunmatik çekim                | 27 |
| Dokunmatikgösterim              | 31 |
|                                 |    |
| 2 lik adımlar                   | 33 |
| Askının takılması               | 34 |
| Objektifin takılması            | 35 |
| Bataryanın takılması            |    |
| Bellek kartlarının takılması    | 38 |
| İki adet bellek kartı kullanımı |    |
| Uyumlu bellek kartları          | 40 |
| Pilin doldurulması              | 41 |
| Makineyi açıp, kapatmak         | 44 |
| Pil durumu kontrolü             | 45 |
| Temel ayarlar                   | 46 |
| Tarih, saat ve lisan ayarları   | 48 |

| 3 Çekîm ve Gosterîm nakkinda temel bilgiler                                                           | 49                          |
|----------------------------------------------------------------------------------------------------|-----------------------------|
| Fotoğraf Çekme (Mod P)                                                                                | 50                          |
| Resimleri Görüntüleme                                                                                 | 53                          |
| Resimleri Silme                                                                                       | 54                          |
|                                                                                                    |                             |
|                                                                                                    |                             |
| 4. Film kaydı ve gösterimi hakkında temel bilgiler                                                    | 55                          |
| Film kaydı ve gösterimi hakkında temel bilgiler Film çekimi                                           | <b>55</b><br>56             |
| Film kaydı ve gösterimi hakkında temel bilgiler     Film çekimi     Film ayarları                     | <b>55</b><br>56<br>59       |
| Film kaydı ve gösterimi hakkında temel bilgiler     Film çekimi     Film ayarları     Filmleri izleme | <b>55</b><br>56<br>59<br>60 |

| 5 Fotoğraf çekimi 63                 |
|--------------------------------------|
| P, S, A, M Modları                   |
| Mod P: Programlı otomatik64          |
| Mod S: Enstantane öncelikli otomatik |
| Mod A: Diyafram öncelikli otomatik68 |
| Mod M: Manuel pozlama70              |
| Kişisel modlar74                     |
| Otomatik odaklama (AF) 80            |
| Odaklama modu81                      |
| AFtercihleri(AF-Modu)83              |
| Odaklama noktası seçimi85            |
| Manuel odaklama88                    |
| Odak kontrolü90                      |
| lşık duyarlılığı                     |
| AUTO93                               |
| Ölçüm94                              |
| Pozlama Telafisi95                   |
| Odaklama/Pozlama Kilidi96            |
| Diğer kullanım öğeleri97             |
| Otomatik diziler (BKT)98             |
| 🖾 ISO DİZİSİ99                       |
| 🕮 BEYAZ DENGESİ DİZİSİ99             |
| <b>BKT</b> Otomatik diziler (BKT)100 |
| Dizi çekimler (Artırma modu)103      |
| Çoklu pozlamalar105                  |
| Piksel kaymalı çoklu çekim107        |
| 6 Çekim seçenekleri 109              |

| Çekîm seçeneklerî               | 109  |
|---------------------------------|------|
| RESİM NİTELİĞİ AYARI (Fotoğraf) | 110  |
| GÖRÜNTÜ BOYUTU                  |      |
| GÖRÜNTÜ KALİTESİ                |      |
| RAW-ÇEKİMLER                    |      |
| FILM BENZETIMI                  | 113  |
| S/BAYARI                        |      |
| KUMLANMA ETKİSİ                 |      |
| COLOR CHROME ETKİSİ             | 115  |
|                                 | xiii |
|                                 |      |

| RENK KROM FX MAVİ             |     |
|-------------------------------|-----|
| YUMUŞAK TEN ETKİSİ            | 116 |
| DEVINGEN ALAN                 | 117 |
| DEVİNGEN ALAN ÖNCELİĞİ        |     |
| BEYAZ DENGESİ                 | 119 |
| TON EĞRİSİ                    | 123 |
| RENK                          | 123 |
| KESKİNLİK                     |     |
| YÜKSEK ISO                    |     |
| BERRAKLIK                     | 124 |
| UZUN POZL. DEĞERİ             | 124 |
| OBJEKTİF KİPİ TERCİHİ         | 125 |
| RENK HACMİ                    | 125 |
| PİKSEL EŞLEME                 | 126 |
| KİŞİSEL AYAR İŞLEM/KAYIT      |     |
| KİŞİSEL AYAR OTOM. GÜNCELLE   | 126 |
| ₫ 🛱 ADAPTÖR AYARLARI          | 127 |
| AF/MF AYARI (Fotoğraf)        | 130 |
| ODAK ALANI                    | 130 |
| AF MODU                       | 130 |
| AF MODU DİKEY KAYIT           | 131 |
| HIZLI AF                      | 131 |
| DÜŞÜK IŞIK ÖNCELİKLİ AF-S     | 131 |
| AF NOKTA GÖSTERGESİ 🔟 🔲       | 131 |
| ODAKLAMA NOKTALARI ADEDİ      | 132 |
| ÖN AF                         | 132 |
| 🗖 🗳 AF YARDIMCI IŞIK          | 132 |
| YÜZ / GÖZ KEŞİF AYARI         | 133 |
| AF+MF                         | 135 |
| MF YARDIMCISI                 | 136 |
| ODAKLAMA KONTROLÜ             | 136 |
| NOKTA AE ve ODAK ALANI KİLİDİ | 137 |
| 📩 📽 HIZLI AF 🛛 🗤 🗤            | 137 |
| 📩 🛱 🛛 Alan Derinliği Cetveli  | 138 |
| ÇEKİM/ODAKLAMA ÖNCELİĞİ       | 138 |

| 📩 📽 AF ALAN SINIRLAMASI139               |
|------------------------------------------|
| 📩 📽 DOKUNMATİK EKRAN MODU140             |
| ÇEKİM AYARLARI (Fotoğraf)142             |
| OTOMATİK ÇEKİM142                        |
| OTOMATİK ÇEKİM KAYITLARI143              |
| OTOMATİK ÇEKİM GÖSTERGESİ143             |
| ARALIKLI ÇEKİMLER144                     |
| POZLAMA DENGELEMELİ ARALIKLI ÇEKİMLER145 |
| AE BKTAYARI146                           |
| FİLM BENZETİMİ BKT146                    |
| ODAK BKT AYARI146                        |
| IŞIK ÖLÇÜMÜ146                           |
| OBTÜRATÖR TÜRÜ147                        |
| TİTREŞİM AZALTMA148                      |
| ISO148                                   |
| IS MOD149                                |
| 35mm FORMAT MOD150                       |
| 📩 🛱 KABLOSUZ İLETİŞİM151                 |
| FLAŞ AYARI (Fotoğraf)152                 |
| FLAŞ İŞLEVİ AYARI152                     |
| KIRMIZIGÖZDÜZELTME152                    |
| TTL-KİLİT MODU153                        |
| LED-IŞIK AYARI153                        |
| EFENDİ AYARI154                          |
| CHAYARI154                               |
| FİLM AYARI15                             |
| FİLM MODU155                             |
| FİLM KESİMİNDE BÜYÜLTME155               |
| FULL HD FİLM ÇIKIŞI156                   |
| HDMI ÇIKIŞI BİLGİ GÖSTERGESİ157          |
| HDMI KAYIT KONTROLÜ157                   |
| 📽 IŞIK ÖLÇÜMÜ157                         |
| 😫 IS MOD158                              |
| 😫 IS MODU ARTIRMA158                     |
| 📽 ISO159                                 |
| ZEBRAAYARI159                            |

| <b>ΖΕΝΟΛ ΒΛΟΛΛΛΛ</b> ΟΙ |                     | 150  |
|-------------------------|---------------------|------|
|                         | riaai — I           | 1.59 |
|                         |                     | .160 |
|                         |                     | .160 |
|                         |                     | .101 |
|                         | IMATIK GUNCELLEME   | .101 |
|                         | Ş  V <br>D  (F:lee) | 101  |
|                         | RI (FIIM)           | 162  |
|                         | /                   | .162 |
|                         |                     | .162 |
|                         |                     | .163 |
| TON EGRISI              |                     | .163 |
|                         |                     | .163 |
|                         |                     | .164 |
|                         |                     | .164 |
|                         | ELEMESI             | 165  |
|                         | {                   | .165 |
| AF/MF-AYARI (Film)      |                     | .166 |
|                         |                     | 166  |
| AF MODU                 |                     | 166  |
|                         | ΙΚ                  | 166  |
|                         |                     | .16/ |
| MF YARDIMI              |                     | 167  |
| DAK KONTROLU.           |                     | .168 |
|                         |                     | .168 |
|                         | I CEIVELI           | 168  |
|                         | AMASI               | 168  |
|                         | MOD                 | 169  |
| ODAK DENETLEME KIL      | -IDI                | 171  |
| SES AYARI(Film)         |                     | 172  |
| DAHILI MIKROFON AY      | ARI                 | 172  |
| HARICI MIKROFON AY      | ARI                 | 172  |
| MIKROFON GIRIŞI AYA     | \KI                 | 173  |
|                         | Α                   | 173  |
| RUZGAR FILTRESI         |                     | 173  |
| ALÇAK GEÇIŞ FILTRESI    |                     | 173  |
| KULAKLIK SESI .         |                     | 173  |

| ZAMANAYARI (Film)                      |
|----------------------------------------|
| ZAMAN AYARI GÖSTERGESİ174              |
| BAŞLAMA ZAMANI AYARI174                |
| SAYAÇAYARI174                          |
| KARE EKSİLTME175                       |
| HDMI ZAMAN ÇIKIŞI175                   |
| 7 Gösterim ve gösterim seçenekleri 177 |
| Gösterim işletimi göstergeleri178      |
| DISP/BACK tuşu179                      |
| Resimleri göstermek181                 |
| GösterimdeZoom182                      |
| Çokkareligösterim182                   |
| GÖSTERİM SAYFALARI183                  |
| KART YUVASI DEĞİŞİMİ183                |
| RAW DÖNÜŞÜMÜ184                        |
| SİLME186                               |
| SİMÜLTANE SİLME (RAW-1/JPG-2)188       |
| KESİM188                               |
| YENİDEN BOYUTLANDIR189                 |
| KORU                                   |
| RESMİ DÖNDÜR191                        |
| KIRMIZIGÖZDÜZELTME192                  |
| SES BELLEĞİ AYARI193                   |
| DEĞERLENDİRME194                       |
| KOPYALAMA195                           |
| RESIM AKTARMA                          |
| ta 📽 KABLOSUZ İLETİŞİM                 |
| FOTOGRAF KİTABI YARDIMCISI198          |
| DPOF BASKI200                          |
| instax BASKI201                        |
| KENAR ORANI202                         |

| 🛞 Temel ayarlar sayfaları                        | 203 |
|--------------------------------------------------|-----|
| KULLANICIAYARLARI                                | 204 |
| BİÇİMLE                                          | 204 |
| TARİH/SAAT                                       | 205 |
| ZAMAN FARKI                                      | 205 |
| ☑言語/LANG                                         | 206 |
| 📩 "BENİM SAYFAM" AYARI                           | 206 |
| 😫 "BENİM SAYFAM" AYARI                           | 206 |
| SENSÖR TEMİZLİĞİ                                 | 207 |
| BATARYA ÖMRÜ                                     | 207 |
| SIFIRLA                                          | 208 |
| DÜZENLEME                                        | 208 |
| SES AYARLARI                                     | 209 |
| AF SİNYAL SESİ                                   | 209 |
| OTOM. ÇEKİM SİNYAL SESİ                          | 209 |
| SES HACMI                                        | 210 |
| DEKLANŞÖR SESİ                                   | 210 |
| DEKLANŞÖR SES TONU                               | 210 |
| GÖSTERİM SESİ                                    | 210 |
| EKRAN AYARLARI                                   | 211 |
| EVF AYDINLIGI                                    | 211 |
| EVF RENKLERI                                     | 211 |
| EVF RENK AYARI                                   | 211 |
| LCD AYDINLIGI                                    |     |
| LCD RENKLERI                                     | 212 |
|                                                  |     |
|                                                  |     |
|                                                  |     |
| POZLAMAYI ON IZLEME/ MANUEL MODDA BEYAZ DENGESI. | 214 |
|                                                  |     |
|                                                  | 215 |
|                                                  | 216 |
|                                                  | 216 |
| Ουακ σε ι νειι βικιινιμεκι                       |     |
| ÇIFTE GUSTEKGE ATAKI                             |     |

| KİŞİSEL AYARLARI GÖSTER      | 217 |
|------------------------------|-----|
| BÜYÜK GÖSTERGELER MODU (EVF) | 218 |
| BÜYÜK GÖSTERGELER MODU (LCD) | 218 |
| BÜYÜK GÖSTERGELER AYARI      | 219 |
| KONTRAST AYARI BİLGİLERİ     | 219 |
| ÜSTEKRANAYARLARI             | 220 |
| ÜST EKRAN ZEMİN RENKLERİ     | 222 |
| 🗖 Q-MENÜARKA PLAN            | 223 |
| 🛱 Q-MENÜARKA PLAN 🛛          | 223 |
| TUŞ/TEKERLEK AYARLARI        | 224 |
| ODAK KOLU AYARI              | 224 |
| 📩 HIZLI ERİŞİM İŞLEME/ KAYIT | 224 |
| 😤 HIZLI ERİŞİM İŞLEME/ KAYIT | 224 |
| İŞLEVLER (Fn)                | 225 |
| YÖNETİM TEKERLEĞİ AYARLARI   | 225 |
| YÖNETİM TEKERLEĞİ YÖNÜ       | 226 |
| DEKLANŞÖR AF                 | 226 |
| DEKLANŞÖR AE                 | 227 |
| OBJEKTİFSİZ ÇEKİMLER         | 228 |
| KARTSIZ ÇEKİMLER             | 228 |
| ODAK HALKASI                 | 229 |
| ODAK HALKASI İŞLETİMİ        | 229 |
| AE/AF KİLİTLEME MODU         | 230 |
| AWB KİLİDİ MODU              | 230 |
| POZLAMA TELAFİSİ TUŞU AYARI  | 230 |
| DOKUNMATİK EKRAN AYARLARI    | 231 |
| İŞLEV KİLİDİ                 | 232 |
| GÜÇ YÖNETİMİ                 | 233 |
| ОТОМ. КАРАММА                | 233 |
| ÇEKİM BEKLEME MODU           | 234 |
| OTOM. GÜÇ TASARRUFU          | 234 |
| OTOMATİK KAPANMA             | 234 |
| VERİ KAYIT AYARLARI          | 235 |
| SAYAÇ                        | 235 |
| ASIL RESMİ KAYIT ET          | 236 |

|    | Doku                                                 |
|----|------------------------------------------------------|
| 10 | Tercihi                                              |
|    | Objektif<br>Objel<br>Objel<br>Objel<br>Güne<br>Diyaf |
| xx |                                                      |

DOSYA ADI

| DOSYA ADI                | 236 |
|--------------------------|-----|
| 🗖 YUVA AYARI             | 236 |
| 😫 YUVA AYARI 🛛           | 237 |
| YUVA SEÇİMİ (📥 SEKANS) 🛛 | 237 |
| YUVA SEÇİMİ (🞥 SEKANS) 🛛 | 237 |
| KLASÖR SEÇİMİ            | 238 |
| TELİF HAKKI BİLGİSİ      | 238 |
| BAĞLANTI AYARLARI        | 239 |
| Bluetooth AYARLARI       | 239 |
| AĞ AYARLARI              | 240 |
| instax BASKI BAĞLANTISI  | 241 |
| BAĞLANMA MODU            | 242 |
| USB GÜÇ BESLENMESİ       | 243 |
| GENELAYARLAR             | 244 |
| BİLGİ                    | 244 |
| KABLOSUZ AYARI SIFIRLA   | 244 |
|                          |     |
| 9 Hızlı erişim           | 245 |
| Hızlı erişim imkanları   | 246 |
| "Benim Sayfam"           | 247 |
| "Benim Sayfam" işlemleri | 247 |
|                          |     |

| Hızlı erişim listesi                | 249 |
|-------------------------------------|-----|
| Hızlı erişim listesi göstergesi     | 249 |
| Hızlı erişim listesinde ayar yapmak | 251 |
| Hızlı erişim listesi işlenmesi      |     |
| İşlev yönetimi                      | 255 |
| İşlev tuşları                       |     |
| Dokunmatik işlev kullanımı          | 259 |
| 3                                   |     |

#### 1 aksesuarlar ve çevre cihazları

ktif parçaları ......262 ktif bakımı ......263 ktif kapağının çıkartılması ......263 eşliğin takılması ......263 fram halkalı objektifler.....264

| Harici flaş cihazları265                                                                      |
|-----------------------------------------------------------------------------------------------|
| Flaş ayarları                                                                                 |
| EŞZAMANLAMA BAĞLANTISI267                                                                     |
| FLAŞ AYAĞI268                                                                                 |
| ANA FLAŞ (OPTİK)                                                                              |
| Tutaklar275                                                                                   |
| Tutağın takılması275                                                                          |
| 11 Bağlantılar 277                                                                            |
| HDMI Çıkışı                                                                                   |
| HDMI Cihazlarına bağlantı                                                                     |
| Çekim                                                                                         |
| Gösterim279                                                                                   |
| Kablosuz bağlantılar (Bluetooth®, Wireless LAN/Wi-Fi)                                         |
| Akıllı telefon ve tabletler: FUJIFILM Camera Remote                                           |
| Tethered Shooting:Capture One Pro Fujifilm/                                                   |
| Adobe <sup>®</sup> Photoshop <sup>®</sup> Lightroom <sup>®</sup> Classic CC + FUJIFILM Tether |
| Shooting Plug-in PRO for GFX/FUJIFILM X Acquire                                               |
| USB bağlantısı283                                                                             |
| Tethered Shooting:Capture One Pro                                                             |
| Fujifilm/Adobe <sup>®</sup> Photoshop <sup>®</sup> Lightroom <sup>®</sup>                     |
| Classic CC + FUJIFILM Tether Shooting Plug-in PRO for GFX/                                    |
| FUJIFILM X Acquire/FUJIFILM Pixel Shift Combiner286                                           |
| Bellek kartından bilgisayara resim aktarma                                                    |
| Makinenin webcam olarak kullanılması (FUJIFILM X Webcam)287                                   |
| RAW resimleri dönüştürme: FUJIFILM X RAW STUDIO                                               |
| Makine ayarlarını yedeklemek ve açmak                                                         |
| (FUJIFILM X Acquire)288                                                                       |
| Akıllı telefonlere bağlanma289                                                                |
| instax SHARE Baskı292                                                                         |
| Bağlantı kurmak                                                                               |
| Baskı yapmak                                                                                  |

| 12 Teknik bilgiler                                                            | 295 |
|-------------------------------------------------------------------------------|-----|
| ELLIEU M Aksosuarlari                                                         | 206 |
| Makinoniz icin yazılımlar                                                     | 200 |
|                                                                               |     |
|                                                                               |     |
| RAW FILE CONVERTEREX powered by SILKYPIX                                      |     |
| Capture One Express Fujifilm                                                  | 298 |
| Capture One Pro Fujifilm                                                      | 298 |
| Adobe <sup>®</sup> Photoshop <sup>®</sup> Lightroom <sup>®</sup> Classic CC + |     |
| FUJIFILMTether Shooting Plug-in PRO for GFX                                   | 299 |
| FUJIFILM X Acquire                                                            |     |
| FUJIFILM X Webcam                                                             |     |
| FUJIFILM X RAW STUDIO                                                         |     |
| FUJIFILM Pixel Shift Combiner                                                 |     |
| Güvenliğiniz için                                                             |     |
| Ürünün bakımı                                                                 | 311 |
| Sensörün temizlenmesi                                                         | 312 |
| Aygıt yazılımı güncellemeleri                                                 | 313 |
| Ürün bilgileri sürümü denetimi                                                |     |
| Sorunlar ve Çözümler                                                          | 314 |
| Uyarı Mesajları ve göstergeler                                                |     |
| Bellek kart sığası                                                            | 326 |
| Teknik veriler                                                                | 327 |
|                                                                               |     |

#### xxii

#### Ambalaj dahili aksesuarlar

Aşağıdaki aksesuarlar makinenin ambalaj dahilinde bulunur

- NP-W235 doldurulabilen batarya
- AC-5VJ AC güç adaptörü
- Fiş adaptörü
- USB-Kablo (yakl. 0.6 m)
- Gövde kapağı (makineye bağlı)
- Omuz askısı
- Kablo koruyucu
- Flaş ayağı kapağı (flaş ayağına takılı)
- Eşzamanlama terminal kapağı (makineye eklidir)
- Dosya vericisi/dikey batarya tutağı bağlantı kapağı (makineye eklidir)
- Soğutucu fan bağlantısı kapağı (makineye eklidir)
- Türkçe kullanım kılavuzu (bu kitapçık)
- Ambalajda bulunan adaptör ülkeye göre değişiklik gösterir.
   Uyumlu yazılımlar için bakınız: (IIII 343).

### Bu kitapçık hakkında

Bu kitapta, satın aldığınız fotoğraf makinesinin kullanımı ile ilgili talimatlar bulunmaktadır. Kullanmadan önce okuyup, anlamanız faydalı olacaktır.

#### Semboller ve Kurallar

Bu kılavuzda aşağıdaki semboller kullanılmaktadır:

Doğru çalıştırma için, bu bilgiler makineyi kullanmadan önce okunmalıdır.

S Fotoğraf makinesini kullanırken yardımcı olabilecek ek bilgiler.

Ilgili bilgilerin bulunabileceği, bu kılavuzdaki diğer sayfalar.

Menüler ve diğer gösterge metinleri **kalın** yazı ile vurgulanmıştır. Resimler sadece gösterim amacı ile vardır ve çizimler basitleştirilmiş olup fotoğrafların bu makine ile çekilmiş olması şart değildir.

#### Kavramlar

Makinenin kayıt yaptığı tercihi SD, SDHC, SDXC ve Type B CFexpress bellek kartları bu kullanım kılavuzunda "Bellek kartı" olarak adlandırılmaktadır. Elektronik vizör "EVF" ve LCD ekran "LCD" olarak anılır. Akıllı telefon ve tablet bilgisayarlar "Akıllı telefon" olarak adlandırılır.

## Başlamadan önce

#### Makine bölüm ve parçalarının adları (25) (24) (10) (23) 1 22 (12) 21 (13) (20 14 00 (15) (16) 17 Otomatik cekim lambası ...... 166 (**4**) Üst LCD ekran 6 Flaş ayağı...... 10, 273

(7) Diyoptri ayarı 64.297 (1) HDMI bağlantı kapağı (27) Gövde kapağı ...... 39 (12) Mikrofon girişi kapağı **(28)** HDMI **bağlantısı** (Type A) ......60 (15) USB bağlantısı kapağı (18) Objektif temas noktaları

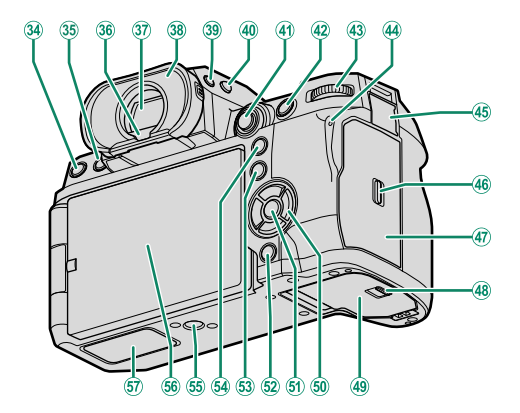

| (47)      | Bellek kart yuvası kapağı (çıkartılabilir) |
|-----------|--------------------------------------------|
|           |                                            |
| <b>48</b> | Batarya yuvası emniyeti40                  |
| <b>49</b> | Batarya yuvası kapağı40                    |
| 50        | Seçim tuşları7                             |
| (51)      | <b>MENU/OK</b> <i>tuşu</i>                 |
| (52)      | DISP (Gösterge)/BACK-Tuşu 21, 217          |
| _         | 🛿 (Bluetooth) <b>tuşu</b>                  |
| (53)      | <b>Q</b> (hızlı menü) tuşu 291             |
| 54)       | AEL (pozlamayı kilitleme) tuşu.109,297     |
| (55)      | Tripod yivi                                |
| (56)      | LCDekran                                   |
| _         | Dokunmatik ekran                           |
| 57)       | Dosya verici/dikey batarya tutağı          |
|           | bağlantı kapağı 330                        |
|           |                                            |

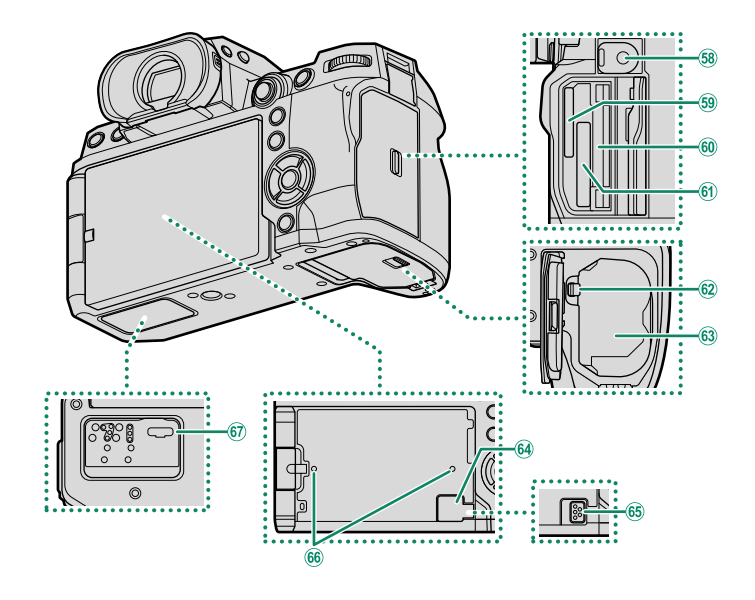

- (58) Uzaktan kumanda bağlantısı (ø2.5mm).... 81 **(59)** Bellek kart yuvası 2 60 Seri numara .....6
- (61) Bellek kart vuvası 1
- 64 Soğutma fanı bağlantısı kapağı.... 336
- (66) Soğutma fanı tutturma bağlantıları...... 336
- (67) Dosya verici/dikey batarya tutağı

#### - Kablo koruyucu

Bağlantının kesilmesini önlemek için koruyucuyu gösterildiği gibi takın. (1) Koruyucuyu USB konektör kapağının üzerine kaydırın, böylece

kapak koruyucudaki yuvadan geçer.

(2) Kilit vidasını sıkın.

(3) Kabloyu bağlayın ve gösterildiği gibi koruyucudan geçirin.

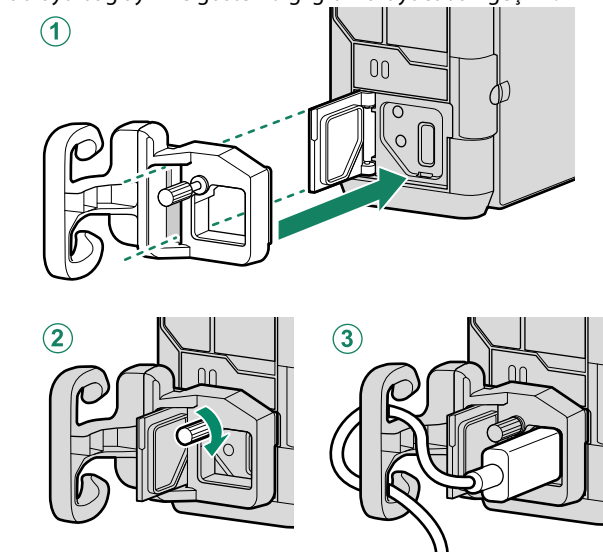

#### Seri numara levhası

Seri numarayı ve diğer önemli bilgileri içeren seri numara levhasını çıkartmayınız.

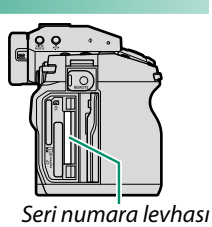

#### Bellek kart yuvası kapağı (Çıkartılabilir)

İçteki emniyet aşağı doğru itildiğinde bellek kart yuvası kapağı çıkartılabilir. Makine bir omuz tripoduna bağlandığında veya kapağın açılmasının zor olduğu başka durumlarda kapağı çıkartarak karta erişimi kolaylaştırabilirsiniz.

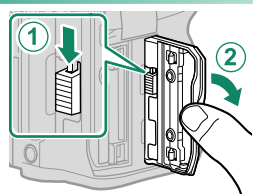

#### Odak kolu

Odak koluna basarak ve her yöne oynatarak netleştirme alanını seçebilirsiniz.

Odak kolu, menüler içinde dolaşmak için de kullanılabilir.

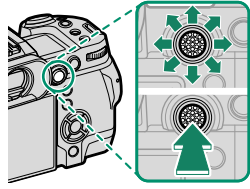

**TUŞ/TEKERLEK AYARLARI > ODAK KOLU AYARLARI** ile veya odak kolunu basık tutarak ayarları yapabilirsiniz.

#### Seçim tuşları (Yön tuşları)

Seçim tuşları ile yukarı (▲), sağa (►), aşağıya (▼) veya sola (◀) basarak ögeleri belirleyebilirsiniz. Seçim tuşları Fn4 - Fn7 işlev tuşları olarak da görev yaparlar.

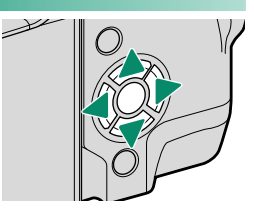

#### Beyaz dengesi tuşu

Beyaz dengesi ayarlarına erişmek için bu tuşa basınız.

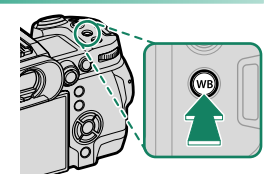

#### Ayar tekerleği

Bir çekim modu seçmek için, istenen modun simgesi indeksle aynı hizaya gelene kadar kadranı çevirin.

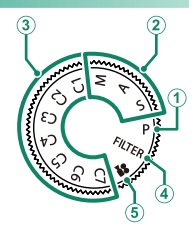

| Tercihler                            | Açıklama                                 |      |
|--------------------------------------|------------------------------------------|------|
| (1) P (PROGRAM AE)                   | Diyafram ve enstantane, program          | 70   |
|                                      | kaydırma kullanılarak ayarlanabilir.     | 12   |
| <b>2 S</b> (ENSTANTANE ÖNCELİKLİ AE) | Diyafram (M ve A) ve/veya enstantane     | 74   |
| A (DİYAFRAM ÖNCELİKLİ AE)            | (M ve S) dahil olmak üzere kamera        | 76   |
| M (MANÜEL)                           | ayarları üzerinde tam kontrol için seçin | . 78 |
| 3 (1/(2/(3/(4/(5/(6/(7               | Önceden kaydedilmiş ayarları             | 0.2  |
| ( <b>KİŞİSEL</b> 1/2/3/4/5/6/7)      | kullanarak fotoğraf çekin.               | 83   |
| (4) FILTER (FİLTRE)                  | Filtre efektli fotoğraflar çekin.        | 82   |
| 5 ₽ (FİLM)                           | Film çekimi yapın.                       | 64   |

#### DRIVE tuşu

DRIVE düğmesine bastığınızda, aşağıdaki sürüş modları arasından seçim yapabileceğiniz sürüş modu menüsü görüntülenir.

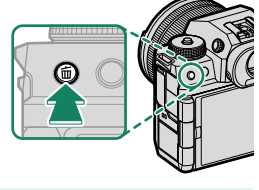

| Mod                                |                                                                                                    | Mod                                                                                                    |  |
|------------------------------------|----------------------------------------------------------------------------------------------------|----------------------------------------------------------------------------------------------------|--|
| Tek kare                           | WB                                                                                                    | BEYAZ DENGESİ BKT dizisi                                                                                                    |  |
| Yüksek süratli artırma             | BKT                                                                                                    | Diziler                                                                                                    |  |
| Yüksek süratli artırma (1.25× kes) | HDR                                                                                                    | HDR                                                                                                    |  |
| Düşük süratli artırma              | $\square$                                                                                              | Panorama                                                                                                    |  |
| ISO BKT <b>Dizisi</b>              |                                                                                                    | Çoklu pozlama                                                                                                    |  |
|                                    | ModTek kareYüksek süratli artırmaYüksek süratli artırma (1.25× kes)Düşük süratli artırmaISO BKT Dizisi | ModTek kareImage: Comparent stateYüksek süratli artırmaBKTYüksek süratli artırma (1.25×kes)Image: Comparent stateDüşük süratli artırmaImage: Comparent stateISO BKT DizisiImage: Comparent state |  |

#### Ayar tekerlekleri

#### Arka ve ön ayar kadranları aşağıdaki işlemler için kullanılır.

|                                                |        | Öndeki ayar tekerleği                                                           | Arkadaki ayar tekerleği                                                                                                    |
|------------------------------------------------|--------|---------------------------------------------------------------------------------|----------------------------------------------------------------------------------------------------|
|                                                |        |                                                                                 |                                                                                                    |
| Çekim                                          | P      | İstenilen enstantane ve<br>diyafram kombinasyonunu<br>seçin (program kaydırma). | Pozlama                                                                                                    |
|                                                | S      | Enstantane seçin                                                                | avarlayın                                                                                                    |
|                                                | A      | Diyaframı ayarlayın <sup>2</sup>                                                | ayanayin.                                                                                                    |
|                                                | М      | Enstantane seçin                                                                | Diyaframı ayarlayın. <sup>2</sup>                                                                                                    |
|                                                | FILTER | Program kaydırma                                                                | Pozlama telafisini<br>ayarlayın.                                                                                                    |
| Mer                                            | nüler  | Menü sekmelerini veya<br>menüler arası sayfayı seçin.                           | Menü öğelerini vurgulayın.                                                                                                    |
| <b>Q Menü</b> Hızlı menüdeki<br>öğeleri seçin. |        | Hızlı menüdeki<br>öğeleri seçin.                                                | Hızlı menüde ayarları<br>yapın.                                                                                                    |
| Gösterim                                       |        | Diğer resimleri<br>görüntüleyin.                                                | <ul> <li>Yakınlaştırın veya uzaklaştırır<br/>(tam kare izleme).</li> <li>Yakınlaştırın veya uzaklaştırır<br/>(çok kare izleme).</li> </ul> |

- 1 **Z TUŞ/TEKERLEK AYARLARI > TEKERLEK AYARI** ile değiştirilebilir.
- 2 Objektifin diyafram halkası yoksa veya "**A**" konumunda bir diyafram halkası **A** konumundaysa geçerlidir.
- TUŞ/TEKERLEK AYARI > TEKERLEK YÖNÜ ile ayar tekerleklerinin dönme yönü değiştirilebilir.

#### Gösterge lambası

Makinenin durumu gösterge lambası ile gösterilir.

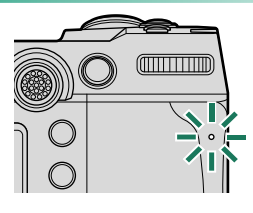

| Gösterge lambası                                    | Fotoğraf makinesi durumu                                                                                                    |
|-----------------------------------------------------|----------------------------------------------------------------------------------------------------|
| Yeşil yanar                                         | Odaklama kilitlenir.                                                                                                    |
| Yeşil yanıp/söner                                   | Bulanıklık, odaklama veya pozlama uyarısı.<br>Fotoğraf çekilebilir.                                                                                                    |
| Değişimli olarak<br>yeşil ve turuncu<br>yanıp/söner | <ul> <li>Makine açık: Resimler kayıt ediliyor. Daha fazla<br/>fotoğraf çekilebilir.</li> <li>Makine kapalı: Resimler akıllı telefon veya<br/>tablet'e aktarılıyor. *</li> </ul> |
| Turuncu yanar                                       | Resimler kayıt ediliyor. Geçici olarak daha fazla<br>fotoğraf çekilemez.                                                                                                    |
| Turuncu<br>yanıp/söner                              | Flaş doluyor. Bu süreçte flaş patlamaz.                                                                                                    |
| Kırmızı vanıp/söner                                 | Objektif veva bellek batası                                                                                                    |

kirmizi yanip/soner | Objektif veya bellek hatasi

\* Sadece, yükleme için resimler olduğunda görünür.

- Ekranda uyarılar da görüntülenebilir.
  - Göz vizörde olduğu sürece gösterge lambası kapalıdır.
  - E FILM-AYARI > KONTROL LAMBASI tercihi ile film çekimi sırasında yanıp-sönen veya devamlı yanan lamba (kontrol lambası veya AF yardımcı ışık) seçilebilir.

#### LCD Ekran

Çekimleri yaparken LCD ekranın açısını ayarlayabilirsiniz, ancak parmaklarınızı veya diğer nesneleri sıkıştırmamaya dikkat edin.

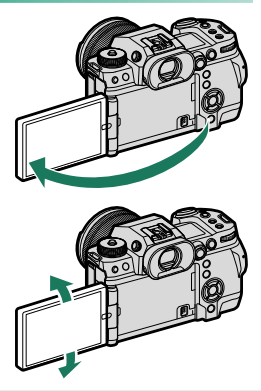

- 🕕 LCD ekranı döndürürken aşırı güç kullanmayınız.
  - Ekran köşelerinin makine gövdesine değmemesine dikkat ediniz.

🚫 LCD ekran aşağıdaki işlevler için dokunmatik ekran olarak işleyebilmektedir:

- Dokunmatik çekimler (🕮 32)
- Odaklama alanı seçimi (🕮 31)
- İşlev seçimi (🕮 34)
- Filme optimize yönetim 🗨 🖢 (🕮 33)
- Gösterim (🕮 36)
### Vizör lastiği

Vizör lastiğini çıkartmak için iki parmak ile al tarafına basıp, yukarı doğru itiniz.

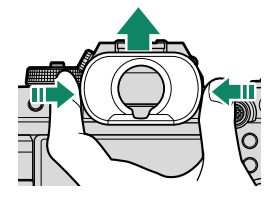

### Vizörün keskinleştirilmesi

Vizördeki göstergeler bulanık görünüyürlarsa, diyoptri dengeleme tekerleğini, bakaç görüntüsünü keskin görünceye kadar çeviriniz.

Vizörün keskinleştirilmesi:

- (1) Diyoptri ayar düğmesini çekiniz.
- 2 Düğmeyi çevirerek, keskinleştiriniz.
- 3) Düğmeyi itip, kilitleyiniz.

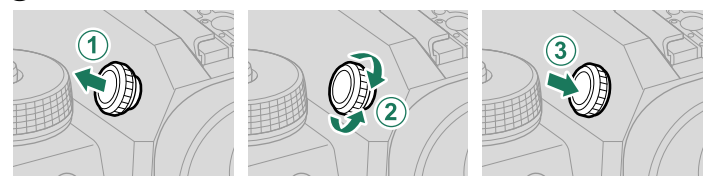

Düğmeyi yalnızca kullanacağınız zaman çekiniz. Aksi halde arıza oluşabilir.

# Kamera Göstergeleri

Çekim sırasında vizör ve LCD-Monitörde aşağıdakiler gösterilir.

🕕 Daha iyi anlatım amacı ile tüm göstergeler aynı anda gösterilir

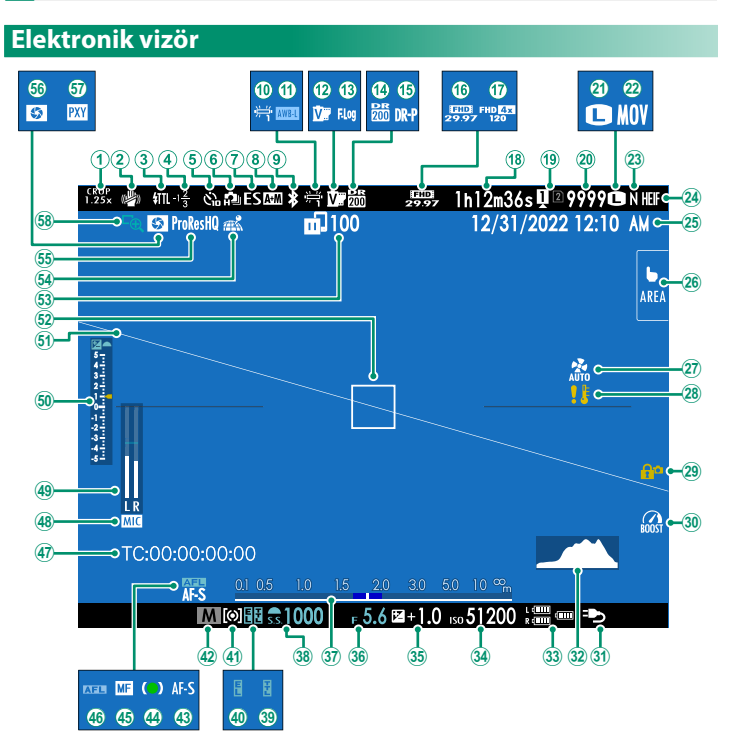

| 1    | Kesimfaktörü190                       | 30           | Peformans artırıcı                    |                    |
|------|---------------------------------------|--------------|---------------------------------------|--------------------|
| 2    | IS mod <b>u</b> <sup>2</sup>          | 31           | Güç desteği                           | 48                 |
| 3    | Fla <b>ş</b> (TTL) mod <b>u</b>       | 32           | Histogram                             | 24                 |
| 4    | Fla <b>ş telafisi</b>                 | 33           | Batarya seviyesi                      | 51                 |
| 5    | - <b>Otomatik çekim</b>               | 34           | lşık duyarlılığı                      | 104                |
| 6    | Dizi çekim modu110                    | 35           | Pozlamatelafisi                       |                    |
| 7    | Obtüratör türü 171                    | 36           | Diyafram                              | 73,76,78           |
| 8    | AF+MF göstergesi <sup>2</sup> 158     | 37)          | Mesafe göstergesi <sup>2</sup>        |                    |
| 9    | Bluetooth AÇIK/KAPALI                 | 38           | Enstantane                            | 73, 74, 78         |
| 10   | Beyaz dengesi                         | 39           | TTL kilit                             |                    |
| ⓓ    | AWB kilidi                            | 40           | AE kilit                              | 109, 277           |
| 12)  | Film benzetimi                        | <b>(41</b> ) | Ölçüm                                 |                    |
| (13) | F-Log/HLG <b>çekim</b>                | 42           | Çekim modu                            | 72                 |
| 14)  | Devingen alan                         | 43           | Odak modu <sup>2</sup>                |                    |
| 15   | Devingen alan önceliği 139            | 44           | Odak göstergesi <sup>2</sup>          | 93                 |
| 16   | Film modu                             | 45           | Manüel Odak göstergesi <sup>2</sup> . |                    |
| 17   | Yüksek süratli kayıt göstergesi 185   | 46           | AF <b>kilit</b>                       | 109, 277           |
| 18   | Kalan çekim süresi⁄                   | (47)         | Zamangöstergesi                       |                    |
| _    | geçen kayıt süresi64                  | <b>48</b>    | Mikrofon girişi ayarı                 | 182, 210           |
| 19   | Bellek kart yuvası tercihleri 44, 284 | 49           | Kayıt seviyesi <sup>2</sup>           |                    |
| 20   | <b>Kalan çekim adedi</b> <sup>1</sup> | 50           | Pozlamagöstergesi                     | 78, 107            |
| (21) | Görüntü boyutu 126                    | (51)         | Yapay ufuk                            | 25                 |
| 22)  | Veri biçimi                           | (52)         | Odaklama alanı                        |                    |
| 23)  | Görüntü kalitesi 127                  | (53)         | Resim aktarma durumu                  |                    |
| 24)  | HEIF format                           | 54           | Mekan bilgileri yükleme               | <b>durumu</b> .286 |
| 25)  | <i>Tarihvesaat</i>                    | (55)         | Film sıkıştırma                       | 187                |
| 26)  | Dokunmatik modu                       | (56)         | Alan derinliği ön izleme              | 77, 102            |
| (27) | <b>Soğutma fanı ayarları</b> 174, 197 | (57)         | Proxy ayarı (sadece ProRes)           |                    |
| (28) | <b>Isı uyarısı</b>                    | (58)         | Odak kontrolü                         | 103, 159           |
| (29) | Kontrol kilidi <sup>3</sup>           |              |                                       |                    |

1 9999 adetten fazla resim için yer olduğunda "9999" gösterilir.

2 🖾 EKRAN AYARLARI > BÜYÜK GÖSTERGELER (EVF) için AÇIK seçili olduğunda gösterilmez.

3 Yönetimleri MENU/OK tuşuna basarak kilitlediğinizde gösterilir. MENU/OK tuşunu tekrar basık tuttuğunuzda yönetim kilidi açılır.

### LCD Ekran

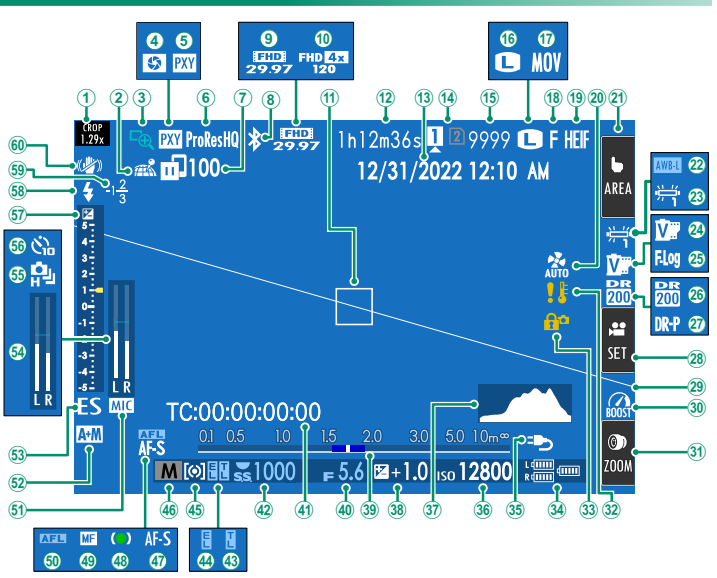

| A Kasta falati                                   | 64        |
|--------------------------------------------------|-----------|
| Kesimfaktoru                                     | ্য        |
| 2 Mekan bilgileri yükleme durumu                 | 32        |
| <b>3</b> Odak kontrolü                           | 33        |
| Alan derinliği ön izleme                         | 34        |
| <b>(5)</b> Proxy ayarı (sadece ProRes ) 188      | 35        |
| 6 Film sıkıştırma 187                            | (36       |
| 🕐 Resim aktarma durumu                           | (37       |
| (8) Bluetooth AÇIK/KAPALI                        | (38       |
| 9 Film modu                                      | (39       |
| Wiksek süratli kayıt göstergesi 185              | (40       |
| 1 Odaklama alanı                                 | (41       |
| 😢 Kalan çekim süresi/                            | 42        |
| geçen kayıt süresi65                             | <b>43</b> |
| 13 Tarih ve saat                                 | (44       |
| Bellek kart yuvası tercihleri 44, 284            | 45        |
| (15) Kalan çekim adedi <sup>1</sup>              | (46       |
| <b>16</b> Görüntü boyutu                         | (47       |
| (17) Dosya biçimi                                | (48       |
| (18) Görüntü kalitesi                            | (49       |
| (19) HEIF bicimi                                 | (50       |
| 20 Soăutucu fan avarları                         | (51       |
| 21 Dokunmatik modu <sup>3</sup> 31, 163          | (52       |
| 22) AWB kilit 277                                | (53       |
| 23) Bevaz denaesi 140                            | 54        |
| 24) Film benzetimi 130                           | (55       |
| <b>25</b> F-Log/HLG <b>cekim</b> 191             | 56        |
| <b>26</b> Devingen alan 139                      | 57        |
| 27) Devingen alan önceliği 139                   | 58        |
| <b>28</b> Filme ontimize vönetim <sup>3</sup> 33 | 59        |
| <b>(29)</b> Yanay ufuk                           | õ         |
| 30 Performans aüclendirici 281                   | 9         |
|                                                  |           |
| 10000 1 11 1 1 1 1 1                             |           |

| 31)       | Dokunmatik zoom <sup>3</sup>        | 35         |
|-----------|-------------------------------------|------------|
| 32)       | lsı uyarısı                         | 43, 371    |
| 33)       | Kontrol kilidi <sup>4</sup>         |            |
| 34)       | Pil seviyesi                        | 51         |
| 35)       | Güç desteği                         | 48         |
| 36)       | lşık duyarlılığı                    |            |
| 37)       | Histogram                           | 24         |
| 38)       | Pozlama telafisi                    |            |
| 39        | Uzaklık göstergesi <sup>2</sup>     | 102        |
| 40        | Diyafram                            | 73,76,78   |
| 41)       | Zaman göstergesi                    |            |
| 42)       | Enstantane                          | 73, 74, 78 |
| 43)       | TTL kilit                           | 177, 302   |
| 44)       | AE kilit                            | 109, 277   |
| 45)       | Ölçüm                               | 106        |
| 46)       | Çekim modu                          | 72         |
| 47)       | Odak modu <sup>2</sup>              | 92         |
| 48)       | Odak göstergesi <sup>2</sup>        |            |
| 49        | Manüel Odak göstergesi <sup>2</sup> |            |
| 50)       | AF kilit                            |            |
| 51)       | Mikrofon girişi ayarı               | 182, 210   |
| 52)       | AF+MF göstergesi <sup>2</sup>       | 158        |
| 53)       | Obtüratör türü                      |            |
| 54)       | Kayıt seviyesi <sup>2</sup>         | 208        |
| 55)       | Dizi çekim modu                     |            |
| 56)       | Otomatik çekim                      |            |
| 57)       | Pozlama göstergesi                  | 78, 107    |
| 58)       | Flaş modu (TTL)                     |            |
| <u>59</u> | Flaş telafisi                       |            |
| 60        | IS mod <sup>2</sup>                 |            |
|           |                                     |            |

1 9999 adetten fazla resim için yer olduğunda "9999" gösterilir.

# 2 **E KRAN AYARLARI > BÜYÜK GÖSTERGELER (LCD)** için **AÇIK** seçili a olduğunda gösterilmez.

- 3 Kamera işlevlerine dokunmatik olarak da erişilebilir.
- 4 Yönetimleri **MENU/OK** tuşuna basarak kilitlediğinizde gösterilir. **MENU/OK** tuşunu tekrar basık tuttuğunuzda yönetim kilidi açılır.

1

# Gösterge seçimi

VIEW MODE tuşuna basarak aşağıdaki gösterge kiplerinden seçim yapabilirsiniz.

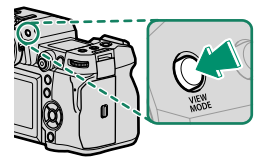

# ÇEKİM

|      | Tercihler            | Açıklama                                                                                                    |
|------|----------------------|----------------------------------------------------------------------------------------------------|
| SERS | SENSÖR               | Gözünüz sensöre yaklaştığında vizör açılır, LCD ekran<br>kapanır; Gözünüz uzaklaştığında vizör kapanır, ekran<br>açılır.          |
| S    | ADECE LCD            | Ekran açık, vizör kapalı.                                                                                                    |
| S    | ADECE EVF            | Vizör açık, ekran kapalı.                                                                                                    |
| S    | ADECE EVF + 🌨        | Gözünüz sensöre yaklaştığında vizör açılır, LCD ekran<br>kapanır; Gözünüz uzaklaştığında vizör kapanır; ekran<br>daima kapalıdır. |
|      | SENSÖR +<br>CD EKRAN | Gözünüz sensöre yaklaştığında vizör açılır, ancak<br>gözünüzü uzaklaştırdığınızda gösterim için ekran<br>kullanılır.              |

# GÖSTERİM

| Tercihler                            | Açıklama                                                                                                    |  |
|--------------------------------------|----------------------------------------------------------------------------------------------------|--|
| SENSÖR                               | Gözünüz sensöre yaklaştığında vizör açılır,<br>LCD ekran kapanır; Gözünüz uzaklaştığında<br>vizör kapanır, ekran açılır. |  |
| SADECE LCD Ekran açık, vizör kapalı. |                                                                                                    |  |
| SADECE EVF                           | ADECE EVF Vizör açık, ekran kapalı.                                                                                      |  |

🕥 • Temel ayarlar menüsünde 🖪 EKRAN AYARLARI > İZLEME MODU

AYARI ile ekran ve vizör için bir gösterge modu seçebilirsiniz.

 EVF/LCD SWITCH bir işlev düğmesine atanabilir ve düğme daha sonra YALNIZCA EVF ve YALNIZCA LCD ekranları arasında geçiş yapmak için kullanılabilir.

### -Göz sensörü-

Göz algılayıcı gözünüzden farklı nesnelere veya düşen ışığa da tepki verebilir. Ekran eğildiğinde göz algılayıcı kapalıdır.

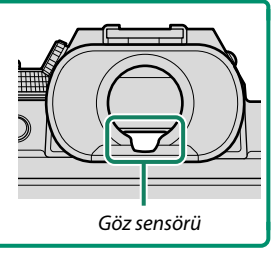

### Ekran aydınlığı ayarı

Ekran veya vizörün aydınlığı ve renk eğilimi EKRAN AYARLARI sayfasından değiştirilebilir. Vizör için EVF, ekran için LCD tercihlerinden seçim yapınız

### Göstergeleri döndürmek

EKRAN AYARLARI > OTOM. DÖNDÜRME için AÇIK seçili olduğunda vizör ve LCD ekrandaki göstergeler, makinenin yönü doğrultusunda otomatik olarak dönerler.

### DISP/BACK tuşu

**DISP/BACK**(ekran/geri) tuşu ile ekran ve vizördeki göstergelerin nasıl olacağını belirlersiniz.

EVF ve LCD göstergeleri ayrı seçilir. EVF vizördeki göstergeleri seçmek için gözünüzü vizörde tutarak DISP/BACK tuşuna basınız.

# Vizör

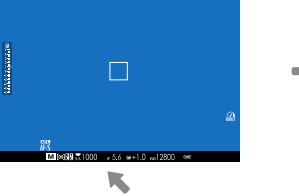

Tam ekran

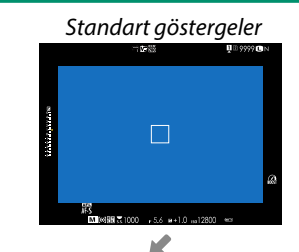

Çifte gösterge (sadece manüel odaklama modunda)

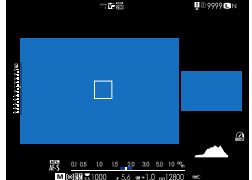

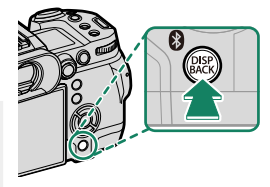

# Standart göstergeler Göstergesiz Göstergesiz Gistergesiz Gistergesiz Gisterge

### Çifte gösterge

Çifte göstergede tüm resmi içeren bir büyük pencere ve odaklama alanının büyütülmüş gösterimini içeren küçük bir pencere vardır.

### Standart göstergeleri kişiselleştirmek

Standart göstergeler sayfasındaki simgeleri seçmek için:

### 1 "Standart göstergeler"seçiniz

Standart göstergeler ekrana gelene kadar DISP/BACK tuşuna basınız.

### 2 EKRAN AYARLARI seçiniz

Temel ayarlar menüsünde **Z EKRAN AYARLARI** > **EKRAN** AYARL. seçiniz.

### 3 Ögeleri seçiniz.

Simgeleri belirleyip, MENU/OK tuşu ile seçimi onaylayınız veya kaldırınız.

| Öre                                | Standart     |              | Öre                       | Standart     |              |
|------------------------------------|--------------|--------------|---------------------------|--------------|--------------|
| Oge                                | FOT.         | FİLM         | Oge                       | FOT.         | FİLM         |
| Yardımcı bölmeler                  |              |              | Dual IS modu              | $\checkmark$ | $\checkmark$ |
| Odak çerçevesi                     | $\checkmark$ | $\checkmark$ | Dokunmatik modu           | $\checkmark$ | $\checkmark$ |
| AF Mesafe göstergesi               |              |              | Beyaz dengesi             | $\checkmark$ | $\checkmark$ |
| MF Mesafe göstergesi               | $\checkmark$ | $\checkmark$ | Film benzetimi            | $\checkmark$ | $\checkmark$ |
| Histogram                          |              |              | Devingen alan             | $\checkmark$ | $\checkmark$ |
| Canlı izlemede fazla pozl. uyarısı |              |              | Artırma modu              | $\checkmark$ | $\checkmark$ |
| Çekim modu                         | $\checkmark$ | $\checkmark$ | Soğutucu fan ayarı        | $\checkmark$ | $\checkmark$ |
| Diyafram, enstantane/ISO           | $\checkmark$ | $\checkmark$ | Kalan çekim adedi         | $\checkmark$ | -            |
| Arka plan bilgileri                | $\checkmark$ | $\checkmark$ | Görsel boyutu/kalitesi    | $\checkmark$ | -            |
| Çekim (Sayı)                       |              |              | Film modu ve çekim süresi | -            | $\checkmark$ |
| Çekim (Taksimat)                   | $\checkmark$ | $\checkmark$ | Görsel aktarma talimatı   | $\checkmark$ | $\checkmark$ |
| Odak modu                          | $\checkmark$ | $\checkmark$ | Mikrofon seviyesi         | -            | $\checkmark$ |
| AE Ölçümü                          | $\checkmark$ | $\checkmark$ | Kullanım bildirisi        | $\checkmark$ | $\checkmark$ |
| Obtüratör türü                     | $\checkmark$ | -            | Batarya seviyesi          | $\checkmark$ | $\checkmark$ |
| Flaş                               | $\checkmark$ | -            | Çerçeve                   |              |              |
| Dizi çekim modu                    | $\checkmark$ | -            |                           |              |              |

### 4 DISP/BACK tuşuna basıp, ayarları kayıt ediniz.

5 Tekrar DISP/BACK tuşuna basarak çekim kipine dönebilirsiniz.

### 🗕 Histogramlar

Bu göstergede verilerin yoğunluk dağılımı bir çizelge biçiminde gösterilir. Yatay eksende aydınlık, dikey eksende piksel adedi gösterilir.

Piksel adedi Gölgeler Piksel aydınlığı

- Doğru pozlama: Pikseller, dengeli bir eğri halinde tüm alanda dağılmışlardır.
- Fazla pozlama: Dağılım, sağa doğru artar.
- Düşük pozlama: Karanlık piksel sayısı fazladır ve dağılım, sola doğru artar.

Ayrı RGB histogramların ve mevcut ayarlarda fazla pozlama tehlikesi bulunan bölgelerin gösterimi için HİSTOGRAM yüklü işlev tuşuna basınız (🗐 273,297).

- 1) Fazla pozlanan alanlar yanıp, sönerler
- (2) RGB-Histogramlar

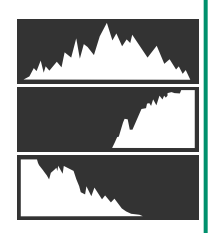

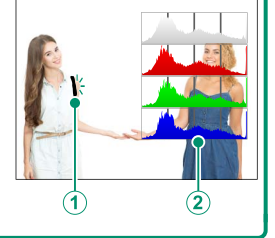

### Sanal Ufuk Çizgisi

Kameranın düz olup olmadığını kontrol edin. Ekran tipi, **EKRAN AYARI > ELEKTRONİK SEVİYE AYARI** kullanılarak seçilebilir. Bir tripod veya benzeri bir yere monte ederken kamerayı düzleştirmek için sanal ufku kullanın.

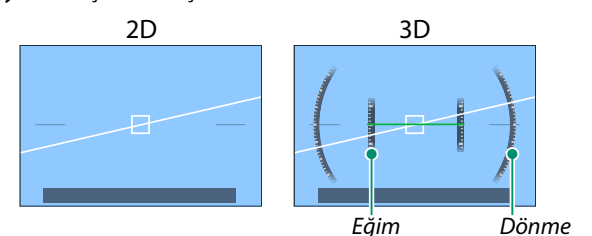

- OFF: Sanal ufuk görüntülenmez.
- 2D: Beyaz bir çizgi, kameranın sola veya sağa eğilme miktarını gösterir. Kamera düz olduğunda çizgi yeşile döner. Kamera ileri veya geri yatırılırsa çizgi kaybolabilir.
- 3D: Ekran, kameranın sola veya sağa ve öne veya arkaya eğildiğini gösterir.
- ELEKTRONİK SEVİYE ANAHTARI bir işlev düğmesine atanabilir ve ardından düğme 2D ve 3D ekranlar arasında geçiş yapmak için kullanılabilir.

### Üstteki LCD ekran

Üstteki LCD monitörde görüntülenebilen ayarlar arasında enstantane hızı, diyafram açıklığı ve ISO duyarlılığı bulunur. Fotoğraf ve film modlarında farklı ayarlar görüntülenir.

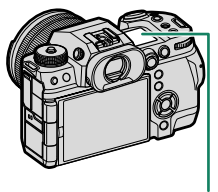

Üstteki LCD ekran

### Varsayılan ayarlar

Varsayılan olarak, üst LCD monitör aşağıda listelenen ayarları görüntüler.

Görüntülenen ayarlar ZEKRAN AYARLARI > ÜST EKRAN AYARLARI kullanılarak seçilebilir.

### Fotoğraf modu

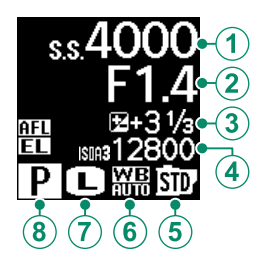

| Varsayılan                |                      |  |
|---------------------------|----------------------|--|
| 1 ENSTANTANE              | 5 FILM BENZETIMI     |  |
| (2) DİYAFRAM              | 6 BEYAZ DENGESİ      |  |
| ③ POZLAMA TELAFİSİ        | (7) GÖRSEL BÜYÜKLÜĞÜ |  |
| <ul><li>(4) ISO</li></ul> | (8) ÇEKİM MODU       |  |

### Film modu

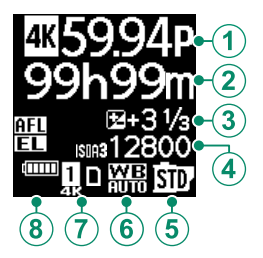

| Varsayılan         |                      |  |
|--------------------|----------------------|--|
| 1 FİLM MODU        | 5 FİLM BENZETİMİ     |  |
| ② KAYIT SÜRESİ     | 6 BEYAZ DENGESİ      |  |
| ③ POZLAMA TELAFİSİ | 🕐 KART YUVASI SEÇİMİ |  |
| (4) ISO            | 8 BATARYA SEVIYESI   |  |

### -Üst ekranı aydınlatma tuşu –

Üst LCD monitörü okunamayacak kadar karanlık bulduğunuzda üst LCD monitör arka ışığını açmak için üst monitör arka ışığı düğmesine basın. Arka ışığı kapatmak için düğmeye tekrar basın.

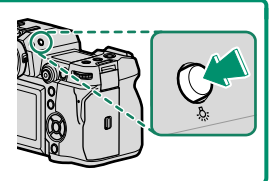

### Zemin rengi

Üst LCD monitör için arka plan rengi (siyah veya beyaz), TEMEL AYARLAR menüsündeki ZEKRAN AYARLARI > ÜST EKRAN ZEMİN RENGİ seçeneği kullanılarak seçilebilir. İkincil LCD monitör arka ışığı açıkken arka planın beyaz olarak görüntülendiğini unutmayın.

# Menü kullanımı

Secenek listelerini acmak icin MENU/OK tuşuna basınız.

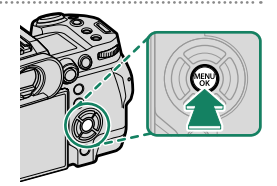

### Menüler

Fotoğraf ve film çekimlerinde ve gösterimde farklı menüler ekrana gelir.

# 🛿 Fotoğraf (😫 hariç tüm modlar)

Fotoğraf çekimi sırasında MENU/OK düğmesine basıldığında fotoğraf menüleri görüntülenir.

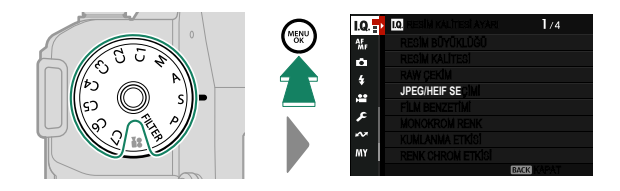

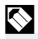

Fotoğraf menülerinde 🖾 RESİM KALİTESİ AYARI > 📩 📽 KİŞİSEL MOD AYARI veya film menülerinde 🖽 FİLM AYARLARI > 📩 😤 KİŞİSEL MOD AYARI kullanılırken FOTOĞRAF seçilirse C1-C7 modlarında fotoğraf menüleri gösterilir (🕮 83).

# Film çekimi (😫/Film modu)

Film modunda seçenek listelerini açmak için MENU/OK tuşuna basınız.

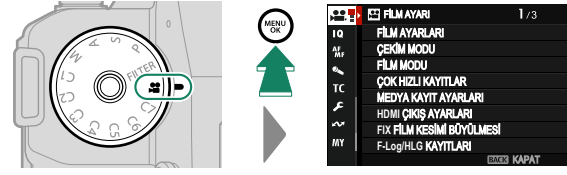

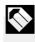

Fotoğraf menülerinde 🖾 RESİM KALİTESİ AYARI > 📩 😤 KİŞİSEL MOD AYARI veya film menülerinde 🖽 FİLM AYARLARI > 📩 😤 KİSİSEL MOD AYARI kullanılırken FOTOĞRAF secilirse C1-C7 modlarında fotoğraf menüleri gösterilir (🕮 83).

### Gösterim

Gösterim modunda seçenek listelerini açmak için MENU/OK tuşuna basınız.

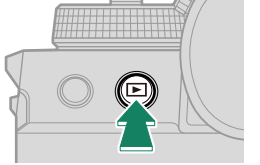

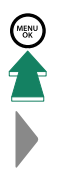

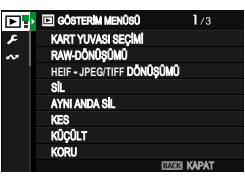

### Menü sekmesi seçimi

Seçenek listelerinde yol bulmak:

Menüyü açmak için
 MENU/OK tuşuna basınız.

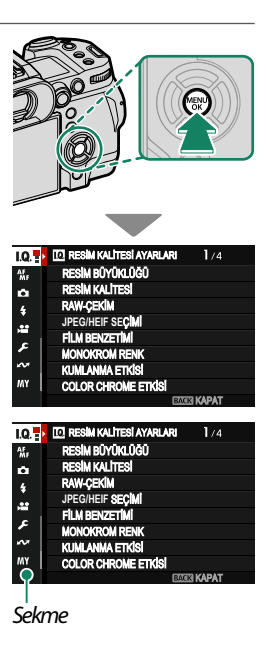

2 Odak kolunu solda basarak açık olan menünün sekmesini belirleyiniz.

- 3 İstenen öğeyi içeren sekmeyi vurgulamak için odak kolunu yukarı veya aşağı basın.
- 4 İmleci menüye yerleştirmek için odak kolunu sağa basın.
- Liste sayfalarını çevirmek veya fihrist seçimi için öndeki tekerleği kullanınız. Öğeleri seçmek için arka tekerleği kullanınız.

# Dokunmatik-ekran modu

Çekim veya gösterim için dokunmatik ekranı kullanabilirsiniz.

### Dokunmatik çekim

Kullanım öğelerini faâl hale getirmek için TUŞLAR/TEKERLEK AYARLARI >DOKUNMATİK EKRAN AYARI > DOKUNMATİK EKRAN AÇ/KAPAT için AÇ seçiniz.

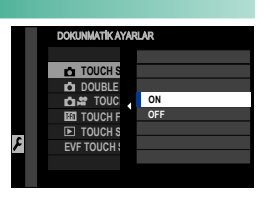

# EVF(Vizör)

Elektronik vizörde (EVF) resim seçilirken LCD ekran, odak alanı seçimi için kullanılabilir. Verwenden Sie **ZTUŞ** / **TEKERLEK AYARLARI > DOKUNMATİK AYARLAR > EVF-DOKUNMATİK EKRAN ALAN AYARI** ile ekrandaki dokunmatik kullanım alanı belirlenebilir.

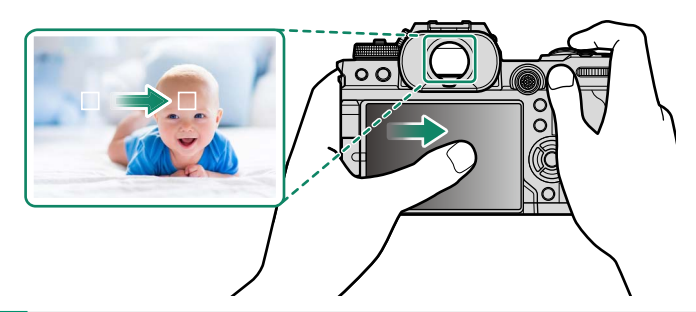

- AF/MF-AYARI > YÜZ / GÖZ TANIMI AYARI için YÜZ TANIMI AÇIK seçili olduğunda, odaklanılacak olan yüzü dokunmatik seçim ile seçmek mümkündür.
  - M AF/MF AYARI > KONU KEŞİF AYARI için KONU KEŞFİ AÇIK seçili olduğunda makinenin öncelikli olarak odaklanacağı konunun türünü seçebilirsiniz..

# LCD ekranın dokunmatik kullanım

Dokunmatik kullanımı netleştirme alanı seçimi veya çekim yapmak için kullanabilirsiniz. Yapılacak işlem ekrana tıklayarak aşağıdaki tercihlerden birini seçerek uygulanır:

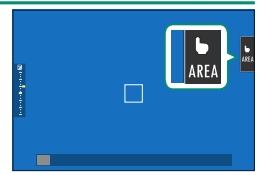

| Mod                                                                                                    | Açıklama                                                                                                    |  |  |  |
|----------------------------------------------------------------------------------------------------|----------------------------------------------------------------------------------------------------|--|--|--|
| b dokunm.<br>Çekîm                                                                                                    | Ekranda görünen konuya tıklayarak odaklanıp, resim<br>çekebilirsiniz. Dizi çekim modunda parmağınızı<br>ekranda tuttuğunuzda, çekim yapılır                                                                                                    |  |  |  |
| AF AF                                                                                                    | <ul> <li>Bir odak noktası seçmek için ekrana tıklayınız. S<br/>kipinde odak kilitlenir. AF OFF simgesine<br/>dokunduğunuzda işlem bitirilir.</li> </ul>                                                                                                    |  |  |  |
| ↓↑<br>AF<br>KAPALI                                                                                                    | <ul> <li>IBir odak noktası seçmek için ekrana tıklayınız. C<br/>kipinde ise makine devamlı olarak odaklama yapar. AF<br/>OFF simgesine dokunduğunuzda işlem bitirilir.</li> <li>Manüel odaklama modunda (MF) seçili özneye AF ile<br/>odaklanmak için ekrana tıklayınız.</li> </ul> |  |  |  |
| AREA ALAN                                                                                                    | Odaklama veya yakınlaştırma için bir nokta seçmek için<br>tıklayınız. Odak çerçevesi seçilen noktaya doğru kayacaktır                                                                                                    |  |  |  |
| KAPALIDokunmatik yönetim kapalı.<br>Ekran, dokunulduğunda tepki vermez.                                                                                                    |                                                                                                    |  |  |  |
| 🚺 Odaklama zoom işleminde çeşitli dokunmatik öğeler kullanılır. (💷 164).                                                                                                    |                                                                                                    |  |  |  |
| <ul> <li>Dokunmatik kullanımı kapatmak ve simgesini saklamak için</li> <li>TUŞ/TEKERLEK AYARLARI &gt; DOKUNMATİK AYARLAR &gt; DOKUNMATİK AYARLAR sayfasında KAPALI seçiniz</li> <li>Dokunmatik ekran işlevi AF/MF-AYARLARI &gt; DOKUNMATİK KİPİ sayfasından değiştirilebilir. Film çekimlerinde mümkün olan dokunmatik işlevler için bkz : (AR 2004)</li> </ul> |                                                                                                    |  |  |  |

KİPİ 📖 206)".

# FİLME OPTİMİZE YÖNETİM 🛥 🖢

Film AYARLARI > FILME OPTIMIZE YÖNETIM Için AÇIK seçildiğinde veya çekim ekranındaki FILME OPTIMIZE YÖNETIM alanına tıkladığınızda ayar tekerlekleri ve dokunmatik ögeler video çekimleri için optimize edilir.

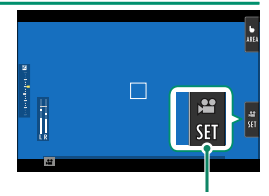

FİLME OPTİMİZE YÖNETİM alanı

Makine seslerinin filme yansımasını önlemek veya fotoğraflar ile filmlerde farklı pozlama ayarları kullandığınızda bu işlev faydalıdır.

- DEKLANŞÖR HIZI
- DİYAFRAM
- POZLAMA TELAFİSİ
- ISO
- DAHİLİ / HARİCİ MİKROFON AYARI
- RÜZGAR FİLTRESİ
- HOPARLÖR SESİ
- 😤 FİLM BENZETİMİ
- 📽 BEYAZ DENGESİ
- SABİTLEME MODU
- 😤 SABİTLEME MODU ARTIRMA
- 😫 ODAK MODU
- Filme göre optimize edilmiş kullanım ögelerinin faaliyete geçmesi ile diyafram halkası devre dışı bırakılır.
  - Filme göre optimize edilmiş kullanım ögelerinin faaliyete geçmesi ile filme optimize mod alanında çekim ayarları değiştirilebilir veya Filme göre optimize yönetimi devre dışı bırakılabilir.

### Dokunma işlevleri

Dokunma işlevleri, işlev tuşlarının görevini yapabilmektedir (🗐 297):

- Yukarı: T-Fn1
- Sola: T-Fn2
- Sağa: T-Fn3
- Aşağı: T-Fn4
- Bazı durumlarda dokunmatik işlevlerin silme hareketleri bir menü listesinin açılmasını sağlarlar. Dokunarak, seçim yapınız.
  - Dokunmatik işlevler standart olarak kapalıdır. Açmak için 2 TUŞ/TEKERLEK AYARLARI > DOKUNMATİK AYARLAR >
     DOKUNMATİK İŞLEV için AÇIK seçiniz.

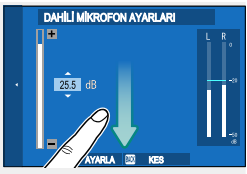

0

# Dokunmatik zoom

Lens dokunmatik zoom'u destekliyorsa ekrana dokunarak yakınlaştırıp uzaklaştırabilirsiniz. Dokunmatik zoom'u etkinleştirmek için ekrandaki dokunmatik zoom tuşuna dokunun.

Dokunmatik zoom, ekrandaki düğmeler kullanılarak kontrol edilir.

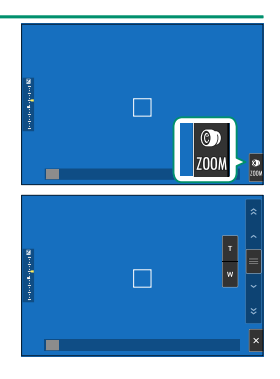

| Tuş                | Açıklama                                                                                             |
|--------------------|----------------------------------------------------------------------------------------------------|
| Dokunmatik<br>zoom | Dokunmatik zoom'u etkinleştirin.                                                                     |
| T Yakınlaştırma    | Yakınlaştırın veya uzaklaştırın. Sabit bir hızda                                                     |
| w Uzaklaştırma     | yakınlaştırmak veya uzaklaştırmak için dokunun ve<br>basılı tutun.                                   |
| Rocker<br>switch   | Bir zoom konumu seçmek için kaydırın. Seçilen<br>konuma yakınlaştırmak için dokunun ve basılı tutun. |
| × Devre dışı       | Dokunmatik zoom'u devre dışı bırakın.                                                                |

TUŞLAR/TEKERLEK AYARI > DOKUNMATİK AYARLARI >
 DOKUNMATİK AYARLARI için AÇIK seçili ise dokunmatik ekran, aşağıdaki gösterim işlevleri için kullanılabilir:

- Silme: Tek parmak ile ekranda silme hareketi yaparak diğer resimleri gösterebilirsiniz.
- Ayırma: Resmi büyültmek için iki parmak ile ayırma hareketi yapınız.
- Birleştirme: Resmi küçültmek için iki parmak ile birleştirme hareketi yapınız.
  - Resimler, resmin tamamı görününceye kadar küçültülebilir. Daha öteye gidilemez.
- Çift tıklama: Ekrana iki kez tıkladığınızda o alan büyültülür.
- Çekme: Gösterimde yakınlaştırma yapıldığında resmin diğer bölümlerine geçilir.

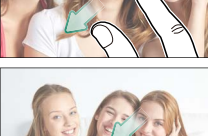

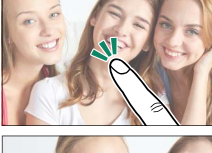

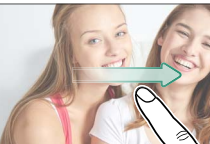

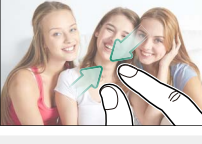

# İlk adımlar

# Askının takılması

Askıyı takınız.

Askıyı, aşağıda gösterildiği gibi iki askı deliğine takın.

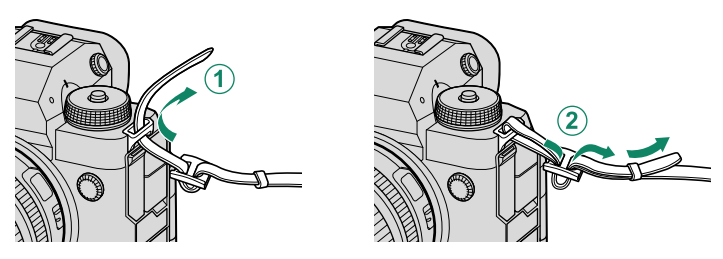

🕕 Kamerayı düşürmemek için askının doğru şekilde sabitlendiğinden emin olun. 🗌

# Objektifin takılması

FUJIFILM X bağlantılı objektifi, müteakip olarak anlatıldığı gibi takınız:

Gövde kapağını ve objektifin arka kapağını çıkartınız. Objektifi tutup, objektif ve makinede bulunan işaretler doğrultusunda (1) yerleşme sesini duyuncaya kadar döndürerek, makinedeki yuvasına yerleştiriniz (2).

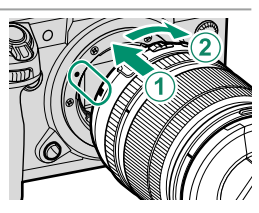

- Objektifi takarken makineye toz girmemesine dikkat ediniz.
  - Makinenin içine dokunmayınız.
  - Yerleşme sesini duyuncaya kadar objektifi döndürünüz.
  - Objektifi yerleştirirken objektifi çözme tuşuna basmayınız.

### Objektifi çıkartmak

Objektifi çıkartmak için: Makineyi kapatıp, objektifi çözme tuşunu basık tutarak ((1)) objektifi gösterildiği gibi döndürünüz (2)).

Makineye toz girmesini önlemek için:

Objektif takılı olmadığında gövde kapağını takınız.

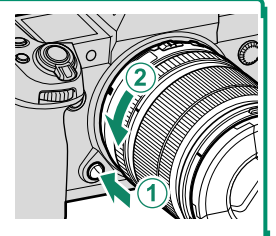

### Uygun objektifler

Bu makineyi, ayrı satılan ve FUJIFILM X bağlantılı değiştirilebilir objektifler ile kullanabilirsiniz.

🕦 Objektif takarken veya değiştirirken aşağıdaki kurallara dikkat ediniz:

- Objektiflerin üstünde toz veya başka parçacıklar olmaması gerekir.
- Objektifleri doğrudan güneş ışığı veya aydınlık bir ışık kaynağı altında değiştirmeyiniz. Makinenin içine giren yoğun ışık, arıza oluşturabilir.
- Objektifleri değiştirmeden önce objektif kapağını takınız.

# Bataryanın yerleştirilmesi

Pili doldurduktan sonra, aşağıda tarif edildiği gibi yerleştiriniz:

## 1 Pil yuvası kapağını açınız.

Pil yuvası kilidini itip, kapağı açınız.

- Makine çalışır haldeyken pil yuvası kapağını açmayınız. Aksi halde: Resim verileri veya bellek kartı hasar görebilir.
  - Pil yuvası kapağını açarken veya kapatırken orantısız güç kullanmayınız.

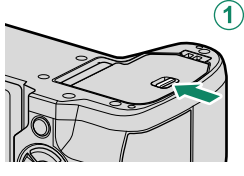

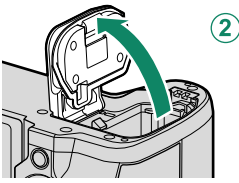

### 2 Pili yerleştiriniz.

- Pili, doğru yönde yerleştiriniz. Zor kullanmayınız ve pili baş aşağı veya ters taraftan yerleştimeye kalkmayınız.
  - Doğru yönde yapıldığında pil, yuvaya kolayca yerleşir.

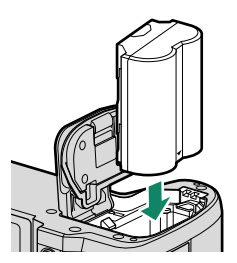

# **3 Pil yuvası kapağını kapatınız.** Pil yuvası kapağını kapatıp,

kilitleyiniz.

Kapak kapanmıyorsa, bataryanın doğru yerleştiğini denetleyiniz. Kapağı zor ile kapatmaya çalışmayınız.

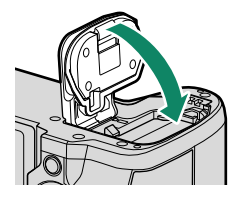

### Pilin çıkartılması –

Pili çıkartmak için pil yuvası kapağını açmadan önce makineyi, mutlaka kapatınız.

Pili çıkartmak için: Emniyeti kenara ittikten sonra pili, resimde gösterildiği gibi çıkartınız.

Yüksek sıcaklı ortamlarda kullanıldığında batarya ısınabilir. Batarya'yı çıkartırken dikkatli olunuz.

# Bellek kartının yerleştirilmesi

Çekimler bellek kartlarına kayıt edilir (ayrı satılır).

Kamera iki hafıza kartı yuvası ile donatılmıştır. Birinci yuvayı CFexpress kartlar ile ve 2. yuvayı SD, SDHC veya SDXC kartlar ile kullanınız.

### 1 Bellek kart yuvası kapağını açınız.

Makineyi kapatıp, bellek kart yuvası kapağını açınız.

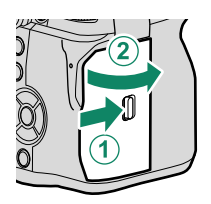

Makine açık olduğunda asla bellek kart yuvası kapağını açmayınız. Aksi halde veriler ve bellek kartları zarar görebilir.

### 2 Bellek kartını yerleştiriniz.

Bellek kartını, resimde gösterildiği gibi tutup, bellek kart yuvasına tamamen yerleşip "tık" sesi gelinceye kadar itiniz.

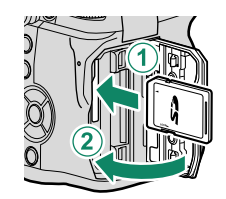

Kartın doğru yönde yerleşmesine dikkat ediniz; kartı yerleştirmek için zor kullanmayınız.

### Bellek kartının çıkartılması-

Bellek kartını çıkartmak için pil yuvası kapağını açmadan önce makineyi, mutlaka kapatınız.

Bellek kartını yuvanın içine doğru itip, yavaşça parmağınızı çekiniz. Kartı çekip, çıkartabilirsiniz. İşlemi fazla hızlı veya baskılı yaptığınızda kart, dışarı fırlayabilir. Diğer parmağınız ile kartın fırlamasını engelleyiniz.

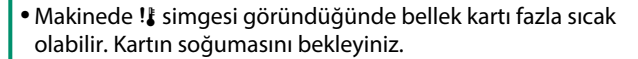

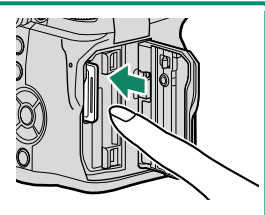

# İki bellek kartının kulanımı

Her iki yuvaya birer kart yerleştirilerek makine, iki bellek kartı ile kullanılabilir. Standart ayarlarda ikinci yuvada bulunan kart yalnızca birinci kart dolduğunda kullanılır. Bu işlevi **ZVERİ AYARLARINI KORU** > **DELLEK KART AYARLARI** sayfasından değiştirebilirsiniz.

| Tercih                        | Açıklama                                                                                                    | Görüntü  |
|-------------------------------|----------------------------------------------------------------------------------------------------|----------|
| <b>ARDIŞIK</b><br>(öncelikli) | İkinci yuvadaki kart, yalnızca ilk yuvadaki kart<br>dolduğunda kullanılır. 🗗 VERİ AYARLARINI<br>KORU > KART YUVASI SEÇİMİ ( 📩 ARDIŞIK) için<br>ikinci yuva seçilirse, kayıt ikinci yuvadaki kartta<br>başlayacak ve ikinci yuvadaki kart dolduğunda ilk<br>yuvaya geçecektir. | 12       |
| YEDEKLEME                     | Her resim, her karta bir kez olmak üzere iki kez<br>kaydedilir.                                                                                                    | 12       |
| AYRI                          | RAW fotoğraflar birinci yuvadaki karta, JPEG veya<br>HEIF fotoğraflar ikinci yuvadaki karta kaydedilir.<br>Bu ayar yalnızca <b>©RESİM KALİTESİ AYARI &gt;</b><br><b>GÖRÜNTÜ KALİTESİ</b> için <b>FINE + RAW</b> veya<br><b>NORMAL + RAW</b> seçildiğinde etkinleşir.          | RAW+JPEG |

Filmlerin kaydı için 🖽 FİLM AYARLARI > MEDYA KAYIT AYARLARI sayfasında seçilmiş olan kart kullanılır.

### Uyumlu bellek kartları

- Bu makine için SD, SDHC, SDXC ve CFexpress Type B türü bellek kartları kullanılabilir. UHS-I ve UHS-II arayüzler desteklenir.
- Yüksek hızlı dizi çekimler için CFexpress ve UHS-II-Kartlar önerilir.
- Film çekimi için uygun olan kartlar şeçilen ayarlara göre değişir.S.64
- Film çekimleri için G: E Eb₩¥ 5′See# ve üstü kartlar kullanınız.
- Desteklenen bellek kartlar listesini Fujifilm web sayfasında bulabilirsiniz: https://fujifilm-x.com/support/compatibility/cameras/.
  - Bellek kartı biçimlendiği sırada veya veri kaydı veya silinmesi işlemi sırasında makineyi kapatmayınız ve bellek kartını çıkartmayınız. Aksi halde bellek kartı zarar görür.
    - Bellek kartlarında koruma yapmak mümkündür; böylece kartta biçimleme yapmak mümkün olmaz ve karta resim kavıt edilemez ve kartta bulunan

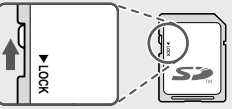

resimler silinemez. Kartı makineye yerleştirmeden önce koruma şalterini "Kilitle - Lock" konumuna getiriniz. Normal kullanım için: Kilidi açınız.

- Bellek kartları küçük oldukları için kolayca yutulabilirler. Bu yüzden, çocuklardan uzak tutunuz. Böyle bir durumda derhal bir hekime başvurunuz.
- Bellek kartından büyük veya küçük olabilen Mini-SD veya Micro-SD adaptörler yuvadan, normal olarak çıkartılamayabilir. Böyle bir durumda makineyi yetkili servise götürünüz. Kartı, zorla çıkartmayınız.
- Bellek kartına etiket veya benzeri şeyler yapıştırmayınız. Kendiliğinden çıkabilen etiketler makinede arızaya yol açabilir.
- Belirli kart türleri ile yapılan video çekimleri aniden kesilebilir.
- Bellek kartının veya dahili belleğin biçimlenmesi sürecinde resimlerin kayıt edildiği bir klasör oluşturulur. Bu klasörün adını değiştirmeyiniz ve bu klasörü silmeyiniz. Resim verilerini bilgisayarda veya başka bir gereç ile işlemeyiniz, silmeyiniz veya adlarını değiştirmeyiniz. Bellek kartı ve dahili bellekte bulunan resimleri, daima makine ile siliniz. Resimleri işlemeden veya adlarını değiştirmeden önce bir bilgisayara aktarınız (kopyalayınız) ve orijinalleri değil, kopyaları işleyiniz. Makinede bulunan verilerin adlarının değiştirilmesi, gösterim işletiminde sorunlara yol açabilir.

# Bataryanın doldurulması

Yeni aldığınızda pil, dolu değildir. Kullanmadan önce pili doldurunuz.

• Bu makinede NP-W235 türü, doldurulabilir bir batarya kullanılır.

• Boş bataryanın doldurulması yakl. 180 dak. sürer.

# 1 Ara adaptörü takınız

Ara adaptörü, gösterildiği gibi taknız.

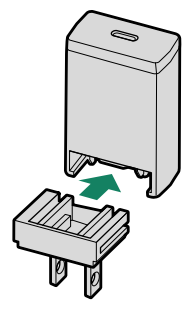

### 2 Batarya'yı doldurunuz

Makineyi, ambalaj dahilindeki USB kablo ile fişe takınız. Sonra fişi, bir iç mekan prizine takınız.

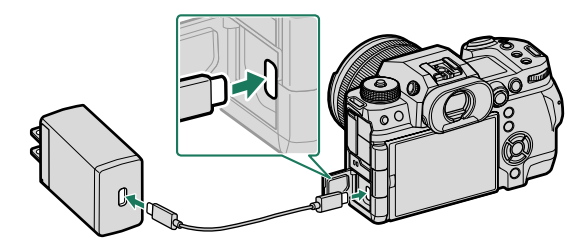

• Kabloyu, makinenin USB bağlantısına takınız. (Type-C).
 • Fişin ve adaptörün tam olarak yerleştiğinden emin olunuz.

# Doldurma durumu \_\_\_\_\_

| Gösterge lamb<br>gibi gösterir: | ası pil durumunu aşağıdaki |  |
|---------------------------------|----------------------------|--|
| Gösterge                        | Pil durumu                 |  |
| Açık                            | Pil dolar                  |  |
| Kapalı                          | Doldurma tamamlandı        |  |
| Yanıp-söner                     | Pil arızası                |  |

- Ekteki priz kablosu 100 240V aralığı içindir.
  - Adaptör veya USB kabloyu başka cihazlar ile kullanmayınız. Arıza oluşabilir.
  - Çıkartma veya diğer nesneleri pile yapıştırmayın. Bu önleme uyulmaması, pilin fotoğraf makinesinden çıkarılamamasıyla sonuçlanabilir.
  - Pil uçlarına kısa devre yaptırmayın. Pil aşırı ısınabilir.
  - "Pil ve Güç Kaynağı" konusu ibarelerini okuyun.
  - Yalnızca pille kullanılmak üzere tasarlanmış orijinal Fujifilm bataryası kullanın. Bu önleme uyulmaması, üründe arızaya neden olabilir.
  - Pilden etiketleri çıkarmayın veya dış muhafazasını ayırmaya veya sıyırmaya çalışmayın.
  - Kullanılmadığı zaman pilin şarjı kademe kademe azalır. Pili kullanmadan bir veya iki gün önce şarj edin.
  - Şayet batarya doluluğunu koruyamıyor ise: ömrünü tüketmiştir ve yeni bir batarya alınması gerekir.
  - Kullanılmadığında, gerecinin fişini prizden çekiniz.
  - Kullanılmadığında pil, yavaş yavaş gücünü kaybeder. Kullanmadan bir iki gün önce pili doldurunuz.
  - Pil uçlarından kiri temiz, kuru bir bezle çıkarın. Bu önleme uyulmaması pilin şarj olmasını önleyebilir.
  - Doldurma süresi, çok yüksek veya çok düşük ısılarda uzayabilir.
  - Ağ/USB ayarları menüsünde Bluetooth/AKILLI TELEFON AYARI > Bluetooth AÇIK/KAPALI öğesinin seçilmesi pilin tüketimini artırır.

 Makine doldurma sırasında açıldığında doldurma biter, güç beslenmesi için USB kullanılır ve pil kademeli olarak boşalmaya başlar.

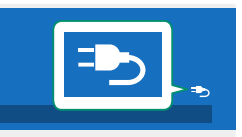

• USB ile kullanıldığında "Harici güç kaynağı" simgesi görünür.
#### Bilgisayardan doldurmak -

Makine, USB vasıtası ile doldurulabilir. Üretici tarafından desteklenen bir işletim sisteminin olduğu ve USB bağlantısı olan bilgisayarlarda doldurma işlemi gerçekleşir.

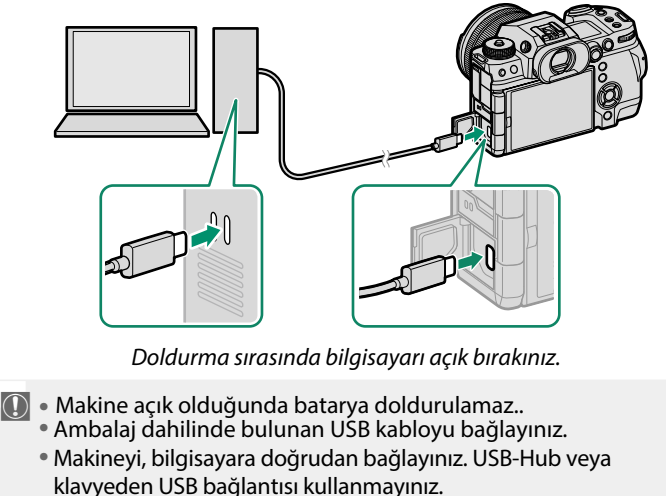

- Bilgisayar bekleme konumuna geçtiğinde doldurma işlemi sona erer. İşlemi sürdürmek için bilgisayarı tekrar faaliyete geçirip, USB kabloyu çıkartıp, takınız.
- Bilgisayar modeli, ayarları ve durumuna bağlı olarak doldurma işlemi desteklenmeyebilir.
- 5 V/500 mA yükleme girişli bir bataryanın dolması yakl. 600 dakika sürer.

# Makineyi açıp, kapatmak

AÇ/KAPAT şalteri ile makineyi açabilir veya kapatabilirsiniz.

Açmak için tekerleği ON hizasına, kapatmak için OFF hizasına getiriniz.

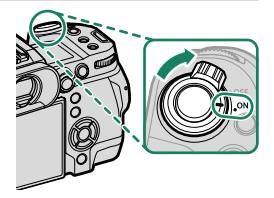

- Objektifin camında oluşan parmak izleri ve benzeri lekeler çekimleri, bakaçta oluşan lekeler ise bakaç izlenimini etkiler. Bu yüzden: Objektifi ve bakacı temiz tutunuz.
- 🚫 🔹 토 tuşuna basarak gösterim işletimini başlatınız.
  - Çekim işletimine dönmek için deklanşöre yarım basınız.
  - GÜÇ YÖNETİMİ > OTOMATİK KAPANMA kipinde belirlenmiş olan kullanılmama süresi geçtikten sonra makine, kendiliğinden kapanır. Otomatik kapanmadan sonra makineyi tekrar açmak için deklanşöre yarım basınız veya AÇ/KAPAT şalterini önce OFF, sonra ON konumuna getiriniz.

# Pil durumu göstergeleri

Makineyi işletime açtıktan sonra pil durumu göstergesini denetleyiniz.

Doluluk durumu aşağıdaki gibi gösterilir:

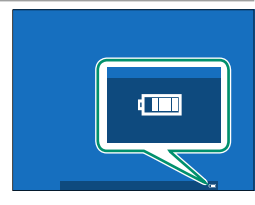

| Gösterge              | Açıklama                                             |
|-----------------------|------------------------------------------------------|
| 40000                 | Pil, çok az boşalmış.                                |
| 4.000                 | yakl. 80% dolu                                       |
| 4_100                 | yakl. 60% dolu                                       |
| 411                   | yakl. 40% dolu                                       |
| 41                    | yakl. 20% dolu                                       |
| (kırmızı)             | Pil'in doluluğu düşük. En kısa zamanda doldurunuz.   |
| Ū.                    | Pil boşalmış. Makineyi kapatınız ve pili doldurunuz. |
| (kırmızı yanıp,söner) |                                                      |

# **Temel ayarlar**

Makine ilk defa açıldığında lisan seçimini içeren bir iletişim penceresi açılır ve saati de ayarlayabilirsiniz. Makineyi ilk açtığınızda aşağıdaki adımları takip ediniz.

1 Makineyi açınız. Lisan seçimi sayfası görünür.

Bir lisan seçiniz. "TÜRKÇE" seçip, MENU/OK tuşuna basınız.

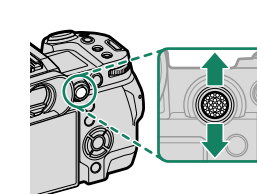

#### 3 Tarih ve saati ayarlayınız.

İstendiğinde, odak kolunu kullanarak mevcut saat dilimini ve yaz saati ayarını vurgulayın ve MENU/OK düğmesine basın.

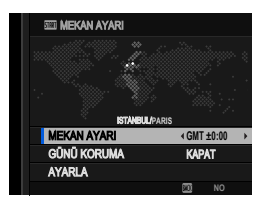

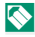

🚫 Bu adımı atlamak için DISP/BACK tuşuna basın.

## 4 Saati ayarlayınız.

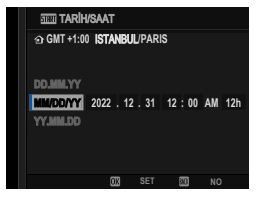

## 5 Akıllı telefon uygulamasındaki bilgileri görüntüleyin.

- Kamera, akıllı telefon uygulamasını indirebileceğiniz bir web sitesi açmak için akıllı telefonunuzla tarayabileceğiniz bir QR kodu görüntüler.
- Çekim ekranından çıkmak için MENU/OK tuşuna basın.

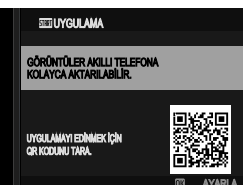

- Kameradan resim indirmek veya kamerayı uzaktan kontrol etmek için akıllı telefon uygulamasını kullanın
- 6 Bellek kartını biçimleyiniz. (🕮 246).
  - Bellek kartlarını ilk kullanımdan önce biçimlendirin ve bir

bilgisayarda veya başka bir aygıtta kullandıktan sonra tüm bellek kartlarını yeniden biçimlendirdiğinizden emin olun.

Batarya uzun süre makine dışında kaldığında ve makine tekrar açıldığında saat geri alınır ve lisan seçimi görünür.

#### Başka bir lisan seçimi

- 1 Tercihinizi belirleyiniz. ☑ KULLANICI AYARLARI > 型言語/LANG. seçiniz.
- 2 Bir lisan seçiniz. Seçiminizi vurgulayıp, MENU/OK tuşuna basınız.

#### Tarih ve saati değiştirmek

Saati değiştirmek için:

- TARİH/SAAT satırını açınız.
   KULLANICI AYARLARI > TARİH/SAAT seçiniz.
- 2 Tarih ve saati ayarlayınız.

Seçim tuşlarında sağa veya sola basarak yıl, ay, gün, saat veya dakika seçip, değiştirmek için üst veya alta basınız. Onaylamak için MENU/OK tuşuna basınız.

# Çekim ve Gösterim hakkında temel bilgiler

# Fotoğraf çekme (P modu)

Bu bölümde, Programlı otomatik (P modu) kullanılarak nasıl fotoğraf çekileceği açıklanmaktadır. **S**, **A** ve **M** modları hakkında bilgiler S.72–81 verilmektedir.

1 Kadranı P ayarına getirin.

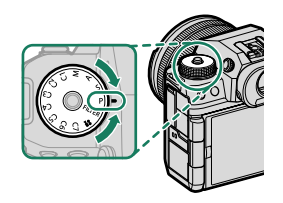

Madranı açmak için yalnızca kadran kilidi açma düğmesine bastıktan sonra mod kadranını çevirin.

2 Çekim modunu denetleyiniz. Ekranda P gösterilir.

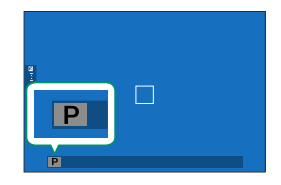

- Fotoğraf makinesini her iki elinizle sabit tutun ve dirseklerinizle yanlarınızdan destek alın. Sallanan veya sabit olmayan eller çekimlerinizin bulanık olmasına neden olabilir.
- Resimlerin odaklama dışında veya çok karanlık (az pozlanmış) çıkmasını önlemek için, parmaklarınızı ve diğer nesneleri flaştan, AF yardımcısından ve objektiften uzak tutun.
- 4 Resim kesitini seçiniz.

## Zoom halkalı objektifler

Optik kaydırma halkası ile resim kesitini, ekranda denetleyerek seçebilirsiniz. Sola döndürerek odak uzaklığını kısaltır (geniş resim kesiti) ve sağa döndürerek odak uzaklığını uzatırsınız (dar resim kesiti).

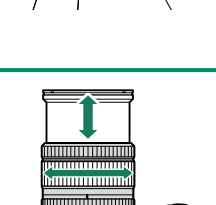

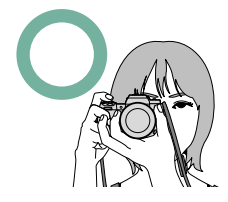

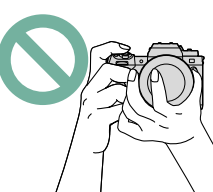

5 Odaklama yapınız. Odaklama yapmak için deklanşöre yarım basın.

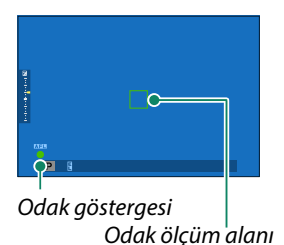

- Fotoğraf makinesi odaklayabilirse, odaklama alanı ve göstergesi yeşil yanar.
- Fotoğraf makinesi odaklayamazsa, odak alanı kırmızıya, döner, !AF simgesi görünür ve odak göstergesi beyaz renkte yanıp, söner.
- Sonu yeterince aydınlık değilse, odaklama yapabilmek için AF yardımcı ışık devreye girebilir.
  - Deklanşöre yarım basıldığında odak ve pozlama kilitlenir. Deklanşör yarım basık tutulduğu sürece kilit muhafaza edilir. (AF / AE kilidi).
  - Makine, lensin makro ve standart odak alanlarında her mesafedeki konulara odaklama yapar.

#### 6 Çekim yapın.

Fotoğraf çekmek için deklanşöre yumuşak bir biçimde sonuna kadar basın.

# Fotoğrafları görüntüleme

Resimler, LCD ekranda ve elektronik vizörde görüntülenebilir.

Resimleri tam karede görüntülemek için 🕨 düğmesine basın.

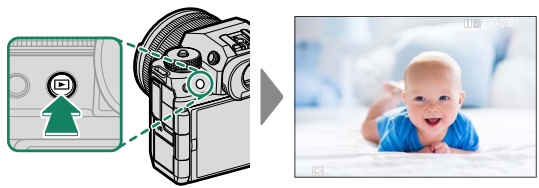

Odak kolunu sağa veya sola eğerek resimleri kayıt sırasına göre veya resimleri kayıt sırasının tersine göre izleyebilirsiniz. İstediğiniz kareye hızlı bir şekilde gitmek için odak kolunu eğik tutunuz.

S Başka fotoğraf makineleriyle çekilen resimler gösterim sırasında (Başka makine ile çekilmiş resim) simgesiyle gösterilirler. Böylece doğru göstermeme veya büyültmenin mümkün olmayabileceği bildirilir.

-İki bellek kartı
İki adet bellek kartı takılı olduğunda ▶ tuşunu basık tutarak
gösterimin hangi karttan yapılacağını belirleyebilirsiniz. ■GÖSTERİM
MODU > KART YUVASI üzerinden de kart seçimi yapabilirsiniz.

## HDMI Çıkışı

Makinenin çekim ve gösterim göstergeleri HDMl cihazlarda görünür.

## HDMI cihazlara bağlamak

Resimleri göstermek için, bir HDMI kablosu kullanarak fotoğraf makinesini TV'ye ve başka HDMI cihazlara bağlayın

- 1 Fotoğraf makinesini kapatın.
- 2 Kabloyu, aşağıda gösterildiği gibi bağlayın.

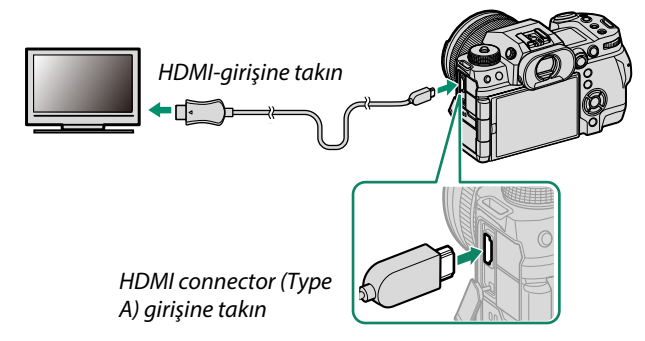

3 HDMI cihazını, HDMI girişi kanalına ayarlayın. Ayrıntılar için televizyonla verilen belgelere bakın.

**4** Fotoğraf makinesini açın. Çekim ve gösterim yaparken makinenin verdiği görüntüyü TV ekranında izleyebilirsiniz veya HDMI cihazına kayıt yapabilirsiniz. . Gösterim kipinde makine ekranı kapalıdır. (🗐 61).

🚺 • Kabloların tam olarak takıldığından emin olun.

• En fazla 1.5 m uzunluğunda bir kablo kullanın.

# Çekim yapmak

Canlı görüntüyü veya film çekimlerini bir TV'de görüntüleyin veya HDMI girişini destekleyen harici bir kaydediciye kaydedin.

# Göstermek

Fotoğraf makinesini açın ve- ▶ düğmesine basın. Fotoğraf makinesi ekranı kapanır ve resimler ile filmler TV'de gösterilir. Fotoğraf makinesi ses düzeyi ayarlarının TV'de oynatılan ses üzerinde hiçbir etkisi olmadığını unutmayın; ses düzeyini ayarlamak için televizyon ses düzeyi ayarlarını kullanın.

Bazı televizyonlar film oynatma başlayınca kısa bir süre için siyah ekran gösterebilir.

# Resimleri silmek

Resimleri silmek için 🖆-Tuşunu kullanınız

Silinen resimlerin kurtarılamayacağını unutmayın. İlerlemeden önce önemli resimleri bir bilgisayara veya başka bir depolama aygıtına kopyalayın.

1 Tek kare gösterim esnasında 面-tuşuna basın ve TEK KARE seçin.

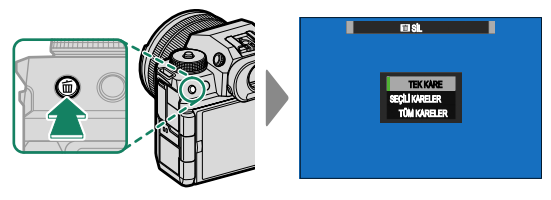

- 2 Resimlerde dolaşmak için odak kolunda sola veya sağa basın ve geçerli resmi silmek için MENU/OK tuşuna basın (bir onay iletişimi görüntülenmez). Başka resimleri silmek için bu işlemi tekrarlayınız.
- Korumalı resimler silinemez.
   Silmek istediğiniz resimlerin korumasını kaldırın (III 229).
  - Resimler gösterim sayfasındaki 🖸 GÖSTERİM LİSTESİ > SİL öğesine basılarak da silinebilir. (🕮 225).

# Video çekim ve gösterimi hakkında temel bilgiler

# Film kaydetme

Sesli filmler çekebilirsiniz.

#### Film kayıtları

Filmler, 
(film kaydı) düğmesine basılarak veya çevirmeli ayar düğmesi 
(film) konumuna çevrilerek kaydedilebilir.

## • Film çekim tuşu

Fotoğraf modundayken filmleri hızlı ve kolay bir şekilde kaydetmek için ⊙ (film kaydı) düğmesini kullanın.

Fotoğraf makinesi, odak modu için otomatik olarak SÜREKLİ AF'yi seçer.

1 Kayda başlamak için ⊙ tuşuna basınız.

- Çekim sırasında (

   çekim göstergesi gösterilir.
- Kalan süre bir geri sayım ekranı ile gösterilirken, başka bir ekran kayıt süresini göstermek için sayar.

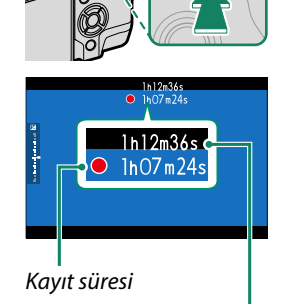

Kalan süre

2 • tuşuna tekrar basarak çekimi bitiriniz. Azami süreye ulaşıldığında veya hafıza kartı dolduğunda kayıt otomatik olarak sona erer.

# 😫 (Film) Modu

Fotoğraf makinesi ayarları üzerinde daha fazla kontrol için mod kadranını 📽 (film) konumuna çevirin ve deklanşör ile film çekin.

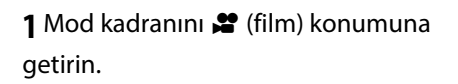

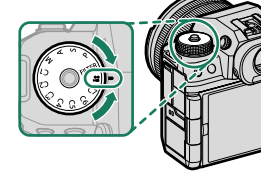

Kadranı açmak için yalnızca kadran kilidi açma düğmesine bastıktan sonra mod kadranını çevirin.

2 Kaydı başlatmak için deklanşöre basın.

- Çekim sırasında (

   çekim gösterigesi gösterilir.
- Kalan süre bir geri sayım ekranı ile gösterilirken, başka bir ekran kayıt süresini göstermek için sayar.

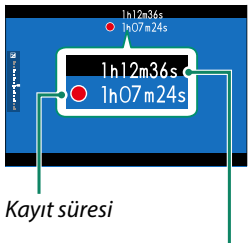

Kalan süre

3 Kaydı bitirmek için deklanşöre tekrar basın. Azami süreye ulaşıldığında veya hafıza kartı dolduğunda kayıt otomatik olarak sona erer. Desteklenen hafıza kartı türü,

🖽 FİLM AYARI > MEDYA KAYIT AYARI için yapılan seçime göre değişir.

- ProRes filmlerini CFexpress kartlarına kaydedin.
- 720 Mpbs bit hızına sahip filmler, CFexpress kartlarına veya Video Hız Sınıfı V90 veya daha iyi olan kartlara kaydedilebilir.
- 360 Mpbs bit hızına sahip filmler, CFexpress kartlarına veya Video Hız Sınıfı V60 veya daha iyi olan kartlara kaydedilebilir.
- 100 veya 200 Mbps bit hızına sahip filmler, CFexpress kartlarına veya UHS Hız Sınıfı 3 veya daha iyi olan kartlara kaydedilebilir.
- Ses kaydı dahili mikrofon veya harici mikrofon (tercihi aksesuar ile yapılır. Çekim sırasında mikrofonu kapatmayınız.
- Mikrofon, kayıt sırasında fotoğraf makinesi tarafından çıkarılan sesleri veya objektifin sesini de kaydedebilir.
- Çok parlak konular içeren filmlerde dikey ve yatay çizgiler görüntülenebilir. Bu normaldir ve bir arıza değildir.
- Filmler kaydediliyorken gösterge lambası yanar. E FİLM AYARLARI > KONTROL LAMBASI tercihi ile video çekimi sırasında sürekli yanacak veya yanıp-sönecek olan gösterge veya AF asisi ışığı seçmede kullanılır. Çekim sırasında ±2 EV değerlerine kadar ışıklama dengelemesi yapmak mümkündür ve çekim sırasında optik kaydırma (zoom) yapılabilir (zoom lens olursa).
  - Çekim sırasında mümkün olan işlevler:
    - O ISO ayarı değiştirilebilir
    - O Aşağıdaki yöntemler ile tekrardan odaklanma:
      - 🏓 Deklanşöre yarım basarak
      - AF-ON işlevi ile görevli işlev tuşuna basarak
      - 🌶 Dokunmatik ekran ile
    - HISTOGRAM veya SANAL UFUK ÇİZGİSİ ile görevlendirilen tuşa basarak histogram veya sanal ufuk çizgisi gösterilir
  - Durumuna göre bazı ayarlarda çekim yapmak mümkün olmayabilir. Bazı durumlarda ise bazı ayarların çekim sırasında uygulanması mümkün olmayabilir.
  - Film kaydı için netleme alanını seçmek için AF/MF AYARI >
     ODAK ALANI öğesini seçin ve odak kolunu ve arka ayar kadranını kullanın (
     96).

#### -Sıcaklık Uyarıları

Fotoğraf makinesi, sıcaklığı veya pilin sıcaklığı yükseldiğinde kendini korumak için otomatik olarak kapanır. Bir sıcaklık uyarısı görüntülenirse, görüntü paraziti artabilir. Fotoğraf makinesini kapatın ve tekrar açmadan önce soğumasını bekleyin.

#### -Harici Mikrofon Kullanımı

Ses, 3,5 mm çapındaki jaklar kullanılarak bağlanan harici mikrofonlarla kaydedilebilir; eklenti gücü gerektiren mikrofonlar kullanılamaz. Ayrıntılar için mikrofon kılavuzuna bakın.

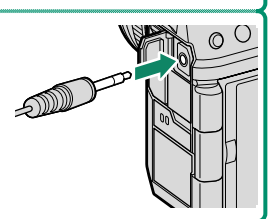

#### -XLR Mikrofon Adaptörleri

Kamera, TEAC TASCAM CA-XLR2d-F XLR mikrofon adaptörleri ile kullanılabilir. Daha fazla bilgi için TASCAM web sitesini ziyaret edin.

https://tascam.jp/int/product/ca-xlr2d/#CA-XLR2d\_Website

#### Video ayarları

Film ayarları, film menülerinden veya fotoğraf menülerindeki 🖽 **FİLM AYARI** öğesi kullanılarak yapılabilir. (🕮 28).

- Film kaydederken (film kayıt) düğmesiyle ayarları hızlı bir şekilde yapmak için fotoğraf menülerindeki 🖽 FİLM AYARI öğesini kullanın (💷 179).
- Film menüleri, 📽 (film) modunda deklanşör aracılığıyla film kaydederken kullanılacak seçenekleri içerirler (💷 183).
- Film çerçeve boyutu, kare hızı, hedef kart yuvası ve benzerleri **MEDYA KAYIT AYARI** kullanılarak seçilebilir.
- Odaklama modu, film menülerinde AF/MF AYARI > CODAK MODU kullanılarak seçilir. Seçilen tercihe bakılmaksızın, AF/MF AYARI > 20 YÜZ/GÖZ ALGILAMA AYARI veya KONU ALGILAMA AYARI için YÜZ ALGILAMA AÇIK veya KONU ALGILAMA AÇIK seçildiğinde, fotoğraf makinesi otomatik olarak SÜREKLİ AF moduna geçecektir. Ancak, YÜZ ALGILAMA AÇIK veya KONU ALGILAMA AÇIK seçildiğinde MANUEL ODAK seçiminin yüz ve özne algılamayı devre dışı bıraktığını unutmayın.
- Fotoğraf menülerindeki E FİLM AYARI öğesi kullanılarak yapılan değişiklikler film menüleri için de geçerlidir. Bir menü setinde yapılan değişiklikler diğerine otomatik olarak uygulanır.

#### - Alan derinliği

Arka plan ayrıntılarını yumuşatmak için düşük f sayıları seçin. Diyafram, mod kadranı **A** (diyafram öncelikli AE) veya **M** (manuel) olarak seçildiğinde ayarlanabilir.

Filmler makinede oynatılır.

Tam çerçeve izlemede, filmler bir 🖭 simgesiyle tanımlanır. Film oynatmayı başlatmak için odak kolunu aşağı bastırın.

Bir film görüntülenirken aşağıdaki işlemler gerçekleştirilebilir:

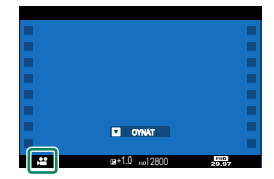

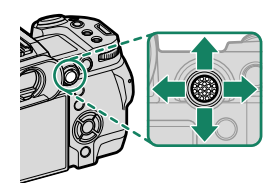

|           | Tam kare            | Oynatılıyor        | Duraklatıldı         |
|-----------|---------------------|--------------------|----------------------|
| Odak kolu | gösterim            | oss ( 🕨 )          | ( 11 )               |
| Yukarı    | —                   | Oynatma            | yı sonlandır         |
| Aşağı     | Oynatmayı başlat    | Oynatmayı duraklat | Oyn. başlat/devam    |
| Sol/saă   |                     | Hizi ayarla        | Tek kare ileri/ geri |
| 301/ say  | başka resimiere geç | i lizi ayalla      | atla                 |

Oynatma sırasında ilerleme ekranda gösterilir.

🕦 Oynatma sırasında hoparlörü kapatmayın.

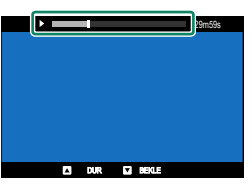

• Oynatmayı duraklatmak ve ses kontrollerini görüntülemek için MENU/OK düğmesine basın. Sesi ayarlamak için odak kolunu

- yukarı veya aşağı doğru bastırın; oynatmaya devam etmek için MENU/OK düğmesine tekrar basın. Ses ayrıca 🖾 SES AYARI > OYNATMA SESİ kullanılarak da ayarlanabilir.

#### -Oynatma Hızı

Oynatma sırasında oynatma hızını ayarlamak için odak kolunda sola veya sağa basın. Hız, ok sayısı ile gösterilir (► veya ◄).

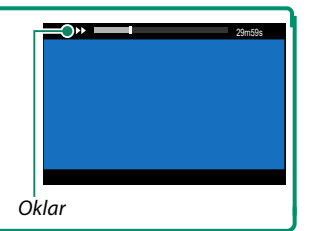

# Fotoğraf çekimi

# P, S, A, M Modları

Bu modlar sayesinde farklı derecelerde, diyafram ve enstantane'yi yönetebilirsiniz.

## Mod P: Programlı otomatik

Böylece makine, en iyi ışıklama için gerekli olan değerleri seçebilir. Aynı ışıklamayı yapabilen başka enstantane diyafram birleşimlerini Program kaydırma yöntemi ile de elde edebilirsiniz.

Mod kadranını P konumuna getirin.

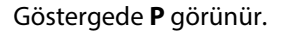

- Konu kameranın ölçüm aralığının dışındaysa, enstantane ve diyafram göstergeleri "- - -" gösterecektir.
  - Mod kadranını döndürmeden önce kilidi açmayı unutmayınız.

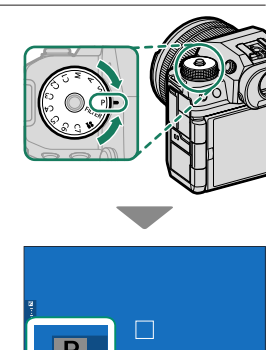

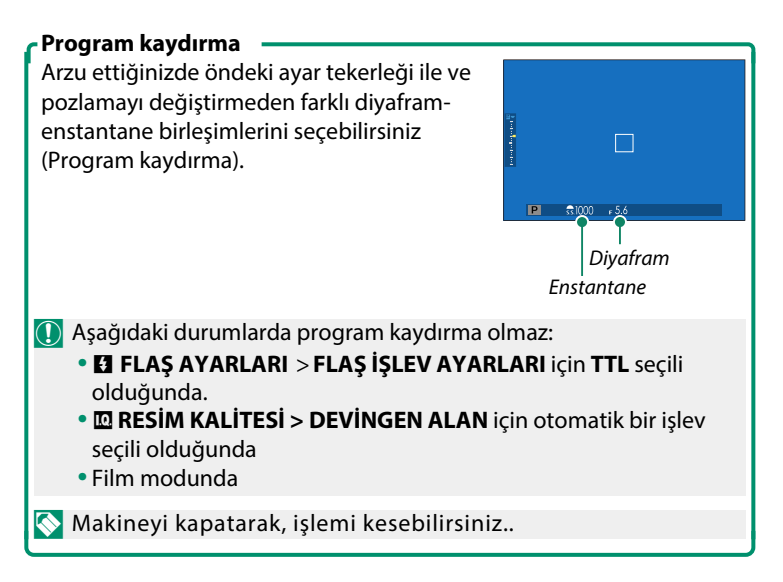

#### Mod S: Enstantane öncelikli otomatik

1 Mod kadranını S konumuna getirin.

Bir enstantane seçin ve kameranın optimum pozlama için diyaframı ayarlamasına izin verin.

Göstergede **S** harfi görünür.

2 Öndeki ayar tekerleği ile bir enstantane değeri seçiniz.

Öndeki ayar tekerleğinin görevlerini değiştirebilirsiniz:
 TUŞ/TEKERLEK AYARLARI > KOMUTA TEKERLEĞİ AYARLARI

- Seçilen enstantane ile doğru pozlama elde edilemiyorsa diyafram kırmızı olarak gösterilir.
  - Çekilecek olan konu makinenin ölçüm alanı dışında ise: Diyafram değeri olarak "---" görünür.
  - Mod kadranını döndürmeden önce kilidi açmayı unutmayınız.

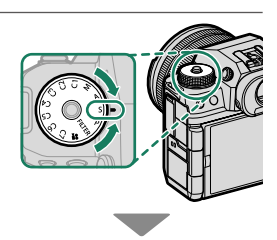

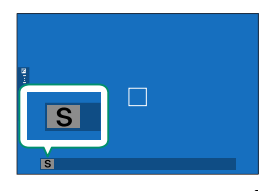

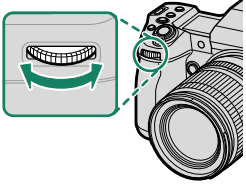

- Enstantane, AF ON düğmesine basıldığında veya deklanşöre yarım basıldığında ayarlanabilir.
  - 1 saniyeden daha yavaş enstantanede, pozlama devam ederken bir geri sayım sayacı görüntülenecektir.

  - Uzun süreli pozlama sırasında kamera hareket ettirilirse resim odak dışında kalır; tripod kullanılması tavsiye edilir.

#### Mod A: Diyafram öncelikli otomatik

Bir diyafram seçin ve kameranın optimum pozlama için enstantaneyi ayarlamasına izin verin.

1 Mod kadranını A konumuna getirin.

Göstergede A harfi görünür.

- 2 Bir diyafram seçmek için lensin diyafram halkasını döndürün.
  - Objektifte bir diyafram halkası yoksa veya diyafram halkası A konumundaysa, diyafram ön ayar kadranı döndürülerek ayarlanabilir.
    - Öndeki ayar tekerleğinin görevlerini değiştirebilirsiniz:
       TUŞ/TEKERLEK AYARLARI > KOMUTA TEKERLEĞİ AYARLARI
- Seçilmiş olan diyafram açıklığında doğru ışıklama yapılamıyor ise: enstantane değeri kırmızı renkte gösterilir.
  - Çekilecek olan konu makinenin ölçüm alanı dışında ise: Enstantane değeri olarak "----" görünür.
  - Mod kadranını döndürmeden önce kilidi açmayı unutmayınız.
  - Deklanşöre yarım basıldığında diyaframı ayarlamak mümkündür.

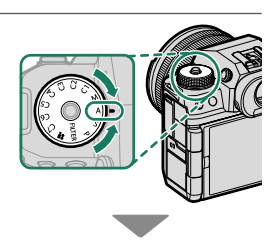

#### Alan derinliğini önceden izlemek

ALAN DERİNLİĞINİ ÖN İZLEME bir işlev tuşuna yüklü olduğunda: bu tuşa basıldığında 🔂 simgesi görünür ve seçilmiş olan diyafram açıklığına ulaşılır ve bu sayede elektronik vizörde, veya ekranda alan derinliğini denetleme imkanı oluşur.

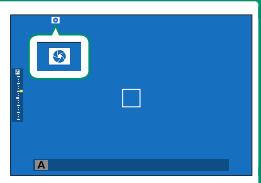

## Mod M: El ile pozlama

El ile ışıklama kipinde kullanıcı hem enstantaneyi hem de diyaframı yönetir. Böylece çekimler kasıtlı olarak fazla (daha aydınlık) veya düşük (daha karanlık) ışıklanabilir. Bunun sonucunda çok sayıda kişisel yaratıcılık imkanları mümkün olur. Geçerli ayarlarda resmin ne kadar fazla veya düşük pozlanacağı pozlama göstergesi ile gösterilir; arzu ettiğiniz ayara erişinceye kadar diyafram ve enstantane seçiniz.

**1** Mod kadranını **M** konumuna getirin.

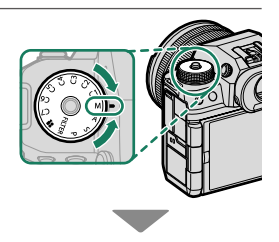

Göstergede **M** harfi görünür.

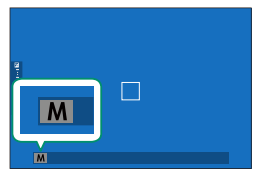

78

2 Bir enstantane seçmek için ön ayar kadranını ve bir diyafram seçmek için lens diyafram halkasını çevirin.

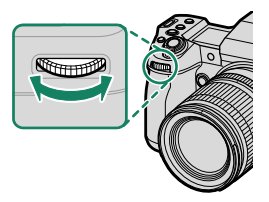

- Manuel pozlama ekranı, mevcut ayarlarda resmin ne kadar az veya fazla pozlanacağını gösteren bir poz göstergesi içerir.
  - Objektifte bir diyafram halkası yoksa veya diyafram halkası A konumundaysa, diyafram arka ayar kadranı döndürülerek ayarlanabilir.
  - Öndeki ayar tekerleğinin görevlerini değiştirebilirsiniz:
    I TUŞ/TEKERLEK AYARLARI > KOMUTA TEKERLEĞİ AYARLARI

🕕 Mod kadranını döndürmeden önce kilidi açmayı unutmayınız.

## BULB

Uzun süreli pozlamalar için: B (Bulb) seçeneği ile bir ışıklama süresi (enstantane) seçiniz. Çekim sırasında makinenin sallanmasını önlemek için bir sehpa kullanımı tavsiye edilir.

1 Enstantaneyi **BULB** konumuna getiriniz.

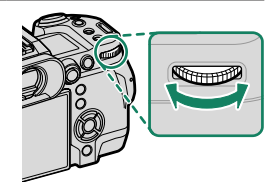

- 2 Deklanşöre tam basınız.
  - Deklanşör basık tutulduğu sürece obtüratör, (en fazla 60 dakikaya kadar) açık kalır.
  - Ekranda, geçen süre gösterilir.
  - Deklanşörün bırakılması obtüratörü kapatır ve pozlamayı sona erdirir. İşlem başlar ve kamera kalan işlem süresini gösterir.

Fotoğraf dışındaki çekim modlarında veya bir ÇEKİM AYARI > OBTÜRATÖR TÜRÜ için elektronik obtüratör seçildiğinde, Bulb fotoğrafçılığı kullanılamaz.

 A diyaframın seçilmesi deklanşör hızını 30 s'de sabitler.
 Uzun süreli ışıklamalarda kumlanmayı (gren)önlemek için M RESİM KALİTESİ > UZUN SÜRELİ POZLAMA için AÇIK seçiniz. Bu durumda, kayıt yapmak için gerekli olan sürenin uzayabileceğini göz önünde bulundurunuz.

#### -Uzaktan kumanda kullanımı

Tercihi aksesuar olan RR-100 uzaktan kumanda ile uzun süreli ışıklamalar yapabilirsiniz. Daha fazla bilgi için RR-100 gerecinin kullanım kılavuzunu inceleyiniz. Uzun süreli ışıklamalar için: Farklı üreticilerden temin edilebilecek bir uzaktan kumanda kullanabilirsiniz.

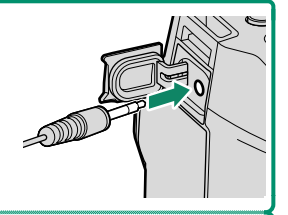

#### Pozlamayı önceden izleme

E EKRAN AYARLARI > POZL.ÖN İZLEME/MANÜEL MOD WB satırında POZL.ÖN İZLEME/WB seçtiğinizde pozlamanın ön izlenimini ekranda izlersiniz.

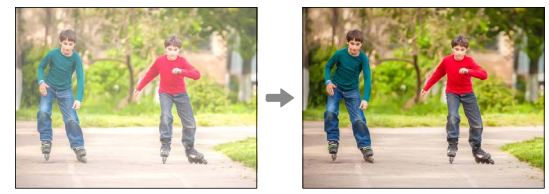

Flaş kullanırken veya resim çekildiğinde pozun değişebileceği diğer durumlarda POZL.ÖN İZLEME/WB dışında bir tercih seçin.

## FİLTRELER

Filtre efektli fotoğraflar çekin.

#### 1 Mod kadranını FILTER konumuna çevirin.

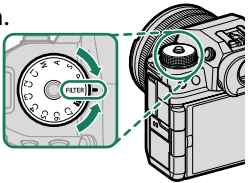

# 2 CÇEKİM AYARLARI > FİLTRE AYARLARI ile bir filtre seçin.

| Filtre                                                                                                    | Açıklama                                                                                                    |  |
|----------------------------------------------------------------------------------------------------|----------------------------------------------------------------------------------------------------|--|
| 🞧 ANTİKA MAKİNE                                                                                                    | Eski, antika makine efekti için seçin.                                                                                       |  |
| Second Canal Canal Canad Canad Canad Canad Canad Canad Canad Canad Canad Canad Canad | Diyorama efekti için resimlerin üstleri ve<br>altları bulanıklaştırılır.                                                     |  |
| 🙉 CIRTLAK RENKLER                                                                                                    | Doygun renkli, yüksek kontrastlı<br>görüntüler oluşturun.                                                                    |  |
| 🕼 RENK YUMUŞATMA                                                                                                    | Parlak, düşük kontrastlı resimler oluşturun.                                                                                 |  |
| 🏔 ALÇAK IŞIK                                                                                                    | Özel vurgulu çok az alanın bulunduğu<br>homojen karanlık tonlar oluşturur.                                                   |  |
| 📾 DEVINGEN RENK TONLARI                                                                                                    | Devingen renk tonları, fantezi efekti<br>vermek için kullanılır.                                                             |  |
| ଲି YUMUŞAK ODAKLAMA                                                                                                    | Tüm görüntüde eşit yumuşaklıkta bir<br>görünüş oluşturun.                                                                    |  |
| 🕰 KISMİ RENK (KIRMIZI)                                                                                                    | Görüntüdeki seçili rengin bulunduğu<br>alanlar o renkte kaydedilir. Görüntünün<br>diğer tüm alanları siyah beyaz kaydedilir. |  |
| 🕰 KISMİ RENK (TURUNCU)                                                                                                    |                                                                                                    |  |
| 🕰 KISMİ RENK (SARI)                                                                                                    |                                                                                                    |  |
| 🕰 KISMİ RENK (YEŞİL)                                                                                                    |                                                                                                    |  |
| 🕰 KISMİ RENK (MAVİ)                                                                                                    |                                                                                                    |  |
| 🕰 KISMİ RENK (MOR)                                                                                                    |                                                                                                    |  |

Konuya veya fotoğraf makinesi ayarlarına göre, görüntüler bazı durumlarda kumlu olabilir veya parlaklığı ve renk tonu değişebilir.

## Kişisel modlar

Önceden kaydedilmiş çekim menüsü ayarlarını kullanarak fotoğraf çekmek için mod kadranını C1 (ÖZEL 1) ila C7 (ÖZEL 7) modlarından birine cevirin.

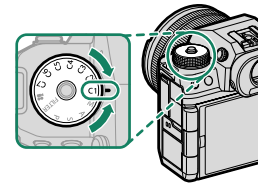

## Mod Seçimi: Fotoğraf veya Film

Seçilen özel ayar kümesinin (C1 - C7) fotoğraf çekimi için ( FOTOĞRAF) veya film kaydı (😤 FİLM) seçin.

## 1 🖾 RESİM NİTELİĞİ AYARI seçip, 📩 📽 KİŞİSEL AYAR DÜZENLE/ KAYDET seçtikten sonra MENU/OK tuşuna basınız.

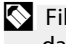

🚫 Film menülerinde 🖽 FİLM AYARI > 📩 📽 KİŞİSEL AYARLAR da kullanabilirsiniz.

2 İstenen özel ayarı vurgulayın ve MENU/OK tuşuna başın.

#### R FOTOĞRAF veva 📽 FİLM vurgulayıp MENU/OK tuşuna basın. Secilen özel ayarlar kümesi artık fotoğraf veya film kaydı için kullanılabilir.

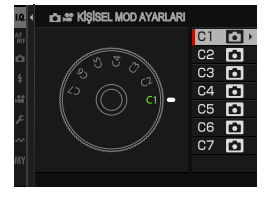

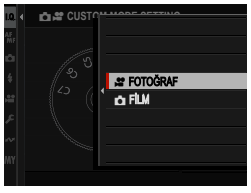

Mevcut ayarları özel ayarlar bankasına kaydedin.

1 Çekim kipinde **ERESİM NİTELİĞİ AYARI** seçip, **KİŞİSEL AYAR** DÜZENLE/ KAYDET sectikten sonra MENU/OK tuşuna başınız.

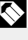

Film kaydı ayarlarını kaydetmek için film menülerinde E FİLM AYARI'na gidin ve SKİŞİSEL AYARLARI DÜZENLE/KAYDET seçin.

- 2 Mevcut ayarlar (C1 C7) için bir hedef bankayı vurgulayın ve MENU/OK tusuna basın.
- 3 GÜNCEL AYARLARI KAYDET öğesini vurgulayın ve **MENU/OK** tuşuna basın.
- 4 TAMAM vurgulayın ve MENU/OK

tuşuna basın.

Mevcut ayarlar seçilen bankaya kaydedilecektir.

| 1.0. < | KİŞİSEL AYARI DÜ                                                                                                    | Zenle/Kaydet                                             |   |
|--------|----------------------------------------------------------------------------------------------------|----------------------------------------------------------|---|
| 45     | KİŞİSEL AYAR 1                                                                                                    | icii atanmiş                                             | • |
|        | KİŞİSEL AYAR 2                                                                                                    | icii atanmiş                                             |   |
| •      | KİŞİSEL AYAR 3                                                                                                    | icii atanmiş                                             |   |
| 4      | KİŞİSEL AYAR 4                                                                                                    | icii Atanmiş                                             |   |
| -      | KIŞİSEL AYAR 5                                                                                                    | ATANMIŞ                                                  |   |
| 6      | KIŞİSEL AYAR6                                                                                                    | ICI ATANMIŞ                                              |   |
| 1      | KIŞİSEL AYAR 7                                                                                                    | ATANMIŞ                                                  |   |
| ~      |                                                                                                    |                                                          |   |
|        |                                                                                                    | EAGE ÇIK                                                 |   |
|        |                                                                                                    |                                                          |   |
| 10 1   | GI KİŞİSEL AYAR                                                                                                    | 1                                                        |   |
|        |                                                                                                    |                                                          |   |
|        | GÜNCEL AYARLAR                                                                                                    | I KAYDET                                                 | • |
|        | GUNCEL AYARLAF                                                                                                    | Rikaydet<br>Dl                                           | • |
|        | GÜNCEL AYARLAR<br>DÜZENLE/KONTRO<br>DEĞİŞİKLİKLERİ K                                                                     | N KAYDET<br>DL<br>AYDET                                  | • |
| -      | GÜNCEL AYARLAR<br>DÜZENLE/KONTRO<br>DEĞIŞIKLIKLERİ K<br>DEĞIŞIKLIKLERİ S                                                 | NI KAYDET<br>DL<br>AYDET<br>IFIRLAYIN                    | • |
| -      | GÜNCEL AYARLAR<br>DÜZENLE/KONTRO<br>DEĞIŞIKLIKLERİ K<br>DEĞIŞIKLIKLERİ S<br>KOPYA                                        | RI KAYDET<br>DL<br>AYDET<br>IFIRLAYIN                    | • |
|        | GÜNCEL AYARLAF<br>DÜZENLE/KONTRO<br>DEĞIŞIKLIKLERİ K<br>DEĞIŞIKLIKLERİ S<br>KOPYA<br>KİŞISEL AYARLAR                     | N KAYDET<br>DL<br>Aydet<br>IFIRLAYIN<br>I SIFIRLA        | • |
|        | GÜNCEL AYARLAR<br>DÜZENLE/KONTRO<br>DEĞIŞIKLIKLERI K<br>DEĞIŞIKLIKLERI S<br>KOPYA<br>KİŞISEL AYARLAR<br>KİŞISEL ADI DÜZE | AYDET<br>AYDET<br>AYDET<br>IFIRLAYIN<br>I SIFIRLA<br>NLE | • |
|        | GÜNCEL AYARLAŞ<br>DÜZENLEKONTRO<br>DEĞİŞİKLİKLERİ K<br>DEĞİŞİKLİKLERİ S<br>KOPYA<br>KİŞİSEL AYARLAR<br>KİŞİSEL ADI DÜZE  | N KAYDET<br>DL<br>AYDET<br>IFIRLAYIN<br>I SIFIRLA<br>NLE | • |

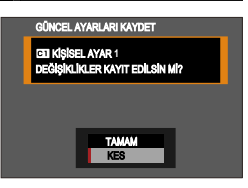
## Kişisel Ayarları Düzenleme

Mevcut özel ayar bankalarını düzenleyin.

- 1 Çekim kipinde **RESİM NİTELİĞİ AYARI** seçip, **KİŞİSEL AYAR DÜZENLE/ KAYDET** seçtikten sonra **MENU/OK** tuşuna basınız.
  Silm kaydı ayarlarını kaydetmek icin film menülerinde **FİLM** 
  - AYARI'na gidin ve 📽 KİŞİSEL AYARLARI DÜZENLE/KAYDET seçin.
  - 2 İstenen özel ayar bankasını vurgulayın ve **MENU/OK** tuşuna basın.
  - **3 DÜZENLE/KONTROL** vurgulayın ve MENU/OK tuşuna basın.
  - 4 Fotoğraf makinesi, çekim menüsü öğelerinin bir listesini görüntüler; düzenlemek istediğiniz bir öğeyi vurgulayın ve MENU/OK tuşuna basın. Seçili öğeyi istediğiniz gibi ayarlayın.

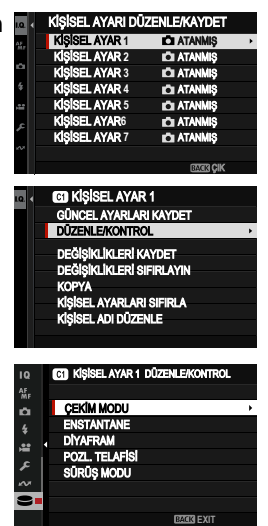

85

5

- 5 MENU/OK, tuşuna basarak seçili noktadaki değişiklikleri kayıt edip, menüye dönünüz. Arzu ettiğiniz ayarları yapınız.
- Fotoğraf menüsünde GÖRÜNTÜ KALİTE AYARI > OTOM. GÜNCELLEME KİŞİSEL AYAR için veya film menüsünde E FİLM AYARI > COOM. GÜNCELLEME KİŞİSEL AYAR için DEVRE DIŞI BIRAK seçilirse, düzenlenen öğelerin yanında kırmızı noktalar görünür ancak değişiklikler otomatik olarak kaydedilir.
  - Seçilen öğelerdeki değişiklikleri kaydetmek için listedeki öğeleri vurgulayın ve Q tuşuna basın.
  - Tüm öğelerdeki değişiklikleri kaydetmek için Adım 3'e dönün ve DEĞİŞİKLİKLERİ KAYDET seçin. Tüm değişiklikleri iptal etmek ve önceki ayarları geri yüklemek için DEĞİŞİKLİKLERİ SIFIRLA öğesini seçin.
  - Kırmızı nokta ile işaretlenmiş bir öğeyi kopyalarsanız, öğe değişiklikler bozulmadan kopyalanır.

## Kişisel Ayarları Kopyalama

Hedef bankadaki ayarların üzerine yazarak özel ayarları bir bankadan diğerine kopyalayın. Kaynak banka yeniden adlandırılmışsa, isim hedef bankaya da kopyalanacaktır.

1 Fotoğraf menülerinde DGÖRÜNTÜ KALİTESİ AYARI gidin, ÖZEL AYARI DÜZENLE/KAYDET vurgulayın ve MENU/OK tuşuna basın.

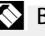

🛇 Bir film özel ayarlar bankasının ayarlarını kopyalamak için film menülerinde 🖽 FİLM AYARI'na gidin ve 📽 DÜZENLE/ KAYDET KİŞİSEL AYAR seçin.

- 2 Kaynak bankasını vurgulayın ve MENU/OK tusuna basın.
- 3 KOPYALA vurgulayın ve MENU/OK tuşuna basın

| _          |                   |              |  |
|------------|-------------------|--------------|--|
| 10. <      | KİŞİSEL AYARI DÜ  | ZENLE/KAYDET |  |
| AE.        | KİŞİSEL AYAR 1    | icii atanmiş |  |
| - <b>1</b> | KİŞİSEL AYAR 2    | icii atanmiş |  |
| •          | KIŞİSEL AYAR 3    | icii atanmiş |  |
| \$         | KİŞİSEL AYAR 4    | ICI ATANMIŞ  |  |
| 1          | KIŞISEL AYAR 5    | ICI ATANMIŞ  |  |
| c          | KISISEL AYAR6     | ICII ATANMIŞ |  |
| 1          | KIŞISEL AYAR 7    | ICI ATANMIŞ  |  |
| ~          |                   |              |  |
|            |                   | ETTER ÇIK    |  |
|            |                   |              |  |
| 1Q. <      | 🖬 KİŞİSEL AYAR    | <b>1</b>     |  |
|            | GÜNCEL AYARLAR    | I KAYDET     |  |
|            | DÜZENLE/KONTRO    | )L           |  |
|            | DEĞİSİKLİKLERİ K  | AYDET        |  |
|            | DEĞİSİKI İKLERİ S | FIRLAYIN     |  |

SEL AYARLARI SIFIRLA ISEL ADI DÜZENI E

KOPYA

4 Mevcut ayarlar (C1 - C7) için bir hedef bankayı vurgulayın ve MENU/OK tuşuna basın. Bir onay iletişim kutusu görüntülenecektir.

|   | KİŞİSEL AYARI DÜZENLE/KAYDET |
|---|------------------------------|
| ğ | KİŞİSEL AYAR 1               |
|   | KİŞİSEL AYAR 2               |
|   | KİŞİSEL AYAR 3               |
|   | KİŞİSEL AYAR 4               |
|   | KİŞİSEL AYAR 5               |
|   | KİŞİSEL AYAR 6               |
|   | KİŞİSEL AYAR 7               |
|   |                              |
|   |                              |

Hedef bankadaki özel ayarlarda yapılan tüm değişiklikler silinecektir.

# **5 TAMAM** vurgulayın ve **MENU/OK** tuşuna basın.

Seçilen ayarlar, mevcut ayarların üzerine yazılarak hedef bankaya kopyalanacaktır.

| KOPYA      |          |  |
|------------|----------|--|
| cal kişise | LAYAR 1  |  |
| +          |          |  |
| KOPYALA    | ISIN MI? |  |
|            |          |  |
|            |          |  |
|            | TAMAM    |  |
|            | KES      |  |
|            | KES      |  |

## Kişisel Ayarları Sıfırlama

Seçili özel ayar bankalarını sıfırlayın.

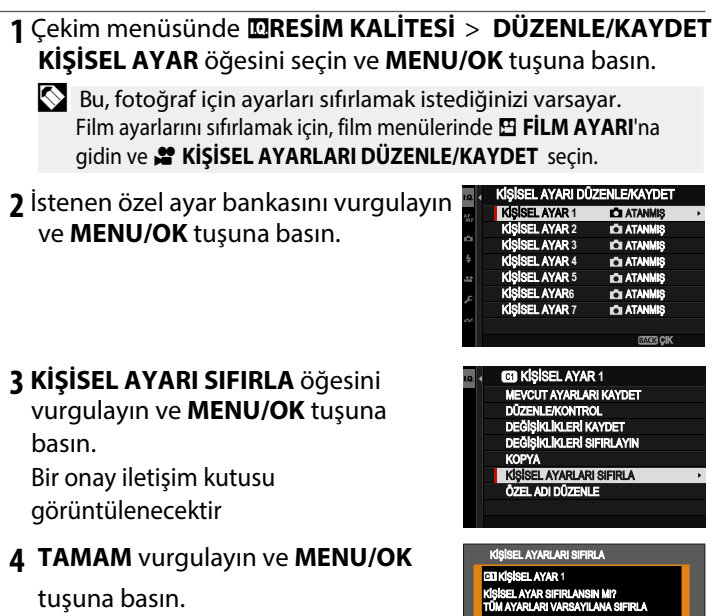

Seçilen banka sıfırlanacak.

TAMAN

## Özel Ayar Bankalarını Yeniden Adlandırma

Seçili özel ayar bankalarını yeniden adlandırın.

- 1 Cekim menüsünde **ERESİM KALİTESİ** > DÜZENLE/KAYDET KİŞİSEL AYAR öğesini seçin ve MENU/OK tuşuna basın.

  - Bu, fotoğraf için ayarları sıfırlamak istediğinizi varsayar. Film ayarlarını sıfırlamak için, film menülerinde 🖽 FİLM AYARI'na gidin ve 📽 KİŞİSEL AYARLARI DÜZENLE/KAYDET seçin.
- **7** İstenen özel ayar bankasını vurgulayın ve MENU/OK tuşuna basın.
- 3 ÖZEL ADI DÜZENLE öğesini vurgulayın ve **MENU/OK** tuşuna basın.

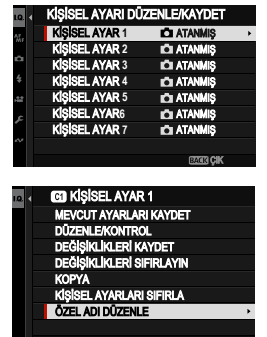

4 Özel ayarlar bankası için yeni bir ad girin ve AYARLA seçin. Seçilen banka yeniden adlandırılacaktır.

# Otomatik odaklama (AF)

Otomatik odaklamalı resimler çekiniz.

- 1 Çekim menüsünde III AF/MF AYARI > ODAK MODU için tekli veya sürekli AF seçin (IIII 92).

# **3** AF/MF AYARI > ODAK ALANI öğesini seçin ve odak çerçevesinin

konumunu ve boyutunu seçin (🕮 96).

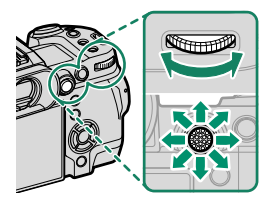

4 Çekim yapınız

#### Odak Modu

Kameranın nasıl odaklanacağını seçin.

- 1 Menüleri görüntülemek için MENU/OK tuşuna basın.
- 2 Çekim menüsünde 🖩 AF/MF AYARI > ODAK MODU seçin.
- 3 Aşağıdaki seçenekler arasından seçim yapın:

| Tercihler                       | Açıklama                                                                                                    |
|---------------------------------|----------------------------------------------------------------------------------------------------|
| MF                              | Lens odak halkasını kullanarak el ile odaklama yapın.                                                                                                    |
| MANÜEL                          | Manüel odak kontrolü için veya kameranın otomatik                                                                                                    |
| ODAKLAMA                        | odaklama ile odaklanamadığı durumlarda seçin 🖽 100).                                                                                                    |
| <mark>af-c</mark><br>Sürekli af | Deklanşöre yarım basıldığında, konuya olan mesafedeki<br>değişiklikleri yansıtmak için odak sürekli olarak ayarlanır.<br>Hareket halindeki nesneler için kullanın. |
| ₽F-5                            | Deklanşöre yarım basıldığında odak kilitlenir. Sabit                                                                                                    |
| TEK AF                          | konular için seçin.                                                                                                    |

- Seçilen tercihe bakılmaksızın, lens manüel odak modundayken manuel odak kullanılacaktır..
  - AF/MF AYARI > ÖN-AF için AÇIK seçilirse, deklanşör düğmesine basılmasa bile 📧 ve 📧 modlarında odak sürekli olarak ayarlanır.

| r Odak göstei                       | rgesi ————                          |                 |
|-------------------------------------|-------------------------------------|-----------------|
| Odak konumu                         | odaklama göstergesi ile bildirilir. |                 |
| Gösterge                            | Odaklama konumu                     | 2               |
| ( )                                 | Makine odaklama yapıyor             |                 |
| (Vacil vapar)                       | Konu odak alanı içinde              |                 |
| 🖝 (Yeşli yanar)                     | Odaklama yapıldı 🖭                  |                 |
|                                     | Konu odak alanı içinde 🖭            | <u> </u>        |
| ( <ul> <li>(Yeşil yanar)</li> </ul> | Odaklama konuya olan mesafe         | Odak göstergesi |
|                                     | değiştikçe, yeniden yapılır.        |                 |
| ○ beyazyanıpsöner                   | Makine odaklanamıyor                |                 |
| MF                                  | El ile odaklama 📭.                  |                 |
|                                     | 1                                   |                 |

### Otomatik odaklama tercihleri (AF Modu)

Odaklama ve AF modları için seçilen ayarların kombinasyonu değiştirilerek odaklama çeşitli konulara uyarlanabilir.

1 MENU/OK tuşuna basıp çekim menüsüne gidiniz.

2 🕅 AF/MF-AYARLARI > AF MODU seçiniz.

3 Bir AF modu seçiniz.

Makinenin nasıl odaklama yapacağı odaklama kipine bağlıdır.

#### ODAK MODU S (AF-S)

| Tercihler      | Açıklama                                                                                                    | Örnek fotoğraf                                                           |
|----------------|----------------------------------------------------------------------------------------------------|--------------------------------------------------------------------------|
| •<br>TEK NOKTA | Makine, seçilen odak<br>noktasında bulunan konuya<br>göre odaklanır. Seçtiğiniz bir<br>konuya nokta odaklama<br>yapmak için kullanınız.                                                         |                                                                          |
| T]<br>BÖLGE    | Makine, seçilen odaklama<br>bölgesinde bulunan konuya<br>göre odaklanır. Odak bölgeleri<br>birden fazla odak noktası<br>içererek hareket halindeki<br>konulara odaklaşmayı<br>kolaylaştırırlar. |                                                                          |
| []<br>GENİŞ    | Makine, çok zıtlık içeren<br>konulara otomatik olarak<br>odaklanır. Odaklanılan<br>bölgeler ekranda gösterilir.                                                                                 |                                                                          |
| ALL<br>HEPSİ   | Odak noktası seçim ekranında<br>tekerleği ile AF modları arasını<br>• TEK NOKTA, • BÖLGE, •                                                                                                    | (🕮 96, 97) arkadaki ayar<br>da geçiş yapabilirsiniz:<br><b>] GENİŞ</b> . |

## ODAK MODU C (AF-C)

| Tercihler      | Açıklama                                                                                                    | Örnek fotoğraf                                                                |
|----------------|----------------------------------------------------------------------------------------------------|-------------------------------------------------------------------------------|
| •<br>TEK NOKTA | Makine, seçilen netleştirme<br>noktasında bulunan konuya<br>göre odaklanır. Makineye<br>yaklaşan veya uzaklaşan<br>konular için. |                                                                               |
| t1<br>BÖLGE    | Makine, seçilen odaklama<br>bölgesinde bulunan konuya<br>göre odaklanır. Öngörülebilir<br>hareket eden konular için.             |                                                                               |
| []<br>IZLEME   | Odaklama, resim kesitinin<br>tamamı dahilinde hareket<br>eden konuları izler.                                                    |                                                                               |
| ALL<br>HEPSİ   | Odak noktası seçim ekranında<br>tekerleği ile AF modları aras<br>•• TEK NOKTA, •• BÖLGE, ••                                      | a (💷 96, 97) arkadaki ayar<br>unda geçiş yapabilirsiniz:<br>] <b>İZLEME</b> . |

#### Odak noktası seçimi

(AF) için odak noktası seçiniz.

## Odak noktası göstergesini açmak

- 1 MENU/OK tuşuna basıp, çekim sayfasına gidiniz.
- 2 AF/MF-AYARI > NETL.ALANI, seçiniz. Odak noktası göstergesi açılır.
- 3 Odak kolu ve arka ayar tekerleği ile bir odak alanı seçiniz.
- 🚫 Odak alanı dokunmatik ekran ile de seçilebilir (🕮 31).

### Bir odak noktası seçiniz

Odak kolunu kullanarak seçim yapınız ve arka ayar tekerleği ile alan büyüklüğünü belirleyiniz. Seçilen AF kipine göre işlem farklı olabilir.

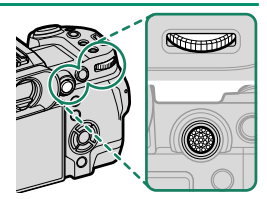

|         | Odak kolu              |                            | Arka<br>ayar tekerleği           | DISP/BACK<br>tuşu              |
|---------|------------------------|----------------------------|----------------------------------|--------------------------------|
| AF modu |                        |                            |                                  |                                |
|         | Eğmek                  | Basmak                     | Döndürmek                        |                                |
| ·       |                        | Vurgulanan<br>odak noktası | 6 ölçüm alanı<br>arasından seçim |                                |
| [1]     | Odak noktası<br>seçimi |                            | 3 ölçüm alanı<br>arasından seçim | Merkezi odak<br>noktası seçimi |
|         |                        |                            |                                  |                                |

- AF-S odaklama modunda I GENİŞ/İZLEME seçildiğinde manuel odak noktası seçimi kullanılamaz.
  - AF modu için III HEPSİ seçilirse, AF modları arasında aşağıdaki sırayla geçiş yapmak için netleme noktası seçim ekranında arka ayar kadranını çevirebilirsiniz: 

     TEK NOKTA (6 çerçeve boyutu), II
     BÖLGE (3 çerçeve boyutu), ve ya II GENİŞ (odak modu AF-S) ya da II İZLEME (odak modu III).

## Odak noktası göstergesi

Odak noktası göstergesi seçilen AF moduna bağlıdır.

| Odak ölçüm alanları küçük (□) odak alanları büyük kareler ile gösterilir.                 |                                                                   |                                                                            |  |
|-------------------------------------------------------------------------------------------|-------------------------------------------------------------------|----------------------------------------------------------------------------|--|
|                                                                                           | AF modu                                                           |                                                                            |  |
| Tek noktalı                                                                               | 😐 Bölge                                                           | 🔲 Geniş/izleme                                                             |  |
|                                                                                           |                                                                   |                                                                            |  |
| Mümkün olan odak<br>noktaları 🎛 AF/MF-<br>AYARI > ODAK<br>NOKTA SAYISI ile<br>belirlenir. | 7x7, 5x5 veya 3x3<br>odak noktalı<br>alanlardan seçim<br>yapınız. | Odak ölçüm alanını<br>izlemek istediğiniz<br>konunun üzerine<br>getiriniz. |  |

#### Otomatik odaklama

Makine çok yüksek kesinlikte bir otomatik odaklama sistemine sahip olmasına rağmen durumuna göre, aşağıda belirtilen konularda odaklama yapamayabilir:

- Ayna ve otomobil yüzeyleri gibi çok parlayan konular.
- Bir camın veya yansıma yapan başka bir nesnenin ardından çekilen konular.
- Kürk veya saçlar gibi koyu veya ışığı yansıtmaktan çok yutan konular.
- Duman veya ateş gibi vücutsuz konular.
- Gerideki görünüm ile aynı renkte giyisi giyen insanlarda olduğu gibi arka plandan çok fazla farklı olmayan konular.
- Zıtlık dolu unsurlardan oluşan bir arka plan önünde çekilen konuda olduğu gibi zıtlık dolu unsurların da odaklama alanı içinde bulunduğu ve bunların önünde veya arkasında bulunan konular.

#### - Odaklama denetimi -

Kesin odaklama amacı ile geçerli odak alanına yakınlaştırmak için odak kolunun ortasına basın. Daha fazla yakınlaştırmak için iki kez daha ve yakınlaştırmayı iptal etmek için dört kez basın.

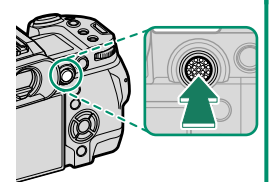

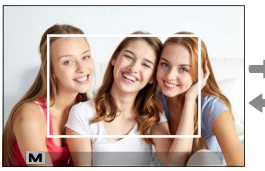

Normal gösterim

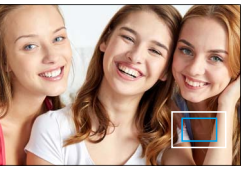

Odaklı zoom

- 🚫 S odak modunda zoom, arka tekerlek ile de yapılabilir.
  - S modunda AF MOD için 💽 TEK NOKTA seçiniz.
  - C modunda veya 🕅 AF/MF-AYARLARI > ÖN-AF açık ise odak zoom mümkün olmaz..
  - D TUŞ/TEKERLEK AYARLARI > ODAK KOLU AYARLARI ile ortasına basılan odak kolunun işlevini değiştirebilirsiniz. TUŞ/ TEKERLEK AYARLARI > İŞLEVLER (Fn), diğer kontrollere odak zoom atamak için de kullanılabilir.

## Manüel odaklama

El ile odaklama yapabilirsiniz.

1 AF/MF AYARLARI > ODAK MODU için MANÜEL ODAKLAMA seçiniz.

Ekranda MF görünür.

2 Odaklama halkasını kullanarak el ile netleştirme yapınız. Mesafeyi azaltmak için halkayı sola, artırmak için sağa çeviriniz.

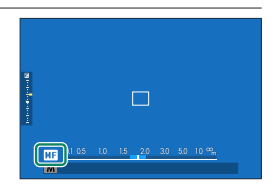

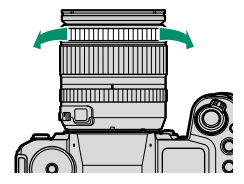

- **3** Çekim yapınız.
- D TUŞ/TEKERLEK AYARLARI > ODAKLAMA HALKASI tercihini kullanarak odaklama halkasının dönme yönünü tersine çevirebilirsiniz.
  - Objektif el ile odaklamaya ayarlı ise seçilen kipten bağımsız olarak el ile odaklama yapılır.

#### Hızlı odaklama

- Seçilen odaklama alanında bulunan konuya odaklanmak için odaklama kaydı veya AF-ON işlevleri ile görevlendirilen tuşa basınız (odaklama alanının büyüklüğü arkadaki ayar tekerleği ile değiştirilebilir).
- El ile netleştirme kipinde bu işlev sayesinde, AF/MF-AYARLARI > AF/MF-AYARLARI > AF/MFveya sürekli-AF işlevlerini kullanarak belirli bir konuya odaklama yapabilirsiniz

## Odaklama denetimi

El ile yapılan odaklamayı denetlemek için çeşitli işlevler sunulmaktadır.

## El ile odaklama göstergesi

Beyaz çizgi odaklama alanı dahilindeki konuya olan mesafeyi belirtir (Makine, mesafeleri metre veya ayak (feet) birimi ile gösterebilir. Bu birimi seçmek için TEMEL AYARLAR listesinde SEKRAN AYARLARI > NETLEŞTİRME MESAFE TAKSİMATI işlevini kullanınız). Mavi şerit ise alan derinliği bölgesini, yani konunun arka ve önünde keskin olarak görünen bölgeyi gösterir.

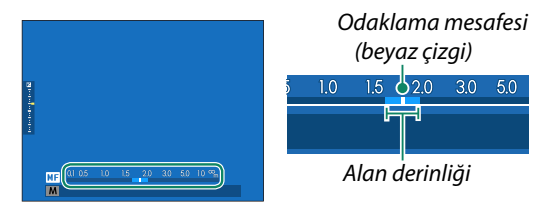

- EKRAN AYARLARI > KİŞİSEL AYARLAR için hem AF MESAFESİ hem de MF MESAFESİ seçili olduğunda el ile odaklama göstergesi standart gösterimde bulunan alan derinliği göstergesi ile de açılabilir. Standart göstergelerin ekrana gelmeleri için DISP/BACK tuşuna basınız.
  - MAF/MF-AYARLARI > ALAN DERINLIĞİ CETVELİ ile alan derinliğinin hangi temelde gösterileceğini belirleyiniz.
     Resimlerdeki alan derinliğinin baskı gibi pratik değerlendirilmesi için FİLM FORMATI TEMELİNDE seçiniz. Bilgisayar ve diğer ekranlarda yüksek çözünürlük ile değerlendirilecek alan derinliği için PİKSEL TEMELİNDE seçiniz.

AF/MF-AYARLARI > NETL. DENETİMİ, ACIK olarak avarlanmış ise makine, odaklama halkaşı cevrildiğinde otomatik olarak seçilen odaklama alanını da büyültür. Bitirmek için odak kolunun ortasına basınız.

🚫 🔹 Başka bir odak alanı seçmek için odak kolunu kullanın.

• 🔠 AF/MF AYARI > MF YARDIMI icin KAPALI veya AZAMİ PARLAKLIKLAR ODAKL secilirse, yakınlaştırma arka tekerlek döndürülerek ayarlanabilir. SAYISAL KESİT veya DİJİTAL Mikroprizma secildiğinde zoom ayarlanamaz.

## MF-Yardımcısı

AF/MF-AYARLARI > MF-YARDIMCISI ile bir odak denetleme tercihi secin.

MF-YARDIMCISI arka tekerlek basık tutularak acılabilir.

Asağıdaki tercihler seçilebilir:

- SAYISAL KESİT: Resmin ortasında dörde bölünmüş bir siyah-beyaz resim gösterilir. Konunuzu bu bölüme göre yerlestirip,her dört bölümün hizaya gelmesi için odak halkasını çeviriniz.
- DİJİTAL MİKROPRİZMA: Konu odakta olmadığında, bulanıklığı vurgulamak için kareli bir desen görünür ve konu odaklandığında kaybolur ve yerine keskin görüntü gelir.
- AZAMİ PARLAKLIKLAR ODAKL: 7ıtlık zengini çevre çizgileri vurgulanır. Konu vurgulanana kadar odak halkasını ceviriniz.

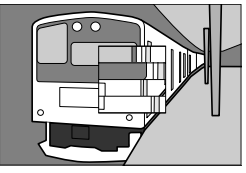

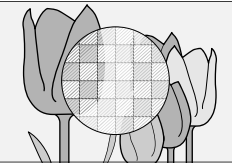

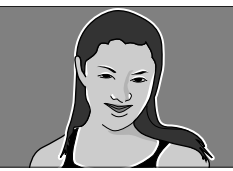

# lşık duyarlılığı (ISO)

Makinenin ışık duyarlılığını seçiniz.

Duyarlılık ayarlarını görüntülemek için **ISO** tuşuna basınız.

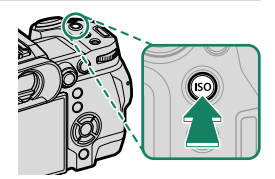

| Tercihler                         | Açıklama                                                                                                    |
|-----------------------------------|----------------------------------------------------------------------------------------------------|
| AUTO1<br>Auto2<br>Auto3           | Duyarlılık, 🖸 ÇEKİM AYARI > ISO için seçilen<br>standart ve maksimum hassasiyet ve minimum<br>obtüratör hızı kombinasyonuna göre çekim koşullarına<br>yanıt olarak otomatik olarak ayarlanır. AUTO1, AUTO2 |
|                                   | ve <b>AUIO3</b> arasından seçim yapın (🕮 105).                                                                                                    |
| 160–12800                         | Duyarlılığı manüel olarak ayarlayın. Seçilen değer<br>ekranda gösterilir.                                                                                                    |
| L (80/100/125)<br>H (25600/51200) | Özel durumlar için seçin. <b>L</b> dinamik aralığı<br>azaltırken, <b>H</b> 'de çekilen resimlerde<br>beneklenmenin görünebileceğini unutmayın.                                                             |
| Kamora kanati                     | diğində duvarlılık sıfırlanmaz                                                                                                    |

#### – Işık duyarlılığı seçimi 🗕

Yüksek değerler, düşük ışık altındaki çekimlerde sallanma tehlikesin azaltırlar; alçak değerler ise daha uzun ışıklama süreleri (enstantane) veya aydınlık ışıkta daha açık diyaframları mümkün kılarlar. Yüksek duyarlılıkta rahatsız edici kumlanmalar oluşabilir.

### ΟΤΟΜΑΤΙΚ

AUTO1, AUTO2 ve AUTO3 için temel hassasiyeti, azami hassasiyeti ve asgari enstantaneyi seçin.

|                     |                     | Standart ayar |       |       |
|---------------------|---------------------|---------------|-------|-------|
| Ayar                | Tercihler           | AUT01         | AUT02 | AUT03 |
| STANDART DUYARLILIK | 160-12800           |               | 160   |       |
| AZAMİ DUYARLILIK    | 400-12800           | 800           | 3200  | 12800 |
| ASGARİ ENSTANTANE   | 1/500-1/4 SEC, AUTO |               | AUTO  | -     |

Makine otomatik olarak, standart ile en yüksek değer aralığında bir duyarlılık seçer. Işık duyarlılığı yalnızca, en iyi ışıklama için gerekli olan sürenin ASGARİ ENSTANTANE için seçili olan değerden daha uzun süreli olduğunda standart değerin üstüne çıkartılır.

- VARSAYILAN HASSASİYET için seçilen değer AZAMİ DUYARLILIK için seçilen değerden yüksekse VARSAYILAN HASSASİYET, AZAMİ DUYARLILIK için seçilen değere ayarlanır.
  - Resimler **AZAMİ DUYARLILIK** için seçilen değerde de düşük pozlanacaksa, fotoğraf makinesi, **ASGARİ ENSTANTANE** değerlerinden daha düşük değerler seçebilir.
  - ASGARI ENSTANTANE için AUTO seçili ise makine, otomatik olarak objektifin odak uzaklığının tersine yaklaşık olarak denk olan asgari bir enstantane seçer; (örn.: objektifin odak uzaklığı 50mm ise makine, ½0 s civarında bir asgari enstantane seçer). Asgari enstantane, resim sabitleme için seçilen tercihten etkilenmez.

# Pozlama ölçümü

Makinenin, pozlamayı ölçme yöntemini seçiniz.

**CEKİM AYARLARI > AE-ÖLÇÜMÜ** sayfasında aşağıdaki ölçüm yöntemleri sunulur:

🚺 Seçilen tercih yalnızca, AF/MF AYARI menüsünde 🖳 YÜZ/GÖZ ALGILAMA AYARI ve KONU ALGILAMA AYARI için KAPALI seçildiğinde etkili olur.

| Tercihler                                                | Açıklama                                                                                                    |  |  |  |
|----------------------------------------------------------|----------------------------------------------------------------------------------------------------|--|--|--|
| [편]<br>ÇOK ALANLI                                        | Makine bileşim, renk ve aydınlık dağılımı tahlilleri<br>sonuçlarında ışıklamayı derhal hesaplar. Çoğu<br>durumlar için önerilir.                                                                                                    |  |  |  |
| [⊕]<br>MERKEZ<br>AĞIRLIKLI                               | Makine tüm alanı ölçer ancak, merkez bölgeye ağırlık<br>verir.                                                                                                    |  |  |  |
| [•]<br>NOKTA                                             | Makine, toplam alanın 2% bölümüne tekabül eden<br>ölçüm alanının ortasındaki bir alanda ışık oranlarını<br>ölçer. Bu seçenek, arka planın ana konudan çok daha<br>aydınlık veya karanlık olduğunda önerilir.                                                          |  |  |  |
| []<br>ORTALAMA                                           | Pozlama, resmin tümü için ortalama bir değere sabitlenir.<br>Böylece benzer ışık oranlarındaki dizi çekimlerde de aynı<br>ışıklama uygulanır. Bu işlev, özellikle manzara<br>çekimlerinde ve beyaz veya siyah giyisili kişilerin portre<br>çekimlerinde verimli olur. |  |  |  |
| Secilen odak alanındaki konuyu ölcmek icin 🔠 AF/MF AYARI |                                                                                                    |  |  |  |

> NOKTA AE & ODAK ALANÍ KİLİTLE seçiniz (🕮 160).

# Pozlama telafisi

Pozlamayı (ışıklamayı) ayarlayınız.

Pozlamayı ayarlamak için arka ayar tekerleğini çevirin.

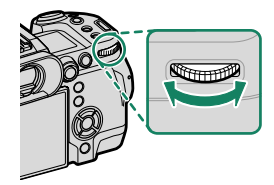

- Bu görevde kullanılan ayar kadranı, ETUŞ/TEKERLEK AYARLARI
   KOMUT KADRAN AYARI kullanılarak seçilebilir.
  - Manuel modda, pozlama, 🖾 M AYARLANDIĞINDA ( AÇMA/ KAPAMA ANAHTARI) atanan bir kontrole bastıktan sonra ön veya arka ayar tekerleği çevrilerek ayarlanabilir.
- Mümkün olan telafi değeri çekim kipi ile ilintilidir.
   Işıklamayı dengeleme işlemi çekim gösteriminde önceden değerlendirilebilir ancak, aşağıdaki durumlarda etkisi tam olmayabilir:
  - Dengeleme değeri ±3 LW seviyesini aşıyor.
  - DEVINGEN ALAN 200 200% veya 400% olarak ayarlanmış.
  - DEVINGEN ALAN ÖNCELIĞİ, GÜÇLÜ veya ZAYIF olarak seçilmiş.

Deklanşöre yarım basılarak pozlama telafisi vizör veya LCD ekranda denetlenebilir. Film modunda **DİNAMİK ALAN (FİLM)** için 200 200% veya 200% seçili olduğunda veya F-log kaydı sırasında ekran pozlama telafisini tam olarak doğru vermeyebilir. **M** kipinde doğrudan ışıklama ayarı ile kesinlikli bir ön izleme elde edilir.

# Odaklama ve pozlama kilidi

Deklanşöre yarım basıldığında odak ve pozlama kayıt edilir.

 Konuyu odaklama alanına getirip deklanşöre yarım basınız. Böylece mesafe (odaklama) ve ışık miktarı (pozlama) ölçülmüş olur. Deklanşör yarım basık tutulduğu sürece ölçülen değerler korunur (kilitlenir).

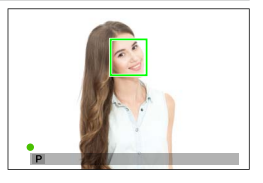

- 2 Deklanşöre tam basınız.
- Deklanşör ile odaklama ve pozlama kilidi yalnızca
   TUŞLAR/TEKERLEK AYARI> OBTÜRATÖR AF veya
   OBTÜRATÖR AE için AÇIK seçili olduğunda mümkündür.

## Diğer Kontroller

Odak ve pozlama, **AEL** ve **AFON** tuşları kullanılarak da kilitlenebilir. Varsayılan ayarlarda, odağı kilitlemeden pozlamayı kilitlemek için **AEL** tuşunu kullanabilirsiniz. **AFON** tuşuna **YALNIZCA AF KİLİDİ** atanmışsa, benzer şekilde pozlamayı kilitlemeden odağı kilitlemek için kullanılabilir.

- Görevlendirilen kullanım ögesi basık tutulurken deklanşöre yarım basmak kaydı bitirmez.
- TUŞ/ TEKERLEK AYARLARI > AE / AF KİLİT KİPİ için AE /AF-L AÇIK/ KAPALI seçili olduğunda kilitlenme, yalnızca kullanım öğesine tekrar basılarak bitirilebilir.

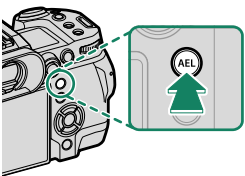

**AEL** tuşu (Pozlama kilidi)

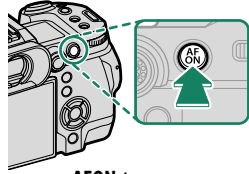

AFON tuşu

- Pozlama kilidi sırasında odak noktasını yeniden konumlandırmak için odak kolu kullanılabilir.
  - AEL ve AFON tuşuna I TUŞ/TEKERLEK AYARLARI > İŞLEVLER (Fn) vasıtası ile başka işlevler yüklenebilir. Pozlama ve odak kilidi başka işlev tuşlarına da yüklenebilir. (II 300).

# Dizi çekimler (Seri Çekim Modu)

Hareketleri, bir resim dizisi halinde çekebilirsiniz.

1 Sürüş modu seçeneklerini görüntülemek için DRIVE tuşuna basınız.

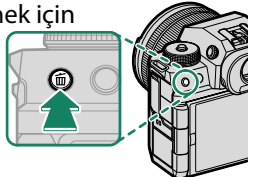

2 户 CH YÜKSEK HIZ ÇEKİMİ, 会 CH YÜKSEK HIZ ÇEKİMİ (1.25X CROP) veya 色 CL DÜŞÜK HIZ ÇEKİMİ seçilirse, deklanşöre basıldığında fotoğraf makinesi sürekli olarak resim çeker.

Deklanşör bırakıldığında veya hafıza kartı dolduğunda çekim sona erer.

- Dizi bitmeden önce 9999 sayılı veri numarasına erişilir ise: Geri kalan resimler, yeni oluşturulan bir klasörde kayıt edilir.
  - Bellek kartı dolduğunda çekim bitirilir; makine, bu noktaya kadar olan tüm resimleri kayıt eder. Bellek kartında yeteri kadar yer olmadığında dizi çekime başlanamayabilir.
  - Fazla çekim yapıldığında resim oranları yavaşlayabilir.
  - Resim oranı konu, enstantane, ışık duyarlılığı ve netleştirme kipine göre değişiklik gösterir ve çok sayıda çekim yapıldığında yavaşlayabilir veya flaş patlamayabilir.
  - Dizi çekim sırasında çekim süreleri artabilir.
  - Seri çekim modlarının seçimi, ÇEKİM AYARLARI > OBTÜRATÖR TÜRÜ için seçilen seçeneğe göre değişir.

#### Pozlama

Pozlamayı her çekimde değiştirmek için 🖪 TUŞ/TEKERLEK AYARLARI > DEKLANŞÖR AE için KAPALI seçiniz.

Diyafram, duyarlılık ve poz telafisi gibi faktörlere bağlı olarak pozlama otomatik olarak ayarlanmayabilir.

# Otomatik diziler

Farklı ayarlar ile dizi çekimler yapılır.

**1 DRIVE** tuşuna basıp, tercihler sayfasını açınız.

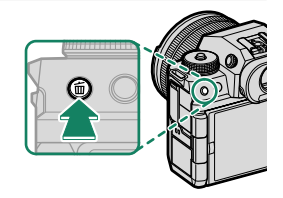

2 Aşağıdakilerden birini vurgulamak için odak kolunu yukarı veya aşağı doğru bastırın:

| Tercih                 |     | Tercih     |     |
|------------------------|-----|------------|-----|
| 🔟 ISO DİZİSİ           | 113 | BKT Dizisi | 114 |
| 🖽 BEYAZ DENGESİ DİZİSİ | 113 |            |     |

- 3 İstenilen dizi ayarlarını vurgulamak için odak çubuğunu sola veya sağa basın.
- 4 Seçmek için **MENU/OK** tuşuna basın.
- 5 Çekim yapın

## 🔟 IŞIK DUYARLILIĞI (ISO) DİZİSİ

İşletim modu göstergesinde değişecek olan değeri belirleyiniz ( $\pm 1/3$ ,  $\pm 2/3$  veya  $\pm 1$ ). Deklanşöre her basıldığında makine ayarlı olan ISO değeri ile bir çekim yapar. Daha sonra bu resim işlenerek biri değiştirilen değer doğrultusunda yükseltilmiş, diğeri ise aynı değerde düşürülmüş ışık duyarlılığı içeren iki adet kopya üretilir.

#### 🖽 BEYAZ DENGESİ DİZİSİ

Bir ışıklama dizisi değeri seçiniz ( $\pm 1$ ,  $\pm 2$  veya  $\pm 3$ ). Deklanşöre her basıldığında makine 1 çekim yapar ve üç resim çeşidi yaratır. Birincisi güncel beyaz ayarlı, ikincisi ince beyaz ayarlı ve seçilen değere göre arttırılmış, üçüncüsü ise ince beyaz ayarlı ve seçilen değere göre azaltılmış.

## **BKT DIZISI**

## 🖶 OTOMATİK POZLAMA (AE) DİZİLERİ

Basamaklama miktarını, basamaklama sırasını ve çekim sayısını seçmek için 🖸 ÇEKİM AYARI > AE DİZİSİ AYARI'nı kullanın. Fotoğraf makinesi belirtilen sayıda çekimi sırayla yapacaktır: biri pozlama için ölçülen değeri kullanır ve diğerleri seçilen basamaklama miktarının katları ile fazla veya az pozlanır.

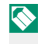

🚫 Seçilen miktar ne olursa olsun, pozlama miktarı, pozlama ölçüm sisteminin sınırlarını aşmayacaktır

## 🛯 🗔 FİLM BENZETİMİ DİZİSİ

Deklanşöre her basıldığında, fotoğraf makinesi bir fotoğraf çeker ve film benzetimi ayarlarını kullanarak, kopyalarını oluşturmak için bu fotoğrafı işler.

## 🗖 🖾 DEVİNGEN ALAN DİZİSİ

Deklanşöre her basıldığında, fotoğraf makinesi farklı devingen alan aralıklarıyla üç adet fotoğraf çeker. Birinci için% 100, ikinci için %200, üçüncü içinse %400.

🐼 Devingen alan basamaklama islemi devredeyken hassasiyet en az ISO640 ile sınırlandırılır; dizi çekim sona erdiğinde ise, daha önce etkin olan hassasiyet geri yüklenir.

## 🔤 ODAK DİZİSİ

Deklanşöre her basıldığında makine odağın her resimde farklı olduğu bir dizi çeker. T ÇEKİM AYARI > ODAK DİZİSİ öğesi, MANÜEL ve OTOMATİK basamaklama seçenekleri sunar.

🔇 • Çekim sırasında zoom ayarlamayın.

• Tripod kullanılması tavsiye edilir.

#### MANUEL

MANUEL modda aşağıdakileri seçebilirsiniz.

| Tercih   | Açıklama                                            |
|----------|-----------------------------------------------------|
| KARELER  | Çekim adedini seçin.                                |
| ADIM     | Her çekimde odak değişikliklerinin miktarını seçin. |
| ENTERVAL | Çekimler arasındaki aralığı seçin.                  |

#### Odak ve KARE/ADIM

Odak ile **KARE** ve **ADIM** için seçilen tercihler arasındaki ilişki aşağıdaki şekilde gösterilmiştir.

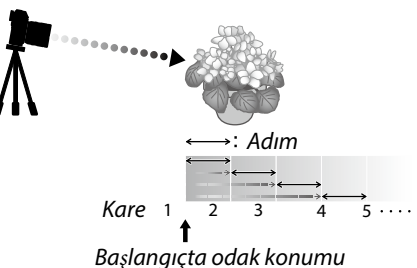

- Odaklama, başlangıç konumundan sonsuza doğru ilerler.
- Küçük **ADIM** değerleri odakta küçük değişikliklere, daha büyük değerler daha büyük değişikliklere dönüşür.
- KARE için seçilen seçeneğe bakılmaksızın, odak sonsuza ulaştığında çekim sona erer.

## <u>ОТОМАТІК</u>

**OTOMATİK** modda kamera, **KARE** ve **ADIM**'ı otomatik olarak hesaplar.

- 1 Çekim menüsünde C ÇEKİM AYARI öğesini seçin, ODAK DİZİSİ öğesini vurgulayın ve MENU/OK tuşuna basın.
- 2 OTOMATİK öğesini seçip, sonra bir ENTERVAL seçin. Objektiften bakış görüntülenecektir.
- 3 Konunun en yakın ucuna odaklanın ve MENU/OK tuşuna basın. Seçilen odaklama mesafesi, odaklama mesafesi göstergesinde A olarak görünür.

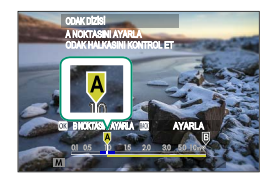

Aynı odak aralığı, önce konunun en uzak ucuna odaklanılarak seçilebilir.

4 Konunun en uzak ucuna odaklanın ve DISP/BACK tuşuna basın. Seçilen odaklama mesafesi (B) ve odaklama aralığı (A - B) odaklama mesafesi göstergesinde görünür.

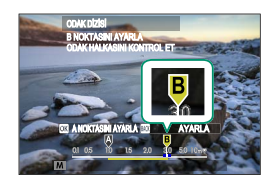

**DISP/BACK** düğmesine basmak yerine **MENU/OK** tuşuna basabilir ve tekrar **A** seçebilirsiniz.

5 Çekim yapın.

Kamera, **KARE** ve **ADIM** değerlerini otomatik olarak hesaplayacaktır. Ekranda kare sayısı görünecektir.

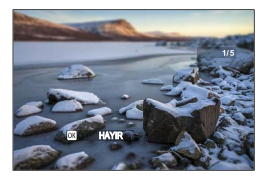

# HDR

Deklanşöre her basıldığında makine farklı pozlamalı resimler çekerek bunları, yüksek dinamik alanlı tek bir resim halinde birleştirir ve parlaklık ve gölgelerde oluşan detay kayıplarını azaltır.

**1 DRIVE** tuşuna basıp menüde **HDR** seçiniz.

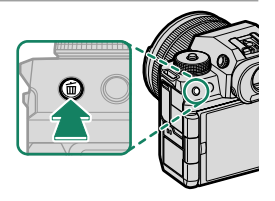

2 Pozlamaların çeşitlemelerini belirleyecek aydınlık değerlerini seçiniz.

| Tercihler | Açıklama                                                             |
|-----------|----------------------------------------------------------------------|
| HDR AUTO  | Devingen alan otomatik olarak 200% - 800%<br>aralığında ayarlanır    |
| 200%      | Devingen alan 200% olarak ayarlanır                                  |
| 400%      | Devingen alan 400% olarak ayarlanır                                  |
| 800%      | Devingen alan 800% olarak ayarlanır                                  |
| 800% +    | Makine ayarları, devingen alanın azami<br>değisimine göre ayarlanır. |

3 Çekim yapınız.

Makine, birleştirilmiş bir resim oluşturur.

- Makineyi sakin tutunuz.
  - Çekim sırasında makine kımıldarsa veya konu değişir ise çekimler tek bir resim halinde birleştirilmek yerine ayrı fotoğraf olarak kayıt edilebilir. Çekim sırasında konu hareket ederse kayıt yapılamayabilir.
  - Resim küçük bir oranda kesilir ve çözünürlük, çok az düşer.
  - Yüksek değerler ile çekilen resimlerde lekeler oluşabilir. Konunuza göre bir değer seçiniz.
  - "Geliştirilmiş" duyarlılık değerleri desteklenmez
  - HDR ve duyarlılık için yapılan tercihlere bağlı olarak resimler, seçilen enstantane ile çekilmeyebilir.
  - Flaş patlamaz.

🚫 HDR türü resimler gösterimde 💵 simgesi ile gösterilir.

# Panoramik çekimler

Panoramik bir resim oluşturmak için ekrandaki talimatlara uyunuz.

**1 DRIVE** tuşuna basıp menüde **PANORAMA** seçiniz.

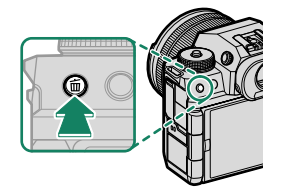

- Odak kolunda sola basıp çekim sırasında makinenin çevrineceği açıyı seçiniz.
   Bir boyutu vurgulayın ve MENU/OK tuşuna basın.
- **3** Odak kolunda sağa basıp çekim sırasında makinenin çevrinme yönünü seçiniz. Sonra, **MENU/OK** tuşuna basınız.
- **4** Kayda başlamak için deklanşöre sonuna kadar basın. Kayıt sırasında deklanşörü basılı tutmaya gerek yoktur.
- 5 Makineyi, ok yönünde çevrindiriniz. İlerleme çubuğu dolup panoramik çekim tamamlandığında çekim, kendiliğinden biter.

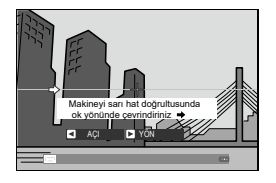

5

#### - Daha iyi sonuçlar elde etmek için:

- Kamerayı sabit bir hızla küçük bir daire içinde yavaşça hareket ettirin
- Kamerayı ufka paralel veya dik açılarda tutun ve yalnızca kılavuzların gösterdiği yönde çevrinme yaptığınızdan emin olun.
- İstenilen sonuçlara ulaşılmazsa farklı bir hızda çevrinmeyi deneyin
- Dirseklerinizi vücudunuza yaslayın
- Tripod kullanın

• En iyi sonuçlar için, odak uzaklığı 35 mm veya daha az olan (35 mm biçiminde 50 mm veya daha az) bir lens kullanın.

- Çekim, çekim sırasında deklanşöre sonuna kadar basılırsa sona erer. Panorama tamamlanmadan önce deklanşöre basılırsa, panorama kaydedilmez.
  - Çekim süreci panoramik işlem tamamlanmadan bitirildiğinde panoramik resmin son bölümü çekilmeyebilir.
  - Panoramik resimler birden fazla kareden oluşturulur ve bazı durumlarda makine, resimleri tam olarak ekleyemeyebilir.
  - Konunun aydınlığı yetersiz kalırsa panoramik çekimlerde sallanma etkisi oluşabilir.
  - Makine çok yavaş veya çok hızlı çevrindiğinde çekim durabilir. Makineyi, gösterilenin haricinde bir yöne doğru hareket ettirirseniz çekim iptal edilir.
  - Bazı durumlarda makine, seçilenden daha büyük veya daha küçük bir açı ile çekim yapabilir.
  - Hareket halindeki, makineye çok yakın olan, gökyüzü veya çimenlik gibi tek biçimli, dalgalar veya çağlayan gibi sürekli hareket halinde olan veya aydınlığını değiştiren konular çektiğinizde istediğiniz sonuçlar oluşmayabilir.
  - TUŞ/TEKERLEK AYARLARI > DEKLANŞÖR AE için AÇIK seçili ise ilk kare, tüm panorama resmin pozlamasını belirler.
#### Panorama resimlerin izlenilmesi

Panorama tam çerçeve görüntülendiğinde, panorama oynatmayı başlatmak için odak koluna basın. Dikey panoramalar dikey, yatay panoramalar yatay olarak kaydırılır.

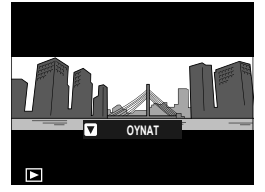

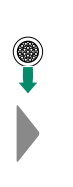

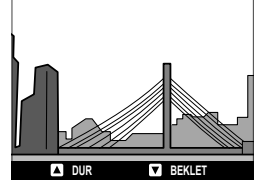

- Tek kare gösterimde arka ayar tekerleği ile resmi büyütebilir veya küçültebilirsiniz.
- Panorama gösterim odak kolu ile yönetilir.

| Odak kolu | Tam kare<br>gösterim | Panorama<br>gösterim   | Panorama<br>gösterimi durdur   |
|-----------|----------------------|------------------------|--------------------------------|
| Yukarı    | —                    | Göste                  | rimi bitir                     |
| Aşağı     | Gösterimi başlat     | Gösterimi dondur       | Gösterimi sürdür               |
| Sol/sağ   | Başka resim göster   | Çevrinme<br>yönünü seç | Panoramayı<br>manuel çevrindir |

# Üst üste çekimler

Üst üste çekilmiş resimlerden, tek bir fotoğraf oluşturabilirsiniz.

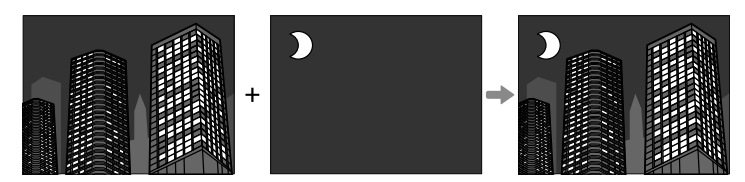

## 1 DRIVE tuşuna basıp ÜST ÜSTE ÇEKİMLER seçiniz.

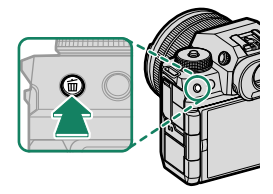

## 2 Bir karışım modu seçiniz.

| Tercih   | Açıklama                                                                                                    |  |  |
|----------|----------------------------------------------------------------------------------------------------|--|--|
| КАТКІ    | Kamera, pozları bir araya getirir. Çekim sayısına<br>bağlı olarak poz telafisini düşürmeniz gerekebilir.                                                                |  |  |
| ORTALAMA | Fotoğraf makinesi, son resim için pozlamayı otomatik<br>olarak optimize eder. Kompozisyonu değiştirmeden seri<br>olarak çekilen arka plan en iyi şekilde pozlanacaktır. |  |  |
| AYDINLIK | Kamera, pozları karşılaştırır ve her konumdaki<br>yalnızca en parlak pikseli seçer. Renkler, parlaklık ve<br>renk tonuna bağlı olarak karıştırılabilir.                 |  |  |
| KARANLIK | Kamera, pozları karşılaştırır ve her konumdaki<br>yalnızca en koyu pikseli seçer. Renkler, parlaklık ve<br>renk tonuna bağlı olarak karıştırılabilir.                   |  |  |

## 3 İlk çekimi yapın.

4 MENU/OK tuşuna basın. İlk çekim, canlı görüntünün altına getirilir ve ikinci çekimi yapmanız istenir.

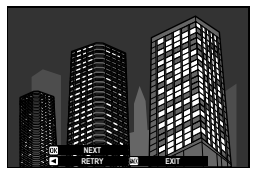

- 🚫 Birinci çekimi tekrarlamak için, odak kolunda sola basınız.
  - Birinci çekimi kaydetmek ve çoklu pozlama oluşturmadan çıkmak için DISP/BACK tuşuna basın.
- 5 İlk çekime göre hizalayarak ikinci çekimi yapın.
- 6 MENU/OK. tuşuna basınız. Birleşmiş pozlamalar, bir sonraki kompozisyon için rehber görevi görürler.

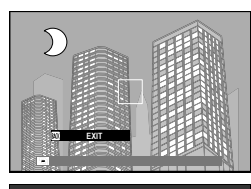

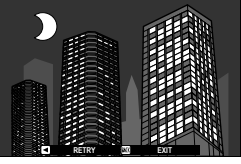

- İkinci karenin çekimini tekrarlamak için odak kolunda sola basınız.
  - DISP/BACK, tuşuna basarak çekimi tamamlayıp, bu noktaya kadar çekilmiş olan resimlerden üst üste pozlama oluşturun.
- 7 Ek pozlamalar yapabilirsiniz. Her fotoğraf dokuz adete kadar pozlama kapsayabilir.
- 8 DISP/BACK tuşuna basarak çekimi tamamlayınız. Makine, birleştirilmiş resmi oluşturur ve üst üste pozlamalı çekim tamamlanır.

| <br> |
|------|
| <br> |
| <br> |
|      |
|      |
|      |
| <br> |
| <br> |
| <br> |
| <br> |
| <br> |
|      |
|      |
| <br> |
| <br> |
| <br> |
| <br> |
|      |
|      |
|      |

# Çekim menüleri

# RESİM NİTELİĞİ AYARI (FOTOĞRAF)

Fotoğrafçılık için görüntü kalitesi ayarlarını yapın.

Resim niteliğine etki eden ayarları yapmak için **MENU/OK** tuşuna basıp, **M** (**RESİM KALİTESİ AYARLARI**) sayfasını seçiniz.

| I.Q.     | III RESIM NITELIĞİ AYARI | 1/4         |
|----------|--------------------------|-------------|
| AF<br>MF | RESÍM BÜYÜKLÜĞÜ          |             |
| Ċ        | RESIM NITELIĞİ           |             |
| 4        | RAW-ÇEKÎMLER             |             |
|          | JPEG/HEIF SEÇ <b>imi</b> |             |
|          | FILM BENZETIMI           |             |
| ~        | MONOKROM RENK            |             |
| ~        | KUMLANMA ETKISI          |             |
| MY       | RENK KROM ETKISI         |             |
|          |                          | IRMIN KAPAT |

🔇 Mümkün olan tercihler seçilen çekim kipine bağlıdır.

## GÖRÜNTÜ BOYUTU

Resimlerin kaydedileceği görüntü boyutunu ve en/boy oranını seçin.

| Tercih        | Ebatlar     | Tercih       | Ebatlar     |
|---------------|-------------|--------------|-------------|
| 3:2           | 6240×4160   | 1:1          | 4160 × 4160 |
| 16:9          | 6240 × 3512 |              |             |
| Tercih        | Ebatlar     | Tercih       | Ebatlar     |
| M 3:2         | 4416 × 2944 | M 1:1        | 2944 × 2944 |
| M 16:9        | 4416 × 2488 |              |             |
| Tercih        | Ebatlar     | Tercih       | Ebatlar     |
| S 3:2         | 3120 × 2080 | <b>S</b> 1:1 | 2080 × 2080 |
| <b>S</b> 16:9 | 3120×1760   |              |             |

Aşağıdaki tercihler **SPOR VİZÖR MODU** ile ve dizi modunda **1,25X CROP** seçili olduğunda mümkündür:

| Tercih | Ebatlar     | Tercih | Ebatlar   |
|--------|-------------|--------|-----------|
| M 3:2  | 4992 × 3328 | M 1:1  | 3328×3328 |
| M 16:9 | 4992×2808   |        |           |

**GÖRÜNTÜ BOYUTU**, fotoğraf makinesi kapatılınca ya da başka bir çekim kipi seçilince sıfırlanmaz.

## RESİM NİTELİĞİ

Bir dosya biçimi ve sıkıştırma oranı seçin.

| Tercihler    | Açıklama                                                           |
|--------------|--------------------------------------------------------------------|
| FINE         | Yüksek resim kalitesi için az sıkıştırma.                          |
| NORMAL       | Yüksek resim sayısı için çok sıkıştırma.                           |
| FINE + RAW   | Hem RAW hem de yüksek kaliteli JPEG veya HEIF görüntüler kaydedin. |
| NORMAL + RAW | Hem RAW hem de normal kalitede JPEG veya HEIF görüntüleri kaydedin |
| RAW          | Sadece RAW resimler kaydedin.                                      |

#### İşlev tuşları

RAW biçimini bir sonraki çekim için açmak veya kapatmak isterseniz **RAW** biçimini bir işlev tuşuna yükleyebilirsiniz (🗐 297). Tuşa bir kez basıldığında sağdaki seçenekler mümkündür; tekrar basıldığında soldaki seçeneklere geçilir.

| RESİM KALİTESİ için<br>seçili tercihler | RAW işlevli tuşa basıldığında<br>seçilebilen tercihler |
|-----------------------------------------|--------------------------------------------------------|
| FINE                                    | FINE + RAW                                             |
| NORMAL                                  | NORMAL + RAW                                           |
| FINE + RAW                              | FINE                                                   |
| NORMAL + RAW                            | NORMAL                                                 |
| RAW                                     | FINE                                                   |

## RAW ÇEKİMLER

RAW çekimlerin sıkıştırılmasını seçebilirsiniz.

| Tercihler       | Açıklama                                                                                                 |
|-----------------|----------------------------------------------------------------------------------------------------|
| SIKIŞTIRILMAMIŞ | RAW çekimler sıkıştırılmaz.                                                                              |
|                 | RAW görüntüler, görüntü verisi kaybı olmadan dosya                                                       |
|                 | boyutunu küçülten tersine çevrilebilir bir algoritma                                                     |
|                 | kullanılarak sıkıştırılır. Görüntüler, Capture One Express for Fujifi                                    |
|                 | Im <sup>1</sup> , Cap-ture One for Fujifi Im <sup>1</sup> , Capture One <sup>1</sup> , RAW FILE CONVERT- |
| KAYIPSIZ        | ER EX powered by SILKYPIX <sup>2</sup> , FUJIFILM X RAW STUDIO, <b>veya</b>                              |
| SIKIŞTIRMA      | "kayıpsız" RAW sıkıştırmayı destekleyen diğer yazılımlar ile                                             |
|                 | görüntülenebilir. Kalite, SIKIŞTIRILMAMIŞ ile aynıdır, ancak                                             |
|                 | ortaya çıkan dosyalar sıkıştırılmamış boyutlarının yaklaşık                                              |
|                 | yüzde 30 ila 90'ı arasındadır.                                                                           |
|                 | RAW görüntüler, "kayıplı", geri döndürülemez bir algoritma                                               |
|                 | kullanılarak sıkıştırılır. Kalite, <b>SIKIŞTIRILMAMIŞ</b> ile hemen                                      |
| SIKIŞTIRILMIŞ   | hemen aynıdır, ancak ortaya çıkan dosyalar sıkıştırılmamış                                               |
|                 | boyutlarının yaklaşık yüzde 25 ila 35'i arasındadır.                                                     |
|                 | ·<br>·                                                                                                   |

- 1 Destek gerekli olduğunda bilgi almak için aşağıdaki adresi ziyaret edin: https://www.captureone.com/
- 2 Destek gerekli olduğunda bilgi almak için aşağıdaki adresi ziyaret edin: https://fujifilm-x.com/support/compatibility/software/raw-file-converter-ex-poweredby-silkypix/

## JPEG/HEIF SEÇİMİ

Resimlerin JPEG veya HEIF olarak kaydedilmesini seçin.

| Tercihler                                                                                                    | Açıklama                                                                                                    |  |
|----------------------------------------------------------------------------------------------------|----------------------------------------------------------------------------------------------------|--|
| JPEG                                                                                                    | Resimler, yaygın olan <b>JPEG</b> formatında kaydedilir.                                                                                                |  |
| HEIF                                                                                                    | Resimler, mükemmel sıkıştırmaya sahip ancak<br>görüntüleme ve paylaşım için sınırlı seçeneklere<br>sahip bir format olan <b>HEIF</b> olarak kaydedilir. |  |
| <ul> <li>Filtre efektli panorama, çoklu pozlama ve HDR fotoğrafçılığı,<br/>sırasında HEIF yerine JPEG otomatik olarak seçilir.</li> <li>HEIF seçmek, BERRAKLIK'ı devre dışı bırakır ve RENK HACMİ'ni<br/>sRGB'ye ayarlar.</li> </ul>                                                             |                                                                                                    |  |
| <ul> <li>HEIF resimleri, bellek kartında ".HIF" uzantılı dosyalar olarak<br/>saklanır. Resimlerin bilgisayarda görüntülenebilmesi için önce<br/>uzantının ".HEIC" olarak değiştirilmesi gerekir. Bu, HEIF resimleri<br/>USB aracılığıyla kameradan bilgisayara yüklendiğinde otomatik</li> </ul> |                                                                                                    |  |

olarak gerçekleşir.

## FİLM BENZETİMİ

Bu tercih, çeşitli film türleri etkilerinin benzetimi için kullanılır Bu işlevde, (renk filtreli ve filtresiz) siyah-beyaz dahil çeşitli kimyasal filmlerin etkileri benzeştirilmektedir. Konunuza en uygun olan filtreyi seçiniz.

|      | Tercihler               | Açıklama                                                                                                    |
|------|-------------------------|----------------------------------------------------------------------------------------------------|
| STD  | PROVIA/STANDARD         | Pek çok farklı konu için uygundur.                                                                                                    |
| V.   | Velvia/VIVID            | Manzara ve doğa için ideal olan canlılık.                                                                                                    |
| S.   | ASTIA/SOFT              | Daha sade bir görünüm için daha yumuşak renk ve<br>kontrast.                                                                                                    |
| Ċc   | CLASSIC CHROME          | Sakin bir görünüm için yumuşak renk ve gelişmiş<br>gölge kontrastı.                                                                                                    |
| ŇĦ   | PRO Neg. Hi             | Biraz geliştirilmiş kontrast ile portre için idealdir.                                                                                                    |
| Ňs   | PRO Neg. Std            | Yumuşak geçişler ve ten tonları ile portre için idealdir                                                                                                    |
| Ňč   | CLASSIC Neg.            | Görüntü derinliğini artırmak için sert tonalite ile<br>geliştirilmiş renkler.                                                                                                    |
| Ν̈́Ν | NOSTALGIC Neg.          | Basılı fotoğraf görünümü için kehribar renkli<br>vurgular ve zengin gölge tonları.                                                                                                    |
| Ε    | ETERNA/CINEMA           | Sinema filmi görünümlü filmler için uygun olan<br>yumuşak renk ve zengin gölge tonu.                                                                                                    |
| EB   | ETERNA BLEACH<br>Bypass | Düşük doygunluk ve yüksek kontrast ile benzersiz<br>renkler. Fotoğraf ve film için uygundur.                                                                                                    |
| Ā    | ACROS                   | <ul> <li>Keskin ve zengin ayrıntılar ile Siyah Beyaz çekim yapın. Seçilen rengi tamamlayan tonlara karşılık gelen gri tonlarını derinleştiren sarı (Ye), kırmızı (R) ve yeşil (G) filtreleri mevcuttur.</li> <li>M ACROS+Ye FILTER: Kontrastı biraz artırır ve gökyüzünü karartır.</li> <li>M ACROS+R FILTER: Kontrastı artırır ve gökyüzünü önemli ölçüde karartır.</li> <li>M ACROS+G FILTER: Portrede, hoş cilt tonları üretir.</li> </ul> |

|            | Tercihler                                                                                                    | Açıklama                                                                                                    |  |
|------------|----------------------------------------------------------------------------------------------------|----------------------------------------------------------------------------------------------------|--|
| B <b>r</b> | MONOCHROME                                                                                                    | Siyah beyaz çekilir. Seçilen rengi tamamlayan<br>tonlara karşılık gelen gri tonlarını derinleştiren<br>sarı (Ye), kırmızı (R) ve yeşil (G) filtreler mevcutt<br>• 歐 MONOCHROME+Ye FILTER: Kontrastı biraz artırır<br>ve gökyüzünü karartır.<br>• 歐 MONOCHROME+R FILTER: Kontrastı ve karanlık<br>gökyüzünü önemli ölçüde iyileştirir.<br>• 歐 MONOCHROME+G FILTER: Portrede, hoş cilt tonla<br>üretir. |  |
| SEPIA      | SEPIA                                                                                                    | Sepya tonunda çekim yapılır.                                                                                                    |  |
|            | <ul> <li>Film benzetimi seçenekleri, renk tonu ve keskinlik ayarları ile birleştirilebilir.</li> <li>Film benzetim ayarları hızlı erişim ile de açılabilir (= 288).</li> <li>Daha fazla bilgi için:<br/>https://fujifilm-x.com/global/tag/the-world-of-film-simulation/?post_type=xstories</li> </ul> |                                                                                                    |  |

#### MONOKROM RENK

#### ACROS ve B SİYAH-BEYAZ

ile çekilmiş olan siyah beyaz resimlere kırmızımsı veya mavimsi bir hava ekleyin (sıcak veya soğuk renk etkisi). Renkler SICAK - SOĞUK ve G (Yeşil) - M (Majenta) eksenlerinde ayarlanabilir.

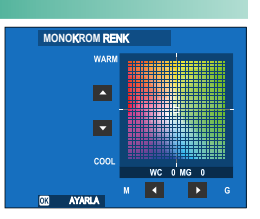

#### KUMLANMA ETKİSİ

Kum tanelerinin göründüğü bir filmin etkisi yaratın.

## KABALIK

| Tercihler | Açıklama                         |  |  |  |
|-----------|----------------------------------|--|--|--|
| GÜÇLÜ     | Daha kaba kumlanma için seçiniz. |  |  |  |
| ZAYIF     | Daha ince kumlanma için seçiniz. |  |  |  |
| KAPALI    | Etkiyi kapatınız.                |  |  |  |

#### BÜYÜKLÜK

| Tercihler | Açıklama                              |  |  |  |
|-----------|---------------------------------------|--|--|--|
| BÜYÜK     | Daha büyük kum taneleri için seçiniz. |  |  |  |
| KÜÇÜK     | Daha küçük kum taneleri için seçiniz. |  |  |  |

## RENK KROM ETKİSİ

Kırmızı, sarı veya yeşil tonlarda olduğu gibi fazla doygunluk ile dikkat çekme eğilimi olan renk tonlarının, mümkün olan renk tonu alanını yükseltin.

| Tercihler | Açıklama                                |  |  |  |
|-----------|-----------------------------------------|--|--|--|
| GÜÇLÜ     | Bu tercihi güçlü bir etki için seçiniz. |  |  |  |
| ZAYIF     | Bu tercihi zayıf bir etki için seçiniz. |  |  |  |
| KAPALI    | Etkiyi kapatınız.                       |  |  |  |

#### RENK KROM FX MAVİ

Gösterim için mümkün olan mavi tonların alanını artırın.

| Tercihler | Açıklama                                |
|-----------|-----------------------------------------|
| GÜÇLÜ     | Bu tercihi güçlü bir etki için seçiniz. |
| ZAYIF     | Bu tercihi zayıf bir etki için seçiniz. |
| KAPALI    | Etkiyi kapatınız.                       |

#### BEYAZ DENGESİ

Doğal renkler için ışık kaynağına uygun bir beyaz dengesi niteliği seçin.

| Tercihler                | Açıklama                                                                                                    |  |  |  |  |
|--------------------------|----------------------------------------------------------------------------------------------------|--|--|--|--|
| 🛗 AUTO BEYAZ<br>ÖNCELİĞİ | Beyaz dengesi otomatik olarak ayarlanır. Ampul ışığındaki<br>konularda beyazın daha beyaz olması icin bu işlevi seciniz. |  |  |  |  |
| AUTO                     | Beyaz dengesi otomatik olarak ayarlanır                                                                                  |  |  |  |  |
| 👪 AUTO ÇEVRE             | Beyaz dengesi otomatik olarak ayarlanır Ampul ışığındaki                                                                 |  |  |  |  |
| ÖNCELİĞİ                 | konularda beyazın daha sıcak olması için bu işlevi seçiniz.                                                              |  |  |  |  |
|                          |                                                                                                    |  |  |  |  |
| 只 2 ÖZEL 2               | Beyaz dengesi için bir değer ölçün                                                                                       |  |  |  |  |
| ,⊖3 ÖZEL 3               |                                                                                                    |  |  |  |  |
| K RENK                   | Renk sıcaklığı seçin                                                                                                    |  |  |  |  |
| 🔆 GÜN IŞIĞI              | Doğrudan güneş ışığındaki konular için.                                                                                  |  |  |  |  |
| 🏝 GÖLGE                  | Gölgedeki konular için.                                                                                                  |  |  |  |  |
| ₩ FLORESAN<br>IŞIK-1     | "Gün ışığı" floresan ışıkları altında kullanın.                                                                          |  |  |  |  |
| 姱 FLORESAN<br>IŞIK-2     | "Sıcak beyaz "floresan ışıkları altında kullanın.                                                                        |  |  |  |  |
| 端 FLORESAN<br>IŞIK-3     | "Soğuk beyaz "floresan ışıkları altında kullanın.                                                                        |  |  |  |  |
| AKKOR                    | Ampul ışığı altında kullanın.                                                                                            |  |  |  |  |
| 😂 SU ALTI                | Sualtı aydınlatmasıyla özdeşleşmiş maviye çalmayı<br>azaltır.                                                            |  |  |  |  |

- AUTO işlevinin belirli şartlarda yetersiz kalması halinde (örn.: belirli aydınlatma şartlarında veya portre konularının yakın çekimlerinde) kişisel belirlenen beyaz dengesi kullanın veya ışık kaynağı için uygun olan bir beyaz dengesi tercihi seçin.
  - Beyaz dengesi, sadece AUTO, MAND BEYAZ ÖNCELİKLİ, MAND ÇEVRE ÖNCELİKLİ ve Mişlerinde patlayan flaş için ayarlanır. Diğer beyaz dengesi seçeneklerini kullanacaksanız flaşı kapatın.
  - Beyaz dengesi ayarlarına hızlı erişim ile de ulaşılabilir (📖 288)

## Beyaz dengesi ince ayarı

Bir beyaz dengesi niteliği seçtikten sonra **MENU/OK** tuşuna basıldığında bir ince ayar diyalogu görüntülenir; beyaz dengesine ince ayar yapmak için odak kolunu kullanın.

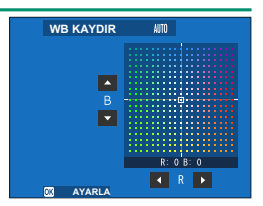

- İnce beyaz ayarı yapmadan çıkmak için: Bir beyaz dengesi tercihi yaptıktan sonra DISP/BACK tuşuna basınız.
  - Odak kolu çarpraz olarak eğilemez.

## Kişisel beyaz dengesi

Beyaz dengesini sıra dışı ışık ortamlarına beyaz bir cismi referans olarak kullanarak uyarlamak için Q<sub>1</sub>, Q<sub>2</sub> veya Q<sub>3</sub> seçiniz Resimlerin belirli bir renge çalması için renkli cisimler de kullanabilirsiniz). Bir beyaz dengesi hedefi gösterilir. Hedefin büyüklüğü ve konumunu, referans cismi ile

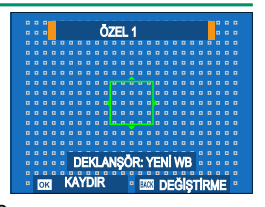

tamamen kapsanacak biçimde ayarlayınız ve deklanşöre tam basarak beyaz dengesini ölçünüz (son kişisel değeri seçmek için veya beyaz dengesini ölçmeden çıkmak için **DISP/BACK** veya **MENU/ OK** tuşuna basıp son değeri seçiniz veya ince ayarları gösteriniz).

- "UYGULANDI" mesajı göründüğünde: MENU/OK tuşuna basıp, beyaz dengesini ölçtüğünüz değere getiriniz.
- "DÜŞÜK IŞIKLAMA" mesajı göründüğünde: lşıklama dengesini yükseltiniz ve yeniden deneyiniz.

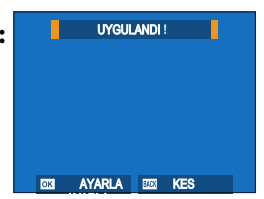

"FAZLA IŞIKLAMA" mesajı göründüğünde:
 ışıklama dengesini düşürünüz ve yeniden deneyiniz.

## 137

Beyaz dengesini ışık kaynağının renk ısısına uyacak şekilde ayarlayın.

- 🚫 Renk ısısı resimleri "sıcak" veya "soğuk yapmak için kullanılır veya kasıtlı olarak gerçek renklerden farklı olan renk yaratmak icin kullanılır.
  - 1 Beyaz dengesi sayfasında K sectikten sonra renk ısısı listesi aörünür.

- 2 Odak kolunu kullanarak renk ısısını düzenleyin ve MENU/OK tuşuna başın. Bir ince ayar diyaloğu görünecektir.
  - 🚫 Arka ayar tekerleğini döndürerek 10K adımlar ile renk ısısını ayarlayabilirsiniz.
    - 2500 10000 K aralığında değerlerden seçim yapınız.
    - İnce ayar yapmadan menüden çıkacaksanız: Bir renk ısısı sectikten sonra DISP/BACK, tusuna basınız.
- 3 Odak cubuğunu kullanarak bir ince ayar değerini vurgulayın.
- 4 MENU/OK tuşuna başınız. Değişiklikler uygulanır. Seçilen renk ısısı değeri ekranda gösterilir.

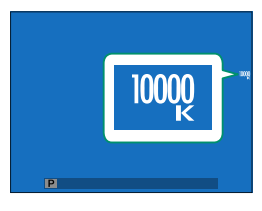

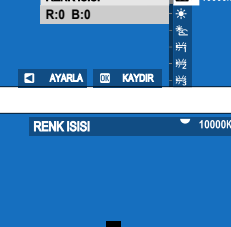

1 0 **1** 0 ▶ 00 K

🔯 AYARLA 💷 KAYDIR

6

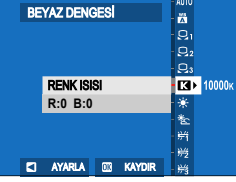

#### Renk ısısı

Renk ısısı, bir ışık kaynağının renginin nesnel olarak belirlenmesidir ve Kelvin (K) birimi ile ölçülür. Doğrudan düşen güneş ışığının renk ısısına yakın olan ışık kaynakları, beyaz olarak görünürler. Daha düşük renk ısısında olan ışık kaynakları sarıya veya kırmızıya çalarlar; daha yüksek renk ısısında olanlar ise maviye çalarlar.

## **DEVINGEN ALAN**

Devingen aralığı ayarlayın. Geniş devingen aralıklar, yüksek kontrastlı veya arkadan aydınlatmalı sahnelerde daha doğal sonuçlar için parlak noktalarda ayrıntı kaybını azaltır.

| Tercihler |           | Açıklama                                |
|-----------|-----------|-----------------------------------------|
| AUTO      | R100 100% | Arttırılmış kontrast için seçin.        |
| AUTO      | 8200 200% | ¢                                       |
| R400 400% |           | Parlaklıklarda ayrıntı kaybını azaltın. |

- Yüksek değerler ile çekilmiş olan resimlerde lekeler oluşabilir. Konuya göre değer seçiniz.
- AUTO ayarlı olduğunda makine, konuya ve şartlara göre otomatik olarak #00100% veya #200200% seçer. Deklanşöre yarım basıldığında enstantane ve diyafram gösterilir.
  - 1200 200% değeri ISO 320 ISO 12800 aralığında, 1200 400% değeri ise ISO 640 12800 aralığında mümkündür..

#### DEVİNGEN ALAN ÖNCELİĞİ

Yüksek kontrastlı sahneleri çekerken doğal görünümlü sonuçlar için açık tonlardaki ve gölgelerdeki ayrıntı kaybını azaltın.

| Tercihler | Açıklama                                                                                          |
|-----------|---------------------------------------------------------------------------------------------------|
| AUTO      | Kontrast, aydınlatma koşullarına göre otomatik olarak<br>avarlanır                                |
| GÜÇLÜ     | Çok yüksek kontrastlı sahneler için devingen aralığı<br>büyük değerlerde ayarlayın.               |
| ZAYIF     | Orta düzeyde yüksek kontrastlı sahneler için devingen<br>aralığı daha küçük değerlerde ayarlayın. |
| KAPALI    | Kontrast azaltma kapalı.                                                                          |

- ZAYIF seçeneği ISO 320 ISO 12800 aralığında, GÜÇLÜ seçeneği ise ISO 640 ISO 12800 aralığında mümkündür.
  - KAPALI seçeneğinden farklı bir tercih yapılmış ise TON EĞRİSİ ve DEVİNGEN ALAN otomatik olarak ayarlanır; bu parametreleri el ile ayarlamak için KAPALI seçilmiş olması gerekir.

## TON EĞRİSİ

Parlaklık veya gölgelerin görünümünü daha sert veya daha yumuşak olarak ayarlayabilirsiniz. Parlaklıklar ve gölgelerin daha keskin olarak görünmesi için yüksek değerler, daha yumuşak görünmeleri için düşük değerler seçiniz.

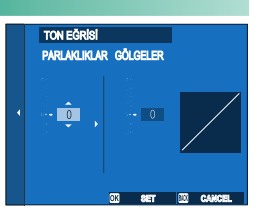

| Tercihler    | Açıklama       |
|--------------|----------------|
| PARLAKLIKLAR | -2 - +4        |
| GÖLGELER     | -2 <b>-</b> +4 |

#### RENK

Renk yoğunluğunu ayarlayın.

| Tercihler |    |    |    |   |    |    |    |    |
|-----------|----|----|----|---|----|----|----|----|
| -4        | -3 | -2 | -1 | 0 | +1 | +2 | +3 | +4 |

## KESKİNLİK

Ana hatları keskinleştirin veya yumuşatın.

| Tercihler |    |    |    |   |    |    |    |    |
|-----------|----|----|----|---|----|----|----|----|
| -4        | -3 | -2 | -1 | 0 | +1 | +2 | +3 | +4 |

## YÜKSEK ISO DEĞERİ

Bu tercih, yüksek ışık duyarlılığı ile çekilmiş olan resimlerde oluşan kumlanmayı azaltmak için kullanılır. Hatları daha görünür yapmak için düşük, kumlanmayı azaltmak ve hatlar düzlemek için yüksek değerler seçiniz.

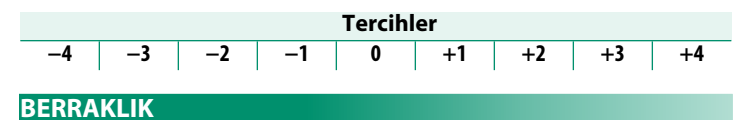

Açık tonlardaki ve gölgelerdeki tonları mümkün olduğunca az değiştirirken tanımı artırın. Artırılmış tanım için daha yüksek değerler, daha yumuşak bir etki için daha düşük değerler seçin.

| Tei                                                                  | cihler                                    |
|----------------------------------------------------------------------|-------------------------------------------|
| -5   -4   -3   -2   -1                                               | D +1 +2 +3 +4 +5                          |
| 0 dışındaki ayarlarda gerekli ola<br>kaydedilmesi için gereken sürey | n ek işlem, her bir çekimin<br>i artırır. |
| UZUN POZL. DEĞERİ                                                    |                                           |
| Uzun pozlamalarda kumlanmay                                          | azaltmak için <b>AÇ</b> öğesini seçin     |
| Tei                                                                  | cihler                                    |
| AÇIK                                                                 | KAPALI                                    |
|                                                                      |                                           |

AÇIK seçildiğinde gereken ek işlem, tasarruf sürelerini artırır.

## **OBJEKTİF KİPİ TERCİHİ**

Objektif kenarında oluşan kısıtlı netlik kaybına ve eğime uyum sağlatarak çözünürlüğü iyileştirmek için **AÇIK** seçiniz.

Tercihler AÇIK KAPALI

#### **RENK HACMİ**

Bu tercih, renk temsili için sunulan renk gamının seçimi için kullanılır.

| Tercihler | Açıklama                        |  |  |  |  |
|-----------|---------------------------------|--|--|--|--|
| sRGB      | Bir çok durumlar için önerilir. |  |  |  |  |
| Adobe RGB | Ticari baskılar için.           |  |  |  |  |

#### **PİKSEL EŞLEME**

Resimlerde lekeler göründüğünde bu işlevi kulanınız.

- 1 Gösterim kipinde MENU/OK tuşuna basıp 🖾 RESİM NİTELİĞİ AYARLARI sayfasını seçiniz.
- 2 PİKSEL EŞLEME seçip, MENU/OK tuşuna basınız.
- 🚺 Sonuçlar için teminat sağlanamaz.
  - İşleme başlamadan önce pilin dolu olduğundan emin olunuz.
  - Makine ısısı yüksek olduğunda piksel eşleme işlemi yapılamaz.
  - İşlem birkaç saniye sürebilir

## KİŞİSEL AYARI DÜZENLE/KAYDET

Sık karşılaşılan durumlar için özel kamera ayarlarını kaydedin. Kaydedilen ayarlar, mod kadranını **C1** (KİŞİSEL 1) ila **C7** (KİŞİSEL 7) konumlarına çevirerek geri çağrılabilir. (💷 83).

## KİŞİSEL AYARI OTOMATİK GÜNCELLEME

Kaydedilen özel ayarlarda yapılan değişikliklerin otomatik olarak uygulanıp uygulanmayacağını seçin.

| Tercihler             | Açıklama                                                                                                    |
|-----------------------|----------------------------------------------------------------------------------------------------|
| ETKİNLEŞTİRME         | <b>KİŞİSEL</b> 1 ile <b>KİŞİSEL 7</b> arasındaki özel ayar bankalarında<br>yapılan değişiklikler otomatik olarak uygulanır. |
| DEVRE DIŞI<br>BIRAKMA | Değişiklikler otomatik olarak uygulanmaz. Özel ayarlarda yapılan<br>tüm değişiklikler manüel olarak uygulanmalıdır (📖 85).  |

#### 📩 📽 KİŞİSEL MOD AYARI

Mevcut özel ayarlar kümesinin fotoğraf veya film kaydı için kullanılıp kullanılmayacağını seçin (🕮 83).

## 🗖 📽 ADAPTÖR AYARI

Bir montaj adaptörü aracılığıyla takılan lensler için ayarları yapın. Fotoğraf makinesi, birden fazla lens için ayarları saklayabilir (**LENS 1** ila **LENS 6**).

- DİSTORSİYON DÜZELTME, RENK TONLAMAYI DÜZELTME ve ÇEVRESEL AYDINLATMA DÜZELTME, M montaj adaptörüyle bağlanan lenslerle kullanılabilir.
  - Bu öğe kullanılarak yapılan tüm değişiklikler film modunda da geçerlidir (IIII 201).

## ODAK UZUNLUĞU AYARI

Lensin gerçek odak uzaklığını giriniz.

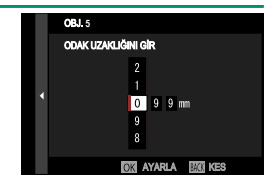

## DISTORSIYON DÜZELTME

**GÜÇLÜ, ORTA** ve **ZAYIF** tercihleri ile **YASTIK** veya **FIÇI** biçimli bozuklukları düzeltebilirsiniz.

| FIÇI GÜÇLÜ   |  |
|--------------|--|
|              |  |
| FIÇI ORTA    |  |
| FIÇI ZAYIF   |  |
| KAPALI       |  |
| YASTIK ZAYIF |  |
| YASTIK ORTA  |  |
| YASTIK GÜÇLÜ |  |
|              |  |

## RENK TONLAMAYI DÜZELTME

Çerçevenin merkezi ve kenarları arasındaki renk (gölge) farklılıkları her köşe için ayrı ayrı ayarlanabilir. Renk gölgeleme düzeltmesini kullanmak için aşağıdaki adımları izleyin.

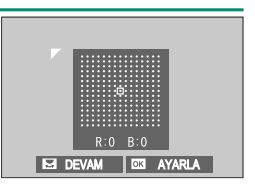

1 Arkadaki ayar tekerleğini kullanarak bir köşe seçiniz. Seçilen köşe bir üçgen ile işaretlenmiştir.

**2** Odak kolu ile renk tonunu, resim ortası ile fark kalmayana kadar değiştiriniz.

- Camgöbeği-kırmızı eksenindeki renkleri ayarlamak için odak çubuğuna sola veya sağa basın.
- Mavi-sarı eksenindeki renkleri ayarlamak için odak çubuğunu yukarı veya aşağı doğru bastırın.

Gereken miktarı belirlemek için, mavi gökyüzünün veya bir gri kağıdın fotoğraflarını çekerek renk gölgeleme düzeltmesini ayarlayın.

## ÇEVRE AYDINLATMAYI DÜZELTME

-5 ila +5 aralığında değerler seçiniz. Olumlu değerler ile resim kenarları aydınlanır, olumsuz değerler ile karartılır. Artı alanındaki değerler kenar ayrıntısı yitimi (kenar ışık

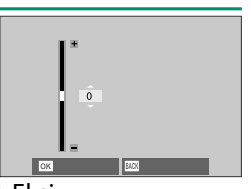

azalması) oluşan objektifler için uygundur. Eksi alanındaki değerler ile eski zaman fotoğraf makinelerinden bildiğimiz etkiler oluşturulabilir.

Gereken miktarı belirlemek için, mavi gökyüzünün veya bir gri kağıdın fotoğraflarını çekerek renk gölgeleme düzeltmesini ayarlayın.

## LENS ADI DÜZENLE

Lens adını değiştirin.

# AF/MF AYARI (Fotoğraf)

Fotoğrafçılık için odak ayarlarını yapın.

AF/MF ayarlarını görüntülemek için fotoğraf çekimi ekranında **MENU/OK** düğmesine basın ve **M** (**AF/MF AYARI**) sekmesini seçin.

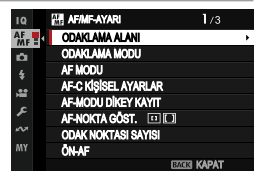

Nevcut seçenekler, seçilen çekim moduna göre değişir.

#### ODAKLAMA ALANI

Otomatik odaklama, manuel odaklama ve odak zoom için odak alanını seçin (💷 96).

#### ODAKLAMA MODU

Kameranın nasıl odaklanacağını seçin (🕮 92).

## AF MODU

Fotoğraf makinesinin 📧 ve 📧 modlarında nasıl odaklama yapacağını seçin(🗐 94).

## AF-C KİŞİSEL AYARLAR

SÜREKLİ AF odak modu için odak izleme tercihlerini seçin. Konunuza göre Ayar 1 (AYAR 1) ila 5 (AYAR 5) arasından seçim yapın veya özel odak izleme seçenekleri için AYAR 6 KİŞİSEL TANIMLI seçin.

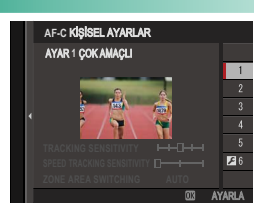

| Tercihler              | Açıklama                                                 |
|------------------------|----------------------------------------------------------|
| AYAR 1 ÇOK AMAÇLI      | Tipik hareketli konu çeşitliliği ile iyi çalışan,        |
|                        | standart bir izieme seçeneği.                            |
|                        | Odak sistemi seçilen konuyu takip etmeye çalışır.        |
| AYAR 2 ENGELI          | Odaklama alanında tutulması zor olan konularla           |
| BIRAK & KONUYU         | veya konuyla birlikte odaklama alanına başka             |
| İZLE                   | nesnelerin girmesi muhtemelse seçin.                     |
| AYAR 3                 | Odak sistemi, konunun hızlanmasını veya                  |
| HIZLANAN /             | yavaşlamasını telafi etmeye çalışır. Hızında             |
| YAVAŞLAYAN KONU        | hızlı değişikliklere eğilimli konular için seçin.        |
|                        | Odaklama sistemi, odaklama alanına giren                 |
| AYAR 4                 | konulara hızla odaklanmaya çalışır. Aniden               |
| ANİDEN ÇIKAN KONU      | veya hızla değişen konular için seçin.                   |
|                        | Valavas kuadalii ani da žisikliklava da žil avas asasada |
| AYAR 5                 | Yalnızca nizdaki ani değişikliklere değil, aynı zamanda  |
| ANI HIZLANAN /         | önden arkaya ve soldan sağa büyük hareketlere de         |
| YAVAŞLAYAN KONU        | eğilimli, izlenmesi zor konular için seçin.              |
|                        | TAKİP HASSASİYETİ, HIZLI TAKİP                           |
| AYAR 6 KİŞİSEL TANIMLI | HASSASİYETİ ve BÖLGE KISMI DEĞİŞİMİ                      |
|                        | ayarlarını 1 - 5 ayarların temelinde                     |
|                        | değiştirebilirsiniz. (🕮 149, 151).                       |
|                        |                                                          |

## Odak takibi için seçenekler

Aşağıda, odak takibini oluşturan parametreler tarif edilmektedir.

#### TAKİP HASSASİYETİ

Bu parametrede makinenin, ana konunun önünde veya arkasında yeni bir konu odak alanına girdiğinde ne kadar bekleyeceği belirlenir. Değer ne kadar yüksek olursa makine o kadar uzun süre bekler.

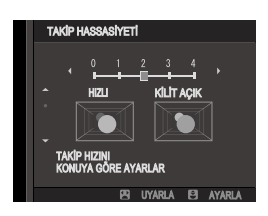

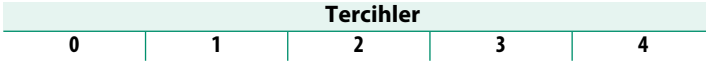

- Değer ne kadar yüksek olursa makine, konular arasında değişim yapmak istediğinizde tekrar odaklamak için o kadar gecikir.
  - Değer ne kadar düşük olursa makine, ana konudan odak alanı içinde bulunan diğer konuya o kadar çabuk atlar.

## HIZLI TAKİP HASSASİYETİ

Bu parametrede takip sisteminin, konu hızı değişimlerine ne kadar hassas tepki vereceği belirlenir. Değer ne kadar yüksek olursa makinenin ani hareketlere gösterdiği tepki o kadar kesinlikli olur.

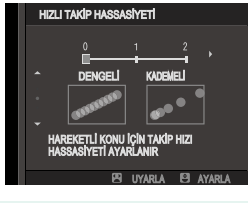

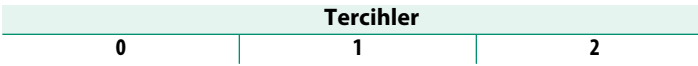

Çok yansıma yapan veya zıtlığı az olan konularda olduğu gibi otomatik odaklanmanın (AF) başarımı kısıtlı olduğunda değer ne kadar yüksek olursa makine odaklanmada o kadar zorlanacaktır.

## **BÖLGE KISMI DEĞIŞİMİ**

Bu parametrede "Bölge" AF kipinde hangi odak alanının öncelikli olduğu belirlenir.

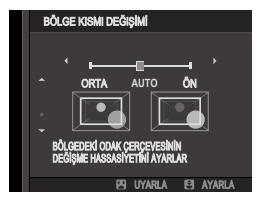

| Tercihler | Açıklama                                                                 |
|-----------|--------------------------------------------------------------------------|
| ÖN        | "Bölge" AF kipinde makineye en kısa mesafede olan konular tercih edilir. |
| Αυτο      | Makine bölgenin ortasında bulunan konuya odaklanır ve sonra              |
|           | konuyu takip etmek için odaklandığı alanları değiştirir.                 |
| ORTA      | "Bölge" AF kipinde bölgenin ortasında olan konular tercih edilir.        |

🚺 Bu parametre yalnızca AF kipi için 🗉 **BÖLGE** seçildiğinde etkindir.

#### Ayarlanan değerler —

Aşağıda çeşitli takip ayarlarının parametreleri sıralanmıştır:

|        | TAKiP<br>HASSASiYETi | HIZLI TAKiP<br>HASSASiYETi | BÖLGE KISMI<br>DEĞİŞİMİ |
|--------|----------------------|----------------------------|-------------------------|
| AYAR1  | 2                    | 0                          | AUTO                    |
| AYAR 2 | 3                    | 0                          | ORTA                    |
| AYAR 3 | 2                    | 2                          | AUTO                    |
| AYAR4  | 0                    | 1                          | ÖN                      |
| AYAR 5 | 3                    | 2                          | AUTO                    |

## Kişisel odaklama takibi

Ayar 6 değerlerini seçiniz.

# **1 AF-C KİŞİSEL AYAR> KİŞİSEL AYAR 6** seçiniz.

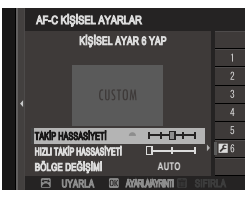

- 2 Odak kolu ile parametreleri vurgulayınız. Öndeki ayar tekerleği ile değerler değiştirilebilir. Standart ayarlara dönmek için ፹ tuşuna basınız.
- 3 Tüm ayarlar tamamlandıktan sonra DISP/BACK tuşuna basınız.

### AF-MODU DİKEY KAYIT

Fotoğraf makinesi dikey yöndeyken kullanılan AF modunun, fotoğraf makinesi yatay yöndeyken kullanılandan ayrı olarak saklanıp saklanmayacağını seçin.

| Tercihler         | Açıklama                                       |
|-------------------|------------------------------------------------|
| KAPALI            | Her iki yönde de aynı ayarlar kullanılır.      |
| YALNIZ ODAK ALANI | Her yön için ayrı odak alanı seçilebilir.      |
| AÇIK              | Odak alanı ve odak modu ayrı ayrı seçilebilir. |

#### AF-NOKTALARI GÖSTERGESİ 💷 🗔

HAF/MF AYARI > AF MODU için ALAN veya GENİŞ/İZLEME seçildiğinde ayrı netleme çerçevelerinin görüntülenip görüntülenmeyeceğini seçin.

| Ter  | cihler |
|------|--------|
| AÇIK | KAPALI |

#### ODAK NOKTASI ADEDİ

Manüel netleme modunda veya **AF MODU** için **TEK NOKTA** seçildiğinde netleme noktası seçimi için kullanılabilen netleme noktası sayısını seçin.

| Tercihler            | Açıklama                                            |
|----------------------|-----------------------------------------------------|
| 117 POINTS (9 × 13)  | 9 x 13 ebatlarındaki bir nizamda yerleşmiş olan 117 |
|                      | nokta arasından seçim yapınız.                      |
| 425 POINTS (17 × 25) | 17x25 ebatlarındaki bir nizamda yerleşmiş olan 425  |
|                      | nokta arasından seçim yapınız.                      |

## ÖN AF

**AÇIK** seçili olduğunda makine, deklanşöre yarım basılmasa bile odaklama yapmayı sürdürür. Makine, odaklamayı istikrarlı olarak yenilediği için deklanşöre yarım basıldığında daha hızlı odaklama yapılabilir. Böylece konuları kaçırmak mümkün olmaz.

| Tei                                                                                                    | rcihler                                                                                                 |
|----------------------------------------------------------------------------------------------------|----------------------------------------------------------------------------------------------------|
| AÇIK                                                                                                    | KAPALI                                                                                                  |
| 🕕 AÇIK tercihinin seçilmesi pilin b                                                                                                    | oşalmasını hızlandırır.                                                                                 |
|                                                                                                    |                                                                                                    |
|                                                                                                    |                                                                                                    |
| <b>AÇIK</b> seçildiğinde, AF yardımcı odaklamaya yardım etmek için                                                                                                    | aydınlatıcısı otomatik<br>yanar.                                                                        |
| Tei                                                                                                    | rcihler                                                                                                 |
| AÇIK                                                                                                    | KAPALI                                                                                                  |
| <ul> <li>Fotoğraf makinesi bazı durum<br/>kullanarak da odaklama yapan</li> </ul>                                                                                                 | larda AF yardımcı aydınlatıcısı                                                                         |
| <ul> <li>Fotoğraf makinesi odaklanamı<br/>artırmayı deneyin.</li> <li>AF yardımcı aydınlatmasını do<br/>tutmaktan kaçının.</li> </ul>                                             | nayabilir<br>yorsa, konuya olan mesafeyi<br>ğrudan konunuzun gözlerine                                  |
| <ul> <li>Fotoğraf makinesi odaklanamı<br/>artırmayı deneyin.</li> <li>AF yardımcı aydınlatmasını do<br/>tutmaktan kaçının.</li> <li>Bu işlevdeki değişiklikler, film m</li> </ul> | nayabilir<br>yorsa, konuya olan mesafeyi<br>ğrudan konunuzun gözlerine<br>odunda da etkilidir. (💷 204). |

## 😫 YÜZ/ GÖZ TANIMI AYARI

Fotoğraf makinesi insan yüzlerini algılarsa, onlara arka plana göre öncelik atayacak ve odak ve pozlamayı ayarlarken portreler için ayarları uygun şekilde yapacaktır. Yüz algılama açıkken kameranın sol göze mi yoksa sağ göze mi odaklanacağını da seçebilirsiniz.

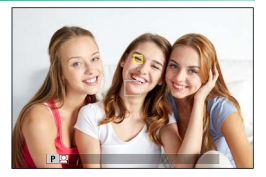

| Tercihler          | Açıklama                                                                                                    |
|--------------------|----------------------------------------------------------------------------------------------------|
| YÜZ TANIMI<br>AÇIK | <ul> <li>Yüz tanımı faal olduğunda makinenin gözleri tanıması ve odaklamasını da ayarlayabilirsiniz.</li> <li><b>GÖZ KAPALI:</b> Yalnızca zeki yüz tanımı.</li> <li><b>GÖZ AUTO:</b> Bir yüz tanındığında makine hangi göze odaklanacağını otomatik olarak seçer.</li> <li><b>R SAĞ GÖZ ÖNCELİKLİ:</b> Fotoğraf makinesi, Zeki Yüz Tanıma kullanılarak tespit edilen konuların tercihen sağ gözüne odaklanır.</li> <li><b>L</b> SOL GÖZ ÖNCELİKLİ: Fotoğraf makinesi, Zeki Yüz Tanıma kullanılarak tespit edilen konuların tercihen sol gözüne odaklanır.</li> </ul> |
| KAPALI             | Zeki yüz tanımı ve göz önceliği kapalı                                                                                                    |

- Konu deklanşöre basıldığında hareket ederse, fotoğraf çekildiğinde yüzler yeşil kenarlık içindeki alanda olmayabilir.
  - Bazı modlarda, kamera pozlamayı portre konusu yerine bir bütün olarak çerçeve için ayarlayabilir.
  - YÜZ TANIMI AÇIK yoluyla Zeki Yüz Tanımının etkinleştirilmesi, KONU ALGILAMA AYARİ için otomatik olarak KAPALİ seçer.

- Netleme alanında veya yakınında algılanan tek bir yüz, sarı bir çerçeveyle işaretlenecektir.
  - Netleme alanında birden fazla yüz algılanırsa, kamera otomatik olarak birini seçecektir.
  - Netleme alanını yeniden konumlandırmak için ekrana dokunarak farklı bir konu seçebilirsiniz. AF Modu için GENİŞ seçilirse odak kolu da kullanılabilir.

  - YÜZ SEÇME <sup>(</sup>© <sup>(</sup>) işleminin atandığı işlev düğmesine basarak ve ardından odak kolunu veya (vizörlü çekimlerde) dokunmatik kontrolleri kullanarak da konuları değiştirebilirsiniz. (<sup>(</sup>) 31).
  - Kamera bir göze odaklandığında, SAĞ/SOL GÖZ ANAHTARI'nın atanmış olduğu bir işlev düğmesini kullanarak bir gözden diğerine geçiş yapabilirsiniz.
  - Yüz algılamadan manüel netleme alanı seçimine geçmek için netleme kolunun ortasına basın. Yüz algılamayı yeniden etkinleştirmek için tekrar basın.
  - Seçilen konu çerçeveden çıkarsa, fotoğraf makinesi geri dönmesi için belirli bir süre bekler ve sonuç olarak bazen yüzün görünmediği yerlerde sarı çerçeve görünebilir.
  - Çekim koşullarına bağlı olarak, seri çekimin sonunda yüz seçimi askıya alınabilir.
  - Yüzler, kamera ile dikey veya yatay yönde algılanabilir.
  - Fotoğraf makinesi konunun gözlerini saç, gözlük veya diğer nesneler tarafından gizlendiği için algılayamazsa, fotoğraf makinesi bunun yerine yüzlere odaklanır.
  - Yüz/göz algılama seçeneklerine kısayollarla da erişilebilir (🕮 288).

#### KONU ALGILAMA AYARI

Odağı ayarlarken fotoğraf makinesinin hayvanlar veya araçlar gibi seçili türdeki konulara öncelik verip vermeyeceğini seçin.

KONU ALGILAMA AÇIK yoluyla özne algılamayı etkinleştirmek,
YÜZ/GÖZ ALGILAMA AYARI için otomatik olarak KAPALI seçer.
- Netleme alanında veya yakınında algılanan tek bir yüz,
  - sarı bir çerçeveyle işaretlenecektir. Netleme alanında birden fazla yüz algılanırsa, kamera otomatik olarak birini sececektir.
  - Netleme alanını yeniden konumlandırmak için ekrana dokunarak farklı bir konu seçebilirsiniz. AF Modu için 🗔 GENİŞ seçilirse odak kolu da kullanılabilir.
  - 🖸 TUŞ/TEKERLEK AYARI > ODAK KOLU AYARI > EĞME 🔅 , için DOĞRUDAN AF NOKTASI SEÇİMİ veya ODAK ALANI DÜZENLE secildiğinde, odak kolunu veya (vizörlü cekimlerde) dokunmatik kontrolleri kullanarak da konuları değiştirebilirsiniz. (🕮 31).
  - YÜZ SEÇME 🔅 🖫 işleminin atandığı işlev düğmesine basarak ve ardından odak kolunu veya (vizörlü cekimlerde) dokunmatik kontrolleri kullanarak da konuları değiştirebilirsiniz. (🕮 31).
  - Yüz algılamadan manüel netleme alanı seçimine geçmek için netleme kolunun ortasına basın. Yüz algılamayı yeniden etkinleştirmek için tekrar basın.
  - Seçilen konu çerçeveden çıkarsa, fotoğraf makinesi geri dönmesi icin belirli bir süre bekler ve sonuc olarak bazen yüzün görünmediği yerlerde sarı çerçeve görünebilir.
  - Cekim koşullarına bağlı olarak, seri cekimin sonunda yüz seçimi askıva alınabilir.
  - Yüzler, kamera ile dikey veya yatay yönde algılanabilir.
  - Fotoğraf makinesi konunun gözlerini saç, gözlük veya diğer nesneler tarafından gizlendiği için algılayamazsa, fotoğraf makinesi bunun yerine yüzlere odaklanır.
  - Yüz/göz algılama seçeneklerine kısayollarla da erişilebilir (🕮 288).

### AF+MF

**AÇIK** seçilirse ve odak kilitlenirse (deklanşör düğmesine yarım basılarak veya başka bir şekilde), odak kilidi sonlandırılabilir ve odak halkası döndürülerek odak manuel olarak ayarlanabilir.

| Tercihler |        |  |
|-----------|--------|--|
| AÇIK      | KAPALI |  |

• Odaklama mesafesi ayarlama düğmesi olan objektiflerde önce, objektif düğmesinin MF konumuna getirilmesi gerekir.

- MF seçildiğinde netleştirme mesafe göstergesi devre dışı kalır.
- Objektifte bir odak mesafesi göstergesi varsa, halka sonsuza veya minimum odak mesafesine ayarlanırsa kamera odaklama yapamayabilir, bu durumda odak halkasını merkeze ayarlayın
- Odak halkası döndürüldükten sonra ayarlanan bir süre boyunca hiçbir işlem gerçekleştirilmezse, önceden seçilen odak modu geri yüklenir.
  - MF YARDIMI aracılığıyla seçilen SAYISAL KESİT ve DİJİTAL MİKROPRİZMA odak yardımı seçenekleri kullanılamaz.

#### AF + MF Odak zoom

AF MODU için TEK NOKTA seçildiğinde I AF/MF AYARI için AÇIK > ODAK KONTROLÜ öğesinin seçilmesi, odak halkasını çevirerek mevcut odak alanına zoom yapmanıza olanak tanır. Zoom oranı, arka ayar kadranı kullanılarak seçilebilir.

### MF YARDIMCISI

Manuel odak modunda odağın nasıl görüntüleneceğini seçin.

| Tercihler   | Açıklama                                                  |  |  |
|-------------|-----------------------------------------------------------|--|--|
| STANDART    | Odak normal görüntülenir (odak tepe konumu, dijital       |  |  |
|             | mikroprizma ve sayısal kesit görüntüsü mümkün değildir).  |  |  |
|             | Karenin ortasında bölünmüş bir <b>MONOKROM</b> veya       |  |  |
| SAYISAL     | RENKLİ gösterge vardır. Ana konuyu kesitin ortasına       |  |  |
| KESİT       | yerleştirip, kesitin dört parçası uyuşana kadar odaklama  |  |  |
|             | halkasını döndürünüz.                                     |  |  |
|             | Konu odak dışında olduğunda karelerden oluşan             |  |  |
|             | bölmeler görünür ve konuya odaklanıldığında kaybolur      |  |  |
| MIKKOPKIZMA | ve keskin görüntü ekrana gelir.                           |  |  |
| ODAK TEPE   | Kamera, yüksek kontrastlı olan ana hatları yükseltir. Bir |  |  |
| VURGULAMA   | renk ve zirve seviyesi seçin.                             |  |  |
| KADALI      | Odak normal olarak görüntülenir (odak tepe, sayısal kesit |  |  |
|             | ve dijital mikroprizma kullanılamaz).                     |  |  |

### ODAK KONTROLÜ

**ON** seçilirse, manuel odaklama modunda odak halkası döndürüldüğünde ekran, seçilen odak alanına otomatik olarak yakınlaşacaktır.

| Tercihler |        |  |
|-----------|--------|--|
| AÇIK      | KAPALI |  |

• Odak zoom iptali için odak koluna basın.

 Zoom konumu, geçerli netleme alanında ortalanır ve netleme alanı değiştirildiğinde değişir.

### NOKTA KİLİTLENME AE ve ODAK ALANI

**ODAK MODU** için **TEK AF** veya **SÜREKLİ AF** seçildiğinde, geçerli odak çerçevesini ölçmek için **AÇIK** seçin.

AÇIK

KAPALI

### 📩 📽 HIZLI AF

**ODAK MODU** için **MANÜEL ODAKLAMA** seçiliyken netleme kilidi veya **AF-ON** atanmış bir düğmeye basıldığında fotoğraf makinesinin nasıl netleme yapacağını seçer.

Tercihler

| Tercihler | Açıklama                                   |
|-----------|--------------------------------------------|
| AF-S      | Düğmeye basıldığında kamera odaklanır.     |
| AF-C      | Düğmeye basıldığı sürece kamera odaklanır. |

🚫 Bu işlevdeki değişiklikler, film modunda da etkilidir. (🕮 205).

### 📩 📽 🛛 ALAN DERİNLİĞİ TAKSİMATI

Alan derinliği ölçeği için temel seçin.

| Tercihler           | Açıklama                                                                                                    |
|---------------------|----------------------------------------------------------------------------------------------------|
| PİKSEL<br>TEMELİNDE | Bilgisayarlarda veya diğer elektronik ekranlarda yüksek<br>çözünürlükte görüntülenecek resimler için alan derinliğini<br>dağarlandirirkan kullanım için kaçın bir rafaransı sağlar |
|                     | Örneğin baskılar gibi daha düşük çözünürlüklerde                                                                                                    |
| TEMELİNDE           | görüntülenecek resimler için alan derinliğini<br>değerlendirirken, kullanım için pratik bir referans sağlar.                                                                       |

🚫 Bu işlevdeki değişiklikler, film modunda da etkilidir. (🕮 205).

# DEKLANŞÖR/ ODAKLAMA ÖNCELİĞİ

**ODAK MODU** için **TEK AF** veya **SÜREKLİ AF** seçiliyken deklanşöre sonuna kadar basıldığında fotoğraf makinesinin nasıl odaklama yapacağını seçin.

| Tercihler      | Açıklama                                                           |
|----------------|--------------------------------------------------------------------|
| DEKLANŞÖR      | Çekime, odaklamadan öncelik tanınır. Makine odaklama               |
|                | yapmasa bile çekim gerçekleşir.                                    |
| ODAK           | Odaklamanın, çekime göre önceliği vardır. Ancak                    |
|                | odaklama yapıldıktan sonra çekim yapılabilir.                      |
| 🚺 Seçilen terc | ihe bakılmaksızın, <b>AF+MF</b> için <b>ON</b> seçilirse, fotoğraf |

makinesi odakta olmadığında da resimler çekilebilir.

### 💼 📽 AF ALAN SINIRLAMASI

Mümkün olan odak mesafeleri alanını sınırlayarak daha hızlı odaklama elde edebilirsiniz.

| Tercihler | Açıklama                                                                                                    |  |  |
|-----------|----------------------------------------------------------------------------------------------------|--|--|
| KAPALI    | Odak sınırlama kapalı.                                                                                                    |  |  |
| KİŞİSEL   | Odağı, asgari ve azami mesafe ile tanımlanmış bir alana<br>sınırlayın.<br>• TAMAM: Odak, seçili alan ile sınırlanır.<br>• AYARLA: İki konu seçip, odağı aralarındaki mesafeye<br>göre sınırlayınız. |  |  |
| ÖN AYAR 1 | Odağı, önceden ayarlanmış bir alana sınırlayın.                                                                                                    |  |  |
| ÖN AYAR 2 |                                                                                                    |  |  |

- Objektifin asgari odak mesafesinden daha kısa olan odak mesafesi içeren odak mesafesi seçtiğinizde, odak sınırlaması işletilmez.
  - Odak sınırlaması için sıralanan ve gösterilen değerler, gerçek odak mesafelerinden farklı olabilirler.
  - Odak aralığı, odak aralığı seçicilerle donatılmış lenslerde bağımsız olarak ayarlanabilir. Kamera menülerinde seçilen seçeneğin, lensle seçilen seçenekle örtüştüğünden emin olun.
- 🚫 KİŞİSEL seçtiğinizde ayrıca, aşağıdaki ayarlar uygulanabilir:
  - Odak alanını seçmek için dokunmatik ekranda konulara değebilirsiniz.
  - Dokunmatik ekranda konuya dokunmak yerine odak halkasını sonsuza getirerek de azami odak mesafesini ayarlayabilirsiniz.
  - Bu işlevdeki değişiklikler, film modunda da etkilidir. (🕮 205).

### DOKUNMATİK EKRAN MODU

Dokunmatik işlemler ile çekim yapabilirsiniz.

| Tercihler | Açıklama                                                                                                    |
|-----------|----------------------------------------------------------------------------------------------------|
|           | Ekranda görünen konuya tıklayarak odaklama yapıp,<br>resim çekebilirsiniz. Dizi çekim modunda, parmağınızı<br>ekranda tuttuğunuz sürece çekim yapılır.                                                                                                    |
| AF AF     | <ul> <li>ITEK AF), kipinde makine, ekrandaki konuya<br/>tikladığınızda odaklama yapar. AF OFF simgesine<br/>basana kadar odaklama, geçerli mesafe ile kayıt edilir.</li> <li>ITEI (SÜREKLİ AF), kipinde makine, ekrandaki konuya<br/>tıkladığınızda devamlı odaklama yapar. AF OFF<br/>simgesine basana kadar odaklama, geçerli mesafe ile<br/>kayıt edilir.</li> <li>ITEI (MANUEL ODAK), kipinde ekrana tıklayarak seçili<br/>konuya odaklama yapabilirsiniz.</li> </ul> |
| BÖLGE     | Bir odaklama veya yakınlaştırma noktası seçmek için<br>tıklayınız. Odak çerçevesi seçilen noktaya doğru<br>kayacaktır.                                                                                                    |
|           | Dokunmatik yönetim kapalı.                                                                                                    |

Dokunmatik kullanımı kapatmak ve dokunmatik simgesini kaldırmak için: Z TUŞ/TEKERLEK AYARLAR! > DOKUNMATİK AYARLAR > DOKUNMATİK AYARLAR sayfasında KAPALI seçiniz.

• Bu işlevdeki değişiklikler, film modunda da etkilidir.

### Odak zoom için dokunmatik öğeler -

Odak zoom için çeşitli dokunmatik öğeler faaliyete geçirilir. (Odak denetimi aktive olur)

#### Orta alan

Ekranın ortasına dokunularak aşağıdaki işlemler yapılır.

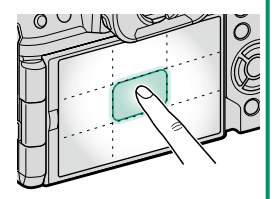

| Mod              | Yapılan işlem            |
|------------------|--------------------------|
| DOKUNMATİK ÇEKİM | AF-S/MF: Fotoğraf çekimi |
| AF               | AF-S: AF                 |
|                  | MF: Hızlı AF             |
| BÖLCE            | AF-S: AF                 |
| BOLGE            | MF: Hızlı AF             |
| KAPALI           | AF-S/MF: KAPALI          |

### Diğer bölgeler

Diğer bölgelere basarak, dokunmatik ekran için yapılan tercihten bağımsız olarak fotoğraf ve film çekimleri arasında gezilir.

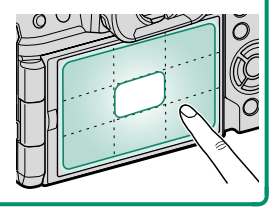

# ÇEKİM AYARLARI (Fotoğraf)

Fotoğraf için çeşitli çekim ayarlarını seçiniz.

Çekim ayarlarını görüntülemek için fotoğraf çekim ekranında **MENU/OK** düğmesine basın ve **I** (ÇEKİM AYARI) sekmesini seçin.

Mümkün olan tercihler seçili çekim modu ile ilintilidir.

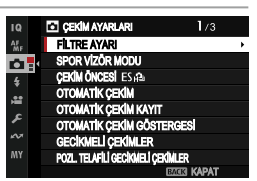

### FİLTRE AYARI

Mod kadranı **FİLTRE** konumuna çevrildiğinde kullanılacak filtreyi seçin (🕮 82).

### SPOR VİZÖR MODU

Ekranın ortasındaki resim kesitini kullanarak çekim yapınız. Sporcuların, kuşların ve diğer hareketli nesnelerin resimleri için bu seçeneği seçin.

| CROF  |   |  |  |  |
|-------|---|--|--|--|
| 1.257 |   |  |  |  |
|       |   |  |  |  |
|       |   |  |  |  |
|       |   |  |  |  |
|       |   |  |  |  |
|       |   |  |  |  |
|       |   |  |  |  |
|       |   |  |  |  |
|       |   |  |  |  |
|       |   |  |  |  |
|       |   |  |  |  |
|       |   |  |  |  |
|       |   |  |  |  |
|       |   |  |  |  |
|       |   |  |  |  |
|       |   |  |  |  |
|       |   |  |  |  |
|       |   |  |  |  |
|       |   |  |  |  |
|       | M |  |  |  |
|       | - |  |  |  |
|       |   |  |  |  |
|       |   |  |  |  |
|       |   |  |  |  |

| Tercihler | Açıklama                                                                                                    |
|-----------|----------------------------------------------------------------------------------------------------|
| AÇIK      | Resimler 1,25 kat resim kesiti ile çekilir ve resim açısı, objektifin<br>odak uzaklığının 1,25 katı büyültmesine eşdeğer olan oranda<br>küçültülür resim kesiti, ekrandaki bir çerçeye ile gösterilir |
| KAPALI    | 1,25 kat resim kesiti kapalıdır.                                                                                                    |

- Çekim menüsündeki III RESİM KALİTESİ AYARLARI > RESİM BÜYÜKLÜĞÜ noktası III ile sabitlenmiştir.
  - Elektronik obtüratör sunan modlarda Spor vizör mümkün olmaz.

## ÇEKİM ÖNCESİ ES 🛍

Deklanşöre tam basma ile sonucunda çekilen resmin bellek kartında kayıt edilmesi arasındaki gecikmeyi azaltmak için makine, deklanşöre yarım basıldığında çekime elektronik obtüratör ile başlar ve deklanşöre tam basılıncaya kadar geçen sürede bir dizi çekimi kayıt eder.

| Tercihler |        |  |
|-----------|--------|--|
| AÇIK      | KAPALI |  |

- - Flaş kullanılamaz.

### ΟΤΟΜΑΤΙΚ ÇEKİM

Deklanşörün ne kadar gecikeceğini seçin.

| Tercihler          | Açıklama                                                                                                    |
|--------------------|----------------------------------------------------------------------------------------------------|
| ♦ 2 SAN            | Deklanşöre basıldığından 2 saniye sonra çekim yapılır. Bu<br>işlevi, deklanşöre basıldığında makinede oluşan sallanmayı<br>önlemek için kullanınız. |
| ୯ଁ <b>ଧ 10 SAN</b> | Deklanşöre basıldığından 10 saniye sonra çekim yapılır. Bu<br>işlevi, kendiniz de çekime dahil olmak istediğinizde<br>kullanınız.                   |
| KAPALI             | Otomatik çekim kapalı.                                                                                                    |

İşlev **KAPALI** konumda olmadığında, deklanşöre tam basarak otomatik çekimi başlatınız. Ekranda, çekime kadar kalan saniyeler gösterilir. Süreci kesmek için **DISP/BACK** tuşuna veya deklanşöre yarım basınız.

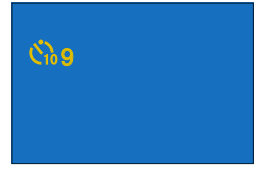

- Deklanşöre basarken makinenin arkasına geçiniz. Objektifin önünde durduğunuzda odaklama ve ışıklama etkilenebilir.
  - Otomatik çekim işlevi makine kapatıldığında, kendiliğinden devre dışı kalır.

## OTOMATİK ÇEKİM KAYDI

**AÇIK** tercihinde seçili otomatik çekim ayarı çekimden sonra veya makine kapatıldığında bile etkin kalır.

| Tercihler                                                                                                    |        |
|----------------------------------------------------------------------------------------------------|--------|
| AÇIK                                                                                                    | KAPALI |
| OTOMATİK ÇEKİM GÖSTERGE                                                                                                    | Si     |
| <b>AÇIK</b> seçili olduğunda otomatik çekim lambası, otomatik<br>çekimlerde yanar. Gece çekimlerinde veya lambanın<br>yanmamasını tercih ettiğiniz durumlarda <b>KAPALI</b> seçiniz. |        |

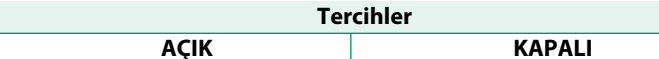

### ARALIKLI ÇEKİMLER (ENTERVAL)

Makinenin belirli aralıklar ile otomatik çekim yapması için aşağıdaki adımları izleyiniz.

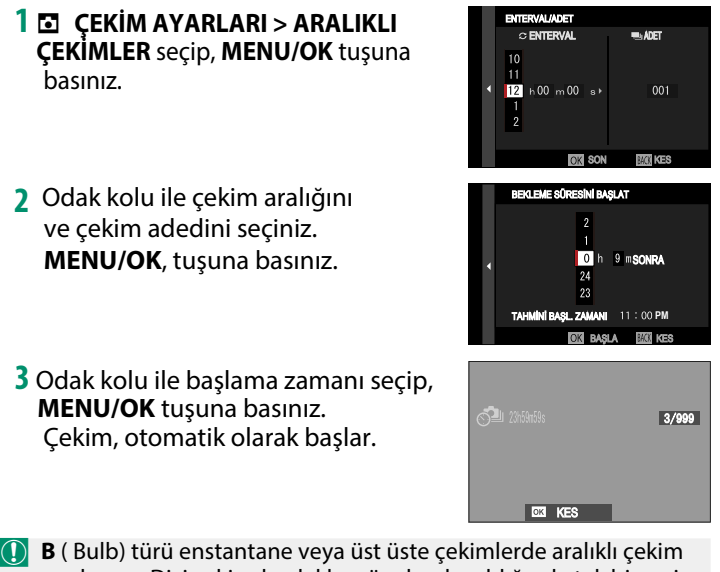

- B (Bulb) türü enstantane veya üst üste çekimlerde aralıklı çekim yapılamaz. Dizi çekimde, deklanşöre her basıldığında tek bir resim çekilir.
- Bir tripod kullanılması tavsiye edilir.
  - AC-5VJ AC elektrik adaptörünün kullanılması önerilir.
  - Ekran her çekimden sonra kararır ve yeni çekimden birkaç saniye önce açılır.
  - Ekran her zaman deklanşöre tam basılarak faal hale getirilebilir.
  - Çekim sayısının enterval çekimde kalmış olan pozlama sayısı ile eşit olana kadar çekimi sürdürmek için çekim sayısını ∞ sonsuz ayarına getiriniz.

### POZLAMA TELAFİLİ, ARALIKLI ÇEKİMLER

Çekimler arasında, pozlamanın fazla farklı olmasını önlemek için **AÇIK** seçerek pozlamayı otomatik olarak ayarlayabilirsiniz.

| Tercihler |        |
|-----------|--------|
| AÇIK      | KAPALI |

- Konunun aydınlığındaki büyük değişmeler pozlamanın "zıplamasına" sebep olurlar. Çekim sırasında fazla aydınlanan veya kararan konularda ARALIKLI ÇEKİMLER > ENTERVAL için küçük değerler tercih etmenizi öneririz.
  - El ile modunda (M) pozlama dengelemesi, sadece ışık duyarlılığı ISO için otomatik (A) seçili olduğunda mümkündür.

## OTOMATİK POZLAMA DİZİLERİ (AE BKT)

Pozlama dizisi ayarlarını yapın.

| Tercihler                  | Açıklama                                                                                                    |
|----------------------------|----------------------------------------------------------------------------------------------------|
|                            | Pozlama dizisindeki çekim adedini ve her çekimde<br>pozlamanın ne kadar değişeceğini seçiniz.                                                                                     |
| ADET/BASAMAKLAR            | <ul> <li><b>RESİMLER:</b> Dizi başına kare adedini belirleyiniz.</li> <li><b>ADIM:</b> Dizi başına kareler arasındaki pozlama<br/>farkını belirleyiniz.</li> </ul>                |
| TEK KARE/<br>DİZİ ÇEKİMLER | <ul> <li>TEK KARE: Çekimlerin tek kare olarak<br/>gerçekleşmesini belirleyiniz.</li> <li>DİZİ ÇEKİMLER: Çekimlerin dizi çekim olarak<br/>gerçekleşmesini belirleyiniz.</li> </ul> |
| SIRALAMA AYARI             | Farklı ışıklamaların hangi sıralamada çekileceğini belirleyiniz                                                                                                    |

### FILM BENZETIMI DIZISI

Üç adet film türü seçiniz (🕮 130).

# ODAK DİZİSİ

Odak dizisi için **OTOMATİK** veya **MANUEL** modlarından birini seçiniz. (🕮 115).

### IŞIK ÖLÇÜMÜ

Makinenin pozlamayı nasıl ölçeceğini seçiniz (💷 106).

# OBTÜRATÖR TÜRÜ

Obtüratör türünü seçiniz.

Obtüratör sesini kaldırmak için elektronik obtüratör seçiniz.

| Tercihler                                | Açıklama                                                                                                    |
|------------------------------------------|----------------------------------------------------------------------------------------------------|
| MS MEKANİK OBTÜR.                        | Resimleri mekanik obtüratör ile çekersiniz.                                                                            |
| ES ELEKTRONİK OBTÜR.                     | Resimleri elektronik obtüratör ile çekersiniz.                                                                         |
| EF ÖN PERDE<br>OBTÜR.                    | Resimleri birinci elektronik perde kapanması ile<br>çekersiniz.                                                        |
| ME MEKANİK +<br>ELEKTRONİK               | Makine, çekim şartlarına göre obtüratör seçer.                                                                         |
| <sup>EF</sup> ë ÖN PERDE +<br>ELEKTRONİK | Makine, çekim şartlarına göre mekanik veya<br>elektronik obtüratör veya birinci elektronik<br>perde kapanmasını seçer. |
| <sup>E</sup> ™ÖN PERDE +<br>MEKANİK      | Makine, çekim şartlarına göre mekanik obtüratör veya birinci elektronik perde kapanmasını seçer.                       |
| 턌 ÖN PERDE+<br>MEKANİK<br>+ ELEKTRONİK   | Makine, çekim şartlarına göre mekanik veya elektronik obtüratör veya birinci elektronik perde kapanmasını seçer.       |

EF E-ÖN PERDE seçildiğinde MS MEKANİK OBTÜRATÖR yüksek enstantane hızlarında otomatik olarak devreye girer.

- Elektronik obtüratör ile yapılan çekimlerde dikkat edilmesi gereken hususlar:
  - Hareket halindeki konuların çekimlerinde sapmalar meydana gelebilir.
  - Kısa enstantaneli elden çekimlerde de sapmalar oluşabilir; bir tripod kullanımı tavsiye edilir.
  - Florasan ve benzeri titrek ışık altında yapılan çekimlerde şeritler veya halelenmeler oluşabilir.
  - Sessiz obtüratör ile çekim yaptığınızda insanların resim haklarına ve özel yaşam hakkına saygı gösteriniz
  - Elektronik ön perde obtüratörü ile yapılan çekimlerde aşağıdaki hususlara dikkat etmek gerekir:
    - Kısa enstantaneler ile resimlerin odaklanılmamış alanlarda dengesiz pozlanma ve çözünürlük kayıplarına maruz kalma olasılığı artar.

- S Elektronik obtüratör kullanıldığında, aşağıdaki sınırlamalar vardır:
  - Duyarlılık, ISO 12800–160 değerleriyle sınırlıdır.
  - Uzun süreli pozlamalardaki kumlanma azaltımı etkisiz kalır.
  - Piksel kaydırmalı çoklu çekim etkinleştirilmedikçe flaş patlamayacaktır.

## TİTREŞİM AZALTMA

Floresan ve benzeri ışık altında yapılan çekimlerde ve ekranda olası titremeleri azaltmak içindir.

| Tercihler | Açıklama                                           |
|-----------|----------------------------------------------------|
|           | Titreşim azaltma her resimde yeniden yapılır. Dizi |
|           | çekim hızı azalır.                                 |
|           | Titreşim ölçümü yalnızca ilk karede alınır ve      |
| İLK KARE  | titremenin meydana gelebileceği sonraki tüm        |
|           | karelere aynı azaltma miktarı uygulanır.           |
| KAPALI    | Titreşim azaltma kapalıdır.                        |

🕕 • Titreşim azaltma, resimlerin çekimi için gerekli olan zamanı uzatır.

- Elektronik obtüratörü kullandığınızda **TİTREŞİM AZALTMA** için **KAPALI** seçilir.
- Bu işlev film çekiminde kullanılamaz.

### TİTREŞİMSİZ S.S. AYARI

LED aydınlatma ve benzerlerinin neden olduğu titremeyi azaltmak üzere deklanşör hızının ince ayarlanmasına izin vermek için **AÇIK** seçin.

| Те   | rcihler |
|------|---------|
| AÇIK | KAPALI  |

🚫 Bu seçenek yalnızca **S** ve **M** modlarında etkilidir.

### IS MODU

Görüntü sabitleme sistemini açın veya kapatın.

| Tercihler    | Açıklama                                                                                                    |
|--------------|----------------------------------------------------------------------------------------------------|
| DEVAMLI      | Resim sabitleme sistemi faaldir.                                                                                                    |
| SADECE ÇEKİM | Görüntü sabitleme yalnızca deklanşöre basıldıktan<br>sonra etkinleştirilir (veya <b>I AF/MF AYARI &gt; ODAK</b><br>MODU için SÜREKLİ AF seçilirse, deklanşör<br>düğmesine yarım basıldığında etkinleşir). |
| KAPALI       | Resim sabitleme sistemi kapalıdır. Ekranda 🐲 görünür. Fotoğraf makinesinin bir tripoda veya başka bir yere bağlı olduğunda seçin.                                                                         |

- Objektifte seçilen IS sisteminin, makinedekine nazaran önceliği vardır.
  - Resim sabitleme sistemi çalıştığında titreşimler veya sesler oluşabilir.

### ISO

Kameranın ışığa duyarlılığını ayarlayın (🕮 104).

### 📩 📽 🛛 SOĞUTUCU FAN AYARI

İsteğe bağlı soğutma fanları için ayarları yapın (🕮 336).

| Tercihler | Açıklama                                             |
|-----------|------------------------------------------------------|
| AUT01     | Fan, kamera sıcaklığı yükseldiğinde ve yavaş         |
| AUTUT     | çalıştığında gerektiği gibi otomatik olarak açılır.  |
|           | Fan, kamera sıcaklığı yükseldiğinde ve yüksek        |
| AUT02     | hızda çalıştığında gerektiği gibi otomatik olarak    |
|           | açılır. Artan fan sesi filmlerde duyulabilir.        |
| DÜŞÜK     | Fanı sürekli olarak düşük hızda çalıştırın.          |
| VÜVCEV    | Fanı sürekli yüksek hızda çalıştırın. Artan fan sesi |
| TURJER    | filmlerde duyulabilir.                               |
| KAPALI    | Fanı kapatın.                                        |

## 📩 📽 🛛 KABLOSUZ İLETİŞİM

Uygulamaların en son sürümünü çalıştıran akıllı telefonlara bağlanın. Akıllı telefon daha sonra şunlar için kullanılabilir:

- Kamerayı kontrol edin ve uzaktan kumanda ile fotoğraf çekin
- Kameradan yüklenen resimleri alın
- Makinedeki resimlere göz atın ve seçilen resimleri indirin
- Konum verilerini kameraya yükleyin

Daha fazla bilgi için: http://app.fujifilm-dsc.com/en/camera\_remote/

# FLAŞ AYARLARI (Fotoğraf)

Flaşlı fotoğrafçılık için ayarlar yapabilirsiniz.

Flaş ayarlarını görüntülemek için fotoğraf çekim ekranında **MENU/OK** düğmesine basın ve **[1] (FLAŞ AYARI**) sekmesini seçin.

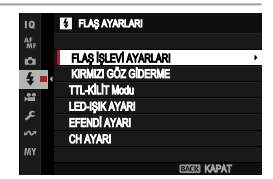

## FLAŞ İŞLEVİ AYARLARI

Flaş yönetimi, flaş kipi veya eşzamanlama seçiniz veya flaş gücünü değiştiriniz. Mümkün olan tercihler kullanılan flaş cihazına bağlıdır.

Flaş ayarları hakkında daha fazla bilgi için tercihi aksesuarlar bölümünde "Harici Flaş cihazları" (🕮 317) bölümüne bakınız.

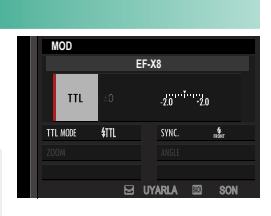

### **KIRMIZI GÖZ GİDERME**

Flaşın neden olduğu kırmızı göz etkisini gidermek için kullanınız.

| Tercihler                                     | Açıklama                                           |
|-----------------------------------------------|----------------------------------------------------|
| FLAŞ+GİDERME                                  | Kırmızı gözlere karşı bir ön flaş, sayısal kırmızı |
|                                               | göz giderme ile birleştirilir.                     |
| FLAŞ Yalnızca kırmızı göze karşı ön flaş.     |                                                    |
| GIDERME Yalnızca sayısal kırmızı göz giderme. |                                                    |
| KAPALI                                        | Bir ön flaş ve sayısal kırmızı göz giderme yok.    |

- 🚫 Kırmızı göz düzeltme TTL flaş yönetimi ile de yapılabilir..
  - Kırmızı göz azaltma sadece bir yüz algılandığında yapılır.
  - Kırmızı göz giderimi, RAW görüntülerde kullanılamaz.

## TTL-KİLİT MODU

Flaş gücünü her yeni çekim için yeniden ayarlamak yerine makine, bu işlev ile TTL flaş aydınlatmayı kayıt ederek bir dizi çekimde istikrarlı sonuçlar sunar.

| Tercihler                                              | Açıklama                                          |
|--------------------------------------------------------|---------------------------------------------------|
| SON ELAS ÎLE KÎLÎTLE                                   | En son çekimde TTL ışıklama yönetimi ile          |
|                                                        | ölçülen değer, müteakip çekimler için kullanılır. |
| ÖLÇÜLEN FLAŞ Flaş ölçümü dizisi ile elde edilen değer, |                                                   |
| İLE KİLİTLE                                            | müteakip çekimler için kullanılır.                |

• TTL kayıt işlevini kullanmak için TTL KİLİDİ işlevini makinenin bir kullanım öğesine atfetmeniz gerekir. Bu öğe, TTL kaydını açmak ve kapatmak için kullanılır (= 297).

- Flaş ışıklama düzeltmesi, TTL kayıt faal olduğunda da ayarlanabilir.
- Önceden ölçülen değer yoksa SON FLAŞ İLE KİLİTLE seçiminde arıza mesajı belirir.

### LED IŞIK AYARI

Flaş cihazındaki LED video ışığının (mevcut ise) fotoğraf çekimi sırasında gözlerde ışık yansımaları oluşturmak için veya AF yardımcı ışık olarak kullanılacağını seçebilirsiniz.

| Tercihler           | LED video ışığın fotoğraf çekimindeki işlevi |
|---------------------|----------------------------------------------|
| ÂNİ IŞIK            | lşık yansıması oluşturur (Catchlight)        |
| AF YARDIMI          | AF yardımcı ışık                             |
| AF YARDIMI+ÂNİ IŞIK | AF yardımcı ışık ve ışık yansıması oluşturur |
| KAPALI              | İşlevsiz                                     |

🚫 Bazı menülerde bu tercih FLAŞ İŞLEVİ AYARLARI ile de açılabilir.

## YÖNETİCİ AYARI

Fujifilm optik kablosuz uzaktan flaş kontrolü için bir yönetici olarak kamera flaş ünitesini kullanırken gruplar seçin. Bu tercih, makine Fujifilm optik kablosuz flaş kontrolünü destekleyen takılabilir flaş üniteleri ile kullanıldığında mevcuttur.

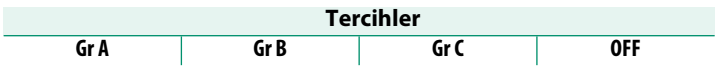

Sazı menülerde bu tercih FLAŞ İŞLEVİ AYARLARI ile de açılabilir.

### CH AYARI

Yönetici flaş ile yönetilen flaşlar arasında iletişimi sağlamak için bir kanal seçiniz. Çeşitli cihaz kümeleri için farklı kanalları kullanmak mümkündür. Aynı zamanda, dar alanda birkaç kümenin kullanılmasından doğan arızalar da böylece önlenebilir.

| Tercihler |     |     |     |  |
|-----------|-----|-----|-----|--|
| CH1       | CH2 | CH3 | CH4 |  |

# FİLM AYARLARI (Fotoğraf çekimi sırasında)

 (film kaydı) düğmesini kullanarak fotoğraf çekimi sırasında çekilen filmlerin seçeneklerini ayarlayın.

### Fotoğraf çekim işletiminde **MENU/OK** tuşuna basıp, 🖽 **FİLM AYARLARI** seçiniz.

Mümkün olan tercihler kullanılan çekim moduna bağlıdır.

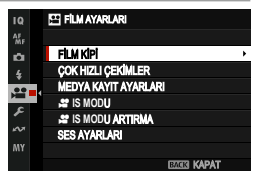

### FİLM MODU

Bu öğe film menülerinde de bulunur (💷 184). Buradaki değişiklikler film menülerindeki öğeler için de geçerlidir.

### ÇOK HIZLI ÇEKİMLER

Bu öğe film menülerinde de bulunur (🕮 185). Buradaki değişiklikler film menülerindeki öğeler için de geçerlidir.

### MEDYA KAYIT AYARLARI

Bu öğe film menülerinde de bulunur (💷 186). Buradaki değişiklikler film menülerindeki öğeler için de geçerlidir.

### 😫 IS MODU

Bu öğe film menülerinde de bulunur (💷 194). Buradaki değişiklikler film menülerindeki öğeler için de geçerlidir.

### 😫 IS MODU ARTIRMA

Bu öğe film menülerinde de bulunur (🕮 194). Buradaki değişiklikler film menülerindeki öğeler için de geçerlidir.

## SES AYARLARI

Film kayıtları için sesle ilgili ayarları yapın.

## DAHİLİ MİKROFON AYARI

Dahili mikrofon için ses kayıt seviyesi belirlenir.

| Tercihler | Açıklama                                                                                               |  |  |
|-----------|----------------------------------------------------------------------------------------------------|--|--|
| ΟΤΟΜΑΤΙΚ  | Makine, ses seviyesini otomatik olarak ayarlar.                                                        |  |  |
| MANUEL    | Ses seviyesi el ile ayarlanır. Odak kolunda sağa<br>basarak 25 basamak arasından seçim yapabilirsiniz. |  |  |
| KAPALI    | Dahili mikrofon kapalıdır.                                                                             |  |  |

## HARİCİ MİKROFON AYARI

Harici mikrofon için ses kayıt seviyesi belirlenir.

| Tercihler | Açıklama                                                                                               |  |  |  |
|-----------|----------------------------------------------------------------------------------------------------|--|--|--|
| ΟΤΟΜΑΤΙΚ  | Makine, ses seviyesini otomatik olarak ayarlar.                                                        |  |  |  |
| MANUEL    | Ses seviyesi el ile ayarlanır. Odak kolunda sağa<br>basarak 25 basamak arasından seçim yapabilirsiniz. |  |  |  |
| KAPALI    | Harici mikrofonlar ile kayıt yapmayı devre dışı bırakın.                                               |  |  |  |

# MİKROFON GİRİŞİ AYARLARI

Mikrofon girişine takılan donanımın türünü ayarlayın.

| Tercihler | Açıklama                                                    |
|-----------|-------------------------------------------------------------|
| МІС       | Harici bir mikrofon doğrudan takıldığında seçiniz.          |
| LINE      | Harici ses cihazları Line çıkışı ile bağlandığında seçiniz. |

## MİKROFON SINIRLAMA

Mikrofonda, çok yüksek sesli sinyallerden kaynaklanan cızırtıları azaltır.

| Tercihler |        |  |  |
|-----------|--------|--|--|
| AÇIK      | KAPALI |  |  |

# RÜZGAR FİLTRESİ

Çekim sırasında rüzgar sesinin bastırılması seçilir.

| Те   | rcihler |
|------|---------|
| AÇIK | KAPALI  |

# ALÇAK GEÇİŞ FİLTRESİ

Film kaydı sırasında düşük frekanslı parazitleri azaltarak alçak geçiş filtresinin etkinleştirilip, etkinleştirilmeyeceğini seçin.

| - |    |    |
|---|----|----|
| Δ | СІ | ĸ  |
| ~ | γı | •• |

Tercihler

KAPALI

# KULAKLIK SES SEVİYESİ

Kulaklığın ses seviyesi ayarlanır.

| Tercihler | Açıklama                                |  |
|-----------|-----------------------------------------|--|
| 0         | Kulaklık çıkışı sessiz olur.            |  |
| 1—10      | 1 ila 10 arasında ses seviyesi seçiniz. |  |

# XLR MİKROFON ADAPTÖR AYARI

XLR mikrofon adaptörleriyle kullanım için mikrofon giriş kanalı ayarlarını ve benzerlerini ayarlayın.

| Açıklama                                                                                                    |  |  |  |
|----------------------------------------------------------------------------------------------------|--|--|--|
| Fotoğraf makinesinin yerleşik mikrofonunun<br>yardımıyla dört kanallı (dört sesli) sesi veya yalnızca<br>XLR mikrofon adaptörüyle bağlanan bir mikrofonu<br>kullanarak iki kanallı (stereo) sesi kaydedin.<br>• 4ch XLR+CAMERA: Kameranın dahili mikrofonunun<br>yardımıyla dört kanallı ses kaydedin.<br>• SADECE 2ch XLR: Yalnızca XLR mikrofon<br>adaptörüyle bağlanan harici bir mikrofon<br>kullanarak iki kanallı ses kaydedin. |  |  |  |
| Film kaydı sırasında kulaklıklara veya diğer ses<br>monitörlerine ses çıkışının kaynağını seçin.<br>• XLR: XLR mikrofon adaptörüyle bağlanan<br>harici mikrofonlardan gelen sesi izleyin.<br>• CAMERA: Sesi kameranın dahili mikrofonundan<br>izleyin.                                                                                                    |  |  |  |
| HDMI konektörüne ses çıkışı kaynağını seçin.<br>• XLR: XLR mikrofon adaptörüyle bağlanan<br>harici mikrofonlardan gelen ses, HDMI<br>konektörüne verilir.<br>• CAMERA: Kameranın yerleşik mikrofonundan<br>gelen ses, HDMI konektörüne verilir.                                                                                                    |  |  |  |
|                                                                                                    |  |  |  |

- Kameranın mikrofon jakına harici bir mikrofon bağlanırsa, ses kameranın dahili mikrofonu aracılığıyla değil, bunun yerine harici mikrofon aracılığıyla kaydedilir.
  - Dört kanallı kayıt yalnızca 🖽 FİLM AYARI > DOSYA FORMATI için FİLM seçildiğinde kullanılabilir.

# FİLM AYARLARI (Film çekimlerinde)

Film kayıt seçeneklerini ayarlayın.

Film kaydı seçeneklerini görüntülemek için film çekimi ekranında **MENU/OK** düğmesine basın ve 🖽 (**FİLM AYARI**) sekmesini seçin.

|          | 🖽 FILM AYARLARI           | 1/3 |
|----------|---------------------------|-----|
| 10       | FILM AYARLARI LİSTESİ     |     |
| AF<br>MF | ÇEKİM MODU                |     |
| •        | FILM MODU                 |     |
| TC       | ÇOK HIZLI KAYITLAR        |     |
|          | MEDYA KAYIT AYARLARI      |     |
| ~        | HDMI ÇIKIŞ AYARLARI       |     |
| ~        | SABIT FILM KESIM BÜYÜLTME |     |
| MY       | F-Log/HLG KAYITLAR        |     |

### FİLM AYARLARI LİSTESİ

Mevcut film kayıt ayarlarını görüntüleyin.

Bu seçenekler, film için hızlı menü görüntülenirken **DISP/BACK** düğmesine basılarak da görüntülenebilir.

### ÇEKİM MODU

Filmler için bir çekim modu seçin.

| Tercihler  |                          |                            |        |
|------------|--------------------------|----------------------------|--------|
| PROGRAM AE | DİYAFRAM<br>ÖNCELİKLİ AE | ENSTANTANE<br>ÖNCELİKLİ AE | MANUEL |

### FİLM MODU

Film çekmeden önce kare hızını, bit hızını ve çerçeve boyutunu ve en boy oranını seçin.

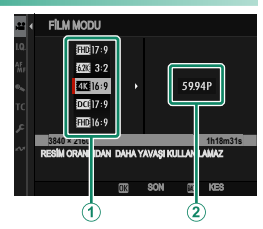

- 1 Çekim seçeneklerinde E FİLM AYARLARI seçip, FİLM MODU vurgulayıp, MENU/OK tuşuna basınız.
- **2** Odak kolu ile resim büyüklüğünü ve kenar oranını ((1)) vurgulayıp, odak kolunda sağa basınız.
  - 3 : 2 oranlı 6.2K filmler için 62K 3:2 seçiniz.
  - 16 veya 17 9 oranlı 4K filmler için **4K 6:9** veya **DC 17:9** seçiniz.
  - 16 veya 17 9 oranlı Full HD filmler için **III 16:9** veya **III 17:9** seçiniz.
- **3** Odak kolu ile resim oranını (2) vurgulayıp, odak kolunda sağa basınız.

|                         | Tercihler                                |     |     |        |     |        |
|-------------------------|------------------------------------------|-----|-----|--------|-----|--------|
|                         | 23.98P                                   | 24P | 25P | 29.97P | 50P | 59.94P |
| $\overline{\mathbb{N}}$ | Resim oranları film moduna göre değişir. |     |     |        |     |        |

# ÇOK HIZLI ÇEKİMLER

Kare boyutu

Yüksek kare hızlı filmler kaydedin. Yüksek kare hızlı filmler ağır çekimde oynatılabilir, bu da size hızlı hareket eden nesneleri veya çıplak gözle görülemeyecek kadar kısa olan ayrıntıları izlemeniz için zaman tanır. Kayıt ve oynatma oranlarını ayrı ayrı seçmek için **AÇIK** seçin.

Görüntüleri yalnızca HDMI aracılığıyla bağlanan harici cihazlara kaydetmek için YALNIZCA HDMI seçeneğini belirleyin. Bu seçeneğin oynatma kare hızı seçimini desteklemediğini unutmayın.

| LU                                                                            |                                                              |                                                                                 |                                                                                                    |                                                                                                    |
|-------------------------------------------------------------------------------|--------------------------------------------------------------|---------------------------------------------------------------------------------|----------------------------------------------------------------------------------------------------|----------------------------------------------------------------------------------------------------|
|                                                                               |                                                              |                                                                                 |                                                                                                    |                                                                                                    |
|                                                                               | Те                                                           | rcihler                                                                         |                                                                                                    |                                                                                                    |
|                                                                               | DCI 17:9                                                     | FHD 16:                                                                         | 9                                                                                                    | FHD 17:9                                                                                                    |
|                                                                               |                                                              |                                                                                 |                                                                                                    |                                                                                                    |
|                                                                               |                                                              |                                                                                 |                                                                                                    |                                                                                                    |
|                                                                               | τ.                                                           |                                                                                 |                                                                                                    |                                                                                                    |
|                                                                               | Ie                                                           | rcinier                                                                         |                                                                                                    |                                                                                                    |
| 24P                                                                           | 25P                                                          | 29.97P                                                                          | 50P                                                                                                    | 59.94P                                                                                                    |
|                                                                               |                                                              |                                                                                 |                                                                                                    |                                                                                                    |
|                                                                               |                                                              |                                                                                 |                                                                                                    |                                                                                                    |
|                                                                               | _                                                            |                                                                                 |                                                                                                    |                                                                                                    |
|                                                                               | Те                                                           | rcihler                                                                         |                                                                                                    |                                                                                                    |
|                                                                               | 120P                                                         | 200P                                                                            |                                                                                                    | 240P                                                                                                    |
| nızlı filmle<br>ayıt uzunlu<br>artına kayo<br>a sıkıştırılır<br>a hızı için l | r sessiz olar<br>uğu 6 dakik<br>dedilen gör<br>kullanılabile | ak kaydedilir.<br>adır, ancak ka<br>üntü, seçilen<br>en seçenekler              | amera a<br>bit hızır<br>r, kayıt h                                                                                                    | yarlarına göre<br>11 korumak<br>121 için seçilen                                                                                                    |
|                                                                               | 24P                                                          | Te Te 24P 25P Te 24P 25P Te 24P 25P Te 24P 25P Te 24P 25P Te 24P 25P Te 24P 25P | Tercihler         Image: Tercihler       Tercihler         24P       25P       29.97P         Tercihler         120P       200P         nızlı filmler sessiz olarak kaydedilir<br>ayıt uzunluğu 6 dakikadır, ancak ka         artına kaydedilen görüntü, seçilen<br>a sıkıştırılır.         a hızı için kullanılabilen seçenekler | Tercihler         DOD 17:9       DD 16:9         Tercihler         24P       25P       29.97P       50P         Tercihler         120P       200P       1000000000000000000000000000000000000 |

### MEDYA KAYIT AYARLARI

Hedef, dosya türü, bit hızı ve proxy video dahil olmak üzere film dosyası ayarlarını seçin.

## MEDYA KAYIT AYARLARI

Hedef, dosya türü ve sıkıştırma dahil olmak üzere film dosyası ayarlarını seçin.

### Varış Noktası

Filmler için kaydetme seçenekleri ile kaydetme ve çıktı hedeflerini seçin.

| Tercihler | Açıklama                                                                                                    |
|-----------|----------------------------------------------------------------------------------------------------|
| 0         | Filmler yalnızca Yuva 1'deki bellek kartına kaydedilir.                                                                                                    |
| 2         | Filmler yalnızca Yuva 2'deki bellek kartına kaydedilir.                                                                                                    |
| 0→0       | Kart dolana kadar video Yuva 1'deki hafiza kartına<br>kaydedilir. Herhangi bir ek görüntü daha sonra<br>otomatik olarak Yuva 2'deki karta kaydedilecektir. |
| 0+2       | Her film, her karta birer kez olmak üzere iki kez kaydedilir.                                                                                              |
| HDMI      | Filmler yalnızca HDMI aracılığıyla bağlanan cihazlara kaydedilir                                                                                           |

Geçerli film modu her iki kopya için de geçerlidir; yedek kopyalar için ayarlar ayrı ayrı yapılamaz.

## Veri biçimi ve sıkıştırma

Film dosyası türünü ve sıkıştırmayı seçin.

| Tercihler              | Açıklama                                                                                                    |
|------------------------|----------------------------------------------------------------------------------------------------|
| MOV/H.264 420 ALL-I    | Son derece seyyar ve sıkıştırılmış bir biçim. Görüntüler,<br>All-I kareler arası sıkıştırma ve 4:2:0 renk alt örneklemesi<br>kullanılarak 8 bitlik bir derinlikte kaydedilir.                        |
| MOV/H.264 420 Long GOP | Son derece seyyar ve sıkıştırılmış bir biçim.<br>Görüntüler, Uzun GOP kareler arası sıkıştırma<br>ve 4:2:0 renk alt örnekleme kullanılarak 8<br>bitlik bir derinlikte kaydedilir.                    |
| MP4/H.264 Long GOP 420 | Web'e yüklenecek filmler için uygun bir<br>format.                                                                                                    |
| MOV/H.265 420 ALL-I    | H.264'ten daha yüksek sıkıştırma oranına<br>sahip bir format. Görüntüler, All-I çerçeveler<br>arası sıkıştırma ve 4:2:0 renk alt örneklemesi<br>kullanılarak 10 bitlik bir derinlikte kaydedilir.    |
| MOV/H.265 420 Long GOP | H.264'ten daha yüksek sıkıştırma oranına sahip bir<br>format. Görüntüler, Uzun GOP kareler arası<br>sıkıştırma ve 4 : 2: 0 renk alt örneklemesi<br>kullanılarak 10 bitlik bir derinlikte kaydedilir. |
| MOV/H.265 422 ALL-I    | H.264'ten daha yüksek sıkıştırma oranına<br>sahip bir format. Görüntüler, All-I çerçeveler<br>arası sıkıştırma ve 4 : 2: 2 renk alt örneklemesi<br>kullanılarak 10 bitlik bir derinlikte kaydedilir. |
| MOV/H.265 422 Long GOP | H.264'ten daha yüksek sıkıştırma oranına sahip bir<br>format. Görüntüler, Uzun GOP kareler arası<br>sıkıştırma ve 4 : 2: 2 renk alt örneklemesi<br>kullanılarak 10 bitlik bir derinlikte kaydedilir. |
| MOV/ProRes 422 HQ *    | Filmleri ProRes 422 HQ formatında kaydedin.                                                                                                    |
| MOV/ProRes 422 *       | Filmleri ProRes 422 formatında kaydedin.                                                                                                    |
| MOV/ProRes 422 LT *    | Filmleri ProRes 422 LT formatında kaydedin.                                                                                                    |

\* Yalnızca, hedef olarak 🛽 seçildiğinde kullanılabilir.

- ProRes formatı, görüntülerin bir bilgisayarda veya benzeri bir yerde düzenlenmesi için tasarlanmıştır.
  - **4 : 2: 2** renk alt örneklemesi, HDMI aracılığıyla bağlanan harici cihazlara görüntü çıkışı için kullanılır; H.264 görüntüleri, 8 bitlik bir bit derinliğinde ve diğer formatlarda 10 bitlik bir derinlikte çıktı olarak alınır.
  - All-I her kareyi ayrı ayrı sıkıştırır. Dosyalar daha büyüktür, ancak her karenin verilerinin ayrı ayrı kaydedilmesi, daha fazla işlenecek çekimler için bunu iyi bir seçim haline getirir.
  - Long GOP iyi görüntü kalitesini yüksek sıkıştırma ile dengeler. Dosyalar daha küçüktür, bu da onu daha uzun filmler için iyi bir seçim haline getirir.
  - Dosya türü ve sıkıştırma için kullanılabilen seçenekler FİLM MODU, YÜKSEK HIZLI KAYIT ve F-Log/HLG KAYDI için seçilen seçeneklere göre değişir.

### <u>Bit Oranı</u>

Film bit hızını seçin.

|        |         | Tercihler |         |         |
|--------|---------|-----------|---------|---------|
| 50Mbps | 100Mbps | 200Mbps   | 360Mbps | 720Mbps |

- Bit hızı için kullanılabilen seçenekler, yüksek hızlı film kaydı ve sıkıştırma için seçilen ayarlara göre değişir.
  - ProRes filmleri için bit hızı, seçilen formata ve kare boyutuna ve hızına göre otomatik olarak ayarlanır. Daha fazla bilgi için Apple web sitesini ziyaret edin.

## PROXY AYARLARI (SADECE REC ProRes ile)

Fotoğraf makinesinin ProRes formatında çekilen filmlerle aynı anda kopya bir "proxy" video kaydedip kaydetmeyeceğini seçin.

| Tercihler          | Açıklama                                          |
|--------------------|---------------------------------------------------|
| AÇIK (H.264)       | H.264 formatında proxy videoları kaydedin.        |
| AÇIK(ProRes Proxy) | ProRes Proxy formatında proxy videoları kaydedin. |
| KAPALI             | Proxy kaydı devre dışı bırakıldı.                 |

- Orijinal görüntünün kameradan silinmesi proxy videosunu da siler. Orijinal ve proxy videolar ayrı ayrı silinemez.
  - Bilgisayar kullanarak fotoğraf makinesi hafıza kartlarından film silerken, hem orijinalleri hem de proxy'leri sildiğinizden emin olun.

## HDMI ÇIKIŞ AYARLARI

Çekim ekranının çıkışı bir HDMI cihazına yapıldığında, kullanım için ayarları yapın.

## HDMI ÇIKIŞI BİLGİ GÖSTERİMİ

**AÇIK** seçilip makine bir HDMI cihaz ile bağlı olduğunda cihazda, makinenin kamera ekranındaki veriler görüntülenir.

| Tercihler |        |  |
|-----------|--------|--|
| AÇIK      | KAPALI |  |

### HDMI KAYIT KONTROL

Film kaydını başlatmak ve durdurmak için deklanşöre basıldığında fotoğraf makinesinin HDMI cihazına film başlatma ve durdurma sinyalleri gönderip göndermediğini seçin.

| Ter  | rcihler |
|------|---------|
| AÇIK | KAPALI  |

### RAW ÇIKIŞI AYARLARI

HDMI aracılığıyla bağlanan harici kayıt cihazlarına RAW görüntü çıkışının yapılıp yapılmayacağını seçin.

| Tercihler        | Açıklama                                                         |  |
|------------------|------------------------------------------------------------------|--|
| RAW ÇIKIŞI       | PAW görüntüleri ATOMOS video kavut sibazlarına aktarın           |  |
| ATOMOS AYARI     | RAW GOLULIUIELI ATOMOS VIDEO RAVIL CITAZIALITA ARIALIT.          |  |
| RAW ÇIKIŞI       | PAW görüptüləri Plaskmagic Design video kayıt sihatlarına akta   |  |
| Blackmagic AYARI | RAW GOTUTTUTETT DIACKTTAGIC DESIGIT VICEO RAVIT CITAZIATTIA ARTA |  |
| KAPALI           | RAW görüntüleri harici kayıt cihazlarına çıkarmayın.             |  |

- Harici cihazlara RAW çekim çıkışı, kameraya takılı hafıza kartlarına kaydedilmez.
  - Fotoğraf makinesindeki görüntü geliştirmeleri RAW çıktıya uygulanmaz.
  - ISO duyarlılığı, ISO 1000 ve ISO 12800 arasındaki değerlerle sınırlıdır.
  - 4848 × 2728 (4,8 K) çerçeve boyutuna sahip görüntüler 1,29× kırpma kullanılarak kaydedilir.
  - Harici cihazlara görüntü çıkışı, orijinal RAW verilerinden oluşturulur ve cihaz özelliklerine göre değişen kalitesi, post prodüksiyon veya benzerlerinin sonucunda elde edilenle aynı olmayabilir.
  - HDMI çıkışı için RAW seçildiğinde odak yakınlaştırma kullanılamaz.
  - HDMI aracılığıyla uyumsuz cihazlara **RAW** görüntü çıkışı düzgün görüntülenmeyecek, bunun yerine mozaik olarak görüntülenecektir.
  - Bazı film ve yüksek hızlı kayıt modlarında RAW çıkışı devre dışı bırakılır.

### FİLM KES HIZLI

Film kırpma oranını 1,38 : 1 olarak sabitleyin. Böylece farklı biçimlerde çekilen kesimlerin uyuşması kolaylaştırılır.

| Tercihler |        |  |
|-----------|--------|--|
| AÇIK      | KAPALI |  |

## F-Log/HLG KAYIT

Makine bir HDMI cihazı ile bağlı olduğunda çekilen F-Log ve HLG (Hybrid log gamma) video filmler için kayıt yeri seçiniz.

| Option            | Description                                                |
|-------------------|------------------------------------------------------------|
| i ir m ir         | Çekimler film benzetimi ile işlendikten sonra bellek       |
|                   | kartında kayıt edilip, HDMI cihazına verilir.              |
| 🗎 F-Log 🔤 F-Log   | Çekimler bellek kartında kayıt edilip, F-Log               |
|                   | formatında HDMI cihazına verilir.                          |
| SD 📲 HDW F-Log    | Çekimler F-Log formatında HDMI cihazına verilir ancak,     |
|                   | uygulanan film benzetimi ile bellek kartında kayıt edilir. |
| 🗊 F-Log 🕅 🖠 🗭     | Çekimler bellek kartında F-Log formatında kayıt edilip     |
|                   | HDMI cihazına, uygulanan film benzetimi ile verilir.       |
| 🖬 F-Log2 🏧 F-Log2 | Çekimler bellek kartına kaydedilir ve F-Log2               |
|                   | formatında HDMI cihazına gönderilir.                       |
| HLG IIM HLG       | Çekimler bellek kartında kayıt edilip, HLG                 |
|                   | formatında HDMI cihazına verilir.                          |

- F-Log ve F-Log 2, üretim sonrası ileri işleme için uygun geniş gamlara sahip yumuşak gama eğrileri sunar. Duyarlılık, ISO 640 ve ISO 12800 arasındaki değerlerle sınırlıdır.
  - HLG (Hybrid log gamma) çekim formatı uluslararası ITU-R BT2100 standardı ile uyumludur. HLG uyumlu ekranlarda izlendiğinde yüksek kaliteli HLG çekimler kontrast zengini sahneler ve canlı renkler sunarlar. Işık duyarlılığı ISO 1000 ila ISO 12800 aralığında sınırlanmıştır. Çekim menüsünde E FİLM-AYARLARI > VERİ BİÇİMİ için MOV/H.265(HEVC) LPCM seçili olduğunda HLG çekimleri mümkün olur.
  - Film benzetimi ( IP çekimleri, çekim menüsünde IP FİLM AYARLARI > FİLM BENZETİMİ için seçilmiş modlar ile kayıt edilirler..
### VERİ SEVİYESİ AYARI

Film kaydı için bir sinyal aralığı seçin.

| Tercihler     | Açıklama                                                                                        |  |  |  |
|---------------|-------------------------------------------------------------------------------------------------|--|--|--|
| VİDEO ARALIĞI | 8 bit filmler için sinyal aralığı 16–255 ile, 10 bit filmler<br>icin ise 64–940 ile sınırlıdır. |  |  |  |
| TAM ARALIK    | 8 bit ve 10 bit filmler için sinyal aralıkları sırasıyla 0–<br>255 ve 0–1023'tür.               |  |  |  |

### 🞥 IŞIK ÖLÇÜMÜ

Seçenekler fotoğrafçılık için olanlarla aynıdır, ancak ayarların ayrıca ayarlanması gerekir.

### 😤 TİTREŞİMSİZ S.S. AYARLARI

Seçenekler fotoğrafçılık için olanlarla aynıdır, ancak ayarların ayrıca ayarlanması gerekir (💷 173).

| Tercihler |        |  |
|-----------|--------|--|
| AÇIK      | KAPALI |  |

### 😫 IS MODU

Sallanma kaynaklı bulanıklığın önlenmesi için görüntü sabitleme sistemi.

| Tercihler      | Açıklama                                                      |  |
|----------------|---------------------------------------------------------------|--|
| IBIS/OIS       | Gövde (IBIS) ve optik (OIS) sabitleme sistemi devreye         |  |
| 1010/010       | alınır. IBIS sistemi, OIS desteklemeyen lenslerde kullanılır. |  |
|                | Gövde (IBIS) ve optik (OIS) ve dijital (DIS)                  |  |
| IBIS/OIS + DIS | sabitleme sistemi devreye alınır. Görünüm, <b>FİLM</b>        |  |
|                | MODU altında seçilen tercihe göre uyarlanır.                  |  |
|                | Sabitleme sistemi kapalıdır; ekranda; 🐲 görünür.              |  |
| KAPALI         | Makine bir tripoda takılı olduğunda veya başka                |  |
|                | türlü sabitlendiğinde bu tercihi seçiniz.                     |  |

- Objektifte seçilen sabitleme sisteminin, IS modu ile seçilen ayara nazaran önceliği vardır.
  - Sabitleme sistemi çalışırken titreşimler veya sesler oluşabilir.

#### 😫 IS MODU ARTIRMA

Görüntü sabitleme sisteminin basamağını seçiniz.

| Tercihler | er Açıklama                                |  |
|-----------|--------------------------------------------|--|
| AÇIK      | Çevrinmesiz, elden çekimler için uygundur. |  |
| KAPALI    | Çevrinmeli, elden çekimler için uygundur.  |  |

IS MODU ARTIRMA bir işlev tuşuna yüklendiğinde sabitleme seviyesini, çekim sırasında değiştirebilirsiniz (B 297).

#### 🞥 ISO

Kameranın ışığa duyarlılığını ayarlayın.

| Tercihler | Açıklama                                                                                                    |  |  |  |
|-----------|----------------------------------------------------------------------------------------------------|--|--|--|
| H (25600) | Özel durumlar için seçin. Dinamik aralığın azaltılabileceğini<br>ve resimlerin benekli olabileceğini unutmayın. |  |  |  |
| 160-12800 | Hassasiyeti manüel olarak ayarlayın. Seçilen değer ekranda gösterilir.                                          |  |  |  |
| AUTO      | Hassasiyet, çekim koşullarına göre otomatik olarak<br>ayarlanır.                                                |  |  |  |

#### ZEBRA AYARI

Olası fazla parlaklıklar film modu göstergesinde çarpraz çizgiler biçiminde gösterilir.

| Tercihler | Açıklama                       |  |
|-----------|--------------------------------|--|
| ZEBRA SAĞ | 💹 Sağa doğru çarpraz çizgiler. |  |
| ZEBRA SOL | 💦 Sola doğru çarpraz çizgiler. |  |
| KAPALI    | Çizgisiz.                      |  |

### ZEBRA BASAMAĞI

Çarpraz çizgilerin parlaklık seviyesini seçiniz.

| Tercihler |    |    |    |    |    |    |    |    |    |     |
|-----------|----|----|----|----|----|----|----|----|----|-----|
| 50        | 55 | 60 | 65 | 70 | 75 | 80 | 85 | 90 | 95 | 100 |

### FILME OPTIMIZE YÖNETIM 👄 🖢

AÇIK seçtiğinizde video ayarlarını sadece ayar tekerlekleri ve dokunmatik ekrandan yapabilirsiniz. Makineden kaynaklanan seslerin filmde duyulmasını önlemek istediğinizde bu işlev faydalıdır. (🕮 33).

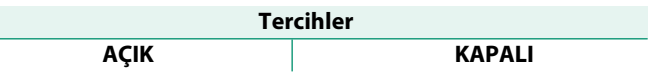

### KONTROL LAM<u>BASI</u>

Video çekimi sırasında yanacak olan lambayı seçiniz. (Kontrol ışığı veya AF yardımcı ışık). Lambanın sürekli yanması veya yanıp-sönmesini de belirleyiniz.

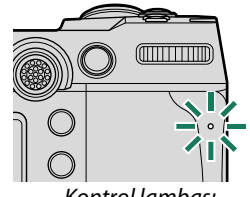

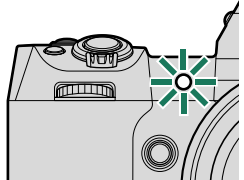

Kontrol lambası

AF yardımcı ışık

| Tercihler                | Açıklama                                                            |
|--------------------------|---------------------------------------------------------------------|
| ÖN KAPALI<br>ARKA 🗎      | Çekim sırasında kontrol lambası yanar.                              |
| ÖN KAPALI<br>ARKA 🖄      | Çekim sırasında kontrol lambası yanıp-söner.                        |
| ÖN 🖲<br>ARKA 🖲           | Çekim sırasında kontrol lambası ve AF yardımcı ışık yanarlar.       |
| ÖN<br>Arka kapali        | Çekim sırasında AF yardımcı ışık yanar.                             |
| ÖN 🖄<br>Arka 🖄           | Çekim sırasında kontrol lambası ve AF yardımcı ışık yanıp-sönerler. |
| ÖN 🖄<br>Arka kapali      | Çekim sırasında AF yardımcı ışık yanıp-söner.                       |
| ÖN KAPALI<br>ARKA KAPALI | Çekim sırasında kontrol lambası ve AF yardımcı ışık kapalıdı        |

### 💼 📽 🛛 SOĞUTUCU FAN AYARI

Bu işlev fotoğraf menülerinde de vardır (🕮 174).

#### KİŞİSEL AYARLAR İŞLE/KAYIT

Fotoğraf ile aynı tercihler vardır ancak ayarların ayrıca yapılmaları gerekir (🕮 83).

#### 🕿 KİŞİSEL AYARLARI OTOMATİK GÜNCELLEME

Bu işlev fotoğraf menülerinde de vardır (🕮 143).

### 📩 📽 KİŞİSEL MOD AYARLARI

Mevcut özel ayarlar kümesinin fotoğraf veya film kaydı için kullanılıp kullanılmayacağını seçin (🗐 83).

### 📩 📽 🛛 KABLOSUZ İLETİŞİM

Bu işlev fotoğraf menülerinde de vardır (🕮 175).

# RESİM NİTELİĞİ AYARLARI (Film)

Filmlerin görüntü kalitesini ayarlayınız.

Görüntü niteliği ayarlarını göstermek için, çekim göstergeleri sırasında **MENU/OK** tuşuna basınız ve **(RESİM NİTELİĞİ AYARLARI**) seçiniz.

| , <b>::</b> | 10 RESIM NITELIĞİ AYARLARI | 1/2     |   |
|-------------|----------------------------|---------|---|
| IQ 🗖        | FILM SIMULATION            |         | • |
| AF<br>MF    | MONOKROM RENK              |         |   |
|             | 😂 BEYAZ DENGES             |         |   |
| TC          | ST DEVINGEN ALAN           |         |   |
|             | 🗯 TON EĞRİSİ               |         |   |
| 1           | # RENK                     |         |   |
| ~           | # Keskinlik                |         |   |
| MY          | ,≌YÜKSEK-ISO               |         |   |
|             | B                          | i Kapat |   |

Mümkün olan tercihler seçilen çekim modu ile ilintilidir.

#### 😫 FİLM BENZETİMİ

Fotoğraf ile aynı tercihler vardır ancak ayarların ayrıca yapılmaları gerekir (🕮 130).

#### MONOKROM RENK

Fotoğraf ile aynı tercihler vardır ancak ayarların ayrıca yapılmaları gerekir (🕮 132).

### 🞥 BEYAZ DENGESİ

Fotoğraf ile aynı tercihler vardır ancak ayarların ayrıca yapılmaları gerekir (🕮 140).

#### 😫 DEVINGEN ALAN

Film çekimleri için devingen alan seçimi yapılır.

| Tercihler        | Açıklama                     |  |
|------------------|------------------------------|--|
| R100 100%        |                              |  |
| <b>200 200</b> % | okz.: DEVİNGEN ALAN (💷 139). |  |
| R400 400%        |                              |  |

- Otomatik devingen alan seçimi (AUTO) film çekiminde kullanılamaz.
  - 100 200% ISO 320 ISO 12800 aralığında mümkündür, 400 400% ise ISO 640 - ISO 12800 aralığında mümkündür.
  - Bu islev FILM AYARLARI > F-Log/HLG KAYIT icin 🖬 🔐 🔐 seçili olduğunda mümkündür.

#### 🞥 TON EĞRİSİ

Fotoğraf ile aynı tercihler vardır ancak ayarların ayrıca yapılmaları gerekir (🕮 140).

#### RENK

Fotoğraf ile aynı tercihler vardır ancak ayarların ayrıca yapılmaları gerekir (💷 140).

### 😫 KESKİNLİK

Fotoğraf ile aynı tercihler vardır ancak ayarların ayrıca yapılmaları gerekir (🕮 140).

#### 📽 YÜKSEK ISO DEĞERİ

Fotoğraf ile aynı tercihler vardır ancak ayarların ayrıca yapılmaları gerekir (🕮 141).

#### KARELER ARASI KUMLANMA AZALTIMI

Kareler arası kumlanma azaltmayı çekim koşullarına göre otomatik olarak ayarlamak için **OTOMATİK** öğesini seçin.

| Tercihler                                                     |        |  |
|---------------------------------------------------------------|--------|--|
| AUTO                                                          | KAPALI |  |
| 🚫 • Kumlanmayı bastırma yalnızca 29.97P veya daha yavaş resim |        |  |

oranlarında ve 🕮 veya 🚾 konumlarında mümkündür.

• Çekim sırasında makine kımıldadığında veya hareket halindeki konular çekildiğinde "Hayâlet resimler" oluşabilir.

### 😤 ÇEVRE IŞIĞI DENGELEMESİ

Film kaydı sırasında çevresel aydınlatma düzeltmesini etkinleştirmek için **AÇIK** seçin.

| Те                                                                                                    | rcihler                                                                                                    |
|----------------------------------------------------------------------------------------------------|----------------------------------------------------------------------------------------------------|
| AÇIK                                                                                                    | KAPALI                                                                                                    |
| <ul> <li>Fotoğraf makinesine veri iletn<br/>seçilirse, çevresel aydınlatma,</li> <li>GÖRÜNTÜ KALİTESİ AYAF<br/>AYARI &gt; ÇEVRE AYDINLATM<br/>göre ayarlanacaktır. (= 147).</li> <li>Bu seçenek kullanılarak kayde<br/>ederseniz KAPALI seçin.</li> </ul> | neyen bir lens takılıyken <b>AÇIK</b><br>çekim menüsünde<br><b>I &gt; ✿ ✿ MONTAJ ADAPTÖRÜ</b><br><b>A DÜZELTME</b> için seçilen tercihe<br>dilen filmlerde şeritlenme fark |

### 📩 📽 ADAPTÖR AYARI

Bu ayar fotoğraf menüsünde de vardır (🕮 144). Birinde yapılan değişiklikler, diğerinde de geçerlidir.

# AF/MF-AYARLARI (Film)

Film çekimleri için odaklama ayarları yapınız.

Odaklama ayarlarının görünmesi için film çekim ekranında **MENU/OK** tuşuna basıp **M** (AF/MF-AYARLARI) seçiniz.

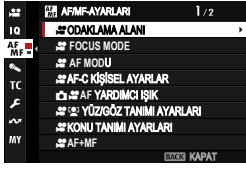

Mümkün olan tercihler seçilen çekim modu ile ilintilidir.

#### 📽 ODAKLAMA ALANI

Otomatik odaklama, manüel odaklama ve odak zoom için odak alanını seçin (🕮 96).

🚺 Film kaydı için odak alanı yeniden boyutlandırılamaz.

#### 📽 ODAKLAMA MODU

Film çekimi için odak modunu seçin.

| Tercihler      | Açıklama                                          |
|----------------|---------------------------------------------------|
| MF MANUEL ODAK | Manuel odaklama                                   |
| 🖭 SÜREKLİ AF   | Fotoğraf makinesi AF-C kullanarak odaklama yapar. |
| 📧 TEKLİ AF     | Fotoğraf makinesi AF-S kullanarak odaklama yapar. |

### 📽 AF MODU

Video çekimi sırasında makinenin odak noktasını nasıl seçeceğini belirleyiniz.

| Tercihler | Açıklama                                                     |  |  |
|-----------|--------------------------------------------------------------|--|--|
| ÇOKLU     | Kamera odak alanını otomatik olarak seçer.                   |  |  |
| ALAN      | Fotoğraf makinesi, seçilen odak alanındaki konuya odaklanır. |  |  |

#### 📽 AF-C KİŞİSEL AYARLAR

**CODAK MODU** için **SÜREKLİ AF (C-AF)** seçili olduğunda film çekimindeki odak izleme tercihlerini seçin.

### TAKIP HASSASIYETI

Bu parametrede makinenin, ana konunun önünde veya arkasında yeni bir konu odak alanına girdiğinde ne kadar bekleyeceği belirlenir. Bkz. "TAKİP HASSASİYETİ" (💷 149).

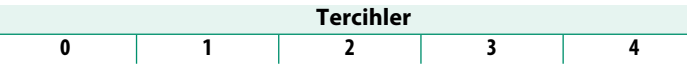

- Değer ne kadar yüksek olursa makine, konuları değiştirdiğinizde yeniden odaklanmak için o kadar uzun süre bekler.
  - Değer ne kadar düşük olursa makine, ana konudan odak alanında bulunan başka bir konuya daha çabuk geçer.

### AF HIZI

Otomatik odaklama ayarının tepki süresi ayarlanır. Hızlı tepkiler için yüksek, yavaş tepkiler için alçak sayılar seçiniz.

| Tercihler |    |    |    |    |   |    |    |    |    |    |
|-----------|----|----|----|----|---|----|----|----|----|----|
| -5        | -4 | -3 | -2 | -1 | 0 | +1 | +2 | +3 | +4 | +5 |

### 📥 📽 🛛 AF YARDIMCI IŞIK

Bu ayar fotoğraf menüsünde de vardır (🕮 153). Birinde yapılan değişiklikler, diğerinde de geçerlidir.

#### 😤 🖳 YÜZ/GÖZ TANIMI AYARI

Film çekimleri için zeki yüz tanımı açılır veya kapatılır.

| Tercihler       | Açıklama                                 |  |  |
|-----------------|------------------------------------------|--|--|
| YÜZ TANIMI AÇIK | bkz.: "🔄 YÜZ/ GÖZ TANIMI AYARI" (🕮 154). |  |  |
| KAPALI          | Yüz/göz tanımı ve göz önceliği kapalı.   |  |  |

AF/MF AYARI > 2 YÜZ/GÖZ TANIMI için YÜZ TANIMI AÇIK seçildiğinde ODAK MODU için TEK AF seçilirse, kamera otomatik olarak C-AF'ye geçecektir. 2 YÜZ/GÖZ TANIMI için YÜZ TANIMI seçilip, MF seçildiğinde Akıllı Yüz Tanımı devre dışı bırakılır.

#### 📽 KONU TANIMI AYARI

Seçenekler fotoğrafçılık için olanlarla aynıdır, ancak ayarların ayrıca yapılması gerekir (🕮 156).

AF/MF AYARI > KONU TANIMI AYARI için KONU TANIMI AÇIK seçildiğinde ODAK MODU için S-AF seçilirse, kamera otomatik olarak C-AF'ye geçecektir.

### 📌 AF+MF

**S-AF** ve **C-AF** modlarında manüel odaklamayı etkinleştirmek için **AÇIK** seçin. **AFON** düğmesine basılarak manüel odaklama askıya alınabilir.

| Tercihler |        |  |
|-----------|--------|--|
| AÇIK      | KAPALI |  |

### 📽 MF-YARDIMCISI

**ODAK MODU** için **MF** seçildiğinde odalamanın nasıl görüntüleneceğini seçin.

| Tercihler              | Açıklama                                                                                |
|------------------------|-----------------------------------------------------------------------------------------|
| ODAK ZİRVESİ VURGULAMA | Kamera, yüksek kontrastlı ana hatları vurgular. Bir<br>renk ve kalınlık seviyesi seçin. |
| KAPALI                 | Odaklama normal olarak görüntülenir (odak zirvesi<br>vurgulanmaz).                      |

#### 🞥 ODAK KONTROLÜ

Fotoğraf ile aynı tercihler vardır ancak ayarların ayrıca yapılmaları gerekir (🕮 159).

#### 📩 📽 HIZLI-AF AYARLARI

Bu ayar fotoğraf menüsünde de vardır (🕮 160). Birinde yapılan değişiklikler, diğerinde de geçerlidir.

Film kaydı sırasında Hızlı-AF devre dışı bırakılır. Kayıt başlamadan odaklanmak için Hızlı-AF kullanın.

### 🖆 📽 🛛 ALAN DERİNLİĞİ CETVELİ

Bu ayar fotoğraf menüsünde de vardır (🕮 160). Birinde yapılan değişiklikler, diğerinde de geçerlidir.

#### 📩 📽 AF ALANI SINIRLAMA

Bu ayar fotoğraf menüsünde de vardır (🕮 162). Birinde yapılan değişiklikler, diğerinde de geçerlidir.

### 😫 DOKUNMATİK MOD

Yapılacak çekim işlemlerini dokunmatik olarak yapınız.

| Tercihler | Açıklama                                                                                                    |
|-----------|----------------------------------------------------------------------------------------------------|
| AF AF     | <ul> <li>Ekrana dokunmak, kamerayı seçilen noktaya odaklar.<br/>Kaydı başlatmak ve durdurmak için deklanşör düğmesini kullanın.</li> <li>(AF-S) kipinde ekrandaki konuya tıklayarak her zaman<br/>odaklama yapabilirsiniz.</li> <li>(AF-C) kipinde makine, seçilen noktadaki konuya olan<br/>mesafe değişimini ekrana yapılan devamlı tıklamalar<br/>ile ayarlar.</li> <li>(MF) kipinde makine, ekrana tıkladığınızda AF yardımı<br/>ile odaklama yapar; çekim sırasında ekrana tekrar<br/>tıklayarak odaklama alanını yeni bir konuma<br/>kaydırabilirsiniz.</li> </ul> |
| BÖLGE     | <ul> <li>Odak alanını konumlandırmak için dokunun. Kaydı<br/>başlatmak ve durdurmak için deklanşör düğmesini kullanın.</li> <li>S (AF-S) kipinde ekrandaki konuya tıklayarak her<br/>zaman odaklama yapabilirsiniz. Odaklama için AF-<br/>AÇIK ile yüklü tuşu kullanınız.</li> <li>C (AF-C) kipinde makine, seçilen noktadaki konuya<br/>olan mesafe değişimini ekrana yapılan devamlı<br/>tıklamalar ile ayarlar.</li> <li>(MF) kipinde ekrana tıklayarak odak alanını<br/>konunuzun üstünde konumlandırabilirsiniz.</li> </ul>                                         |
|           | Dokunmatik yönetim kapalı.                                                                                                    |

- Dokunmatik kullanımı kapatmak ve dokunmatik simgesini kaldırmak için:
   TUŞ/TEKERLEK AYARLAR! > DOKUNMATİK AYARLAR >
   DOKUNMATİK AYARLAR sayfasında KAPALI seçiniz.
  - Bu ayar fotoğraf menüsünde de vardır. Birinde yapılan değişiklikler, diğerinde de geçerlidir.

#### Odak zoom için dokunmatik öğeler

Odak zoom için çeşitli dokunmatik öğeler faaliyete geçirilir. (Odak denetimi aktive olur)

#### Orta alan

Ekranın ortasına dokunularak aşağıdaki işlemler yapılır.

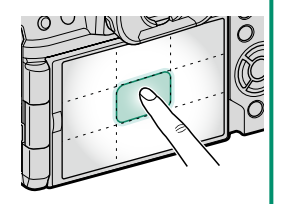

| Dokunm. modu | İşlem performansı |
|--------------|-------------------|
| DOKUNMATİK   | AF-S: AF          |
| ÇEKÎM        | MF: Hızlı AF      |
| ΔΕ           | AF-S: AF          |
|              | MF: Hızlı AF      |
| BÖLGE        | AF-S: AF          |
|              | MF: Hızlı AF      |
| KAPALI       | AF-S/MF: KAPALI   |

#### Diğer bölgeler

Diğer bölgelere basarak, dokunmatik ekran için yapılan tercihten bağımsız olarak fotoğraf ve film çekimleri arasında gezilir.

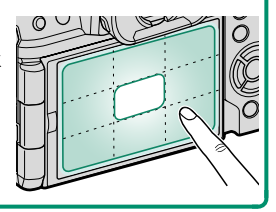

### ODAK DENETLEME KİLİDİ

Film çekim başladığında odak zoom işlevinin etkin olmasını seçiniz.

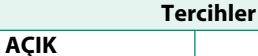

KAPALI

# SES AYARLARI (Film)

Film çekimlerinde ses ayarlarını yapınız.

Ses ayarlarını göstermek için, çekim göstergeleri sırasında MENU/OK tuşuna basınız ve **Ses Ayarları**) seçiniz.

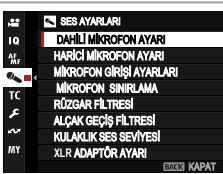

### DAHİLİ MİKROFON AYARI

Dahili mikrofon için ses kayıt seviyesi belirlenir.

| Tercihler | Açıklama                                                                                               |
|-----------|----------------------------------------------------------------------------------------------------|
| ОТОМАТІК  | Makine, ses seviyesini otomatik olarak ayarlar.                                                        |
| MANUEL    | Ses seviyesi el ile ayarlanır. Odak kolunda sağa<br>basarak 25 basamak arasından seçim yapabilirsiniz. |
| KAPALI    | Dahili mikrofon kapalıdır.                                                                             |

#### HARİCİ MİKROFON AYARI

Harici mikrofon için ses kayıt seviyesi belirlenir.

| Tercihler | Açıklama                                                                                               |
|-----------|----------------------------------------------------------------------------------------------------|
| ΟΤΟΜΑΤΙΚ  | Makine, ses seviyesini otomatik olarak ayarlar.                                                        |
| MANUEL    | Ses seviyesi el ile ayarlanır. Odak kolunda sağa<br>basarak 25 basamak arasından seçim yapabilirsiniz. |
| KAPALI    | Harici mikrofon kapalıdır.                                                                             |

### MİKROFON GİRİŞİ AYARLARI

Mikrofon girişine takılan donanımın türünü ayarlayın.

| Tercihler | Açıklama                                                    |
|-----------|-------------------------------------------------------------|
| МІС       | Harici bir mikrofon doğrudan takıldığında seçiniz.          |
| LINE      | Harici ses cihazları Line çıkışı ile bağlandığında seçiniz. |

#### MİKROFON SINIRLAMA

Mikrofonda, çok yüksek sesli sinyallerden kaynaklanan cızırtıları azaltır.

| Tercihler |        |  |
|-----------|--------|--|
| AÇIK      | KAPALI |  |

#### RÜZGAR FİLTRESİ

Çekim sırasında rüzgar sesinin bastırılması seçilir.

|                                      | Ter                    | rcihler                 |
|--------------------------------------|------------------------|-------------------------|
| AÇIK                                 |                        | KAPALI                  |
|                                      |                        |                         |
| ALÇAK GEÇİŞ                          | FILTRESI               |                         |
| Bir yüksek geçi<br>azaltabilirsiniz. | ş filtresini açarak a  | alçak frekanslı sesleri |
| Tercihler                            |                        |                         |
| AÇI                                  | (                      | KAPALI                  |
| KULAKLIK SE                          | S SEVİYESİ             |                         |
| Kulaklığın ses seviyesi ayarlanır.   |                        |                         |
| Tercihler                            |                        | Açıklama                |
| 0                                    | Kulaklık çıkışı sessiz | z olur.                 |
| 1—10                                 | Ses seviyesi seciniz   |                         |

### XLR MİKROFON ADAPTÖRÜ AYARLARI

XLR mikrofon adaptörleriyle kullanım için mikrofon giriş kanalı ayarlarını ve benzerlerini ayarlayın.

| Tercihler                  | Açıklama                                                                                                    |
|----------------------------|----------------------------------------------------------------------------------------------------|
| MİKROFON<br>GİRİŞ KANALI   | <ul> <li>Fotoğraf makinesinin yerleşik mikrofonunun<br/>yardımıyla dört kanallı (dört sesli) sesi veya yalnızca<br/>XLR mikrofon adaptörüyle bağlanan bir mikrofonu<br/>kullanarak iki kanallı (stereo) sesi kaydedin.</li> <li>4ch XLR+CAMERA: Kameranın dahili mikrofonu<br/>yardımıyla dört kanallı ses kaydedin.</li> <li>2ch XLR ONLY: Yalnızca XLR mikrofon<br/>adaptörüyle bağlanan harici bir mikrofon<br/>kullanarak iki kanallı ses kaydedin.</li> </ul> |
| 4 KANAL<br>SES İZLEME      | <ul> <li>Film kaydı sırasında kulaklıklara veya diğer ses<br/>monitörlerine ses çıkışının kaynağını seçin.</li> <li>XLR: XLR mikrofon adaptörüyle bağlanan harici<br/>mikrofonlardan gelen sesi izleyin.</li> <li>CAMERA: Sesi kameranın dahili mikrofonundan<br/>izleyin.</li> </ul>                                                                                                    |
| HDMI 4 KANAL<br>SES ÇIKIŞI | HDMI konektörüne ses çıkışı kaynağını seçin.<br>• XLR: XLR mikrofon adaptörüyle bağlanan<br>harici mikrofonlardan gelen ses, HDMI<br>konektörüne verilir.<br>• CAMERA: Kameranın dahili mikrofonundan<br>gelen ses, HDMI konektörüne verilir.                                                                                                    |
|                            |                                                                                                    |

- Kameranın mikrofon jakına harici bir mikrofon bağlanırsa, ses kameranın dahili mikrofonu aracılığıyla değil, bunun yerine harici mikrofon aracılığıyla kaydedilir.
  - Dört kanallı kayıt yalnızca 🖽 **FİLM AYARI > DOSYA FORMATI** için **FİLM** seçildiğinde kullanılabilir.

# ZAMAN AYARI (Film)

Video çekimlerindeki zaman ayarı yapılır (saati dakika, saniye ve sayaç)

IC ZAMAN AYARI

SAYAÇ AYARI

ZAMAN GÖSTERGESI

KARE EKSILTME (DF) HDMI-ZAMAN CIKISI

BAŞLANGIÇ ZAMANI AYARI

BARK KAPAT

.## 19

> AF MF

> > TC

Zaman ayarlarını göstermek için, çekim göstergeleri sırasında **MENU/OK** tuşuna basınız ve **II** (**ZAMAN AYARI**) seçiniz.

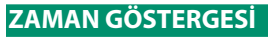

Zamanın hem çekimde hem de gösterimde gösterilmesi için **AÇIK** seçiniz.

| Tercihler |        |
|-----------|--------|
| AÇIK      | KAPALI |

#### **BAŞLANGIÇ ZAMANI AYARI**

Zaman göstergesinin başlangıcını seçiniz.

| Tercihler            | Açıklama                                                    |
|----------------------|-------------------------------------------------------------|
| EL İLE GİRİŞ         | Bu tercihi seçip, odak kolunun sağına basıp zamanı          |
|                      | elden giriniz.                                              |
| <b>GEÇERLİ ZAMAN</b> | Başlangıç zamanını geçerli saat zamanı olarak belirleyiniz. |
| SIFIRLA              | Başlangıç zamanı olarak 00:00:00 ayarlayınız.               |

### SAYAÇ AYARI

Sayacın yalnızca video çekimlerinde veya istikrarlı olarak çalışmasını seçiniz.

| Tercihler     | Açıklama                                      |
|---------------|-----------------------------------------------|
| ÇEKİM SÜRÜYOR | Saat yalnızca video çekimi sırasında çalışır. |
| SERBEST AKIS  | Saat istikrarlı olarak çalışır.               |

#### KARE EKSİLTME (DF)

**59,94P** ile **29,97P** resim oranlarında gösterilen zaman (saniye ile ölçülür) ile gerçek çekim süresi (saniyenin paydaları ile ölçülür) arasında gittikçe artan farklılık oluşur. Bu farkın kalkması için makinenin belirli zamanlarda kare eksiltmesini belirleyiniz (Drop-Frame yöntemi).

| Tercihler | Açıklama                                                                                                    |
|-----------|----------------------------------------------------------------------------------------------------|
| AÇIK      | Zaman göstergesi ile gerçek kayıt süresi arasında kesin bir<br>eşleşme sağlamak için makine gerektiğinde kare eksiltir. |
| KAPALI    | Makine, kare eksiltmez.                                                                                                 |

Zaman göstergesi, seçilen tercihe bağlıdır.

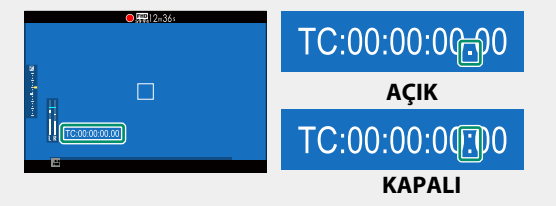

• 23.98P kare oranında bu işlem uygulanamaz.

### HDMI-ZAMAN GÖSTERGESİ ÇIKIŞI

### Zaman göstergesinin HDMI cihazlara verilmesini belirleyiniz.

| Ter  | rcihler |
|------|---------|
| AÇIK | KAPALI  |

| <br> |
|------|
| <br> |
| <br> |
|      |
|      |
|      |
| <br> |
| <br> |
| <br> |
| <br> |
|      |
|      |
|      |
| <br> |
| <br> |
| <br> |
| <br> |
|      |
|      |
|      |

# Gösterim ve gösterim seçenekleri

### Gösterim işletimi göstergeleri

Bu bölümde gösterim işletiminde çıkabilen göstergeler anlatılmaktadır.

🚺 Daha iyi tasavvur amacı ile tüm göstergeler aynı anda gösterilmiştir.

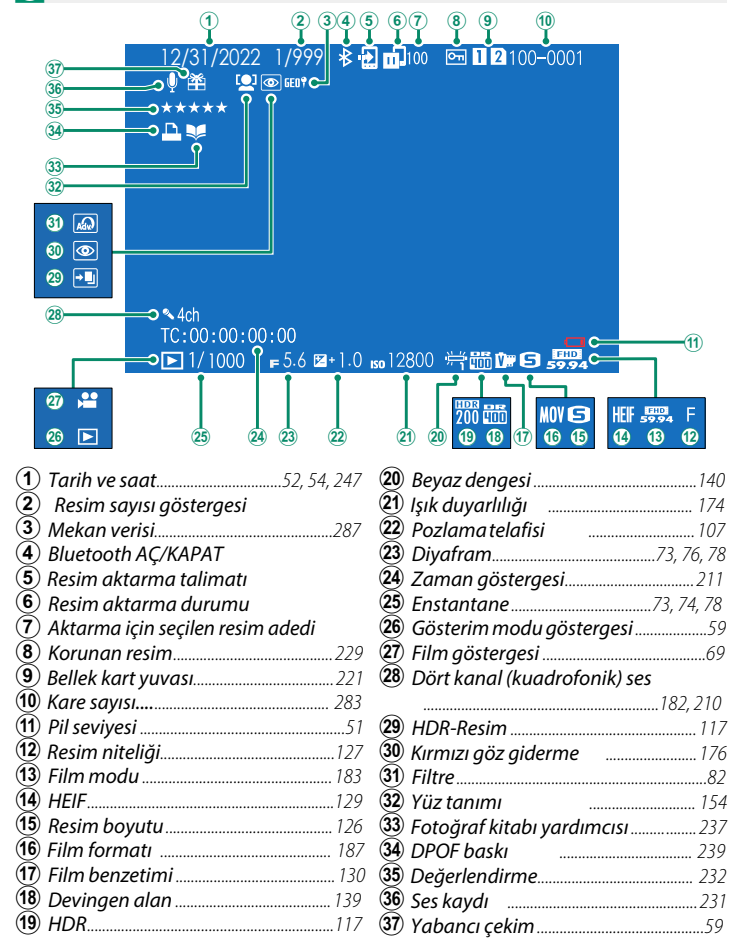

### DISP/BACK tuşu

**DISP/BACK** düğmesi, oynatma sırasında göstergelerin görüntülenmesini kontrol eder.

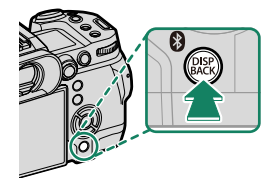

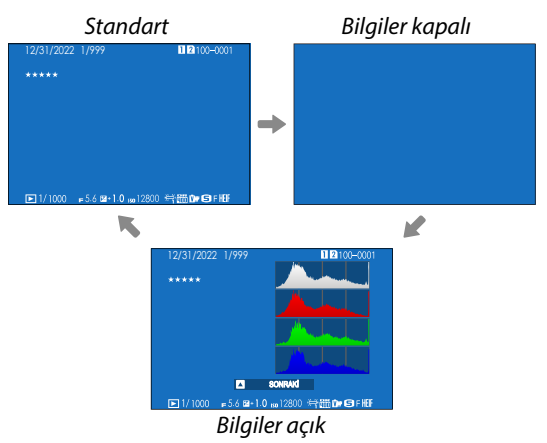

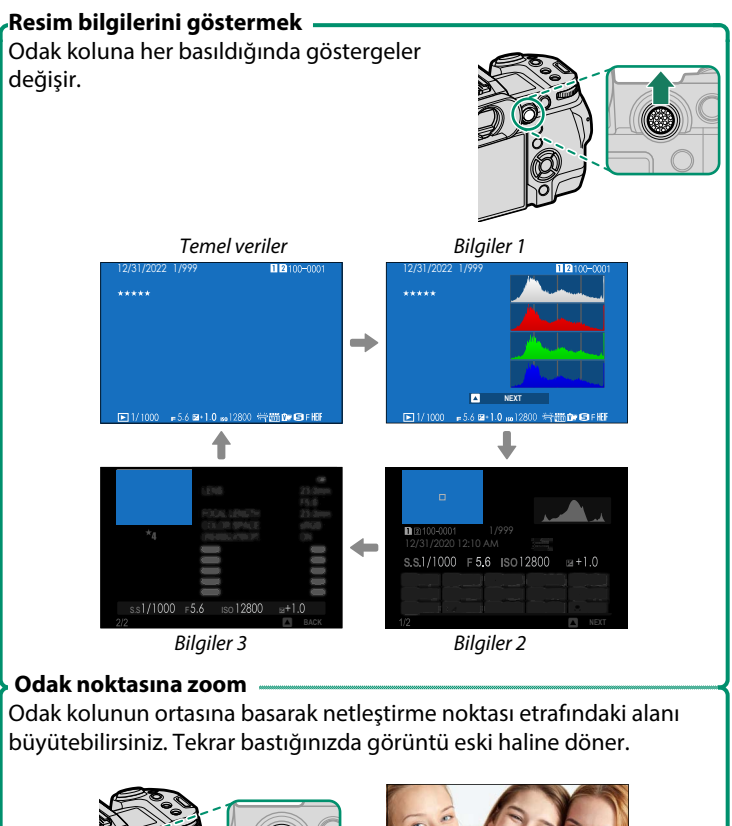

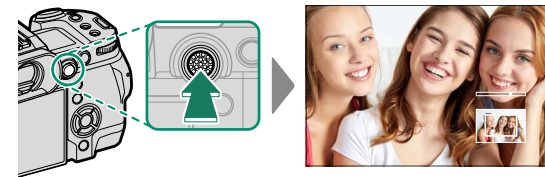

# **Resimlere bakmak**

Bu bölümde gösterim-zoom ve çok kareli gösterim hakkında bilgiler sunulur.

Arkadaki ayar tekerleğini kullanarak tek kare gösterimden çok kareli gösterime ve yakınlaştırmaya geçebilirsiniz.

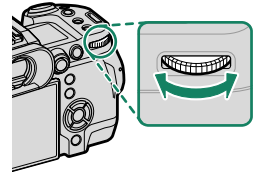

Tam kare gösterim

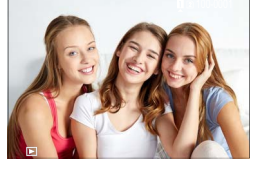

Çok kareli gösterim

Comme Comme

Yüz kareli bakış

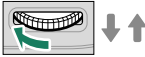

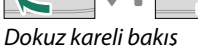

Strinni

Gösterimde Zoom

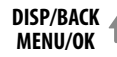

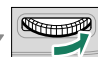

Orta Zoom

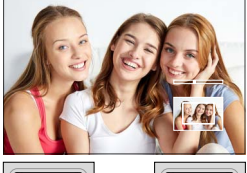

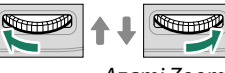

Azami Zoom

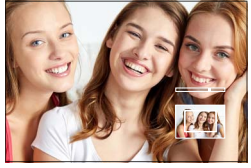

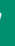

#### Gösterim Zoom

Arka tekerleği sağa döndürerek ekranda olan resmi büyültebilir, tekerleği sola döndürerek küçültebilirsiniz. Zoom işlevinden çıkmak için DISP/BACK veva MENU/OK tusuna basınız.

- 🚫 Azami büyültme çarpanı, RESIM KALITESİ AYARLARI > RESIM BÜYÜKLÜĞÜ seçimine bağlıdır.
  - 🖾 ve altında kayıt edilen kesilmiş veya ölçeklenmiş resimlerde gösterim sırasındaki zoom mümkün olmaz.

Kaydırmak

Büyültülerek gösterilen bir resmin diğer bölümlerine, odak kolu ile ulaşabilirsiniz.

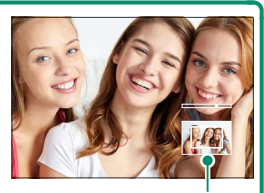

Navigasyon penceres

#### Çok kareli gösterim

Gösterilecek olan resimlerin adedini değiştirmek için: Ekranda tek bir kare gösterildiğinde arka tekerleği sola çeviriniz.

- Bir resmi, odak kolu yardımı ile belirleyip MENU/OK, tusuna basarak, tam ekran gösterime alabilirsiniz.
  - Diğer resimleri görmek için: Dokuz veya 100 kare gösterimi sırasında odak kolunda, aşağıya veya yukarı basınız.

# Gösterim menüsü

Gösterim ayarları yapılır.

Gösterim işletiminde **MENU/OK** tuşuna basarak gösterim seçenekleri listesini açınız.

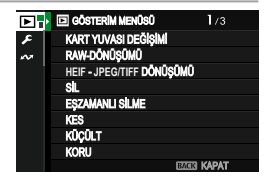

#### KART YUVASI DEĞİŞİMİ

Gösterilecek olan resimlerin bulunduğu bellek kartını seçiniz.

İki adet kart yerleşik ise E tuşunu basık tutarak gösterim yapılacak kartı seçebilirsiniz.

### RAW DÖNÜŞÜMÜ

Bilgisayar olmadan da makine vasıtası ile RAW verilerini dönüştürebilir ve başka formatlarda kayıt edebilirsiniz.

### RAW resimleri başka biçimde kayıt etmek

- 1 Bir RAW resmini ekrana getiriniz.
- 2 Gösterim menüsünde RAW-DÖNÜŞÜMÜ vurgulayıp,
- 3 MENU/OK tuşuna basınız. Ayarlar listesi ekrana gelir.

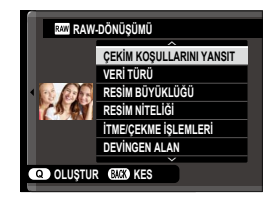

- 4 Odak kolu (alt-üst) ile bir tercih belirledikten sonra
- **5** Seçim için odak kolunda sağa basınız.

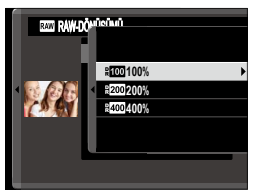

- 6 Odak kolu (alt-üst) ile bir tercih belirleyiniz.
- 7 Seçimi yapmak için MENU/OK, tuşuna basınız. 3. adımda görünen ayarlar listesi ekrana gelir.
   Diğer ayarlar için: 4 - 7 adımları tekrarlayınız.
- 8 Q tuşuna basınız. Kopyanın, bir ön izlenimi gösterilir.
- 9 MENU/OK tuşuna basınız. Kopya kayıt edilir.
- RAW dönüşüm tercihleri, RAW resim gösterildiği sırada Q tuşuna basarak da ekrana getirilebilir.

RAW dönüşümü esnasında bu ayarları uygulayabilirsiniz:

| Tercihler                 | Açıklama                                                        |
|---------------------------|-----------------------------------------------------------------|
|                           | Fotoğrafın çekiminde etkin olan ayarlar ile bir                 |
| ÇERIM ROŞULLARINI TANSIT  | kopya oluşturulur.                                              |
| VERİ TÜRÜ                 | Veri biçimi seçimi                                              |
| RESİM BÜYÜKLÜĞÜ           | Resim ebatları seçimi                                           |
| RESİM KALİTESİ            | Resim niteliği seçimi                                           |
| İTME/ÇEKME İŞLEMLERİ      | Pozlamayı uyarlar.                                              |
| DEVİNGEN ALAN             | En aydınlık alanlarda daha doğal kontrast izlenimi oluşturulur. |
|                           | Kontrast zengini konuların çekiminde,                           |
| D ALAN ÖNCELİĞİ           | parlaklıklar ve gölgelerde ayrıntı kaybını                      |
|                           | azaltır ve doğal bir resim izlenimi oluşturur.                  |
| FİLM BENZETİMİ            | Çeşitli film türleri etkilerinin benzetimi için kullanılır.     |
|                           | FİLM BENZETİMİ > 🕼 ACROS ve 📴                                   |
| MONOKROM RENK             | MONOKROM kullanılarak çekilen fotoğraflar                       |
|                           | için tek renkli bir renk tonu seçin.                            |
| KUMLAMA ETKİSİ            | Resme bir kumlanma havası kazandırabilirsiniz.                  |
|                           | Renk verimindeki fazla doygunluğa                               |
| RENK KROM ETKİSİ          | eğilimli olan renk tonlarının alanını                           |
|                           | genişletin (örn.: Kırmızı, sarı ve yeşil tonlar)                |
| <b>ΒΕΝΚ ΚΒΟΜ ΕΧ ΜΑ</b> ΛΙ | Renk verimindeki mavi tonların alanını                          |
|                           | genişletin                                                      |
| YUMUŞAK TEN ETKİSİ        | Pürüzsüz ciltler.                                               |
| BEYAZ DENGESİ             | Beyaz dengesi ayarlanır.                                        |
| İNCE, BEYAZ AYARI         | Beyaz dengesi için ince ayar yapılır.                           |
| RENK TONU EĞRİSİ          | Parlaklık ve gölgeleri ayarlayın                                |
| RENK                      | Renk doygunluğu ayarlanır.                                      |
| KESKİNLİK                 | Çevre çizgilerini keskinleştirir veya yumuşatır.                |
| YÜKSEK ISO                | Kopya yapıldığında parazitleri azaltır.                         |
| BERRAKLIK                 | Berraklığın tanımlamasını yükseltin                             |
|                           | Objektif kenarında oluşan kısıtlı netlik kaybına ve             |
|                           | eğime uyum sağlatarak çözünürlüğü iyileştiriniz.                |
| RENK HACMİ                | Renk gösteriminde kullanılan renk hacminin seçimi.              |
| HDR Modu                  | Parlaklık ve gölgelerin ayrıntılarındaki kayıpları azaltın      |

Resim çekilirken seçilen tercihlere bağlı olarak bazı ayarlar kullanılamayabilir.

### HEIF - JPEG/TIFF DÖNÜŞÜMÜ

HEIF resimleri JPEG veya TIFF biçimlerine dönüştürebilirsiniz.

### RESİM SEÇİN

Dönüştüreceğiniz HEIF resimleri seçin.

### DOSYA BİÇİMİ

Dönüştürülen resimler için bir format seçin.

|                            | Tercihler             |                    |
|----------------------------|-----------------------|--------------------|
| JPEG                       | TIFF 8bit             | TIFF 16bit         |
| KAYIT EDİLECEK YUVA SEÇİMİ |                       |                    |
| Dönüştürülen resimle       | rin kaydedileceği bel | lek kartını seçin. |

Tercihler YUVA 1 YUVA 2 SİL

Resimler teker teker, tamamen veya sadece seçili olanlar silinir.

Silinen resimlerin kurtarılamayacağını unutmayın. İlerlemeden önce önemli resimleri bir bilgisayara veya başka bir depolama aygıtına kopyalayın.

| Tercihler            | Açıklama                          |
|----------------------|-----------------------------------|
| TEK KARE             | Tek bir kare silinir.             |
| SEÇİLEN KARELER      | Seçili bütün kareler silinir.     |
| <b>BÜTÜN KARELER</b> | Korunmayan bütün kareler silinir. |

### **TEK KARE**

- **1** Gösterim menüsünde **SİL > TEK KARE** seçiniz.
- 2 Odak kolunda sağ veya sol yöne doğru resimler arasında dolaşınız. Silmek için MENU/OK tuşuna basınız.
- Resimler silinmeden önce bir onay penceresi görünmez. MENU/OK tuşuna basmadan önce doğru resmi sectiğinizden emin olunuz.
  - **MENU/OK** tuşuna basarak başka resimleri de silebilirsiniz. Odak kolunda sağ veya sol yöne doğru resimler arasında dolaşınız. Silmek için **MENU/OK** tuşuna basınız.

### SEÇİLEN KARELER

- 1 Gösterim kipinde SiL > SEÇİLEN KARELER seçiniz.
- 2 Resimleri belirleyip, MENU/OK tuşuna basarak seçiniz.
  - Seçilen resimler (☑) simgesi ile gösterilir.
  - Seçimi kaldırmak için MENU/OK tuşuna tekrar basınız.
- 3 Seçimi tamamladıktan sonra DISP/BACK tuşuna basınız. Bir iletişim penceresi açılır.
- 4 OK seçip, MENU/OK tuşuna bastığınızda seçilen resimler silinir.

🚫 Albüm veya baskı siparişli resimler 💵 simgesi ile belirtilir.

### **BÜTÜN KARELER**

- 1 Gösterim kipinde SİL > BÜTÜN KARELER seçiniz.
- 2 Bir iletişim penceresi açılır. OK seçip, MENU/OK tuşuna bastığınızda korunmayan bütün resimler silinir.
- Silme işlemini kesmek için DISP/BACK tuşuna basınız. Tuşa basmadan önce silinen tüm resimlerin tekrar geri getirilemeyeceğini göz önünde bulundurunuz.
  - Seçili görüntülerin DPOF baskı siparişinin bir parçası olduğunu belirten bir mesaj görünürse, resimleri silmek için **MENU/OK** tuşuna basınız.

### EŞZAMANLI SİLME

**VERİLERİNİ KAYDET >** KART YUVASI AYARI için AYRI seçiliyken fotoğraf çekmek iki kopya oluşturulur. **RAW** görüntüsünün silindiğinde **JPEG** veya **HEIF** kopyasının da silinip silinmeyeceğini seçin.

| Tercihler | Açıklama                                              |
|-----------|-------------------------------------------------------|
| AÇIK      | 1. Yuvadaki RAW dosyasının silinmesi, ikinci yuvadaki |
|           | JPEG veya HEIF kopyasının da silinmesini sağlar.      |
| KAPALI    | 1. Yuvadaki RAW dosyasının silinmesi, ikinci yuvadaki |
|           | JPEG veya HEIF kopyayı silmez.                        |

#### ΚΕЅΊΜ ΥΑΡ

Geçerli resmin kırpılmış bir kopyasını oluşturur.

- 1 İstenen resmi görüntüleyin.
- 2 Oynatma menüsünde KESİM YAP öğesini seçin.
- 3 Yakınlaştırmak ve uzaklaştırmak için arkadaki tekerleği kullanın resmi istenen bölümü görüntülenene kadar kaydırmak için odak kolunda yukarı, aşağı, sağı veya solu kullanın.
- 4 Onay iletişim kutusunu görüntülemek için **MENU/OK** düğmesine basın.
- 5 Kesilen kopyayı ayrı bir dosyaya kaydetmek için yeniden MENU/OK düğmesine basın.
- Zoom oranı ne kadar yüksek olursa, kesilen kopya o kadar küçük olur.
  - Nihai kopyanın büyüklüğü 💷 ise EVET sarı renkte gösterilir.
  - Tüm kopyalar 3:2 kenar oranına sahiptir.

### YENİDEN BOYUTLANDIRMA (KÜÇÜLT)

Geçerli resmin kırpılmış bir kopyasını oluşturur.

- 1 İstenen resmi görüntüleyin.
- 2 Gösterim sayfasında KÜÇÜLT öğesini seçin.
- 3 Bir boyutu vurgulayın ve MENU/OK düğmesine basın. Ekranda bir iletişim penceresi açılır.
- 4 Tekrar MENU/OK basarak yeniden boyutlandırılmış kopyayı ayrı bir dosyaya kaydediniz.

🚫 Kullanılabilir boyutlar orijinal görüntünün boyutuna göre değişir.
## KORU

Resimleri kazayla silinmeye karşı koruyun. Aşağıdaki seçeneklerden birini vurgulayın ve **MENU/OK** düğmesine basın.

| Tercihler                                                                                                    | Açıklama                                                                   |  |  |  |  |  |
|----------------------------------------------------------------------------------------------------|----------------------------------------------------------------------------|--|--|--|--|--|
|                                                                                                    | Seçili resimleri korur. Resimleri görüntülemek için odak kolunda sola veya |  |  |  |  |  |
| <b>TEK KARE</b>                                                                                                    | sağa basın, seçmek veya seçimi kaldırmak için <b>MENU/OK</b> düğmesine     |  |  |  |  |  |
|                                                                                                    | basın. İşlem tamamlandığında çıkmak için <b>DISP/BACK</b> düğmesine basın. |  |  |  |  |  |
| HEPSİNİ SEÇ                                                                                                    | Tüm resimler korunur.                                                      |  |  |  |  |  |
| HEPSİNİ SIFIRLA                                                                                                    | Tüm resimlerden koruma kaldırılır.                                         |  |  |  |  |  |
| 🚺 Bellek kar                                                                                                    | tı biçimlendirildiğinde (format), korumalı resimler silinir.               |  |  |  |  |  |
| <ul> <li>Akıllı telefon veya tablete yüklenmek için seçilmiş olan<br/>resimlerde koruma yapılırsa, yükleme seçimi iptal edilir.</li> </ul> |                                                                            |  |  |  |  |  |
| <ul> <li>Koruma,</li> </ul>                                                                                                    | <ul> <li>Koruma, oynatma sırasında Fn1 düğmesine basılarak da</li> </ul>   |  |  |  |  |  |
| eklenebi                                                                                                    | ilir veya kaldırılabilir.                                                  |  |  |  |  |  |

#### **RESMİ DÖNDÜR**

Resimleri döndürebilirsiniz.

- 1 Z EKRAN AYARLARI > GÖSTRM OTOM. DNDR için AÇIK seçiniz.
- 2 İstenen resmi görüntüleyin.
- 3 Gösterim sayfasında RESMİ DÖNDÜR öğesini seçin.
- 4 Resmi 90° saat yönünde döndürmek için odak kolunda alta, 90° saatin tersi yönde döndürmek için odak kolunda üste basın.
- 5 MENU/OK düğmesine basın. Resim, fotoğraf makinesinde her açıldığında otomatik olarak, seçilen yönde görüntülenir.
- Korumalı resimler döndürülemez. Resimleri döndürmeden önce korumalarını kaldırın.
  - Fotoğraf makinesi diğer aygıtlarla oluşturulan resimleri döndüremeyebilir. Fotoğraf makinesinde döndürülen resimler, bilgisayarda veya diğer fotoğraf makinelerinde görüntülenince döndürülmüş şekilde gösterilmez.
  - EKRAN AYARLARI> GÖSTRM OTOM. DNDR ile çekilen fotoğraflar, oynatma sırasında otomatik olarak doğru gösterilir.

#### SES KAYIT AYARI

Mevcut bir fotoğrafa sesli bir kayıt ekleyebilirsiniz.

- 1 Gösterim menüsünde SES KAYDI AYARI için AÇIK seçiniz.
- 2 Ses kaydı yapmak istediğiniz resmi ekrana getiriniz.
- 3 Ses kaydetmek için AFON düğmesini basılı tutun. Tuşu bıraktığınızda veya 30 saniye sonra kayıt sona erer.
- Yeni ses kaydı, o resmin eski ses kaydını siler.
  - Korunan resimlere ses kaydı yapılamaz.
  - Resmin silinmesi, ses kaydının da silinmesine yol açar.

#### Ses kayıtlarını dinlemek

Ses kayıtlı resimler **Q** simgesi ile gösterilir.

- Dinlemek için **AFON** düğmesine basın.
- Dinletim sırasında ilerleme çubuğu görünür.
- MENU/OK tuşuna basarak gösterimi durdurup, odak kolunu yukarı veya aşağı eğerek ses hacmini değiştirebilirsiniz. Gösterimi sürdürmek için MENU/OK tuşuna tekrar basınız. Ses hacmini SES AYARLARI > GÖSTERİM SESİ satırından ayarlamak da mümkündür.

#### DEĞERLENDİRME

Resimleri yıldızlar ile değerlendiriniz.

- 1 Gösterim menüsünde DEĞERLENDİRME seçiniz.
- 2 Öndeki ayar tekerleği ile bir resim seçip, arkadaki tekerlek ile 0 ila 5 yıldız ("★") aralığında değerlendirme yapınız.
- Öndeki ayar tekerleği yerine, resim seçmek için odak kolunu da kullanabilirsiniz.
  - Değerlendirme, tam kare modunda ve 9 veya 100 kareli gösterim modunda, AE-L tuşuna basarak ekrana getirilebilir.
  - Zoom yapmak için dokunmatik yönetimi kullanınız.
  - Değerlendirmeler aşağıdakilere uygulanamaz:
    - Korumalı resimler
    - Filmler
    - "Hediye" resimler (diğer kameralarla çekilmiş resimler)

#### KOPYALA

Resimleri, birinci ve ikinci yuvada bulunan bellek kartları arasında kopyalayabilirsiniz.

- 1 Gösterim menüsünde KOPYALA seçiniz.
- 2 Aşağıdaki tercihlerden birini seçiniz.

| Tercihler     | Açıklama                                         |  |  |  |  |  |
|---------------|--------------------------------------------------|--|--|--|--|--|
|               | Birinci yuvada bulunan karttaki resimleri ikinci |  |  |  |  |  |
| 10071-9 10072 | yuvaya kopyalayınız.                             |  |  |  |  |  |
|               | İkinci yuvada bulunan karttaki resimleri birinci |  |  |  |  |  |
| 10VA2-7 10VA1 | yuvaya kopyalayınız.                             |  |  |  |  |  |

- 3 Odak kolunda sağa basınız.
- 4 Aşağıdaki tercihlerden birini seçip, MENU/OK tuşuna basınız.

| Tercihler   | Açıklama                                                                   |
|-------------|----------------------------------------------------------------------------|
|             | Seçili kareler kopyalanır. Odak kolunda sağa veya sola basarak resimleri   |
| IEN NARE    | gösteriniz ve geçerli resmi kopyalamak için <b>MENU/OK</b> tuşuna basınız. |
| TÜM KARELER | Tüm kareler kopyalanır.                                                    |

- 🚺 Hedef sığa dolduğunda kopyalama işlemi sonlandırılır.
  - 4 GB üstü bir dosyayı 32 GB veya daha düşük kapasiteli bir bellek kartına kopyalamak istediğinizde işlem bitirilir ve kopyalama yapılmaz.

#### RESİM AKTARMA TALİMATI

Seçilen resimleri eşleştirilmiş bir tablet veya akıllı telefona Bluetooth ile aktarabilirsiniz.

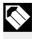

Kamerayı bir akıllı telefon veya tablet ile eşleştirme hakkında bilgi için, web sayfamıza bakınız.

#### 1 GÖRÜNTÜYÜ AKILLI TELEFONA AKTAR > GÖRÜNTÜ SEÇ VE AKTAR seçin.

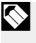

Devam etmeden önce tüm resimlerden "akıllı telefona yükle" isaretini kaldırmak için SIFIRLA seçin.

- Resimleri yüklemek için işaretleyin. Resimleri vurgulayın ve yüklemek üzere isaretlemek icin MENU/OK düğmesine basın.
  - Diğer yuvadaki bellek kartına geçmek veya yalnızca secilen kriterleri karşılayan resimleri görüntülemek icin, isaretleme başlamadan önce DISP/BACK düğmesine basın.
  - Tüm resimleri seçmek için Q düğmesine basın.
  - AEL düğmesi ile herhangi iki resmin seçilmesi, aralarındaki tüm resimleri de seçer.
- 3 Yüklemeye başlamak için DISP/BACK tuşuna basın.

Secilen resimler yüklenecektir.

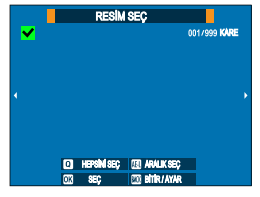

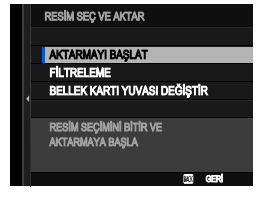

#### Resimleri Filtreleme/Bir Yuva Seçme

Diğer yuvadaki bellek kartına geçmek veya yalnızca seçilen kriterleri karşılayan resimleri görüntülemek için, resim seçme iletişim kutusunda **DISP/BACK**'e basın.

- Yalnızca seçilen kriterleri karşılayan resimleri görüntülemek için **FİLTRELEME** seçin.
- Diğer yuvadaki bellek kartına geçmek için, BELLEK KARTI YUVASINI DEĞİŞTİR seçin.

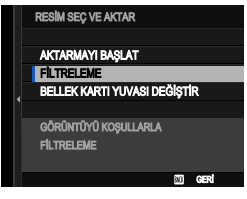

Yuvaları değiştirmek veya filtre kriterlerini değiştirmek, mevcut yükleme işaretlerini kaldırır.

- Resim aktarımı azami 999 resim içerebilir.
   Aşağıdaki çekimleri aktarma için seçmek mümkün değildir:
  - Korunan resimler
  - Film dosyaları
  - RAW resimleri
  - "Yabancı resimler" Başka makineler ile çekilmiş olan resimler.
  - Ağ/USB ayarları menüsünde hem GÜÇ KAPALIYKEN GÖRÜNTÜ AKTARIMI hem de Bluetooth/AKILLI TELEFON AYARI > Bluetooth AÇIK/KAPALI için AÇIK seçilirse, kamera kapalıyken bile eşleştirilmiş cihaza yükleme devam eder.
  - AKILLI TELEFON AKTARIM SİPARİŞİ satırı, TUŞ/TEKERLEK AYARI > ISO TUŞU AYARI için seçildiğinde, ISO düğmesine basılarak resim seçme diyalogu görüntülenebilir.

## 📩 📽 KABLOSUZ İLETİŞİM

En yeni uygulamaları çalıştıran akıllı telefonlara bağlanın. Akıllı telefon daha sonra şunlar için kullanılabilir:

- Kamerayı kontrol edin ve uzaktan fotoğraf çekin
- Kameradan yüklenen resimleri alın
- Makinedeki resimlere göz atın ve seçilen resimleri indirin
- Konum verilerini kameraya yükleyin
- Yükleme ve daha fazla bilgi için: : https://app.fujifilm-dsc.com/
  - KABLOSUZ İLETİŞİM, I TUŞ/TEKERLEK AYARLARI > ISO TUŞU AYARI için seçili olduğunda ISO düğmesini kullanarak akıllı telefona bağlanabilirsiniz.

#### OTOMATİK GÖSTERİM

Bu tercih, resimlerin otomatik bir gösteri halinde sergilenmesi için kullanılır. Başlamak için **MENU/OK** tuşuna basınız. Odak kolunda sağa veya sola basarak öne veya arkaya doğru geçebilirsiniz. Gösteri sırasında **DISP/BACK** tuşuna basarak, ekran yardımını çağırabilirsiniz. Gösteri, herhangi bir safhada, **MENU/OK** tuşu ile bitirilebilir.

🚫 Otomatik gösterim sırasında makine, kendiliğinden kapanmaz.

#### FOTOĞRAF KİTABI YARDIMCISI

Sevdiğiniz resimlerden bir fotoğraf kitabı oluşturabilirsiniz.

## Fotoğraf kitabı oluşturmak

- 1 GÖSTERİM SEÇENEKLERİ > FOTOĞRAF KİTABI YARDIMCISI bölümünde YENİ KİTAP tercihini seçiniz.
- 2 Görüntülerde dolaşın ve seçmek veya seçimi kaldırmak için odak kolunda üste basın. Albüm tamamlandığında çıkmak için MENU/OK düğmesine basın.
  - - Seçilen ilk resim kapak görüntüsü olur. Kapağa farklı bir görüntü seçmek için odak kolunu aşağı doğru eğin.
- 3 FOTOĞRAF KİTABINI TAMAMLA seçip MENU/OK tuşuna basınız (Tüm resimleri seçmek için TÜMÜNÜ SEÇ seçiniz.) Yeni kitap, fotoğraf kitabı yardımcısı seçenekleri listesine dahil edilir.

🔇 • Fotoğraf kitapları, 300 adete kadar resim içerebilir.

• Resim içermeyen kitap taslakları, otomatik olarak silinir.

## Fotoğraf kitabını izlemek

Fotoğraf kitabı yardımcısı bölümünden bir kitap seçip, MENU/ OK tuşuna basınız. Sonra, odak kolunda sağa veya sola basarak resimler arasında dolaşabilirsiniz.

#### Fotoğraf kitabı hazırlamak veya silmek

Fotoğraf kitabını açıp, **MENU/OK** tuşuna basınız. Aşağıdaki seçeneklerden birini tercih ediniz; seçim yapıp, ekrandaki talimatlara uyunuz.

- **HAZIRLA:** önceki bölümdeki talimatlara uyarak bir fotoğraf kitabı hazırlayınız.
- SİL: Açılan fotoğraf kitabını siliniz.

#### DPOF Baskı siparişi oluşturma

DPOF'yi destekleyen aygıtlarda bir dijital "baskı siparişi" oluşturmak için kullanılabilir.

#### 1 🖸 GÖSTERİM SEÇENEKLERİ > BASKI SİPARİŞİ (DPOF) seçiniz.

**2 TARİHLİ Co** seçtiğinizde resimlere tarih basılır; **TARİHSİZ** seçtiğinizde ise tarih basılmaz.

**HEPSİNİ SIFIRLA** ile baskı siparişindeki tüm resimleri çıkartabilirsiniz.

- 3 Baskı siparişine eklemek veya kaldırmak istediğiniz resmi seçin
  - 4 Kopya sayısını (en fazla 99) seçmek için odak kolunda yukarı veya aşağı basın.
  - Baskı siparişinden bir resim kaldırmak için, kopya sayısı 0 olana kadar odak kolunu aşağı eğin.

Toplam baskı sayısı Resim başına baskı sayısı

📎 Baskı siparişini tamamlamak için 3. ve 4. adımları tekrarlayın.

- 5 Toplam baskı sayısı ekranda gösterilir. Çıkmak için MENU/OK düğmesine basın.
- Mevcut baskı siparişindeki, resimler gösterim sırasında bir simgesiyle gösterilir.
  - Baskı siparişleri, bir bellek kartında en fazla 999 resim içerebilir.
  - Başka bir fotoğraf makinesi tarafından oluşturulan bir baskı siparişini içeren bir bellek kartı takılırsa, baskı siparişi iptal edilip yukarıda açıklandığı gibi yeni bir baskı siparişi oluşturulmalıdır.

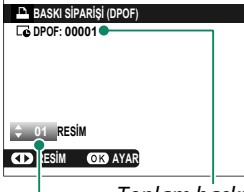

#### instax BASKILAR

Resimleri tercihi Fujifilm instax SHARE yazıcılar ile yazdırmak için, önce ağ/USB ayarları menüsünden **instax BASKI BAĞLANTISI AYARI** seçin ve instax SHARE baskı makinesi adını (SSID) ve parolayı girin, ardından aşağıdaki adımları izleyin.

- Baskı makinesini açınız.
- 2 GÖSTERİM LİSTESİ > instax BASKI seçiniz. Makine, instax ile bağlantı kurar.
- instax BASILIYOR

  Finstax-12345678

  FUJIFILM-CAMERA-1234

  EACE® KES
- 3 Basmak istediğiniz resmi odak kolu ile ekrana getiriniz. MENU/OK tuşuna basınız. Resim gönderilir ve baskı başlar.

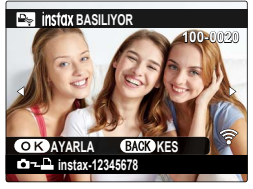

- Başka makineler ile çekilmiş olan resimler basılamaz.
   Başılan alan, ekranda görünenden daha küçüktür.
  - Göstergeler, bağlı olan baskı makinesine göre, değişiklik gösterebilir.

#### KENAR ORANI

Yüksek Çözünürlüklü (HD) cihazlarda fotoğrafların görüntülenmesi için kullanılan en boy oranını seçin (bu seçenek yalnızca bir HDMI kablosu bağlıyken kullanılabilir).

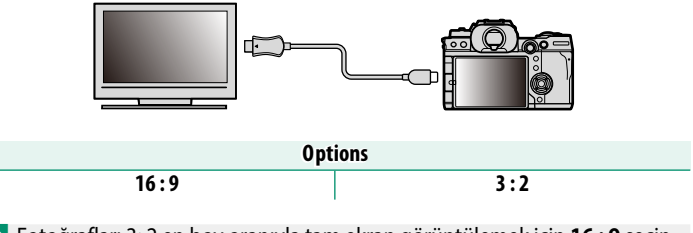

Fotoğrafları 3: 2 en boy oranıyla tam ekran görüntülemek için 16:9 seçin. Resimler, üstleri ve altları kırpılmış halde, tam ekran olarak görüntülenecektir.

| <br> |
|------|
| <br> |
| <br> |
|      |
|      |
|      |
| <br> |
| <br> |
| <br> |
| <br> |
|      |
|      |
| <br> |
| <br> |
| <br> |
|      |
|      |
|      |
| <br> |
| <br> |
| <br> |
|      |

# Ağ/USB Ayar Menüleri

# Ağ/USB Ayar Menüleri

Kamera ağını ve USB ayarlarını yapın.

Ağ/USB ayarları menüsü hakkında daha fazla bilgi için web

sayfamızı ziyaret ediniz.

# Temel ayarlar sayfaları

# Temel ayarlar secenekleri

Temel kamera ayarlarını yapın.

Temel kamera ayarlarına erişmek icin MENU/OK tuşuna basın, 🖾 (AYARLAR) sekmesini secin ve KULLANICI AYARI secin.

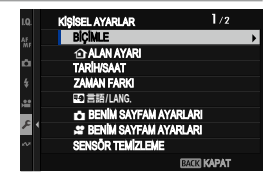

#### BİÇİMLE

Bir hafıza kartını bicimlendirmek icin:

- TEMEL AYARLAR sayfasında KİŞİSEL AYARLAR > BİÇİMLE seçiniz.
- Biçimlemek istediğiniz kart yuvasını seçip, MENU/OK tuşuna başınız.
- 3 Ekranda görünen güvenlik sorusunu "UYGULA" ile cevaplayıp, MENU/OK tusuna basınız.

Bellek kartını biçimlemeden menüden çıkmak için KES seçiniz veya DISP/BACK tuşuna basınız.

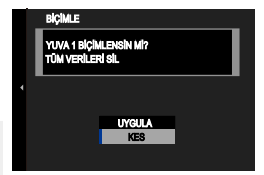

- 🕦 Korunan resimler dahil tüm veriler, bellek kartından veya dahili bellekten silinir. Bu yüzden: önemli resimlerinizi bir bilgisayara veva farklı bir belleğe aktarınız.
  - Biçimleme işlemi sırasında pil yuvası kapağını açmayınız.
- $\bigcirc$ Biçim seçenekleri 🛍 (sil) düğmesini basılı tutarken seçiciye (▼) basarak da görüntülenebilir.

## 1 ALAN AYARI

Geçerli saat diliminiz için ayarları yapın.

### ALAN AYARI

Saat diliminizi bir haritadan seçin.

# YAZ SAATİ

Yaz saatini açın veya kapatın.

| Tercihler | Açıklama          |
|-----------|-------------------|
| AÇIK      | Yaz saati açık.   |
| KAPALI    | Yaz saati kapalı. |

#### TARİH/SAAT

Fotoğraf makinesi saatini ayarlayın:

- 1 Z TEMEL AYARLAR listesinde KİŞİSEL AYARLAR > TARİH/SAAT seçiniz.
- 2 Odak kolunda sağa veya sola basıp yıl, ay, gün, saat ve dakika belirleyip, yukarı veya aşağı basarak ayarı değiştirebilirsiniz. Yıl, ay ve gün sıralamasını değiştirmek için tarih biçimini vurgulayıp, odak kolunda yukarı veya aşağı basarak seçiniz.
- **3** Ayarları etkinleştirmek için **MENU/OK** tuşuna basınız.

#### ZAMAN FARKI

Fotoğraf makinesi saatini, bulunduğunuz yerin saat diliminden seyahat ettiğiniz yerin yerel saatine ayarlar. Yerel saat ve bulunduğunuz yerin saat dilimi arasındaki farkı belirtmek için:

- Once ALAN AYARI öğesini kullanarak yerel saat dilimini seçip, sonra YEREL tuşu ile yerel saat dilimini seçiniz.
  - 1 + YEREL öğesini vurgulayın ve MENU/OK düğmesine basın.
  - 2 Yerel saat dilimini seçmek için odak kolunu kullanın. Ayarlar tamamlandığında **MENU/OK** düğmesine basın.

🚫 Yaz saatini etkinleştirmek için AÇIK seçin.

| Tercihler                         |                                    |  |  |  |
|-----------------------------------|------------------------------------|--|--|--|
| + YEREL                           | 企 YURT                             |  |  |  |
| 🔇 🕂 YEREL seçilirse, fotoğraf mak | inesi açılınca üç saniye boyunca 🕂 |  |  |  |

simgesi, sarı renkte görünür.

#### ■ 言語/LANG.

Kullanım dili olarak "TÜRKÇE" seçiniz.

#### 📩 "BENIM SAYFAM" AYARLARI

**BENİM SAYFAM** sayfası, sık kullanılan fotoğraf tercihlerinin kişiselleştirilmiş bir listesini gösterir. (💷 289).

😫 "BENIM SAYFAM" AYARLARI

**BENİM SAYFAM** sayfası, sık kullanılan film tercihlerinin kişiselleştirilmiş bir listesini gösterir. (💷 289).

#### SENSÖR TEMİZLEME

Makine sensörünün üstüne düşen tozları temizleyiniz.

| Tercihler    | Açıklama                                                                                                  |  |  |  |  |
|--------------|----------------------------------------------------------------------------------------------------|--|--|--|--|
| HEMEN        | Sensör, derhal temizlenir.                                                                                |  |  |  |  |
| AÇILDIĞINDA  | Sensör, makine açıldığında temizlenir.                                                                    |  |  |  |  |
| KAPANDIĞINDA | Sensör, makine kapandığında temizlenir.<br>(Makine, gösterim kipinde kapatıldığında bu işlev<br>çalışmaz) |  |  |  |  |

Sensör temizleme işlevi ile uzaklaştırılamayan tozlar, üfleyici ve körüklü fırça ile temizlenebilir. (🕮 357).

#### BATARYA ÖMRÜ

Bataryanın ömrünü kontrol ediniz. Batarya ömrü 0 ila 4 arasında bir sayı ile gösterilir. Sayı ne kadar yüksek olursa batarya, o kadar eskidir.

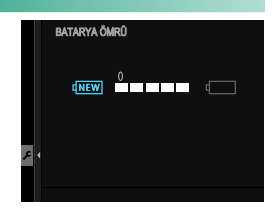

Batarya ne kadar eski olursa gücünü o kadar hızlı kaybeder. Batarya eskidiğinde, değiştirilmesini öneririz.

#### SIFIRLA

Çekim veya ayarlar sayfası seçeneklerini varsayılan değerlere sıfırlayın.

1 İstediğiniz seçeneği vurgulayın ve MENU/OK düğmesine basın.

| Tercihler                | Açıklama                                                                                                    |
|--------------------------|----------------------------------------------------------------------------------------------------|
| FOT. MENÜSÜ<br>SIFIRLA   | Kişisel beyaz ayarı ve <b>KiŞİSEL AYAR İŞLE/KAYIT</b><br>ile yapılmış kişisel ayarlar hariç tüm çekim<br>ayarları sıfırlanır. |
| FİLM MENÜSÜ<br>SIFIRLA   | Kişisel beyaz ayarı ve <b>KiŞİSEL AYAR İŞLE/KAYIT</b><br>ile yapılmış kişisel ayarlar hariç tüm çekim<br>ayarları sıfırlanır. |
| TEMEL AYARLAR<br>SIFIRLA | TARİH/SAAT, ① ALAN AYARI, ZAMAN FARKI<br>ve TELİF HAKKI BİLGİSİ hariç tüm temel ayarlar<br>sıfırlanır.                        |
| BAŞLAT                   | Tüm ayarlar sıfırlanır.                                                                                                    |

2 Bir onay iletişim penceresi görüntülenir; UYGULA vurgulayın ve MENU/OK düğmesine basın.

#### DÜZENLEME

Temel ayarlar menüsünde Zi KİŞİSEL AYARLAR > DÜZENLEME seçerek ürünün model numarasını ve diğer sertifikaları gösterebilirsiniz.

# SES AYARLARI

Ses ayarlarını değiştirebilirsiniz.

# MENU/OK tuşuna basıp, AYARLAR > SES AYARLARI seçiniz.

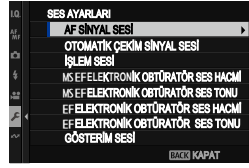

#### **AF SİNYAL SESİ**

Makine odaklama yaparken çıkarttığı sesin hacmini belirleyiniz. Bip sesi, **•{KAPALI** seçilerek kapatılabilir.

| Tercihler  |             |                   |                          |  |  |  |  |
|------------|-------------|-------------------|--------------------------|--|--|--|--|
| 📭) (sesli) | I¶II (orta) | <b>ا⊈</b> (alçak) | • <b>KAPALI</b> (sessiz) |  |  |  |  |
|            |             |                   |                          |  |  |  |  |

#### OTOMATİK ÇEKİM SİNYAL SESİ

| Tercihler    |            |             |                           |  |  |  |
|--------------|------------|-------------|---------------------------|--|--|--|
| ۹۰۱) (sesli) | ■II (orta) | ا¶• (alçak) | • <b>(KAPALI</b> (sessiz) |  |  |  |

#### İŞLEM SESİ Fotoğraf makinesi çalıştırılırken çıkartılacak seslerin düzeylerini ayarlayın. Kontrol seslerini devre dışı bırakmak için **• (KAPALI** seçin. Tercihler (sesli) Id I (alçak) (KAPALI(sessiz) (orta) MSEF ELEKTRONİK OBTÜRATÖR SES HACMİ Mekanik veya elektronik ön perde obtüratörünün ürettiği seslerin seviyesini ayarlayın. Tercihler (sesli) (alcak) (KAPALI(sessiz) (orta) MSEF ELEKTRONİK OBTÜRATÖR SES TONU Mekanik veya elektronik ön perde obtüratörünün çıkardığı sesi seçin.

| Tercihler       |           |           |  |  |  |
|-----------------|-----------|-----------|--|--|--|
| ♪1 <b>TON</b> 1 | ♪ 2 TON 2 | ♪ 3 TON 3 |  |  |  |

### ES ELEKTRONİK OBTÜRATÖR SES HACMİ

Elektronik obtüratörün ürettiği seslerin seviyesini ayarlayın. Obtüratör sesini devre dışı bırakmak için **•{KAPALI** seçin.

| Tercihler |                                           |        |              |         |        |        |        |              |        |         |
|-----------|-------------------------------------------|--------|--------------|---------|--------|--------|--------|--------------|--------|---------|
| ı (       | • <b>1)</b> (ses                          | sli)   | <b>1(</b> 1) | (orta)  |        | a) • 🍽 | ılçak) | <b>•</b> €K/ | APALI( | sessiz) |
| ES EL     | ES ELEKTRONİK OBTÜRATÖR SES TONU          |        |              |         |        |        |        |              |        |         |
| Elektr    | onik c                                    | obtüra | törün        | sesinin | niteli | ğini b | elirle | yiniz.       |        |         |
|           | Tercihler                                 |        |              |         |        |        |        |              |        |         |
|           | <b>♪1TON1 ♪2TON2 ♪3TON3</b>               |        |              |         |        |        |        |              |        |         |
| GÖST      | GÖSTERİM SESİ                             |        |              |         |        |        |        |              |        |         |
| Film c    | Film oynatma için ses düzeyini ayarlayın. |        |              |         |        |        |        |              |        |         |
| Tercihler |                                           |        |              |         |        |        |        |              |        |         |
| 0         | 1                                         | 2      | 3            | 4       | 5      | 6      | 7      | 8            | 9      | 10      |
|           |                                           |        |              |         |        |        |        |              |        |         |

## 4 KANALLI GÖSTERİM SESİ

4 kanallı filmleri izlerken kullanmak için ses ayarlarını yapın.

| Tercihler | Açıklama                                                                                                    |
|-----------|----------------------------------------------------------------------------------------------------|
| XLR       | Fotoğraf makinesi, XLR mikrofon adaptörüyle bağlanan<br>harici mikrofonlar aracılığıyla kaydedilen sesi oynatır.                           |
| KAMERA    | Kamera, kameranın dahili mikrofonu veya<br>mikrofon jakı aracılığıyla bağlanan harici<br>mikrofonlar aracılığıyla kaydedilen sesi oynatır. |

Ayrıca odak kolunun ortasına basarak oynatma ekranını görüntülerken kaynakları değiştirebilirsiniz.

## **EKRAN AYARLARI**

Görüntü ayarlarında değişiklik yapabilirsiniz.

#### MENU/OK tuşuna basıp, 🖾 TEMEL AYARLAR > EKRAN AYARLARI seçiniz.

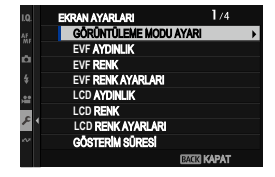

#### GÖRÜNTÜLEME MODU AYARI

Göz sensörü, EVF (elektronik vizör) veya LCD monitör görüntüleme modları için ayarları yapın (🕮 18).

#### EVF AYDINLIĞI

Elektronik vizörde bulunan ekranın aydınlığını ayarlayınız.

| Tercihler | Açıklama                                                            |
|-----------|---------------------------------------------------------------------|
| отоматік  | Kamera, ortam aydınlatma koşullarındaki değişikliklere yanıt olarak |
|           | parlaklığı, seçilen bir seviye etrafında otomatik olarak ayarlar.   |
| MANÜEL    | Parlaklığı manuel olarak ayarlayın; -7 ile +5 arasındaki            |
|           | tercihlerden birini seçin.                                          |

#### EVF RENKLERİ

Elektronik vizörde bulunan renkleri ayarlayınız.

|    |    |    |    |    | Tercih | ler |    |    |    |    |
|----|----|----|----|----|--------|-----|----|----|----|----|
| -5 | -4 | -3 | -2 | -1 | 0      | +1  | +2 | +3 | +4 | +5 |

#### EVF RENK AYARLARI

Elektronik vizörün renk verimini ayarlayınız.

1 Renk ayarlarını odak kolu ile yapınız.

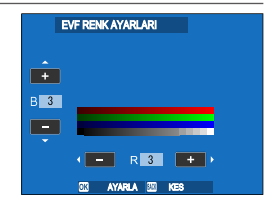

2 MENU/OK tuşuna basınız.

#### LCD AYDINLIĞI

Ekran aydınlığını ayarlayınız.

#### LCD RENKLERİ

Ekran renklerinin doygunluğunu ayarlayınız.

|    |    |    |    |    | Tercih | ler |    |    |    |    |
|----|----|----|----|----|--------|-----|----|----|----|----|
| -5 | -4 | -3 | -2 | -1 | 0      | +1  | +2 | +3 | +4 | +5 |

#### LCD RENK AYARLARI

Ekranın renk verimini ayarlayınız.

- 1 Renk ayarlarını odak kolu ile yapınız.
- 2 MENU/OK tuşuna basınız.

#### GÖSTERİM SÜRESİ

Fotoğrafların çekildikten sonra ne kadar süre görüntüleneceğini seçin

| Tercihler | Açıklama                                                                                                    |
|-----------|----------------------------------------------------------------------------------------------------|
| SÜREKLİ   | Resimler <b>MENU/OK</b> düğmesine basılana veya deklanşöre<br>yarım basılana kadar görüntülenir. Faal odak noktasını<br>yakınlaştırmak için odak kolunun ortasına basın;<br>yakınlaştırmayı iptal etmek için aynı yere tekrar basın. |
| 1,5 SAN.  | Resimler 1,5 saniye ( <b>1,5 SAN</b> ) veya 0,5 saniye ( <b>0,5 SAN</b> )                                                                                                    |
| 0,5 SAN.  | veya deklanşöre yarım basılana kadar görüntülenir.                                                                                                    |
| KAPALI    | Resimler çekimden sonra gösterilmez.                                                                                                    |

🚫 • Renkler, son görüntüden farklı görüntülenebilir.

• Yüksek hassasiyetlerde çekilen resimlerde "karıncalanma" (beneklenme) görülebilir.

#### OTOMATİK DÖNME GÖSTERGESİ

Ekran ve vizördeki göstergelerin makinenin yönüne doğru dönmesini belirleyiniz.

| Ter  | rcihler |
|------|---------|
| AÇIK | KAPALI  |

## POZLAMAYI ÖN İZLEME/ MANUEL BEYAZ DENGESİ

Pozlamanın ve/veya beyaz dengesini ön izlemenin manuel pozlama modunda faal olmasını seçiniz.

| Tercihler         | Açıklama                                              |
|-------------------|-------------------------------------------------------|
| ÖN İZLEME EXP./WB | lşıklama ve beyaz dengesini önceden izleyebilirsiniz. |
|                   | Yalnızca beyaz dengesini ön izleme. Gün ışığında bir  |
|                   | flaş kullandığınızda olduğu gibi, çekim sırasında     |
|                   | pozun değişebileceği durumlarda bu tercihi seçin.     |
|                   | Pozlamayı ve beyaz dengesi ön izlemeyi devre dışı     |
| KADALI            | bırakın. Ampul ışığı ile birlikte bir flaş            |
|                   | kullandığınızda olduğu gibi, çekim sırasında hem      |
|                   | pozlama hem de beyaz dengesinin değişebileceği        |
|                   | durumlarda bu tercihi seçin.                          |

#### ETKİYİ ÖN İZLEME

Film benzetimi, beyaz dengesi ve diğer ayarların etkisini çekimden önce ekranda izlemek için kullanınız.

| Tercihler | Açıklama                                                                                                    |
|-----------|----------------------------------------------------------------------------------------------------|
| AÇIK      | Makine ayarlarının etkileri ekranda görünmez ancak az<br>kontrastlı ve karşı ışıkta çekilmiş konulardaki gölgeler daha<br>iyi görünür. Renkler ve ton değerleri nihai resimdekinden<br>farklıdırlar. Ancak gösterge, monokrom ve sepya ayarlarının<br>etkilerini göstermek için uyarlanır. |
| KAPALI    | Film benzetimi, beyaz dengesi ve diğer ayarların etkisi<br>çekimden önce ekranda izlenir.                                                                                                    |

#### F-Log GÖSTERGE YARDIMI

F-Log videoların çekim ve gösteriminde sesi düzeltilmiş bir ön izleme (BT.709 uyumlu) göstermek için **AÇIK** seçiniz..

| Tercihler                                                     |        |  |  |  |
|---------------------------------------------------------------|--------|--|--|--|
| AÇIK                                                          | KAPALI |  |  |  |
| ELEKTRONİK SEVİYE AYARI                                       |        |  |  |  |
| Sanal ufuk ekranını kullanarak fotoğraf cekerken kullanılacak |        |  |  |  |

Sanal ufuk ekranını kullanarak fotoğraf çekerken kullanılacak ayarları yapın (🕮 25).

### YARDIMCI BÖLMELER

Bu tercih, çekim modunda mümkün olan bölmelerin seçimi için kullanılır.

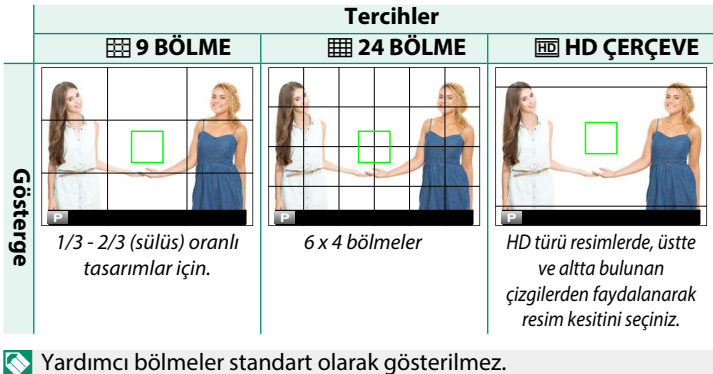

Yardimci bolmeler standart olarak gösterlimez.
EKRAN AYARLARI > GÖSTERGE AYARLARI ile açınız. (# 23).

#### GÖSTRM.OTOM. DNDR

Gösterim sırasında dikey (portre yerleşimi) resimleri otomatik olarak döndürmek için **AÇIK** seçin.

| 1    | Tercihler |
|------|-----------|
| AÇIK | KAPALI    |
|      |           |

Tercihler

#### ODAK ÖLÇÜM BİRİMİ

Odak mesafesi göstergesi için kullanılacak birimleri seçin.

METRE

ΑΥΑΚ

#### SİNEMA OBJEKTİFİ DİYAFRAMI

MKX serisinden tercih bir FUJINON objektif takıldığında makinenin diyaframı T-Diyafram (sinema objektifleri için) veya diyafram sayısı (fotoğraf objektifleri için) göstermesini belirleyiniz. Sinema objektiflerinin kullanımı hakkında daha fazla bilgiyi objektifin belgesinden edinebilirsiniz.

| Tercihler | Açıklama                                                                                                    |  |  |  |  |  |
|-----------|----------------------------------------------------------------------------------------------------|--|--|--|--|--|
| T-SAYISI  | Sinema objektiflerinde kullanılan bir diyafram ölçüsüdür.<br>Objektifin gerçekten geçirdiği ışık miktarı ölçülür<br>(Transmisyon) ve böylece pozlama daha iyi hesaplanır.                                   |  |  |  |  |  |
| F-SAYISI  | Fotoğrafçılıkta kullanılan bir diyafram ölçüsüdür.<br>Objektifin geçirdiği ışık miktarı %100 olarak varsayılır<br>ve böylece farklı objektiflerde aynı diyafram değeri<br>farklı aydınlıklara yol açabilir. |  |  |  |  |  |

## ÇİFTE EKRAN AYARLARI

Çifte ekranda iki pencerenin içeriğini seçin.

| Tercihler    | Açıklama                                                     |
|--------------|--------------------------------------------------------------|
| SAĞ: ODAK    | Sağdaki küçük pencerede odak alanı büyütülmüş olarak         |
| SOL: ÇERÇEVE | gösterilirken soldaki büyük pencerede resmin tamamı görünür. |
| SOL: ODAK    | Sağdaki küçük pencerede resmin tamamı görünürken soldaki     |
| SAĞ: CERCEVE | büyük pencerede odak alanı büyütülmüş olarak gösterilir.     |

## KİŞİSEL AYARLARI GÖSTER

"Standart Göstergeler" altında görünecek olan ögeler seçilir (💷 23).
### BÜYÜK SİMGELER MODU (EVF)

Elektronik veya optik vizördeki göstergeleri büyültmek için AÇIK seçiniz. Göstergeler Z EKRAN AYARLARI > BÜYÜK GÖSTERGELER AYARLARI ile seçilebilir.

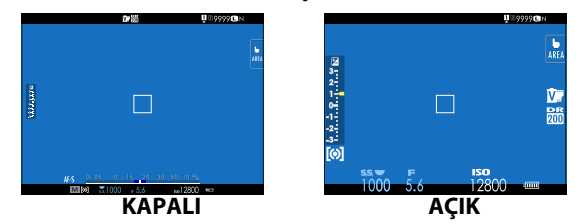

BÜYÜK GÖSTERGELER AYARLARI (EVF) için AÇIK seçili olduğunda bazı simgeler gösterilmez ( 15).

BÜYÜK GÖSTERGELER AYARLARI bir işlev tuşuna atandığında bu tuş BÜYÜK GÖSTERGELER AYARLARI (AÇ) ve (KAPAT) için de kullanılabilir ( 297).

# BÜYÜK SİMGELER MODU (LCD)

LCD ekrandaki göstergeleri büyültmek için **AÇIK** seçiniz. Göstergeler **Z EKRAN AYARLARI > BÜYÜK GÖSTERGELER AYARLARI** ile seçilebilir.

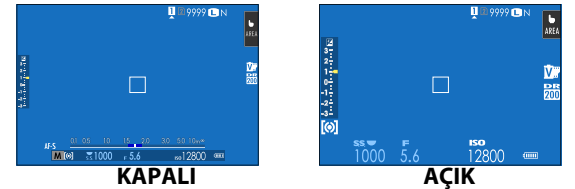

- BÜYÜK GÖSTERGELER AYARLARI (LCD) için AÇIK seçili olduğunda bazı simgeler gösterilmez (III 17).
- BÜYÜK GÖSTERGELER AYARLARI bir işlev tuşuna atandığında bu tuş BÜYÜK GÖSTERGELER AYARLARI (AÇ) ve (KAPAT) için de kullanılabilir ( 297).

# BÜYÜK GÖSTERGELER AYARI

E EKRAN AYARLARI > BÜYÜK GÖSTERGELER MODU (EVF) veya BÜYÜK GÖSTERGELER MODU

**(LCD)** için **AÇIK** seçili olduğunda, gösterge içeriğini seçiniz.

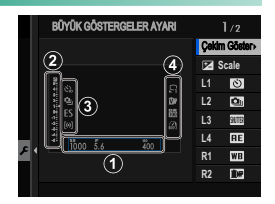

| Tercihler            | Açıklama                                                                                                    |
|----------------------|----------------------------------------------------------------------------------------------------|
| ① Çekim göstergeleri | Ekranın alt kenarındaki göstergeleri seçiniz. Seçilen<br>noktalar bir (☑) simgesi ile gösterilir. Seçimi kaldırmak<br>için çengeli işaretleyip, <b>MENU/OK</b> tuşuna basınız. |
| <li>2 🖬 Ölçek</li>   | Pozlama göstergeleri için <b>AÇIK</b> seçiniz.                                                                                                    |
| 3 L1, L2, L3, L4     | Ekranın sol tarafı için dört adete kadar büyük<br>simge seçiniz.                                                                                                    |
| ④ R1, R2, R3, R4     | Ekranın sağ tarafı için dört adete kadar büyük<br>simge seçiniz.                                                                                                    |

### KONTRAST AYARI BİLGİLERİ

Ekran kontrastı ayarlanır.

| Tercihler       | Açıklama                                |  |
|-----------------|-----------------------------------------|--|
| YÜKSEK KONTRAST | Yüksek kontrast                         |  |
| STANDART        | Normal kontrast                         |  |
| DÜŞÜK KONTRAST  | Düşük kontrast                          |  |
| KARANLIK ORTAM  | Zayıf çevre ışığına uyarlanmış kontrast |  |

### MEKAN BİLGİSİ

Bir akıllı telefondan indirilen konum bilgilerini görüntülemek için **AÇIK** seçin.

| Tercihler |        |  |  |
|-----------|--------|--|--|
| AÇIK      | KAPALI |  |  |

### ÜST EKRAN AYARLARI

Üstteki LCD monitörde görüntülenen göstergeleri seçin. Fotoğraf ve film kaydı için ayrı göstergeler mevcuttur.

- 1 Temel ayarlar menüsünde Z EKRAN AYARI > ÜST EKRAN AYARI öğesini seçin.
- 2 FOTOĞRAF MODU veya FİLM MODU vurgulayın ve MENU/OK düğmesine basın.
- 3 Değiştirmek istediğiniz göstergeyi vurgulayın ve MENU/OK düğmesine basın.

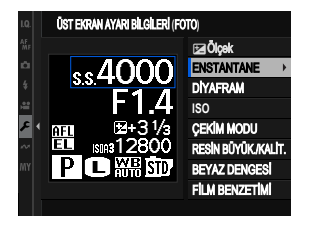

4 Görüntülemek istediğiniz göstergeyi vurgulayın ve **MENU/OK** düğmesine basın.

|    | GÖSTERGE 1 AYARI |
|----|------------------|
|    | ENSTANTANE       |
|    | DIYAFRAM         |
|    | POZL. TELAF.     |
|    | ISO              |
|    | FILM MODU        |
|    | KALAN KARE       |
| 2  | KAYIT SÜRESİ     |
| 41 | YOK              |
|    |                  |
|    |                  |

Seçenekler:

- ENSTANTANE
- DİYAFRAM
- POZL. TELAFİ
- ISO
- FİLM MODU
- KALAN ÇEKİM
- KAYIT SÜRESİ
- ÇEKİM MODU
- IŞIK ÖLÇER
- SÜRÜŞ MODU
- ODAK MODU
- BEYAZ DENG.

- RESİM BÜYÜKLÜĞÜ
- RESİM KALİTESİ
- PİL SEVİYESİ
- KART YUVASI
- OBTÜRATÖR TÜRÜ
- FİLM BENZETİMİ
- DEVINGEN ALAN
- 35mm FORMAT MODU
- ÇİFTE IS MODU
- OTOM. ÇEKİM
- BAĞLANTI KONUMU
- YOK
- 5 Ek göstergeleri değiştirmek için 3. ve 4. adımları tekrarlayın.

### ÜST EKRAN ZEMİN RENGİ

Üst LCD monitörün zemin renginin ortam aydınlığı koşullarına göre ayarlanması, ekranın okunmasını kolaylaştırır.

| Tercihler | Açıklama                                   |
|-----------|--------------------------------------------|
| SİYAH     | Karanlık ortamlarda kullanılması önerilir. |
| BEYAZ     | Aydınlık ortamlarda kullanılması önerilir. |

Üst LCD monitörün ışığı açıkken zemin beyaz olarak görüntülenir.

# 🗖 Q MENÜ ARKA PLAN

Fotoğraf çekimlerinde şeffaf bir arka plan için **TRANSPARAN** seçiniz.

| Tercihler                         |                                      |  |  |
|-----------------------------------|--------------------------------------|--|--|
| TRANSPARAN                        | SİYAH                                |  |  |
| 😤 Q MENÜ ARKA PLAN                |                                      |  |  |
| Film çekimlerinde şeffaf bir arka | plan için <b>TRANSPARAN</b> seçiniz. |  |  |

| Tercihler  |       |  |
|------------|-------|--|
| TRANSPARAN | SİYAH |  |

# TUŞ/TEKERLEK AYARLARI

Makinenin kullanım öğeleri tercihi işlevler ile yüklenir.

### MENU/OK tuşuna basıp **Z TEMEL** AYARLAR > TUŞLAR/TEKERLEK AYARI seçiniz.

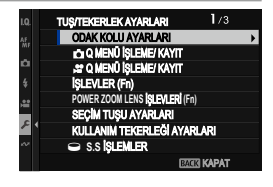

### ODAK KOLU AYARLARI

Odak kolunun ortasına basarak veya çubuğu yukarı, aşağı, sola veya sağa basarak gerçekleştirilen işlevleri seçin.

### ітме

| Tercihler             | Açıklama                                                                                                    |
|-----------------------|----------------------------------------------------------------------------------------------------|
| KAPALI                | Kolun ortasına basmanın hiçbir etkisi yoktur.                                                                                                    |
| ODAK ALANI<br>DÜZENLE | Odak alanı boyutunu seçmek için çubuğun ortasına<br>basın. <b>🔄 YÜZ/GÖZ TANIMI</b> veya <b>KONU TANIMI</b> açıksa,<br>bunun yerine odak çerçevesini istediğiniz yüz, göz, hayvan<br>veya nesnenin üzerine konumlandırabilirsiniz |
| ZOOM                  | Faal odak alanını yakınlaştırmak için kolun ortasına<br>basın (= 99). YÜZ/GÖZ TANIMI için YÜZ TANIMI<br>AÇIK seçilirse, Akıllı Yüz Tanımı geçici olarak devre<br>dışı bırakılır.                                                 |
| MERKEZE SIEIRI AMA    | Merkez odak alanını secmek icin kolun ortasına hasın                                                                                                    |

MERKEZE SIFIRLAMA Merkez odak alanını seçmek için kolun ortasına basın.

### EĞME 🔅

| Tercihler                                    | Açıklama                                                                                                    |
|----------------------------------------------|----------------------------------------------------------------------------------------------------|
| KAPALI                                       | Kolu yukarı, aşağı, sola veya sağa basmanın hiçbir etkisi yoktur.                                                                               |
| DOĞRUDAN AF<br>NOKTASI SEÇİMİ                | Çekim ekranından çıkmadan odak alanını seçin.                                                                                                   |
| ODAK ALANI DÜZENLE                           | Odak alanı ekranını görüntülemek için kolda yukarı,<br>aşağı, sola veya sağa basın ve odak alanını seçin.                                       |
| DOĞRUDAN AF<br>NOKTASI SEÇİMİ/<br>YÜZ SEÇİMİ | Çekim ekranından çıkmadan odak alanını seçin.<br>YÜZ/GÖZ TANIMI için YÜZ TANIMI AÇIK seçilirse,<br>odak için kullanılan yüzü de seçebilirsiniz. |

# 🗗 HIZLI ERİŞİM İŞLEME/ KAYIT

Hızlı erişim sayfasında gösterilecek olan fotoğraf öğelerinin seçimi. (💷 291).

# 😤 HIZLI ERİŞİM İŞLEME/ KAYIT

Hızlı erişim sayfasında gösterilecek olan film öğelerinin seçimi. (💷 291).

### İŞLEVLER (Fn)

İşlev tuşlarının etkilerini seçiniz (🕮 297).

#### POWER ZOOM LENS İŞLEVLERİ (Fn)

Bazı power zoom lenslerde bulunan işlev düğmelerinin oynadığı rolleri seçin (🕮 306).

### SEÇİM TUŞU AYARLARI

Seçici üzerindeki yukarı, aşağı, sol ve sağ düğmelerinin oynadığı rolleri seçin.

| Tercihler  | Açıklama                                                   |  |  |
|------------|------------------------------------------------------------|--|--|
| Fn TUŞU    | Seçim tuşları, işlev tuşları olarak kullanılırlar.         |  |  |
| ODAK ALANI | Seçim tuşları, odak alanını konumlamak için kullanılırlar. |  |  |

🚫 ODAK ALANI seçimi işlev tuşu etkilerini uygulatmaz.

# KULLANIM TEKERLEĞİ AYARLARI

Aşağıdaki modların her birinde ön ve arka ayar tekerleklerinin oynadığı rolleri tersine çevirmeyi seçebilirsiniz.

| Tercihler | Açıklama                                                      |  |  |
|-----------|---------------------------------------------------------------|--|--|
| Р         | P modunda (program AE) program kaydırma ve                    |  |  |
|           | pozlama telafisi için kullanılan kadranları ters çevirin.     |  |  |
| S         | S modunda enstantane seçimi ve pozlama telafisi için          |  |  |
|           | kullanılan kadranları ters çevirin (enstantane öncelikli AE). |  |  |
| A         | A modunda (diyafram öncelikli AE) diyafram seçimi ve          |  |  |
|           | pozlama telafisi için kullanılan kadranları ters çevirin.     |  |  |
| М         | M modunda (manuel) enstantane ve diyafram seçimi              |  |  |
|           | için kullanılan kadranları ters çevirin.                      |  |  |

### S.S İŞLEMLER

Komut tekerleklerini kullanarak enstantane ince ayarını devre dışı bırakmak için KAPALI seçin.

| Te | rci | hl | er |
|----|-----|----|----|
|    |     |    |    |

KAPALI

## KULLANIM TEKERLEĞİ YÖNÜ

ACIK

Değerleri seçmek için ayar tekerleklerinin döndürüleceği yönü seçin. Ön ve arka ayar tekerlekleri için ayarlar, ayrı ayrı ayarlanabilir.

| Tercihler | Açıklama                                                                         |  |  |  |
|-----------|----------------------------------------------------------------------------------|--|--|--|
| +         | Daha yüksek değerler için veya sonraki öğeye                                     |  |  |  |
|           | geçmek için tekerleği sağa çevirin.                                              |  |  |  |
| +         | Daha yüksek değerler için veya sonraki öğeye geçmek için tekerleği sola çevirin. |  |  |  |

### DEKLANŞÖR AF

Deklanşöre yarım basıldığında makinenin odaklama yapmasını belirleyiniz.

| Tercihler | Açıklama                                                                                                    |  |  |
|-----------|----------------------------------------------------------------------------------------------------|--|--|
| AF-S      | <ul> <li>AÇIK: Odaklama ayarı, deklanşöre yarım basıldığı sürece<br/>tutulur.</li> </ul>                                                                    |  |  |
|           | • KAPALI: Deklanşöre yarım basıldığında odaklama yapılmaz.                                                                                                  |  |  |
| AF-C      | <ul> <li>AÇIK: Deklanşöre yarım basıldığı sürece sürekli odaklama<br/>yapılır.</li> <li>KAPALI: Deklanşöre yarım basıldığında odaklama yapılmaz.</li> </ul> |  |  |

#### DEKLANŞÖR AE

**AÇIK** seçilirse, deklanşöre yarım basıldığında pozlama kilitlenir. **SÜREKLİ AF (AF-C)** odak modu ayarı, **TEK AF (AF-S)** ve **MF** modlarından ayrı olarak ayarlanabilir.

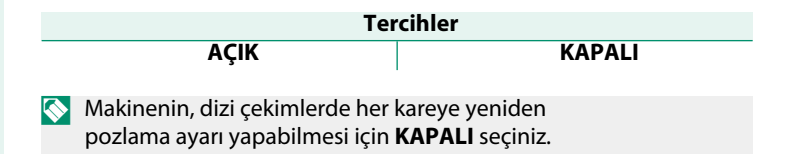

# **OBJEKTIFSIZ ÇEKİM**

Objektif takılı olmadığında deklanşörün çalışıp, çalışmayacağı belirlenir.

| Tercihler |        |
|-----------|--------|
| AÇIK      | KAPALI |

### KARTSIZ ÇEKİM

Makinede kart olmadan deklanşöre basılabilme imkanını belirleyiniz.

| Tercihler | Açıklama                                                                                 |  |  |  |
|-----------|------------------------------------------------------------------------------------------|--|--|--|
| AÇIK      | Bellek kart takılı olmadığında deklanşöre, makine                                        |  |  |  |
|           | işlevlerini sınama amacı ile basılabilir ve çekim ve temel<br>ayarlar listeleri görünür. |  |  |  |
| KAPALI    | Bellek kart takılı olmadığında deklanşör kilitlenir.                                     |  |  |  |
|           | Böylece kartsız çekilen resimlerin kaybı önlenir                                         |  |  |  |

### LENS ZOOM/ODAK AYARI

Odak halkalı veya power zoom lensler için ayarları yapın.

# ODAK HALKASI

Odak halkasının hangi yöne doğru döndürüldüğü zaman odak mesafesinin artırılacağını seçin.

| Tercihler      |                   |
|----------------|-------------------|
| ୯ SAAT YÖNÜNDE | ာ SAAT YÖNÜ TERSİ |

# ODAK HALKASI İŞLETİMİ

Makinenin odak halkasının çevrilmesine nasıl tepki vereceğini belirleyiniz.

| Tercihler      | Açıklama                                                                                                    |  |
|----------------|----------------------------------------------------------------------------------------------------|--|
| DOĞRUSAL DEĞİL | Odaklama, halkanın çevrilmesi ile aynı oranda olur.                                                                                |  |
| DOGRUSAL       | Odaklama, halkanın çevrilme değerine göre doğrusal<br>olarak değişir ancak odaklama hızı halkanın çevrilme<br>hızından etkilenmez. |  |

# 🖬 SABİT HIZ ODAĞI (Fn)

Manüel odaklama sırasında işlev düğmelerini kullanarak ayarlandığında odak mesafesinin değişme hızını seçin. Sayı ne kadar yüksek olursa, oran o kadar yüksek olur.

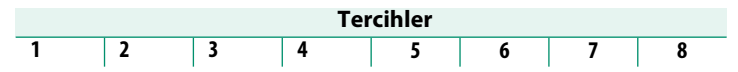

### SABİT HIZ ZOOM (Fn)

İşlev düğmelerini kullanarak power zoom lenslerinin yakınlaştırılabileceği veya uzaklaştırılabileceği hızı seçin. Sayı ne kadar yüksek olursa, oran o kadar yüksek olur.

| Tercihler |   |   |   |   |   |   |   |
|-----------|---|---|---|---|---|---|---|
| 1         | 2 | 3 | 4 | 5 | 6 | 7 | 8 |

# SABİT HIZDA ZOOM/ODAK (Fn) İŞLEMİ

Güçlü odaklamayı veya power zoom başlatmak ve durdurmak için işlev düğmelerine yalnızca bir kez basılması gerekip gerekmediğini seçin.

| Tercihler                | Açıklama                                                               |  |  |
|--------------------------|------------------------------------------------------------------------|--|--|
| BAŞLA/DUR                | Düğmeye basıldığında işlem başlar ve ikinci kez<br>basıldığında durur. |  |  |
| BASILDIĞI<br>SÜRECE FAAL | Düğmeye basıldığında işlem başlar ve düğme<br>bırakıldığında durur.    |  |  |

# ODAK HALKASINI DÖNDÜRME

Power zoom lenslerde odak halkasının dönüşünün tersine çevrilip çevrilmeyeceğini seçin.

| Ter                 | cihler                 |
|---------------------|------------------------|
| C (W (SAAT YÖNÜNDE) | າ ແພ (SAAT YÖNÜ TERSİ) |

## ZOOM/ODAK KONTROL HALKASI

Power zoom lenslerde zoom/odak kontrol halkasının oynadığı rolü seçin.

| Tercihler |  |      |
|-----------|--|------|
| ZOOM      |  | ODAK |

### **AE/AF KİLİTLEME MODU**

Bu işlevde "Pozlama kilidi" ve/veya "Odak kilidi" ile görevlendirilen tuşun davranışı belirlenir.

| Tercihler                            | Açıklama                                                    |  |  |
|--------------------------------------|-------------------------------------------------------------|--|--|
| BASILDIĞINDA,<br>Ae/Af kilidi açılır | Tuşa basıldığı sürece pozlama ve/veya odak kilitlenir.      |  |  |
| AE/AF KİLİDİ                         | Tuşa basıldığında pozlama ve/veya odak kilitlenir ve tekrar |  |  |
| AÇ- KAPAT                            | basılıncaya kadar öyle kalır.                               |  |  |

### AWB KİLİDİ MODU

Otomatik beyaz dengesi (AWB) kilidine atanan islev düğmelerinin davranışını seçin. Beyaz dengesi için 🛗 AUTO BEYAZ ÖNCELİĞİ, ΟΤΟΜΑΤΙΚ ÖNCELİĞİ veya 🕷 AUTO ORTAM beyaz dengesini kamera tarafından secildiğinde, ölcülen değerde kilitlemek için otomatik beyaz dengesi kilidi kullanılır.

| Tercihler                  | Açıklama                                                                                  |
|----------------------------|-------------------------------------------------------------------------------------------|
| BASILDIĞINDA<br>AWB KİLİDİ | Tuşa basıldığı sürece otomatik beyaz dengesi kilitlenir.                                  |
| AWB KİLİDİ<br>AÇ- KAPAT    | Tuşa basıldığında otomatik beyaz dengesi kilitlenir, tekrar<br>basıldığında kilit açılır. |

# **I** ISO TUŞU AYARI

Gösterim sırasında ISO düğmesinin üstlendiği rolü seçin.

| Tercihler                            | Açıklama                                                                                                    |  |  |
|--------------------------------------|----------------------------------------------------------------------------------------------------|--|--|
| AKILLITELEFON                        | Düğmeye basıldığında, akıllı telefona yüklemek için resimlerin                                                                             |  |  |
| aktarmatalimati                      | seçilebileceği bir iletişim kutusu görüntülenir.(💷 234).                                                                                   |  |  |
| EFIP FTP<br>Aktarmatalimati          | Düğmeye basmak, geçerli resmi, bir FTP sunucusuna<br>yüklemek için işaretler.                                                              |  |  |
| ETP FTP ÖNCELİĞİ<br>AKTARMA TALİMATI | Düğmeye basmak, bir FTP sunucusuna öncelikli<br>yükleme için geçerli resmi işaretler. Resim, yükleme<br>sıralamasının başına taşınacaktır. |  |  |
| 奈 KABLOSUZ<br>İLETİŞİM               | Düğme, kablosuz bağlantılar için kullanılabilir.                                                                                           |  |  |

DFIP FTP AKTARMA TALİMATI ve BFIP FTP ÖNCELİĞİ AKTARMA TALİMATI yalnızca isteğe bağlı bir FT-XH dosya vericisi bağlandığında kullanılabilir.

### DOKUNMATİK EKRAN MODU

Dokunmatik ekran yönetimini açınız veya kapatınız.

# 🗖 DOKUNMATİK EKRAN AYARI

| Tercihler | Açıklama                                                 |      |
|-----------|----------------------------------------------------------|------|
| AÇIK      | LCD monitör, çekim sırasında dokunmatik ekran işlevi gör | rür. |
| KAPALI    | Dokunmatik kontroller devre dışı bırakılır.              |      |

### 🗖 ÇİFT TIKLAMA AYARI

| Tercihler | Açıklama                                                       |  |
|-----------|----------------------------------------------------------------|--|
| AÇIK      | Çekim sırasında ekrana çift tıklayarak zoom<br>yapabilirsiniz. |  |
| KAPALI    | Dokunmatik zoom olmaz.                                         |  |

| Tercihler | Açıklama                                  |
|-----------|-------------------------------------------|
| AÇIK      | Dokunma hareketlerini etkinleştirin.      |
| KAPALI    | Dokunma hareketlerini devre dışı bırakın. |

# 🗖 🛱 DOKUNMATİK ZOOM

| Tercihler | Açıklama                                                                                                    |  |
|-----------|----------------------------------------------------------------------------------------------------|--|
| AÇIK      | Lens dokunmatik yakınlaştırmayı destekliyorsa, LCD ekrana<br>dokunarak yakınlaştırıp, uzaklaştırabilirsiniz. (🗐 35). |  |
| KAPALI    | Dokunmatik zoom devre dışı.                                                                                          |  |

### 🗈 DOKUNMATİK EKRAN AYARI

| Tercihler | Açıklama                                                     |  |
|-----------|--------------------------------------------------------------|--|
| AÇIK      | LCD ekran, gösterim sırasında dokunmatik ekran işlevi görür. |  |
| KAPALI    | Dokunmatik kontroller devre dışı.                            |  |

### EVF DOKUNMATİK ALAN AYARLARI

Vizör etkinken dokunmatik kontroller için kullanılan LCD monitör alanını seçin. Dokunmatik kontroller için kullanılan alan şunlardan seçimi aşağıdaki gibidir:

| Tercihler | Açıklama                         |
|-----------|----------------------------------|
|           | hepsi                            |
|           | sağ yarı                         |
|           | üst sağ çeyrek                   |
|           | alt sağ çeyrek                   |
|           | sol yarı                         |
|           | üst sol çeyrek                   |
|           | alt sol çeyrek                   |
| KAPALI    | Dokunmatik kontroller devre dışı |

# İŞLEV KİLİDİ

İstenmeyen basmaları önlemek için kilitlenen kullanım öğelerini belirleyiniz.

| Tercihler       | Açıklama                                                                                                    |  |
|-----------------|----------------------------------------------------------------------------------------------------|--|
| KİLİT<br>KONUMU | Aşağıdakilerden birini seçiniz:<br>• KİLİDİ AÇ: Kilit tercihlerini iptal eder<br>• TÜM İŞLEVLER: SEÇİLİ İŞLEVLER listesindeki tüm<br>kullanım öğeleri kilitlenir.<br>• SEÇİLİ İŞLEVLER: kilitlenir. İŞLEV SEÇİMİ ile seçilmiş<br>olan kullanım öğeleri kilitlenir. |  |
| İŞLEV<br>SEÇİMİ | <b>KİLİTLEME KONUMU, SEÇİLİ İŞLEVLER</b> olarak<br>ayarlandığında kilitlenecek olan kullanım öğelerini seçiniz.                                                                                                    |  |

SEÇİLİ İŞLEVLER ile seçilmiş olan yönetimleri MENU/OK tuşu basık tutularak, çekim sırasında kilitlemek mümkündür. Tekrar basık tuttuğunuzda kilit açılır.

# GÜÇ YÖNETİMİ

Güç yönetimi ayarlarını yapın.

Güç yönetimi ayarlarına erişmek için **MENU/OK** tuşuna basın, **1** (AYARLAR) sekmesini ve **GÜÇ YÖNETİMİ** seçin.

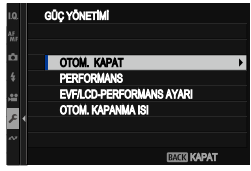

### ОТОМ. КАРАТ

Hiçbir işlem gerçekleştirilmediğinde fotoğraf makinesi otomatik kapanmadan önce geçecek sürenin uzunluğunu seçin. Kısa süreler batarya ömrünü artırır; **KAPAT** seçilirse, fotoğraf makinesinin el ile kapatılması gerekir.

| Tercihler |        |        |         |         |       |
|-----------|--------|--------|---------|---------|-------|
| 5 Dak.    | 2 Dak. | 1 Dak. | 30 San. | 15 San. | KAPAT |

### PERFORMANS

YÜKSEK BAŞARIM seçildiğinde AF ve vizör gösterme

performansı artar.

| Tercihler              | Açıklama                                             |
|------------------------|------------------------------------------------------|
| <b>ΥΪΙΚΣΕΚ ΒΔΣΔΒΙΜ</b> | Makinenin AF ve vizör gösterme performansı artar.    |
| I OKJEK DAŞANIM        | NORMAL seçili olduğunda pil daha çabuk boşalır.      |
|                        | Standart AF ve standart vizör performansı ve         |
| NORMAL                 | daha uzun pil ömrü için seçiniz.                     |
| TACADDUE               | AF ve vizör performansı kısıtlanır. Bu tercihte pil  |
| IAJARRUF               | ömrü <b>NORMAL</b> tercihine nazaran daha uzun olur. |

### EVF/LCD-PERFORMANSI

**PERFORMANS** için **YÜKSEK BAŞARIM** seçildiğinde AF ve vizör gösterme performansı artar.

| Tercihler                                 | Açıklama                                                                                                    |
|-------------------------------------------|----------------------------------------------------------------------------------------------------|
| EVF/LCD AYDINLIK<br>ÖNCELİKLİ             | Ekran aydınlığı, gölgelerdeki konuların daha iyi seçilebilmesi amacı ile<br>ayarlanır. Hareket kaynaklı bulanıklıklar hayalet resimlere yol açabilir. |
| EVF/LCD ÇÖZÜNÜRL.<br>ÖNCELİKLİ            | Ayrıntıları daha iyi seçmek için çözünürlük artırılır.                                                                                                |
| EVF KARE ORANI<br>ÖNCELİKLİ (120P)        | EVF için yenileme hızı artırılarak hareket yumuşatılır.                                                                                               |
| EVF KARE ORANI<br>ÖNCELİKLİ (240P EŞDEĞ.) | EVF için yenileme hızı, <b>EVF KARE ORANI</b> (120P)<br>üzerine çıkarılarak hareketi daha da yumuşatır. EVF<br>kararabilir.                           |

### ISI NEDENİYLE OTOMATİK KAPANMA

Makine sıcaklığı belirli bir noktanın üzerine çıkarsa, kamera önce bir mesaj görüntüler ve ardından sıcaklık artışı devam ederse otomatik olarak çekimi bitirir ve kapanır. Kameranın otomatik olarak kapanacağı sıcaklığı seçin.

| Tercihler | Açıklama                                                |  |  |
|-----------|---------------------------------------------------------|--|--|
| STANDART  | Sıcaklık <b>STANDART</b> değere ulaştığında kamera      |  |  |
|           | otomatik olarak kapanır.                                |  |  |
|           | Çekimde, <b>STANDART</b> değerden daha yüksek           |  |  |
|           | sıcaklıklarda devam edeilerek, film ve benzerlerini     |  |  |
|           | kaydetmek için mevcut süre uzatılabilir. Bu yüksek      |  |  |
| YÜKSEK    | ısılarda fotoğraf makinesiyle temas halinde kalmak      |  |  |
|           | düşük ısılı yanıklara neden olabileceğinden, bu seçenek |  |  |
|           | yalnızca fotoğraf makinesi bir tripoda monte edildikten |  |  |
|           | sonra veya fotoğraf makinesiyle uzun süreli temastan    |  |  |
|           | kaçınmak için başka adımlar atıldıktan sonra            |  |  |
|           | kullanılmalıdır.                                        |  |  |

# VERİ KAYIT AYARLARI

Veri yönetim ayarlarını uyarlayınız.

#### MENU/OK tuşuna basıp, **Z**TEMEL AYARLAR > VERİ KAYIT AYARLARI seçiniz.

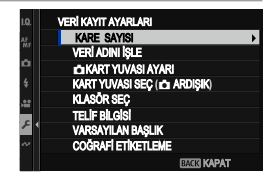

### KARE SAYISI

Yeni resimler, kullanılan son dosya numarasına bir eklenerek atanan dört basamaklı dosya numarası kullanılarak görüntü dosyalarında depolanırlar. Dosya numarası oynatma sırasında sağda gösterilen şekilde görüntülenir.

|       | Kare sayısı              |      |
|-------|--------------------------|------|
|       | <b>∐</b> 2 <u>100</u> -( | 0001 |
| Dizin | Do                       | sya  |

sayısı sayısı

KARE SAYISI, yeni bir bellek kartı takıldığında veya geçerli bellek kartı biçimlendirildiğinde dosya numaralandırmanın 0001 olarak sıfırlandırılmasını kontrol eder.

| Tercihler | Açıklama                                                                                                    |
|-----------|----------------------------------------------------------------------------------------------------|
| DEVAMLI   | Numaralandırma, Kullanılan son dosya numarasından veya Kullanılabilir<br>ilk dosya numarasından hangisi büyükse ondan devam eder. Çoğaltılmış<br>dosya adlarıyla resim sayısını azaltmak için bu seçeneği seçin. |
| YENİDEN   | Biçimlendirmeden sonra veya yeni bir bellek kartı<br>takıldığında numaralandırma 0001 olarak sıfırlanır.                                                                                                    |

- Kare sayısı 999-9999'a erişirse, deklanşör kilitlenir. Korumak istediğiniz tüm dosyaları bilgisayara aktardıktan sonra bellek kartını biçimlendiriniz (format).
  - 🖾 KİŞİSEL AYARLAR > SIFIRLA seçimi ile KARE SAYISI, DEVAMLI olarak ayarlanır ancak dosya numarası sıfırlanmaz.
  - Başka fotoğraf makineleriyle çekilen kare sayıları değişebilir.

# VERİ ADINI İŞLE

Veri adı takısını değiştirebilirsiniz. sRGB resimler dört harfli takılar kullanırlar ("DSCF")

Adobe RGB resimler üç harfli takılar kullanırlar ("DSF").

| Tercihler | Standart | Örnek    |
|-----------|----------|----------|
| sRGB      | DSCF     | ABCD0001 |
| AdobeRGB  | _DSF     | _ABC0001 |

#### 📩 KART YUVASI AYARLARI

İkinci yuvada bulunan kartın işlevini seçiniz.

| Tercihler | Açıklama                                                                                                    |  |
|-----------|----------------------------------------------------------------------------------------------------|--|
| ARDIŞIK   | İkinci yuvadaki kart, sadece birinci yuvadaki kart<br>dolduğunda kulanılır.                                                                                                    |  |
| YEDEKLEME | Her resim, her karta birer kez kayıt edilir.                                                                                                    |  |
| AYRI      | RAW fotoğraflar birinci yuvadaki karta, JPEG veya HEIF<br>fotoğraflar ikinci yuvadaki karta kaydedilir. Bu seçenek<br>yalnızca III <b>RESİM NİTELİĞİ AYARLARI &gt; RESİM</b><br><b>NİTELİĞİ</b> için <b>SUPER FINE+RAW, FINE+RAW</b> veya<br><b>NORMAL+RAW</b> seçildiğinde etkinleşir. |  |

### KART YUVASI DEĞİŞİMİ (📥 ARDIŞIK)

**KART YUVASI DEĞİŞİMİ** için **ARDIŞIK** seçili olduğunda hangi karta evvela kayıt yapılacağını belirleyiniz.

| Tercihler |         |  |
|-----------|---------|--|
| 1. YUVA   | 2. YUVA |  |

### DOSYA ADI

Dosya oluşturun ve sonraki resimleri depolamak için kullanılan dosyayı seçin.

| Tercihler     | Açıklama                                                                                                    |  |
|---------------|----------------------------------------------------------------------------------------------------|--|
| DOSYA SEÇ     | Resimlerin kayıt edileceği dosyayı seçmek için<br>odak kolunda üst veya alta basarak bir dosyayı<br>vurguladıktan sonra <b>MENU/OK</b> tuşuna basınız.                                                        |  |
| DOSYA OLUŞTUR | Beş harften veya sayıdan oluşan bir dosya adını<br>girip, kayıt edilecek olan dosyayı oluşturunuz. Yeni<br>dosya, çekilen bir sonraki resim ile oluşturulur ve<br>müteakip resimler, bu dosyada kayıt edilir. |  |

### **TELİF HAKKI BİLGİSİ**

Telif hakkı bilgileri çekim anında, EXIF eklentileri biçiminde resim verilerine eklenebilir. Bu alandaki değişiklikler, ancak değişiklik yapıldıktan sonraki çekimlerde etkili olur.

| Tercihler            | Açıklama                                                 |
|----------------------|----------------------------------------------------------|
| TELİF BİLGİSİ GÖSTER | Mevcut telif hakkı bilgileri izlenir.                    |
| YAPIMCI BİLGİSİ GİR  | Yapımcı adı girilir.                                     |
| TELİF BİLGİSİ GİR    | Telif hakkı sahibinin adı girilir.                       |
|                      | Mevcut telif hakkı bilgileri silinir. Bu tercih sadece   |
| TELIF BILGISI SIL    | müteakip çekimler için etkindir. Mevcut çekimler         |
|                      | ile kayıt edilmiş olan telif hakkı bilgileri etkilenmez. |

# VARSAYILAN BAŞLIK

Yeni fotoğraflara ve filmlere uygulanan başlığı seçin.

# GÖSTERGE

Geçerli başlığı görüntüleyin.

# DÜZENLE

Bir başlık girin.

# SİL

Geçerli başlığı silin.

### COĞRAFİ ETİKETLEME

**AÇIK** seçildiğinde, akıllı telefondan indirilen konum verileri, çekildiklerinde resimlere eklenir.

| Tercihler |        |  |
|-----------|--------|--|
| AÇIK      | KAPALI |  |

# Hızlı erişim

# Hızlı erişim imkanları

Tarzınıza veya durumunuza uyacak şekilde kamera kontrollerini özelleştirin.

Sık kullanılan seçenekler, doğrudan erişim için Q menüsüne veya özel bir "Benim Sayfam" menüsüne eklenebilir veya bir işlev düğmesine veya dokunma işlevi hareketine atanabilir:

| Tercihler                       | Açıklama                                                                                                    |     |
|---------------------------------|----------------------------------------------------------------------------------------------------|-----|
| "Benim Sayfam"                  | MENU/OK tuşuna basıp, sonra seçilen 🕅 "BENİM<br>SAYFAM" sayfası, sık kullanılan tercihlerin<br>kişiselleştirilmiş bir listesini gösterir.               | 289 |
| Q Menü                          | <b>Q</b> menüsü, <b>Q</b> tuşuna basılarak açılır. Sık<br>kullanılan ögeleri izleyebilir veya<br>değiştirebilirsiniz.                                   | 291 |
| İşlev tuşları                   | Seçili özelliklere doğrudan erişim için işlev<br>tuşlarını kullanınız.                                                                                  | 297 |
| Dokunmatik işlev<br>hareketleri | Seçilen özelliklere doğrudan erişim için<br>dokunmatik işlev düğmesi kaydırma hareketlerini<br>( <b>T-Fn1, T-Fn2, T-Fn3</b> ve <b>T-Fn4</b> ) kullanın. | 303 |
| Lens işlev tuşları              | Seçilen özelliklere doğrudan erişim için (varsa)<br>lens üzerindeki işlev düğmelerini kullanın.                                                         | 306 |

# "BENİM SAYFAM"

Sık kullanılan tercihlerden oluşan kişiselleştirilmiş bir menüye erişin.

**"BENİM SAYFAM"** görüntülemek için çekim ekranında **MENU/OK** düğmesine basın ve **(BENİM SAYFAM)** sekmesini seçin.

| 19    | MY BENIM SAYFAM     | 1/2         |
|-------|---------------------|-------------|
| AF MF | OTOMATİK ÇEKİM      |             |
| Ċ.    | ZAMANLAMALI ÇEKÎM   |             |
| 4     | FILM BENZETIMI      |             |
|       | KUMLANMA ETKİSİ     |             |
|       | ışık ölçer          |             |
| ~     | OBTÜRATÖR TÜRÜ      |             |
| N.    | IS MODU             |             |
| MY .  | YÜZ/GÖZ TANIMI AYAI | RLARI       |
|       |                     | BAGKI KAPAT |

Sayfası, ancak BENİM SAYFAM sayfasına kayıt yapıldığında faal olur.

### "BENİM SAYFAM" İŞLEMLERİ

**(BENİM SAYFAM)** sayfasına ekleme işlemleri:

1 Ayarlar sayfasında Z KİŞİSEL > AYARLAR > BENİM SAYFAM AYARLARI veya S BENİM SAYFAM AYARLARI seçiniz.

Yeniden düzenlemek için **ÖGELERİ DÜZENLE** seçiniz. Ögeleri silmek için **ÖGELERİ SİL** seçiniz.

2 Odak kolunda yukarı veya aşağı basarak ÖGELER EKLE seçip, MENU/ OK tuşuna basınız. Sayfaya eklenebilen tercihler mavi renkte gösterilir.

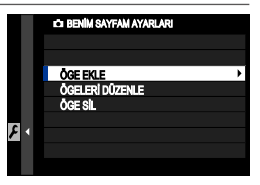

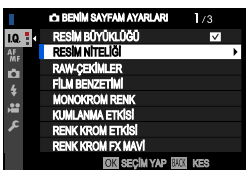

🚫 Sayfada mevcut olan tercihler çengel işaretlidir.

Bir öğeyi vurgulayıp MENU/OK tuşuna basarak sayfaya ekleyiniz.

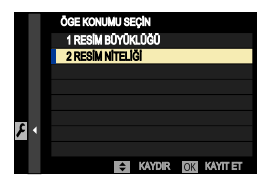

- 4 İşlem yapma sayfasına dönmek için tekrar MENU/OK tuşuna basınız.
- 5 İstediğiniz tüm tercihler ekleninceye kadar 3. ve 4. adımları tekrarlayınız.
- 🚫 "Benim Sayfam" listesinde 16 ögeye kadar ekleme yapılabilir.

# Q-Menüsü (Hızlı erişim)

Seçilen tercihlere hızlı erişim için hızlı menüyü kullanın. Hızlı menüyü görüntülemek için **Q** düğmesine basın.

### Hızlı menü göstergesi

Hızlı menü, fotoğraf ve film modlarında farklı seçenekler sunar. Varsayılan ayarlarda aşağıdaki öğeleri içerir:

# Fotoğraf

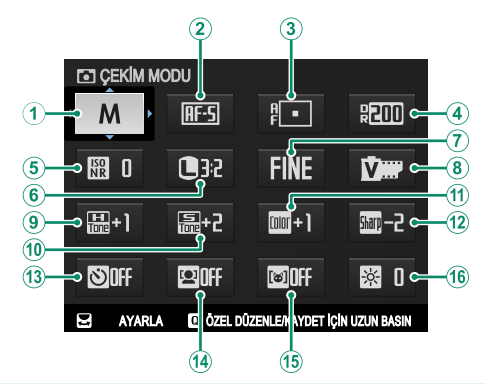

| Öncelikli                |                              |  |
|--------------------------|------------------------------|--|
| ① ÇEKİM MODU             | <b>9 PARLAK ALAN TONLARI</b> |  |
| 2 ODAK MODU              | 10 GÖLGE ALAN TONLARI        |  |
| 3 AF MODU                | 11 RENK                      |  |
| <b>(4) DEVINGEN ALAN</b> | 12 KESKİNLİK                 |  |
| <b>(5) YÜKSEK ISO-NR</b> | 13 OTOMATİK ÇEKİM            |  |
| 6 RESİM BOYUTU           | <sup>14</sup> TANIMI AYARI   |  |
| 🕐 RESİM KALİTESİ         | <b>15 KONU TANIMI AYARI</b>  |  |
| 8 FİLM BENZETİMİ         | 16 EVF/LCD AYDINLIK          |  |

Hızlı menü, **2** – **16** öğeleri için geçerli olan ve değiştirilebilen tercihleri gösterir.

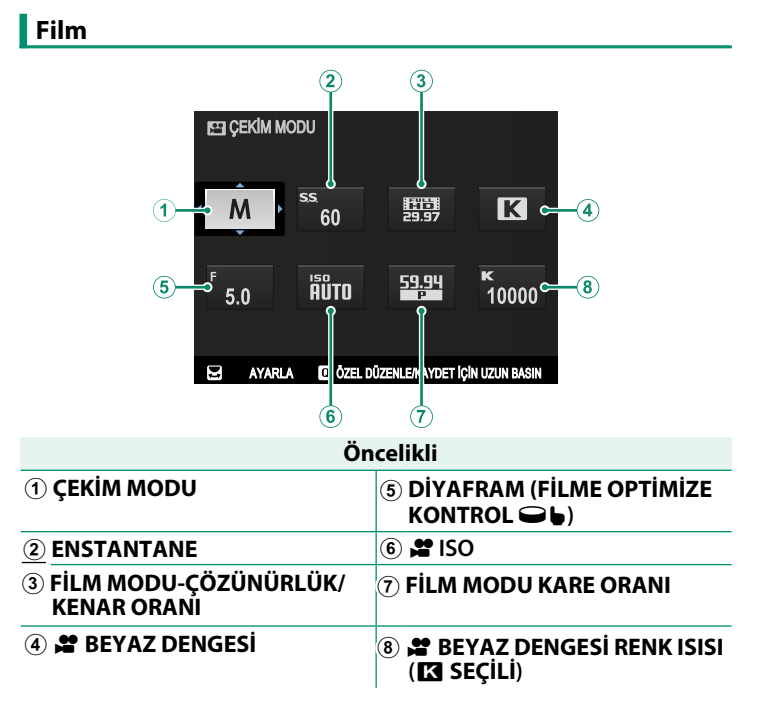

Hızlı menü, (2)–(8) öğeleri için geçerli olan ve değiştirilebilen tercihleri gösterir.

# Ayarları göstermek ve değiştirmek

1 Çekim sırasında hızlı ulaşımı açmak için **Q** düğmesine basın.

2 Odak kolu ile ögeleri vurgulayın, değiştirmek için arka tekerleği döndürün.

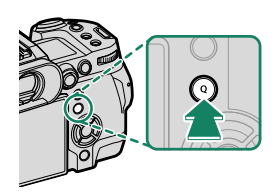

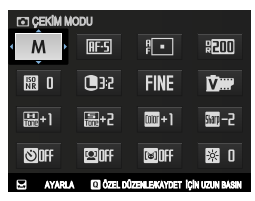

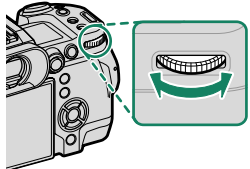

ÖZEL AYARLARI DÜZENLE/KAYDET menüsüne atlamak için hızlı menü görüntülendiğinde Q düğmesini basılı tutun.

- 3 Ayarlar tamamlandığında çıkmak için **Q** düğmesine basın.
- 🚫 Hızlı menü, dokunmatik olarak da işlenebilir.
  - TUŞ/TEKERLEK AYARLARI > İŞLEV (Fn) AYARI kullanarak, normalde işlev düğmeleri için ayrılmış Q düğmesi rollerini atayabilir veya Q düğmesinin varsayılan rolünü bir işlev düğmesine atayabilirsiniz. (III) 297).
  - Q (hızlı menü) düğmesini devre dışı bırakmak için, ZTUŞ/ TEKERLEK AYARLARI > İŞLEV (Fn) AYARI > Q TUŞU AYARI için HİÇBİRİ seçin.

#### Q sayfasını düzenlemek

Bu bölümde Q tuşu ile ulaşabileceğiniz çekim seçenekleri anlatılır.

1 Çekim modunda **Q** düğmesine basın ve basık tutun.

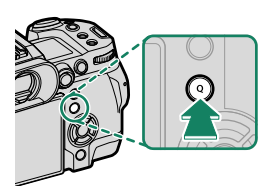

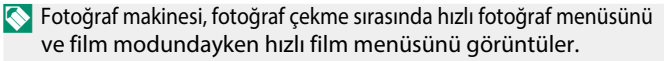

- 2 Geçerli hızlı menü görüntülenecektir; değiştirmek istediğiniz öğeyi vurgulamak için odak kolunu kullanın ve MENU/OK düğmesine basın.
- 3 Değiştirmek istediğiniz öğeyi vurgulayın ve MENU/OK düğmesine basın. Hızlı menüye aşağıdakiler atanabilir.
- Q menüsü sayfası ZTUŞ/TEKERLEK AYARLARI >
   Q SAYFASI İŞLE/KAYIT veya 2 Q SAYFASI İŞLE/KAYIT ile de işlenebilir.

# Mümkün olan işlevler (Fotoğraf)

#### Seçenekler:

- RÉSİM BÜYÜKLÜĞÜ
- RESİM NİTELİĞİ
- FİLM BENZETİMİ
- KUMLAMA ETKİSİ
- RENK KROM ETKİSİ
- RENK KROM FX MAVİ
- YUMUŞAK TEN ETKİSİ
- DEVINGEN ALAN
- DEVINGEN ALAN ÖNCELİĞİ
- BEYAZ DENGESİ
- BEYAZ DENGESİ RENK ISISI (K SEÇİLİ OLDUĞUNDA)
- PARLAK TONLAR
- GÖLGE TONLARI
- RENK
- KESKİNLİK
- BERRAKLIK
- YÜKSEK ISO DEĞERİ
- ODAK MODU
- AF MODU
- AF-C KİŞİSEL AYARLAR
- 😫 YÜZ/GÖZ TANIMI AYARI

- KONU TANIMI
- MF YARDIMCISI
- DOKUNMATİK EKRAN KİPİ
- OTOM. ÇEKİM
- IŞIK ÖLÇER
- OBTÜRATÖR TÜRÜ
- TİTREŞİM AZALTMA
- ISO
- FLAŞ İŞLEVLERİ
- FLAŞ TELAFİSİ
- FİLM MODU ÇÖZÜNÜRLÜK/ KENAR ORANI
- FILM MODU KARE ORANI
- FİLM MODU BIT ORANI
- 😫 SABİTLEME MODU
- 😤 SABİTLEME ARTIRMA
- DAHİLİ/HARİCİ MİKROFON SEVİYE AYARI
- EVF/LCD AYDINLIĞI
- EVF/LCD-RENK
- YOK

🚫 İşlev düğmesini devre dışı bırakmak için **YOK** seçin.

# Mümkün olan işlevler (Film)

- FİLM BENZETİMİ
- DEVINGEN ALAN
- 😫 BEYAZ DENGESİ
- BEYAZ DENGESİ RENK ISISI
   SEÇİLİ OLDUĞUNDA)
- PARLAK TONLAR
- GÖLGE TONLARI
- RENK
- KESKİNLİK
- YÜKSEK ISO DEĞERİ
- 😫 YÜZ/GÖZ TANIMI AYARI
- KONU TANIMI
- MF YARDIMCISI
- DOKUNMATİK EKRAN KİPİ
- IŞIK ÖLÇER
- FİLM ISO
- FİLM MODU ÇÖZÜNÜRLÜK / KENAR ORANI

- FİLM MODU KARE ORANI
- FİLM MODLARI BIT ORANI
- ÇOK HIZLI ÇEKİMLER
- ODAK MODU
- FİLM AF MODU
- SABİT FİLM KESİM BÜYÜLTMESİ
- 😫 SABİTLEME MODU
- 😤 SABİTLEME ARTIRMA
- ENSTANTANE
- DİYAFRAM (FİLME OPTİM. YÖNET. 🗨 🖢)
- DAHİLİ / HARİCİ MİKR. AYARI
- EVF/LCD AYDINLIĞI
- EVF/LCD-RENK
- YOK

🚫 İşlev düğmesini devre dışı bırakmak için YOK seçin.

# İşlev kontrolleri

Seçilen özelliğe hızlı erişim için her bir işlev düğmesine veya dokunma işlevi hareketine bir rol atayın.

### İşlev tuşları

Seçilen özelliğe hızlı erişim için işlev düğmelerine bir rol atayın.

### İşlev Tuşu Varsayılanları

Varsayılan atamalar şunlardır:

### Makinenin arka yüzündeki işlev tuşları

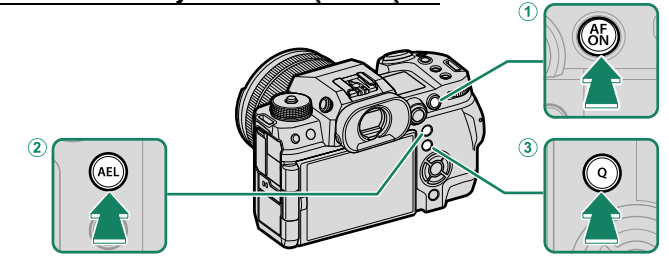

| İşlev tuşları          | Standart         |
|------------------------|------------------|
| 1 AFON tuşu            | AF AÇIK          |
| ② AEL tuşu             | SADECE AE KİLİDİ |
| ③ Q tuşu               | HIZLI MENÜ       |
| Arka tekerleğin ortası | ODAK KONTROLÜ    |

# Makinenin ön yüzündeki işlev tuşları

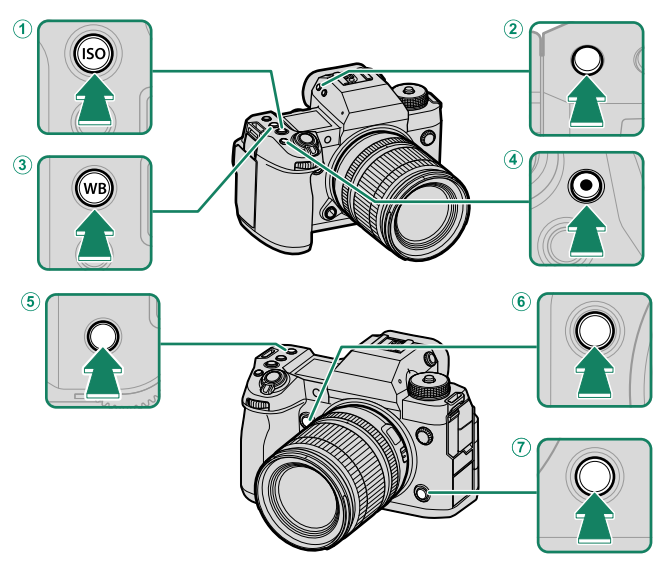

| İşlev tuşları      | Standart               |
|--------------------|------------------------|
| 1) ISO tuşu        | ISO                    |
| (2) VIEW MODE tuşu | MOD BAKIŞ AYARLARI     |
| 3) WB tuşu         | BEYAZ DENGESİ          |
| ④ ● Film tuşu      | FİLM KAYIT TUŞU        |
| (5) Fn1 tuşu       | YÜZ TANIMI AÇIK/KAPALI |
| 6) Fn2 tuşu        | ELEKTRONİK SEVİYE      |
| 7) Fn3 tuşu        | ODAK MODU              |

# <u>Seçim tuşları (Yön tuşları)</u>

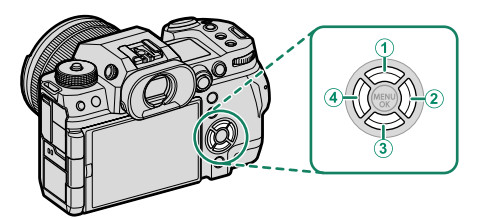

| İşlev tuşları                   | Standart       |
|---------------------------------|----------------|
| 1 Fn4 tuşu                      | IŞIK ÖLÇÜMÜ    |
| <ul> <li>2) Fn6 tuşu</li> </ul> | OBTÜRATÖR TÜRÜ |
| 3) Fn7 tuşu                     | PERFORMANS     |
| ④ Fn5 tuşu                      | FİLM BENZETİMİ |

# İşlev Düğmelerine Görev Atama

İşlev düğmelerinin oynadığı roller, temel ayarlar menüsündeki **TUŞ/TEKERLEK AYARLARI** > **İŞLEV (Fn) AYARLARI** tercihi kullanılarak seçilebilir.

- 🖬 M AYARLANDIĞINDA (AÇ/ KAPAT)
- POZLAMA TELAFİSİ
- RESİM BÜYÜKLÜĞÜ
- RESİM KALİTESİ
- RAW
- FİLM BENZETİMİ
- KUMLANMA ETKİSİ
- COLOR CHROME ETKİSİ
- COLOR CHROME FX MAVİ
- YUMUŞAK TEN ETKİSİ
- DEVINGEN ALAN
- D-ALAN ÖNCELİĞİ
- BEYAZ DENGESİ
- BERRAKLIK
- KİŞİSEL AYAR 1 SEÇ
- ODAKLAMA ALANI
- ODAK KONTROLÜ
- ODAK MODU
- AF MODU
- AF-C KİŞİSEL AYAR
- HIZLI AF
- DÜŞÜK IŞIK ÖNCELİKLİ AF-S
- YÜZ SEÇİMİ 🔅 🖺
- YÜZ TANIMI AÇ/KAPAT
- SAĞ/SOL GÖZ AYARI
- KONU TANIMI AÇ/KAPAT
- AF ALAN SINIRLAYICI
- ODAK KONTROLÜ KİLİDİ
- SPOR VİZÖR MODU
- ÇEKİM ÖNCESİ ES 🛍
- OTOMATİK ÇEKİM
- AE DİZİSİ

- ODAK DİZİSİ
- IŞIK ÖLÇER
- OBTÜRATÖR TÜRÜ
- TİTREŞİM AZALTMA
- TİTREŞİMSİZ S. S AYARI
- ISO
- IS MODU
- 35mm FORMAT MODU
- KABLOSUZ İLETİŞİM
- FLAŞ MODU
- TTL KİLİDİ
- MODELLEME FLAŞI
- FİLM ÇEKİM TUŞU
- ÇOK HIZLI ÇEKİMLER
- SABİT FİLM KESİM BÜYÜLTMESİ
- 📽 IS MODU-ARTIRMA
- ZEBRA AYARLARI
- SOĞUTUCU FAN AYARI
- DAHL./HRC. MİKROFON
- 4 KANAL SES
- FILME OPTIMIZE YÖNETIM 🗨 🖢
- ÜST EKRAN
- MOD BAKIŞ AYARI
- EVF/LCD ANAHTARI
- ALAN DERİNLİĞİ ÖN İZLEME
- MANÜEL MODDA POZL./BEYAZ DENG. ÖN İZLEME
- DOĞAL CANLI İZLEME
- HİSTOGRAM
- SANAL UFUK ÇİZGİSİ ANAHTARI
- SANAL UFUK ÇİZGİSİ
- BÜYÜK GÖSTERG. MODU
- F-Log GÖSTERGE YARDIMI
- KOMUT KADRANI KİLİDİ
- ZOOM/ODAK KONTROL HALKASI
- SABİT HIZLI ZOOM (T)
- SABİT HIZLI ZOOM (W)
- ME SABİT HIZLI ODAKLAMA (N)
- ME SABİT HIZLI ODAKLAMA (F)
- SADECE AE KİLİDİ
- SADECE AF KİLİDİ
- AE/AF KİLİDİ
- AF AÇIK

- SADECE AWB KİLİDİ
- S.S. KİLİDİ
- KİLİT KONUMU
- PERFORMANS
- OTOM. RESİM AKTARMA TALİMATI
- OTOM. RESIM AKTARMA
- EŞLEŞTİRME HEDEFİ SEÇ
- Bluetooth AÇIK/KAPALI
- Q MENÜSÜ
- GÖSTERİM
- YOK

🚫 İşlev düğmesini devre dışı bırakmak için **YOK** seçin.

# AF AÇIK

AF-ON'un atandığı kontroller, otomatik netleme için kullanılabilir.

# MODELLEME FLAŞ

Uyumlu bir flaş ünitesi takıldığında **MODELLEME FLAŞ** seçilirse, flaşı test etmek için kontrole basabilir ve gölgeler ve benzerlerini kontrol edebilirsiniz (modelleme flaşı).

# TTL KİLİDİ

**TTL-KİLİT** seçiliyse, **H FLAŞ AYARI** > **TTL-KİLİT MODU** için seçilen tercihe göre flaş çıkışını kilitlemek için kontrole basabilirsiniz. (💷 177).

# KİŞİSEL 1 AYARI GERİ ÇAĞIRMA

**KİŞİSEL 1 AYARI GERİ ÇAĞIRMA** atanmış olduğu kontrollere, mod kadranında **C1** (CUSTOM 1) konumuna kaydedilen ayarları geçici olarak geri çağırmak için basılabilirsiniz. Düğmeye ikinci kez basıldığında önceki ayarlar geri yüklenir.

### Dokunma İşlevi Hareketleri

Seçilen özelliklere hızlı erişim için dokunma işlevi hareketlerine (T-Fn1, T-Fn2, T-Fn3 veya T-Fn4) görevler atayın.

Dokunma işlevi hareketleri normalde devre dışıdır. Dokunmatik işlev hareketlerini etkinleştirmek için, ZTUŞ/TEKERLEK AYARI > DOKUNMATİK EKRAN AYARI > MDOKUNMA İŞLEVİ için AÇIK öğesini seçin.

# Dokunma İşlevi Hareket Varsayılanları

Farklı hareketler için varsayılan atamalar şunlardır:

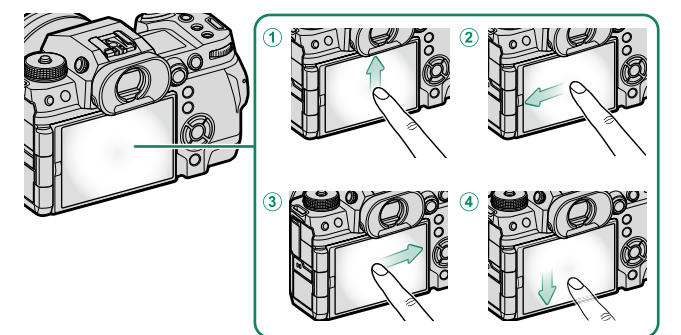

| Dokunma İşlevi Hareketleri | Varsayılan               |
|----------------------------|--------------------------|
| ① T-Fn1 (yukarı kaydır)    | HISTOGRAM                |
| ② T-Fn2 (sola kaydır)      | ALAN DERİNLİĞİ ÖN İZLEME |
| ③ T-Fn3 (sağa kaydır)      | BÜYÜK GÖSTERGELER MODU   |
| ④ T-Fn4(aşağı kaydır)      | ZEBRA AYARLARI           |

# Dokunma işlevine atanabilen görevler

Dokunma işlevi hareketlerine verilen görevler, kurulum menüsündeki 🖸 TUŞ/TEKERLEK AYARLARI > İŞLEV AYARLARI ile seçilebilir.

- RESİM BÜYÜKLÜĞÜ
- RESİM NİTELİĞİ
- RAW
- FİLM BENZETİMİ
- KUMLAMA ETKİSİ
- RENK KROM ETKİSİ
- RENK KROM FX MAVİ
- YUMUŞAK TEN ETKİSİ
- DEVINGEN ALAN
- DEVİNGEN ALAN ÖNCELİĞİ
- BEYAZ DENGESİ
- BERRAKLIK
- KİŞİSEL AYAR 1 SEÇ
- ODAKLAMA ALANI
- ODAK KONTROLÜ
- ODAK MODU
- AF MODU
- AF-C KİŞİSEL AYAR
- HIZLI AF
- DÜŞÜK IŞIK ÖNCELİKLİ AF-S
- YÜZ SEÇİMİ 🔅 🖽
- YÜZ TANIMI AÇ/KAPAT
- SAĞ/SOL GÖZ AYARI
- KONU TANIMI AÇ/KAPAT
- AF ALAN SINIRLAYICI
- ODAK KONTROLÜ KİLİDİ
- SPOR VİZÖR MODU
- ÇEKİM ÖNCESİ ES 🛍
- OTOMATİK ÇEKİM
- AE DİZİSİ
- ODAK DİZİSİ
- IŞIK ÖLÇER

- OBTÜRATÖR TÜRÜ
- TİTREŞİM AZALTMA
- TİTREŞİMSİZ S:S AYARI
- ISO
- IS MODU
- 35mm FORMAT MODU
- KABLOSUZ İLETİŞİM
- FLAŞ MODU
- TTL KİLİDİ
- MODELLEME FLAŞI
- ÇOK HIZLI ÇEKİMLER
- SABİT FİLM KESİM BÜYÜLTMESİ
- 😫 IS MODU-ARTIRMA
- ZEBRA AYARLARI
- SOĞUTUCU FAN AYARI
- DAHL./HRC. MİKROFON
- 4 KANAL SES
- FİLME OPTİMİZE YÖNETİM 👄 🖢
- ÜST EKRAN
- MOD BAKIŞ AYARI
- EVF/LCD ANAHTARI
- ALAN DERİNLİĞİ ÖN İZLEME
- MANÜEL MODDA POZL./BEYAZ DENG. ÖN İZLEME
- DOĞAL CANLI İZLEME
- HİSTOGRAM
- SANAL UFUK ÇİZGİSİ ANAHTARI
- SANAL UFUK ÇİZGİSİ
- BÜYÜK GÖSTERG. MODU
- F-Log GÖSTERGE YARDIMI
- KOMUT KADRANI KİLİDİ
- ZOOM/ODAK KONTROL HALKASI

- S.S. KİLİDİ
- KİLİT KONUMU
- PERFORMANS
- OTOM. RESİM AKTARMA TALİMATI
  OTOM. RESİM AKTARMA
- EŞLEŞTİRME HEDEFİ SEÇ
- Bluetooth AÇIK/KAPALI
- Q MENÜSÜ
- GÖSTERİM
- YOK

🚫 İşlev düğmesini devre dışı bırakmak için **YOK** seçin.

# Lens İşlev Düğmeleri

Objektif üzerindeki (varsa) işlev düğmelerinin görevlerini seçebilirsiniz.

# Lens İşlev Düğmesi Varsayılanları

Varsayılan atamalar şunlardır:

Surada açıklama amacıyla bir XF18-120mmF4 LM PZ WR lens kullanılmıştır.

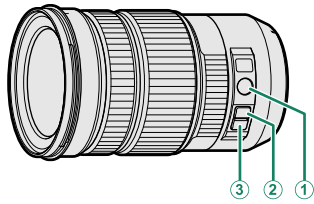

| Lens İşlev Düğmesi                         | Varsayılan                |
|--------------------------------------------|---------------------------|
| ① Z/F                                      | ZOOM/ODAK KONTROL HALKASI |
| (2) L-Fn1 (rocker zoom düğmesi yukarı bas) | SABİT HIZLI ZOOM (T)      |
| ③ L-Fn2 (rocker zoom düğmesi aşağı bas)    | SABİT HIZLI ZOOM (W)      |

# Lens İşlev Düğmelerine Görev Atama

Lens işlevi düğmelerinin oynadığı roller, ayarlar menüsündeki **Z TUŞ/TEKERLEK AYARLARI** > POWER ZOOM LENS İŞLEV (Fn) AYARI ile seçilebilir.

- 🔀 M AYARLANDIĞINDA (AÇ/KAPAT) |
- RESİM BÜYÜKLÜĞÜ
- RESIM KALITESI
- RAW
- FİLM BENZETİMİ
- KUMLANMA ETKİSİ
- COLOR CHROME ETKİSİ
- COLOR CHROME FX MAVİ
- DEVINGEN ALAN
- D-ALAN ÖNCELİĞİ
- BEYAZ DENGESİ
- BERRAKLIK
- KİŞİSEL AYAR 1 SEÇ
- ODAKLAMA ALANI
- ODAK KONTROLÜ
- ODAK MODU
- AF MODU
- AF-C KİŞİSEL AYAR
- YÜZ TANIMI AÇ/KAPAT
- SAĞ/SOL GÖZ AYARI
- KONU TANIMI AÇ/KAPAT
- AF ALAN SINIRLAYICI
- ODAK KONTROLÜ KİLİDİ
- SPOR VİZÖR MODU
- ÇEKİM ÖNCESİ ES 👜
- OTOMATİK ÇEKİM
- AE DİZİSİ
- ODAK DİZİSİ
- IŞIK ÖLÇER
- OBTÜRATÖR TÜRÜ
- TİTREŞİM AZALTMA
- TİTREŞİMSİZ S. S AYARI

- ISO
- IS MODU
- KABLOSUZ İLETİŞİM
- FLAŞ MODU
- TTL KİLİDİ
- MODELLEME FLAŞI
- FİLM ÇEKİM TUŞU
- ÇOK HIZLI ÇEKİMLER
- SABİT FİLM KESİM BÜYÜLTMESİ
- 😫 IS MODU-ARTIRMA
- ZEBRA AYARLARI
- SOĞUTUCU FAN AYARI
- DAHL./HRC. MİKROFON
- 4 KANAL SES
- FILME OPTIMIZE YÖNETIM 👄 🖢
- MOD BAKIŞ AYARI
- EVF/LCD ANAHTARI
- ALAN DERİNLİĞİ ÖN İZLEME
- MANÜEL MODDA POZL./BEYAZ DENG. ÖN İZLEME
- DOĞAL CANLI İZLEME
- HİSTOGRAM
- SANAL UFUK ÇİZGİSİ ANAHTARI
- BÜYÜK GÖSTERG. MODU
- ZOOM/ODAK KONTROL HALKASI
- ME SABİT HIZLI ODAKLAMA (N)
- ME SABİT HIZLI ODAKLAMA (F)
- SADECE AE KİLİDİ

- SADECE AF KİLİDİ
- AE/AF KİLİDİ
- AF AÇIK
- SADECE AWB KILIDI
- KİLİT KONUMU
- PERFORMANS

- OTOM. RESIM AKTARMA TALIMATI
- OTOM. RESIM AKTARMA
- Bluetooth AÇIK/KAPALI
- Q MENÜSÜ
- GÖSTERİM
- YOK

🚫 İşlev düğmesini devre dışı bırakmak için **YOK** seçin.

# Sistem çevresi ve tercihi aksesuarlar

# Objektifler

Bu makinede FUJIFILM X türü bağlantıları olan objektifler kullanılabilir.

# Objektif parçalarının adları

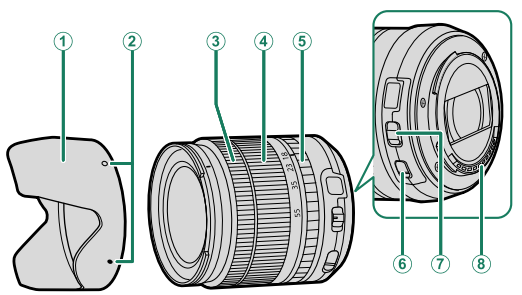

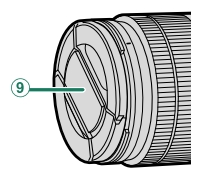

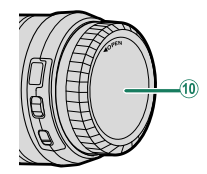

- (1) Güneşlik
- (2) Yerleştirme noktaları
- 3 Odak halkası
- (4) Zoom halkası
- **5** Diyafram halkası

- (6) Resim sabitleme sistemi düğmesi (OIS)
- ⑦ Diyafram işlevi düğmesi
- (8) Objektifin temas noktaları
- 9 Ön kapak
- (10) Arka kapak

Örnek olarak XF18-55mmF2.8-4 R LM OIS objektif kullanılmıştır.

# Objektif Bakımı

- Olası tozları önce körüklü bir üfleme aleti ile uzaklaştırıp, sonra yumuşak ve kuru bir bez ile dikkatlice siliniz. Dirençli lekeleri FUJIFILM Shop mağazalarında bulunan ve biraz objektif temizleme sıvısı damlattığınız objektif temizleme kağıtları ile giderebilirsiniz.
- Objektif kulanılmadığında ön ve arka kapağı takınız.

### Objektif kapaklarını çıkartmak

Objektif kapağını, resimde gösterildiği gibi çıkartınız.

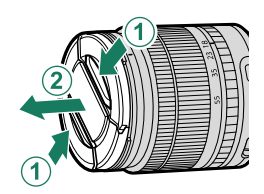

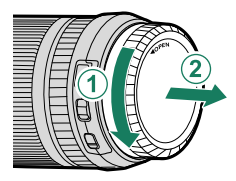

🚺 Lens kapakları gösterilenlerden farklı olabilir.

### Güneşliğin takılması

Güneşlik, yandan gelen ışıldamaları engeller ve ön merceği korur.

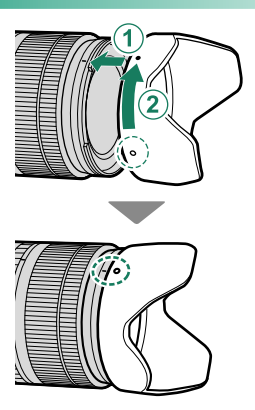

### Diyafram halkalı objektifler

**A** veya **M** yöntemli pozlama işlevleri için. Diyafram halkasını **A** konumundan uzaklaştırarak diyafram değerini seçebilirsiniz.

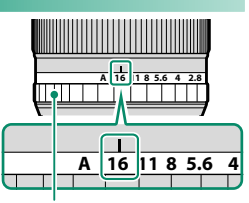

Diyafram halkası

# • FILME OPTIMIZE YÖNETIM • için AÇIK seçildiğinde diyafram halkası devre dışı kalır.

 Diyafram halkası A konumuna getirildiğinde ayar tekerleklerini döndürerek diyaframı ayarlayınız.

#### Diyafram işlevi düğmesi 🛛

Şayet diyafram işlevî düğmesi bulunan bir objektif kullanacaksanız: Düğmeyi konumuna getirdikten sonra diyafram halkasını çevirerek diyaframı el ile ayarlayabilirsiniz.

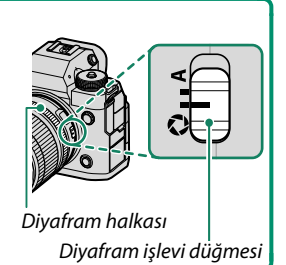

### Diyafram halkası olmayan objektifler

Diyafram, **A** (diyafram öncelikli AE) ve **M** (manuel) modlarında ön ayar kadranı kullanılarak ayarlanabilir.

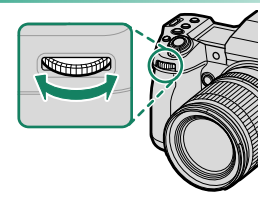

ETUŞ/TEKERLEK AYARLARI > KULLANIM TEKERLEĞİ AYARI işlevi ile diyafram ayarını arka tekerleğe alabilirsiniz.

### Resim sabitleme sistemli (OIS) objektifler

Objektifte bir optik resim sabitleme sistemi (OIS) varsa, OIS modu makineden seçilebilir. Resim sabitleme sistemini düğmeyi iterek açınız (**ON**).

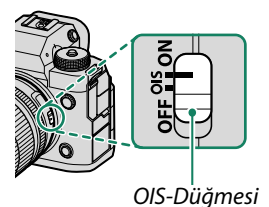

11

11

### Manuel odaklama işlevli objektifler

Otomatik odaklama yapmak için odaklama halkasını ileri itiniz.

Manuel odaklama yapmak için odaklama halkasını geriye çekiniz, çeviriniz ve etkiyi ekranda izleyiniz. Mesafe ve alan derinliği cetvelleri yardımcı olacaklardır. Manuel odaklama işlevinin tüm çekim kiplerinde mümkün olamayabileceğini aöz önünde bulundurunuz

### Alan derinliği cetveli

Alan derinliği cetvelinde, çeşitli diyafram değerleri için yaklaşık alan derinliği bölgeleri gösterilir. (Alan derinliği: Belirlenen mesafenin önünde ve arkasında kâfî derecede keskin görünen alan) Cetvel, cekim formatına dayanır.

| 2 | onunue bulunu     | il ulluz.     |           |            |             |    |
|---|-------------------|---------------|-----------|------------|-------------|----|
|   |                   |               |           |            |             |    |
| ٨ | Aanuel odaklama i | slevi hazı ci | kim modia | arında müm | kün değildi | ir |

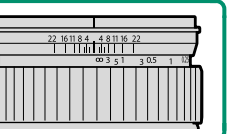

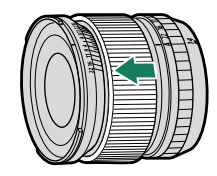

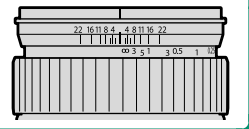

### Power Zoom Objektifler

Zoom/odak kontrol halkası, zoom düğmesi veya zoom halkası kullanılarak power zoom lenslerde zoom ayarlanabilir.

Mercek ıslakken zoom ayarlamak, suyun merceğin içinde yolunu bulmasını kolaylaştırır. Zoom ayarlamadan önce objektifteki suyu silin.

S Burada açıklama amacıyla bir XF18-120mmF4 LM PZ WR lens kullanılmıştır.

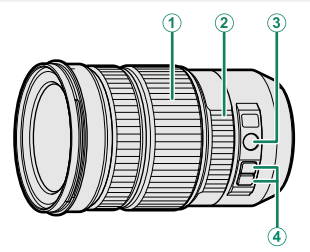

| Kontrol                                      | Açıklama                                                                                                    |
|----------------------------------------------|----------------------------------------------------------------------------------------------------|
| 1 Zoom halkası                               | Manüel zoom için zoom halkasını döndürün.                                                                                              |
| <ol> <li>Zoom/odak kontr. halkası</li> </ol> | Power zoom kullanarak zoom yapmak için<br>zoom/odak kontrol halkasını döndürün. Zoom<br>hızı, halkanın bulunduğu hız ile orantılıdır.  |
| ③ Z/F (zoom/odak) tuşu                       | Zoom/odak kontrol halkasının rolünü odaktan<br>vakınlastırmava veva tam tersine değistirin.                                            |
| ④ Zoom tuşları                               | Power zoom kullanarak sabit bir hızda zoom<br>yapmak için bir zoom düğmesine basın. Düğmeye<br>ikinci kez basıldığında zoom sona erer. |
|                                              |                                                                                                    |

- Z/F ve zoom düğmelerine Z TUŞ TEKERLEK AYARLARI > POWER ZOOM OBJEKTİF İŞLEVİ (Fn) kullanılarak başka görevler atanabilir
  - Zoom düğmeleri ile zoom'un ayarlanabileceği hız,
     TUŞ TEKERLEK AYARLARI > LENS ZOOM/ODAK AYARI.

kullanılarak seçilebilir.

# Harici flaşlar

Harici flaşlar, ambalaj dahilinde bulunan cihazlardan daha güçlüdürler. Bazıları kısa süreli eşzamanlamayı (FP) desteklerler ve eşzamanlamadan daha hızlı enstantaneler ile kullanılabilirler. Diğerleri ise ışık sinyalleri vasıtası ile başka flaş cihazlarını kablosuz olarak yönetebilirler.

Orn.: Makinede temel ayarlar listesi gösterildiğinde ve benzeri durumlarda flaş test patlaması mümkün olmayabilir.

#### -Kırmızı göz düzeltme -

 Image: Second State State
 Second State
 Second State
 Second State
 Second State
 Second State
 Second State
 Second State
 Second State
 Second State
 Second State
 Second State
 Second State
 Second State
 Second State
 Second State
 Second State
 Second State
 Second State
 Second State
 Second State
 Second State
 Second State
 Second State
 Second State
 Second State
 Second State
 Second State
 Second State
 Second State
 Second State
 Second State
 Second State
 Second State
 Second State
 Second State
 Second State
 Second State
 Second State
 Second State
 Second State
 Second State
 Second State
 Second State
 Second State
 Second State
 Second State
 Second State
 Second State
 Second State
 Second State
 Second State
 Second State
 Second State
 Second State
 Second State
 Second State
 Second State
 Second State
 Second State
 Second State
 Second State
 Second State
 Second State
 Second State
 Second State
 Second State
 Second State
 Second State
 Second State
 Second State
 Second State</

#### Flaş eşzamanlaması

Flaş, 1/250 s veya daha yavaş enstantanede mekanik obtüratör ile ve 1/125 s veya daha düşük enstantanede elektronik obtüratör ile eşzamanlanır.

#### Tercihi Fujifilm flaşları

Makinede, harici aksesuar olarak edinilen Fujifilm tepe flaşları da kullanılabilir.

#### Üçüncü taraf flaşları

Makinenin flaş ayağını 300V üstü gerilime maruz bırakan yabancı üreticilerin flaş cihazlarını kullanmayınız.

### Flaş ayarları

- 1 Flaş cihazını makineye bağlayınız.
- 2 Çekim modunda E FLAŞ AYARLARI> FLAŞ İŞLEVİ AYARI seçiniz. Sunulan tercihler flaş cihazına bağlıdır.

| 10. FLAS İŞLEVİ AYARLARI                 | • |
|------------------------------------------|---|
| second street on Ran or Dennes with sec. |   |
| AF KIRMIZI GOZ DUZELTME                  |   |
| TTL-KILIT MODU                           |   |
| LED-IŞIK AYARI                           |   |
| EFENDÎ AYARI                             |   |
| CH AYARI                                 |   |
| мү                                       |   |
|                                          |   |
| BACK KAPAT                               |   |

| Menü                  | Açıklama                                                                                                    |     |
|-----------------------|----------------------------------------------------------------------------------------------------|-----|
| EF-X8                 | Tercihi flaş cihazı EF-X8 takıldığında ve açık<br>olduğunda gösterilir.                                                                                                    | 319 |
| EŞZAMAN<br>BAĞLANTISI | Eşzamanlama girişinden bağlı olan flaş cihazları<br>göstergesi. Flaş ayağına hiç veya uyumlu bir flaş<br>takılı olmadığında veya EF-X8 flaş kapalı<br>olduğunda <b>EŞZAMANLAMA</b> görünür. | 321 |
| FLAŞ<br>AYAĞI         | Flaş ayağına EF-X8 harici bir flaş takılıp, açıldığında<br>görünür.                                                                                                    | 322 |
| YÖNETİCİ<br>(OPTİK)   | Fujifilm optik kablosuz uzaktan flaş kontrolü için<br>komuta işlevi gören isteğe bağlı bir flaş birimi<br>bağlıysa ve açılırsa görüntülenir.                                                | 325 |

EŞZAMANLAMA BAĞLANTISI uyumsuz bir flaş ünitesi bağlıysa veya flaş ünitesi bağlı değilse de görüntülenecektir.

3 Odak kolu ile seçim yapıp değiştirmek için arkadaki ayar tekerleğini kullanınız.

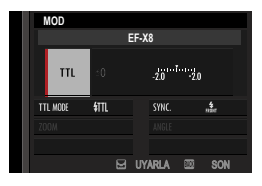

4 DISP/BACK tuşuna basarak etkinleştiriniz..

# EF-X8

Tercihi EF-X8 flaş gereci takılı olduğunda aşağıdaki ayarlar seçilebilir:

| MOD             |                                                                                                    |  |
|-----------------|----------------------------------------------------------------------------------------------------|--|
| 1-              | EF-X8                                                                                                    |  |
| 3-              | ZOOM STIL SYNC. # C (4)                                                                                                    |  |
| Tercihler       | Açıklama                                                                                                    |  |
| ① Flaş yönetimi | <ul> <li>Aşağıdaki tercihlerden seçiniz:</li> <li>TTL: TTL modu. Flaş pozlama dengesi (2) ve flaş modu(3) seçebilirsiniz.</li> <li>M: Flaş cihazı, konu aydınlığı ve makine ayarlarından bağımsız olarak seçilen güç (2) ile patlar. Flaş gücü, tam gücün kesiri olarak 1/1 ila 1/64 aralığında verilir. Düşük değerlerde, flaş yönetim sisteminin sınırlarına erişildiği için arzu edilen sonuca ulaşılamayabilinir; sınama çekimleri yapınız.</li> </ul> |  |
|                 | <ul> <li>#§(YÖNETİCİ): Flaş cihazı uzaktan kumanda<br/>edilebilen flaş cihazlarını yönetir. Örn.: Bir stüdyo<br/>sistemi dahilinde.</li> <li>©OFF KAPALI: EF-X8 flaş patlamaz. Ancak<br/>eşzamanlama ile bağlı olan flaşlar patlar. EF-X8<br/>kapatılarak ve flaş ayarlar sayfasındaki flaşların da<br/>kapatılması ile tamamının faaliyeti durdurulabilir.</li> </ul>                                                                                     |  |

| Tercihler          | Açıklama                                                                                                    |
|--------------------|----------------------------------------------------------------------------------------------------|
| 2) Flaş dengeleme/ | Flaş gücü ayarlanır. Mümkün olan tercihler flaş                                                                                                    |
| Flaş çıkış gücü    | yönetimine göredir (1).                                                                                                    |
| (3) Flaş modu (Ⅲ)  | <ul> <li>TTL flaş yönetimi için bir flaş kipi seçiniz: Mümkün olan tercihler seçilen çekim moduna (P, S, A, M) göre değişir.</li> <li>細 OTOM. FLAŞ: Flaş, yalnızca gerekli olduğunda patlar. Flaş gücü konu aydınlığı ile ilintilidir. Deklanşöre yarım basıldığında 對 simgesi görünürse: flaş, patlayacak anlamına gelir.</li> <li>細 STANDART: Flaş, her çekimde patlar; flaş gücü konu aydınlığı ile ilintilidir. Çekime kadar tam dolmadı ise: flaş, patlamaz.</li> <li>ﷺ YAVAŞ EŞZAMAN: Flaş ışığı ve uzun enstantanelerin birleşimi; örn.: Gece ortamında portre çekimleri. Çekime kadar tam dolmadı ise: flaş, patlamadı ise: flaş, patlamaz.</li> </ul> |
| (4) Eşzamanlama    | Flaşın obtüratör açıldıktan hemen sonra patlamasını<br>(ﷺ/ <b>1. PERDE</b> ) veya obtüratör kapanmadan hemen<br>önce (ﷺ <b>/2. PERDE</b> ). Normal çekimler için <b>1. PERDE</b><br>tavsiye edilir.                                                                                                    |

### EŞZAMANLAMA (SENKRON) BAĞLANTISI

Uyumlu bir flaş takılı olmadığında veya eşzamanlama bağlantılı bir flaş bağlı olduğunda veya sadece flaş ayağının X temasını kullandığında bu ayarlar mümkündür.

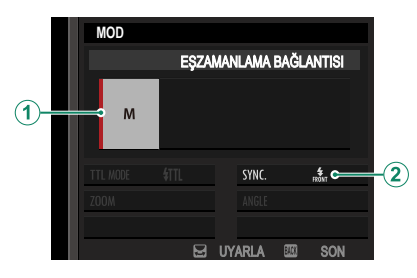

| Tercihler                                    | Açıklama                                                   |  |
|----------------------------------------------|------------------------------------------------------------|--|
|                                              | Aşağıdaki tercihlerden seçiniz:                            |  |
|                                              | • M: Çekim anında eşzamanlama bağlantısı ve flaş ayağı bir |  |
| Flach control mode                           | patlama sinyali verirler. Flaş eşzamanlamasından daha      |  |
|                                              | uzun bir enstantane seçiniz; flaş cihazının uzun bir       |  |
|                                              | parlama süresi veya tepki süresi olduğunda daha uzun       |  |
|                                              | süreli enstantaneler gerekli olabilir.                     |  |
|                                              | • <b>SOFF (KAPALI):</b> Patlama sinyali verilmez.          |  |
| <b>O</b> (                                   | Flaşın obtüratör açıldıktan hemen sonra patlamasını        |  |
| (Z) Sync                                     | (from /1.PERDE) veya obtüratör kapanmadan hemen            |  |
|                                              | önce (REAR / 2.PERDE) patlamasını belirleyiniz. Normal     |  |
| çekimler için <b>1.PERDE</b> tavsiye edilir. |                                                            |  |
| Eşzamanlama ba                               | ğlantısı — — — — — — — — — — — — — — — — — —               |  |
|                                              |                                                            |  |

Eşzamanlama kablosu gerektiren flaş ünitelerini bağlamak için eşzamanlama terminalini kullanın.

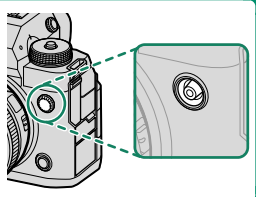

11

# **TEPE FLAŞ**

Tercihi bir flaş cihazı makinenin flaş ayağına takıldığında aşağıdaki seçenekler sunulur:

|      | MOD      |        |          |                   |   |
|------|----------|--------|----------|-------------------|---|
|      |          | FLAŞ A | /AĞI     |                   |   |
| 1    | → 11L    | ±0_5   | Ť        |                   | D |
| 3    | TTL MODE | \$TTL  | SYNC.    | \$ <b>~~~~</b> (4 | ) |
| 5    | ⇒zoom    | M 16mm | ANGLE    | ≥¶c—6             | ) |
| (7)- | ⇒LED     |        |          |                   | ) |
| Ŭ    |          |        | UYARLA 题 | SON SON           |   |

| Tercihler       | Açıklama                                                                                                    |
|-----------------|----------------------------------------------------------------------------------------------------|
| ① Flaş yönetimi | <ul> <li>Flaş cihazı için seçilen flaş yönetme işlevi. Bazen,<br/>makineden de ayarlanabilir. Mümkün olan seçenekler, flaş<br/>cihazına bağlıdır. Aşağıdaki tercihlerden seçiniz:</li> <li>TTL: TTL modu. Flaş ışıklama dengesi seçebilirsiniz (2)).</li> <li>M: Flaş cihazı, konu aydınlığı ve makine<br/>ayarlarından bağımsız olarak seçilen güç ile patlar<br/>Bazı durumlarda çıkış kameradan ayarlanabilir (2).</li> <li>MULTI: Stroboskop flaş.<br/>Flaş her çekimde çok kez patlar.</li> <li>SOFF (KAPALI): Flaş patlamaz. Bazı flaş cihazları<br/>makineden kapatılabilir.</li> </ul> |

| Tercihler                         | Açıklama                                                                                                    |
|-----------------------------------|----------------------------------------------------------------------------------------------------|
| (2) Flaş dengeleme/<br>çıkış gücü | <ul> <li>Mümkün olan tercihler flaş yönetimine göredir.</li> <li>TTL: Flaş telafisini ayarlayın (flaş kontrol sisteminin sınırları aşılırsa tam değer uygulanmayabilir). EF-X20, EF-20 ve EF-42 flaşlarda, seçilen değer, flash ünitesi ile seçilen değere eklenir.</li> <li>M/MULTI: Flaş çıkışını ayarlayın (yalnızca uyumlu birimler).Tam gücün kesirleri olarak ifade edilen değerlerden seçim yapın (1/1 (modM) veya 1/4 (ÇOKLU)'dan 1/512'yædar, 1/3 EV'ye eşdeğentışlarla yapılır). Düşük değerlerde, flaş yönetim sisteminin sınırlarına erişildiği için arzu edilen sonuca ulaşılamayabilir; sınama çekimleri yapınız.</li> </ul>  |
| (3) Flaş modu (TTL)               | <ul> <li>TTL flaş yönetimi için bir flaş kipi seçiniz: Mümkün olan tercihler seçilen çekim kipine bağlıdır. (P, S, A, M)</li> <li>細 (OTOM. FLAŞ): Flaş, yalnızca gerekli olduğunda patlar. Flaş gücü konu aydınlığı ile ilintilidir. Deklanşöre yarım basıldığında 到 simgesi görünürse: flaş, patlayacak anlamına gelir.</li> <li>細 (STANDART): Flaş, her çekimde patlar; flaş gücü konu aydınlığı ile ilintilidir. Çekime kadar tam dolmadı ise: flaş, patlamaz.</li> <li>細 (YAVAŞ EŞZAMAN): Flaş ışığı ve uzun enstantanelerin birleşimi; örn.: Gece ortamında portre çekimleri. Çekime kadar tam dolmadı ise: flaş, patlamaz.</li> </ul> |

| Tercihler          | Açıklama                                                            |
|--------------------|---------------------------------------------------------------------|
|                    | Flaş patlama zamanı yönetimi:                                       |
|                    | • 🚓 (1.PERDE): Flaş, obtüratör açıldıktan hemen                     |
|                    | sonra patlar (Normal durum).                                        |
| (4) Eşzamanlama    | • 🚓 (2.PERDE): Flaş, obtüratör kapanmadan hemen                     |
|                    | önce patlar.                                                        |
|                    | • 🕻 (AUTO FP(HSS)) : Uzun süreli eşzamanlama (yalnızca              |
|                    | uyumlu flaşlar ile). Pozlama süresi eşzamanlama                     |
|                    | süresinden kısa olduğunda makine otomatik olarak kısa               |
|                    | süreli eşzamanlamaya geçer (1. Perde). Flaş yönetimi                |
|                    | olarak ÇOKLU seçili ise eşzamanlama 1. PERDE gibi çalışır.          |
|                    | Zoom yansıtma tabakalı flaş cihazlarında aydınlatma açısının        |
| (F) Zoom           | ayarı. Bazı flaş cihazlarında bu ayarı makineden yapmak             |
| 3 20011            | mümkündür. AUTO seçildiğinde zoom yansıtma tabakası,                |
|                    | objektifin odak uzaklığına göre otomatik olarak ayarlanır.          |
|                    | Flaş cihazı desteklediği takdirde, seçim yapabilirsiniz:            |
|                    | • = 🛯 (FLAŞ GÜCÜ ÖNCELİĞİ): Aydınlatma açısı hafif                  |
| 6 Avdunlatma       | küçültülerek menzil artırılır.                                      |
| • Ayuiniatina      | • 🎮 (STANDART): Aydınlatma açısı eşittir resim açısı.               |
|                    | • 🥆 (DENGELİ AYDINLATMA ÖNCELİĞİ): Aydınlatma açısı                 |
|                    | hafif büyültülerek daha dengeli bir aydınlanma sağlanır.            |
|                    | Dahili LED-video ışığının (yalnızca uyumlu flaş cihazları) fotoğraf |
|                    | çekiminde nasıl kullanılacağını belirleyiniz: Göz bebeklerinde      |
| (7) LED ışık       | ışık yansımaları (��/PARLAMA), AF yardımcı ışık (AF/AF-             |
|                    | YARDIMI) veya her ikisi de (希/AF-YARDIMI+PARLAMA).                  |
|                    | Çekimlerde, LED ışığı kapatmak için <b>OFF</b> seçiniz.             |
| 7 Patlama sayısı * | Flaşın <b>ÇOKLU</b> modundaki stroboskop tercihinde                 |
|                    | çekim başına patlama sayısını belirleyiniz.                         |
| 8 Sıklık *         | Flaşın <b>ÇOKLU</b> modunda patlama sıklığını belirleyiniz.         |
|                    |                                                                     |

\* Flaş yönetim sisteminin sınırlarına erişildiği için arzu edilen sonuca ulaşamayabilirsiniz;

# YÖNETİCİ (OPTİK)

Flaş cihazı FUJIFILM optik ve kablosuz sistem yönetici flaşı olarak kullanıldığında aşağıdaki sayfa görünür.

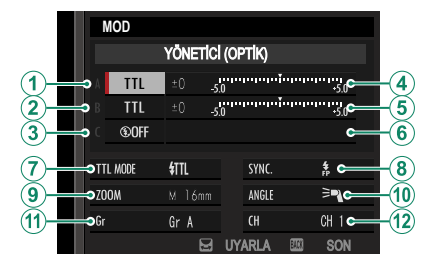

Flaş, her biri çok sayıda flaş cihazından oluşan 3 kümeye kadar toplanmış flaşları yönetebilir (A, B, C). Her bir küme için ayrı flaş kipi ve flaş gücü ayarlanabilir. Uzaktan flaş yönetimi için 1 -4 arasında bir kanal seçilir. Çeşitli flaş sistemleri için farklı kanalları kullanabilirsiniz. Böylece çok sayıda sistemin yakın olarak işletilmesinden kaynaklanan etkileşimler önlenir.

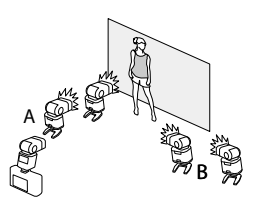

11

| Tercihler                                             | Açıklama                                                                                                    |  |
|-------------------------------------------------------|----------------------------------------------------------------------------------------------------|--|
| 1 Flaş yönetimi<br>(A grubu)                          | <ul> <li>A, B ve C grupları için flaş yönetim işlevlerini<br/>seçiniz. TTL% sadece A ve B grupları için seçilebilir.</li> <li>TTL: Grubun flaş cihazları TTL modunda patlarlar. Flaş<br/>pozlama dengelemesi her grup için ayrı yapılabilir.</li> <li>TTL%: Grup A veya B için TTL% seçili ise, seçili grubun</li> </ul>          |  |
| <ul><li>(2) Flaş yönetimi</li><li>(B grubu)</li></ul> | flaş performansını diğer grubun performansı olarak<br>gösterebilirsiniz. Her iki grup için toplam bir Flaş<br>pozlama dengelemesi yapılabilir.<br>• <b>M: M</b> kipinde grubun flaş cihazları, konu aydınlığı ve makine<br>ayarlarından bağımsız olarak ayarlanmış performans ile                                                 |  |
| (3) Flaş yönetimi<br>(C grubu)                        | <ul> <li>patlarlar (tam performansın kesiri olarak verilir).</li> <li>MULTI: Herhangi bir grup için seçilen MULTI işlevi, tüm gruplardaki tüm flaşları stroboskop işlevine getirir. Tüm flaş cihazları, her çekimde birkeç kez patlarlar.</li> <li>③OFF (KAPALI): OFF seçili olduğunda grubun flaş cihazları patlamaz.</li> </ul> |  |
| (4) Flaş deng./<br>Çıkış (A grubu)                    | Seçili grubun flaş gücünü, seçili flaş yönetim işlevi<br>doğrultusunda değiştirin. Flaş yönetim sisteminin<br>sınırları asıldığında tam değere                                                                                                    |  |
| (5) Flaş deng./<br>Çıkış (B grubu)                    | erişilemeyebileceğini göz ardı etmeyiniz.<br>• TTL: Flaş pozlama dengelemesi yapılır.                                                                                                    |  |
| 6 Flaş deng./<br>Çıkış (Cgrubu)                       | <ul> <li>M/MULII: Haş performansı değiştirilir.</li> <li>TTL%: A ve B grupları arasındaki denge değiştirilir,<br/>toplam Flaş pozlama dengelemesi yapılır.</li> </ul>                                                                                                    |  |

| Tercihler           | Açıklama                                                                                                    |
|---------------------|----------------------------------------------------------------------------------------------------|
| (7) Flaş modu (TTL) | TTL flaş yönetimi için bir flaş kipi seçiniz. Mümkün<br>olan tercihler, seçilen çekim moduna bağlıdır ( <b>P</b> ,<br><b>S A M</b> )                                                                                                    |
|                     | <ul> <li>• 訊 (OTOM. FLAŞ): Flaş, yalnızca gerekli<br/>olduğunda patlar. Flaş gücü konu aydınlığı ile<br/>ilintilidir. Deklanşöre yarım basıldığında</li> <li>☑ simgesi görünürse: flaş, patlayacak anlamına<br/>gelir.</li> <li>• 氘 (STANDART): Flaş, her çekimde patlar; flaş<br/>gücü konu aydınlığı ile ilintilidir. Çekime kadar<br/>tam dolmadı ise: flaş, patlamaz.</li> <li>• 訊 (YAVAŞ EŞZAMAN): Flaş ışığı ve uzun<br/>enstantanelerin birleşimi; örn.: Gece ortamında<br/>portre çekimleri. Çekime kadar tam dolmadı ise:<br/>flaş, patlamaz.</li> </ul> |
| (8) Eşzamanlama     | <ul> <li>Flaşın patlama zamanı belirlenir.</li> <li>nöm (1.PERDE): Flaş, obtüratör açıldıktan hemen sonra patlar (Normal durum).</li> <li>ném (2.PERDE): Flaş, obtüratör kapanmadan hemen önce patlar.</li> <li>\$ (AUTO FP(HSS)): Kısa süreli eşzamanlama (yalnızca uyumlu flaşlar ile). Işıklama süresi eşzamanlama süresinden kısa olduğunda makine otomatik olarak kısa süreli eşzamanlamaya geçer (1. Perde). Flaş yönetimi olarak MULTI seçili ise eşzamanlama 1.PERDE gibi çalışır.</li> </ul>                                                             |
| (9) Zoom            | Flaş zoom destekleyen üniteler için aydınlatma açısı (flaş<br>kapsamı). Bazı üniteler ayarın kameradan yapılmasına izin<br>verir. <b>AUTO</b> seçilirse zoom, kapsamı lens odak uzunluğuna<br>uyacak şekilde otomatik olarak ayarlanacaktır.                                                                                                    |
| 🔟 Aydınlatma        | <ul> <li>Flaş cihazı desteklediği takdirde, seçim yapabilirsiniz:</li> <li>¬ FLAŞ GÜCÜ ÖNCELİĞİ: Aydınlatma açısı hafif küçültülerek menzil artırılır.</li> <li>&gt; STANDART: Aydınlatma açısı eşittir resim açısı.</li> <li>&gt; DENGELİ AYDINLATMA ÖNCELİĞİ: Aydınlatma açısı hafif büyültülerek daha dengeli bir aydınlanma sağlanır.</li> </ul>                                                                                                    |

| Tercihler          | Açıklama                                                                                                    |  |
|--------------------|----------------------------------------------------------------------------------------------------|--|
| (1) Yönetici       | <ul> <li>TTL, TTL% veya M modunda Fujifilm optik kablosuz uzaktan flaş kontrolü için bir kumanda işlevi gören birimler için grubu seçin. Bu seçenek yalnızca Fujifilm optik kablosuz uzaktan flaş kontrolünü destekleyen klipsli flaş ünitelerinde mevcuttur.</li> <li>Gr A: Yöneticiyi A grubuna atayın.</li> <li>Gr B: Yöneticiyi C grubuna atayın.</li> <li>KAPALI: Yöneticiden alınan çıktı, son resmi etkilemeyecek bir seviyede tutulur.</li> </ul> |  |
| (1) Patlama sayısı | Flaşın <b>MULTI</b> kipinde stroboskop tercihinde<br>çekim başına patlama sayısını belirleyiniz                                                                                                    |  |
| 12 Kanal           | Yönetici flaş cihazları tarafından, uzaktan yönetilen flaş<br>cihazları ile iletişim için kullanılan kanalı seçiniz. Çeşitli<br>cihaz zümreleri için veya birden fazla sistem birbirine<br>yakın olarak işletildiğinde karşılıklı etkileşimleri<br>engellemek için farklı kanallar kullanılabilir.                                                                                                    |  |
| (12) Sıklık        | Flaşın <b>MULTI</b> kipinde patlama sıklığını belirleyiniz.                                                                                                    |  |

# Yatay batarya tutakları

VG-XH dikey pil tutağı, fotoğraf makinesi bataryasını desteklemek için veya fotoğraf makinesini portre (dikey) yönde fotoğraf çekmek için döndürülmüş halde tutarken kullanılabilir.

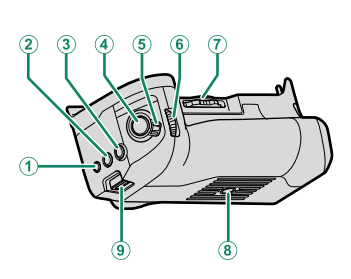

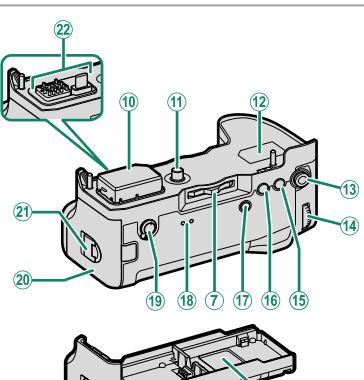

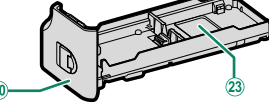

- 1 Fn1 tuşu
- WB tuşu
- 3 ISO tuşu
- ④ Deklanşör
- 5 Emniyet
- 6 Öndeki ayar tekerleği
- 7 Kilit vidası topuzu
- (8) Tripod bağlantısı
- (9) Askı bağlantısı
- 10 Bağlantılar kapağı
- 1 Bağlama vidası
- (12) Seri numarası plakası

- (13) Odak kolu
- (14) Arkadaki ayar tekerleği
- 15 AFON tuşu
- 16 AEL tuşu
- (17) **Q** tuşu
- (18) Işıklı göstergeler
- (19) Performans seçimi
- (20) Batarya tablası
- (21) Pil yuvası kapağı kilidi
- (22) Bağlantılar
- (23) Makine ile birlikte verilen bağlantılar kapağı

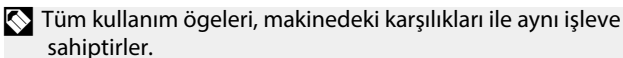

#### Tutağın takılması

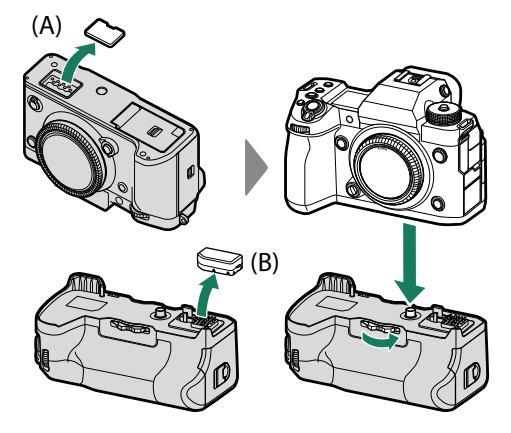

- 📎 Tutağı çıkartmadan veya takmadan önce makineyi kapatınız.
  - Temas noktaları kapağı (A) tutakta bulunan bir yuvaya yerleştirilir. Tutağın temas kapağını (B) kullanılmadığında, emin bir yerde saklayınız.
- Tutağı yerleştirdikten sonra sıkıştırma vidası ile sağlamlaştırınız.
   Temas noktalarını ellemeyiniz.
  - Tutak çıkartıldığında kapakları (A) ve (B) takmayı unutmayınız.
  - Tutak su geçirmez değildir. Su, toz, zehirli gazlar ve benzeri maddelerin cihazın içine girmemesi için özen gösteriniz. Tutağı ıslak zeminlere koymayınız. Kullanmadan önce pil yuvası kapağının tamamen kapalı olduğundan emin olunuz.

### Pillerin yerleşmesi ve çıkartılması

Pilleri, gösterildiği gibi yerleştiriniz.

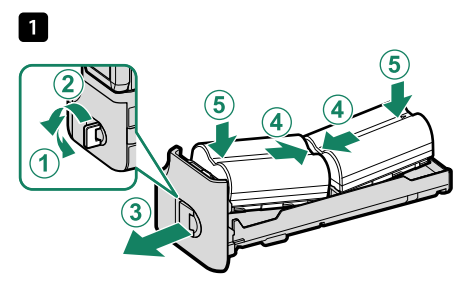

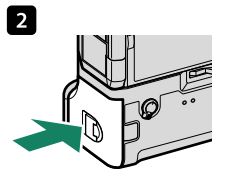

Pilleri, gösterildiği gibi çıkartınız.

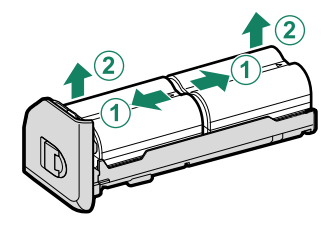

- Pil değişiminde makinenin kapalı olması gerekir.
  - Yalnızca NP-W235 türü pil kullanınız.

### Pil durumu göstergesi

Tutak takılı olduğunda makine, hem makinedeki pilin hem de tutak pillerinin doluluğunu gösterir.

- Ekranda, sadece yerleştirilmiş olan pillerin doluluk durumu gösterilir.
- Fotoğraf makinesine ve VG-XH tutağa tam bir pil takımı takıldığında, piller aşağıdaki sırayla kullanılacaktır:
   ① Tutağın sol pili (L)

  - Tutağın sağ pili (R)
  - ③ Makinedeki pil

### Pillerin doldurulması

Dikey tutaktaki bataryalar, AC-5VJ adaptör ve USB kablo ile elektriğe bağlı olan makineye takıldığı zaman doldurulur.

Doldurma işlemi sırasında gösterge lambaları yeşil yanar; soldaki lamba sol bataryanın, sağdaki lamba sağdaki bataryanın durumunu gösterir.

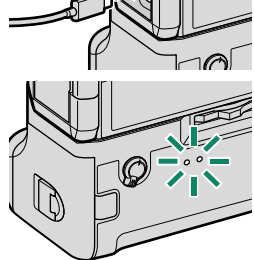

| Göstergeler    | Pil durumu           |
|----------------|----------------------|
| Açık           | Dolma işlemi sürüyor |
| Kapalı         | Dolma işlemi bitmiş  |
| Yanıp, sönüyor | Dolma işlemi hatası  |

- Her üç pili aynı anda doldurulur; doldurma süresi yakl. 330 dakikadır.
  - 45W ve üstü çıkış performansı olan bir cihaz kullandığınızda doldurma süresi 180 dakikaya düşer.
  - Makine açık olduğunda batarya doldurulmaz.
  - Daha fazla bilgi için bkz.: (💷 46) ve (💷 350).

# **Dosya Vericiler**

Dosya yükleme veya bağlı fotoğrafçılık için kablosuz LAN veya Ethernet ağlarına bağlanmak amacı ile isteğe bağlı bir FT-XH dosya vericisi takın. FT-XH, daha fazla pil kapasitesi için kameraya takılı bir pil ile kombinasyon halinde de kullanılabilir.

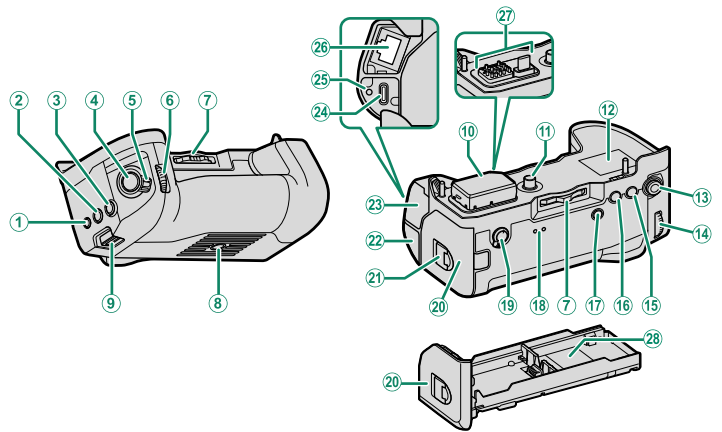

- 1 Fn1 tuşu
- 2 WB tuşu
- 3 ISO button
- (4) Deklanşör
- 5 Emniyet
- 6 Öndeki ayar tekerleği
- 7 Kilit vidası topuzu
- (8) Tripod bağlantısı
- (9) Askı bağlantısı
- (10) Bağlantılar kapağı
- (1) Bağlama vidası
- (12) Seri numarası plakası
- (13) Odak kolu
- 🚺 Arkadaki ayar tekerleği
- 15 AFON tuşu

- (16) AEL tuşu
- (17) **Q** tuşu
- (18) Işıklı göstergeler
- (19) Performans seçimi
- (20) Batarya tablası
- (21) Pil yuvası kapağı kilidi
- (22) USB bağlantı kapağı
- 23 LAN bağlantı kapağı
- (24) USB bağlantısı (Type-C)
- (25) USB kablosunu vidalama deliği
- (26) LAN bağlantısı
- 27 Bağlantılar
- (28) Makine ile birlikte verilen bağlantılar kapağı

11

- FT-XH tutağınüm kullanım ögeleri, makinedeki karşılıkları ile aynı işleve sahiptirler.
  - USB (Tip-C) konektörü yalnızca akıllı telefon bağlantısı içindir. Bir bilgisayara veya akıllı telefona resim yüklerken, USB aracılığıyla bağlı fotoğrafçılık yaparken veya pilleri şarj ederken kameranın USB konektörünü kullanın.
  - Dosya vericisi bağlıyken ağ/USB özelliklerine erişim hakkında bilgi için web sayfamızı ziyaret edin:

#### Dosya Vericisini Takma

İşlem, pil tutağı ile aynıdır (🕮 330).

### Pilleri Takma ve Çıkartma

İşlem, pil tutağı ile aynıdır (🕮 331).

Ağ/USB özelliklerine erişim, yalnızca kameraya bir pil takılıyken ve vericiye de en az bir pil takılıyken kullanılabilir.

#### Pilleri doldurma

İşlem, pil tutağı ile aynıdır (🕮 333).

# Soğutma fanları

Soğutma fanları, fotoğraf makinesinin serin kalmasına yardımcı olarak daha uzun süre kesintisiz film kaydı sağlar.

### Soğutma Fanı Takma

Monitörü açın ve bir FAN-001 soğutma fanı takın.

- 🚺 Fanı takmadan veya çıkartmadan önce kamerayı kapatın.
  - 1 Monitörü açın.

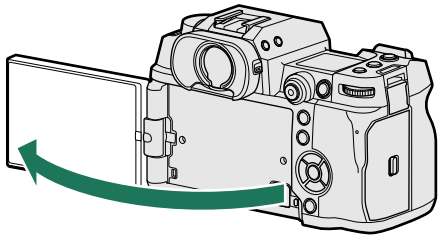

2 Kamera soğutma fanı konektör kapağını ve fan konektörü kapağını çıkartın.

Soğutma fanı konektör kapağını (A) çıkardıktan sonra, muhafaza için fana takın. Fan konektör kapağını (B) güvenli bir yerde saklayın.

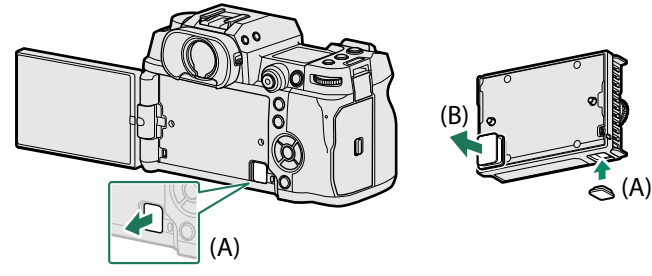
3 Fanı, vidaların ve konektörlerin doğru şekilde hizalandığından emin olarak kameranın üzerine yerleştirin.

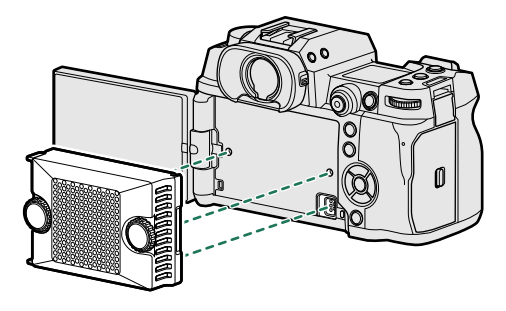

4 Vidaları sıkıştırın.

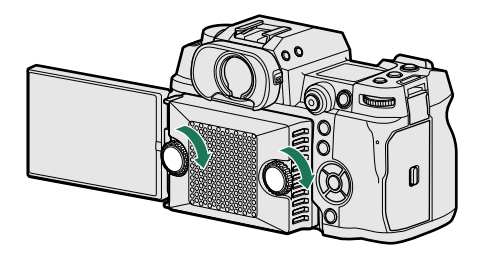

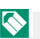

🚫 Vidalar yeterince sıkılmazsa soğutma fanı düşebilir.

## Fanı Kullanmak

Fan hızı, sırasıyla fotoğraf ve film menülerinde 🖸 ÇEKİM AYARI > 🗗 📽 SOĞUTMA FAN AYARI ve 🖽 FİLM AYARI > 📩 📽 SOĞUTMA FAN AYARI secenekleri kullanılarak ayarlanabilir. Fanı kapatmak için KAPALI seçin.

🕦 Bazı hızlarda, fotoğraf makinesiyle kaydedilen filmlerde fanın sesi duyulabilir.

| <br> |
|------|
| <br> |
|      |
|      |
|      |
| <br> |
| <br> |
|      |
|      |
|      |
| <br> |
| <br> |
|      |
|      |
| <br> |
| <br> |
|      |
|      |
|      |
| <br> |
|      |
|      |
|      |
|      |

# Teknik Bilgiler

## FUJIFILM Aksesuarları

Aşağıdaki isteğe bağlı aksesuarlar FUJIFILM'den alınabilir. Bölgenizde kullanılabilen aksesuarlar hakkında en güncel bilgilere ulaşmak için, yerel FUJIFILM temsilcinize başvurunuz veya, bkz.: https://fujifilm-x.com/support/compatibility/cameras/.

## Doldurulabilen batarya

**NP-W235**: Büyük kapasiteli doldurulabilir piller, ek güç kaynağı olarak edinilebilir.

## Doldurma gereci

**BC-W235**: BC-W235 gereci iki adet NP-W235 pili aynı anda doldurabilir. Yakl.+25°C sıcaklıkta piller yakl. 200 dakikada doldurulur. 30W ve üstü çıkış performansı olan bir cihaz kullandığınızda doldurma süresi 150 dakikaya iner.

### Göz lastiği

EC-XH W/EC-XT L/EC-XT M/EC-XT S/EC-GFX: Vizör penceresine ışık sızmasını önlemek için vizör lastiği takın.

## Uzaktan kumanda

**RR-100**: Çekim sırasında makinenin sallanmasınından kaçınmak için kullanılır ve uzun süreli pozlamalarda (B) obtüratörü sürekli açık tutabilir (ø2.5 mm).

### Stereo mikrofon

MIC-ST1: Film kaydetmek için harici bir mikrofon.

## FUJINON Objektifler

XF-/XC-Objektifler: Sadece FUJIFILM X bağlantısı için tasarlanmış objektifler.

FUJINON MKX-Objektifler: FUJIFILM X bağlantısı için sinema objektifleri.

### Makro uzatmalar

**MCEX-11/16**: Makine İle objektif arasına takılarak, büyük oranlı makro çekimler için kullanılır.

## Telekonvertör

XF1.4X TC WR: Odak uzunluğu 1,4 kat artırılır.

XF2X TC WR: Odak uzunluğu 2,0 kat artırılır.

## Objektif adaptörü

FUJIFILM M MOUNT ADAPTER: M bağlantılı çok sayıda objektifin makineye bağlanmasını mümkün kılar.

### Gövde kapağı

BCP-001: Objektif takılı olmadığında gövdeyi korur.

## Tepe flaş cihazları

**EF-X500**: Bu flaş cihazı manüel ve TTL flaş yönetimini destekler, 50 (ISO 100, metre) rehber sayıya sahiptir ve flaş senkron zamanının ötesinde enstantanelerin mümkün olduğu kısa enstantaneli senkronizasyon FP özelliğine sahiptir. Tercihi batarya EF-BP1 bağlanabilir. EF-BP1 ile Fujifilm kablosuz optik uzaktan kumanda sistemi dahilinde yönetici veya yöneten flaş olarak görev yapabilir.

**EF-BP1**: EF-X500 flaşlar için ilave pil haznesi. 8 adet (AA) pil alır.

**EF-60**: Manüel ve TTL flaş kontrolüne ek olarak, bu tepe flaş ünitesinin Rehber sayısı 60 (ISO 100, metre) vardır ve FP'yi (yüksek hızlı senkronizasyon) destekleyerek flaş eşzamanlama hızını aşan enstantanelerde kullanılır. Opsiyonel bir EF-W1 kablosuz kumandanın kontrolü altında uzaktan flaş olarak da kullanılabilir.

**EF-W1**: Nissin Japan tarafından geliştirilen NAS \* kablosuz iletişim standardını destekleyen bu kablosuz flash yönetici, isteğe bağlı EF-60 tepe flaş birimleri ve diğer NAS uyumlu birimlerle birlikte kullanılabilir. \* NAS, Nissin Japan Ltd'nin tescilli ticari markasıdır.

**EF-X8**: Makineden beslenen bu flaşın rehber sayısı yakl. 8 (ISO 100, metre) olup, 16mm bir objektifin (24mm eşdeğer) resim açısını aydınlatabilmektedir.

**EF-42**: 42 rehber sayılı (ISO 100, metre) takılabilir flaş gereci. Manüel ve TTL flaş yönetimini destekler.

**EF-X20**: 20 rehber sayılı (ISO 100, metre) takılabilir flaş gereci. Manüel ve TTL flaş yönetimini destekler.

**EF-20**: 20 rehber sayılı (ISO 100, metre) takılabilir flaş gereci. TTL flaş yönetimini destekler. (Manüel flaş yönetimi mümkün değildir).

## Dikey batarya tutağı

VG-XH: bkz.:(🕮 329).

## Dosya vericileri

FT-XH: bkz.:(🕮 334).

## Soğutucu fan

FAN-001: bkz.:(🕮 336).

## El askısı

GB-001: Daha güvenli tutuş için. Bir tutak ile birleştirilerek kullanım kolaylaştırılır

### Kapaklar

**CVR-XH**: X-H2S için bir dizi kapak. Bir senkronizasyon terminal kapağı, bir hot-shoe kapağı ve bir bellek kartı yuvası kapağının yanı sıra iki adet dosya verici/dikey pil kavrama konektörü kapağı içerir.

## instax SHARE baskı makinesi

SP-1/SP-2/SP-3: Kablosuz bağlantı ile resimler instax kağıtlara basılır.

## Makineniz ile kullanabileceğiniz yazılımlar

Kamera aşağıdaki yazılımlar ile kullanılabilir. Fujifilm'de bulunan yazılımlar hakkında en son bilgiler için: https://fujifilm-x.com/support/compatibility/cameras/.

## Akıllı Telefon Uygulamaları

Kameranız ile akıllı telefon veya tablet arasında kablosuz bağlantı kurun:

https://app.fujifilm-dsc.com/

## SILKYPIX destekli RAW FILE CONVERTER EX

SILKYPIX tarafından desteklenen RAW FILE CONVERTER EX, Ichikawa Soft Laboratory Co., Ltd.'nin RAW dönüştürme yazılımıdır. RAW resimleri bilgisayarınızda görüntüleyin ve diğer formatlara dönüştürün. SILKYPIX tarafından desteklenen RAW FILE CONVERTER EX, Fujifilm web sitesinden ücretsiz olarak edinilebilir: https://fujifilm-x.com/support/download/software/raw-file-converterex-powered-by-silkypix/

 "SILKYPIX tarafından desteklenen RAW FILE CONVERTER EX", Ichikawa Soft Laboratory Co., Ltd. tarafından sağlanır.

• Desteğin ne zaman sunulacağı hakkında bilgi için ziyaret adresi: https://fujifilm-x.com/support/compatibility/software/raw-file-converterex-powered-by-silkypix/

## Capture One Express for Fujifilm

RAW resimleri bilgisayarınızda görüntüleyin ve diğer formatlara dönüştürün. Capture One Express for Fujifi Im, Capture One A/ S'den ücretsiz olarak edinilebilir:

https://www.captureone.com/products-plans/capture-one-express/fujifilm

Oesteğin ne zaman sunulacağı hakkında bilgi için yukarıdaki web sitesini ziyaret edin.

## Capture One for Fujifilm

Capture One Pro Fujifilm iş akışı yazılımı, Phase One A/S tarafından geliştirilmiştir. Uzaktan kumandalı çekimler ve RAW biciminin dönüsümü desteklenir.

https://www.captureone.com/explore-features/fujifilm

Desteğin ne zaman sunulacağı hakkında bilgi için yukarıdaki web sitesini ziyaret edin.

## FUFJILM Tether Shooting Plug-in (Exclusively for Lightroom)

Adobe Lightroom Classic için bir eklenti.

 FUJIFILM Tether Shooting Plug-in PRO/FUJIFILM Tether Shooting Plug-in https://fujifilm-x.com/products/software/adobe-photoshop-lightroomtether-plugin/

## FUJIFILM X Acquire

Windows ve macOS için olan bu uygulamada makinenin USB veya Wi-Fi ile bağlanması sağlanır ve fotoğraflar, çekim sonrası belirli bir dosyada toplanır ve makinenin USB ile yeniden yapılanması mümkün edilir.

https://fujifilm-x.com/products/software/x-acquire/

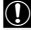

🕦 Otomatik yükleme (Uzaktan kumandalı çekim) bazı makineler tarafından desteklenmez.

## FUJIFILM X RAW STUDIO

Makine, USB vasıtası ile bir bilgisayara bağlandığında FUJIFILM X RAW STUDIO yazılımı, makinenin eşsiz resim işlem motorunu kullanarak RAW dosyalarını hızlıca dönüştürür ve başka formatlarda yüksek nitelikli resimler oluşturur.

https://fujifilm-x.com/products/software/x-raw-studio/

## Güvenliğiniz için

## ÖNEMLİ GÜVENLİK TALİMATLARI

- <u>Talimatları Okuyun</u>: Cihaz çalıştırılmadan önce tüm güvenlik ve çalıştırma talimatları okunmalıdır.
- <u>Talimatları Saklayın:</u> Güvenlik ve çalıştırma talimatları ileride başvurmak üzere saklanmalıdır.
- <u>Uyarılara Dikkat Edin:</u> Cihaz üzerindeki ve kullanım kılavuzundaki tüm uyarılara uyulmalıdır.
- Talimatlara uyun: Tüm çalıştırma ve kullanım talimatlarına uyulmalıdır.

#### Kurulum

Güç Kaynakları: Bu video ürünü yalnızca işaret etiketinde belirtilen güç kaynağı türünden çalıştırılmalıdır. Evinize gelen güç kaynağının türünden emin değilseniz, cihaz satıcınıza veya yerel elektrik şirketinize danışın. Pil gücüyle veya diğer kaynaklardan çalıştırılması amaçlanan video ürünleri için çalıştırma talimatlarına bakın.

Topraklama veya Polarizasyon: Bu video ürünü, polarize bir alternatif akım hattı fişi (bir ucu diğerinden daha geniş olan bir fişi ile donatılmıştır. Bu fiş elektrik pirzine yalnızca tek yönlü olarak takılacaktır. Bu bir güvenlik özelliğidir. Fişi prize tam olarak takamıyorsanız, fişi ters çevirmeyi deneyin. Fiş yine de yerine oturmazsa, eski prizinizi değiştirmek için elektrikçinize başvurun. Polarize fişin güvenlik amacını bozmayın.

Alternatif Uyarılar: Bu video ürünü, üçüncü (topraklama) pimine sahip bir fiş olan üç telli topraklı tip bir fiş ile donatılmıştır. Bu fiş yalnızca topraklı bir elektrik pirzine takılabilir. Bu bir güvenlik özelliğidir. Fişi prize takamazsanız, eski prizinizi yeniden takması için elektrikçinize başvurun. Topraklı tip fişin güvenlik amacını bozmayın.

Aşırı yükleme: Yangın veya elektrik çarpması riskine yol açabileceğinden, duvar prizlerini ve uzatma kablolarını aşırı yüklemeyin.

Havalandırma: Video ürününün güvenilir bir şekilde çalışmasını sağlamak ve aşırı ısınmadan korumak için, kabindeki yuvalar ve açıklıklar havalandırma için sağlanmıştır ve bu açıklıklar kapatılmamalı veya kapatılmamalıdır. Video ürünü bir yatak, kanepe, kilim veya benzeri bir yüzeye yerleştirerek açıklıklar asla kapatılmamalıdır.

Bu video ürünü, uygun havalandırma sağlanmadıkça veya üreticinin talimatlarına uyulmadıkça kitaplık veya raf gibi yerleşik bir kuruluma yerleştirilmemelidir. Bu video ürünü asla bir radyatörün veya kalorifer ızgarasının yanına veya üzerine yerleştirilmemelidir.

Ekler: Tehlikelere neden olabileceğinden, video ürünü üreticisi tarafından tavsiye edilmeyen ekleri kullanmayın. Su ve Nem: Bu video ürününü, örneğin küvet, lavabo, mutfak lavabosu veya çamaşır leğeni yakınında, ıslak bir bodrumda veya bir yüzme havuzu vb. yakınında suyun yakınında kullanmayın. Güç Kablosu Koruması: Güç kaynağı kabloları, üzerine basılmayacak veya üzerlerine veya karşılarına konulan nesneler tarafından sıkıştırılmayacak şekilde yönlendirilmelidir, fişlerdeki kablolara, uygun prizlere ve bunların takıldığı noktalara özellikle dikkat edilmelidir.

Aksesuarlar: Bu video ürününü dengesiz bir taşıyıcı, sehpa, üç ayaklı sehpa, destek veya masa üzerine yerleştirmeyin. Video ürünü düşebilir ve bir çocuk veya yetişkinin ciddi şekilde yaralanmasına ve cihazın ciddi şekilde hasar görmesine neden olabilir. Yalnızca üretici tarafından önerilen veya video ürünüyle birlikte satılan bir taşıyıcı, stand, üç ayaklı sehpa, kol veya masa ile kullanın. Cihazın herhanqi bir montajı, üreticinin talimatlarına

göre yapılmalı ve üretici tarafından önerilen bir montaj aksesuarı kullanılmalıdır. Bir cihaz ve taşıyıcı kombinasyonu özenle taşınmalıdır. Hızlı durmalar, aşırı güç ve düzensiz yüzeyler cihaza zarar verebilir.

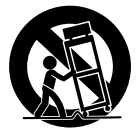

#### Anten

Dış Anten Topraklaması: Video ürününe bir dış anten veya kablo sistemi bağlıysa, voltaj dalgalanmalarına ve birikmiş statik yüklere karşı bir miktar koruma sağlamak için anten veya kablo sisteminin topraklandığından emin olun. Ulusal Elektrik Yasası, ANSI/NFPA No. 70'in 810. Bölümü, direğin ve destek yapısının uygun yekilde topraklanması, bir anten deşari ünitesine giden giriş kablosunun topraklanması, topraklama iletkenlerinin boyutu, anten deşari ünitesi, topraklama elektrotlarına bağlantı ve topraklanma elektrotu gereksinimleri ve konum ile ilgili bilgiler sağlar.

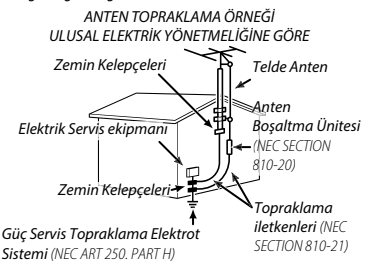

Güç Hatları: Bir dış anten sistemi, havai elektrik hatlarının veya diğer elektrik ısıklarının veya güç devrelerinin yakınına veya bu tür elektrik hatlarına veya devrelerine düsebileceği verlere verlestirilmemelidir. Bir dış anten sistemi kurarken, bu tür elektrik hatlarına veva devrelerine dokunmamak icin son derece dikkatli olunmalıdır. cünkü bunlarla temas ölümcül olabilir.

#### Kullanım

Temizleme: Temizlemeden önce bu video ürününün fisini prizden çekin. Sıvı ve sprey temizleyici kullanmayın. Temizlemek için nemli bir bez kullanın.

Nesne ve Sıvı Girişi: Tehlikeli voltaj noktalarına temas edebileceğinden veya yangına veya elektrik çarpmasına neden olabilecek parçalara kısa devre yaptırabileceğinden, bu video ürününün açıklıklarından içine hiçbir türde nesne sokmayın. Video ürününün üzerine asla herhangi bir sıvı dökmevin.

Yıldırım: Bu video ürün alıcısı için bir şimşek fırtınası sırasında veya uzun süre boyunca gözetimsiz ve kullanılmadığında ek koruma için, fişini duvar prizinden çekin ve anten veya kablo sistemini ayırın. Bu, yıldırım ve güç hattı dalgalanmaları nedeniyle video ürününe zarar gelmesini önlevecektir.

#### Servis

Servis: Kapakları açmak veya çıkarmak sizi tehlikeli voltaja veya diğer tehlikelere maruz bırakabileceğinden, bu video ürününe kendiniz tamir etmeye çalışmayın. Tüm servis işlemleri için

kalifiye servis personeline başvurun.

Servis Gerektiren Hasar: Bu video ürününün fişini prizden cekin ve asağıdaki koşullarda servis için kalifive servis personeline basyurun:

 Güç kaynağı kablosu veya fişi hasar gördüğünde Video ürününün içine sıvı döküldüyse veya nesneler düstüvse.

Video ürünü yağmura veya suya maruz kalmışsa.

 Video ürünü düşürüldüyse veya gövde hasar gördüyse. Video ürünü normal şekilde çalışmıyorsa, çalıştırma talimatlarını izleyin. Yalnızca çalıştırma talimatlarında ver alan kontrolleri avarlavın, cünkü diğer kontrollerin yanlış ayarlanması hasara neden olabilir ve video ürününü normal çalışmasına geri döndürmek için genellikle kalifive bir teknisven tarafından kapsamlı bir calışma gerektirir.

Video ürünü performansta belirgin bir değişiklik gösterdiğinde - bu bir servis ihtiyacını gösterir.

Yedek Parcalar: Yedek parca gerektiğinde, servis teknisveninin üretici tarafından belirtilen vedek parçaları kullandığından veya orijinal parça ile aynı özelliklere sahip olduğundan emin olun. Yetkisiz değistirmeler vangın, elektrik carpması veva diğer tehlikelere neden olabilir.

Güvenlik Kontrolü: Bu video ürününe vönelik herhangi bir servis veya onarım tamamlandıktan sonra, servis teknisveninden video ürününün düzgün calısma kosulunda olup olmadığını belirlemek icin güvenlik kontrolleri yapmasını isteyin.

## Kullanmadan önce bu notları mutlaka okuvunuz

### Güvenlik Notları

 Fotoğraf makinenizi doğru kullandığınızdan emin olun. Kullanmadan önce bu güvenlik notlarını ve Kullanıcı Kılavuzunu dikkatlice okuyun.

Bu notları okuduktan sonra güvenli bir yerde saklayın.

#### Simgeler Hakkında

Asağıda gösterilen simgeler bu belgede simgeyle gösterilen bilgiler yok sayılırsa ve sonuç olarak ürün vanlıs kullanılırsa olusabilecek varalanma veva hasarın siddetini göstermek için kullanılmıştır.

| <b>UYARI</b>                                 | Bu simge, bilgi yok sayılırsa ölüm veya<br>yaralanmayla sonuçlanabileceğini gösterir.                                |
|----------------------------------------------|----------------------------------------------------------------------------------------------------|
|                                              | Bu simge, bilgi yok sayılırsa kişisel<br>yaralanma veya malzemenin hasar<br>görmesiyle sonuçlanabileceğini gösterir. |
| Asağıda göstərilən simgələr uyulması gərəkən |                                                                                                    |

Aşağıda gösterilen simgeler uyulması gereker talimatların türünü belirtmek icin kullanılmıstır.

| $\triangle$ | Üçgen simgeler bu bilgilerin dikkat<br>gerektirdiğini ("Önemli") söyler.           |
|-------------|------------------------------------------------------------------------------------|
| $\bigcirc$  | Diyagonal çubuklu dairesel simgeler belirtilen eylemin yasaklanmış olduğunu söyler |
|             | Ünlem işaretiyle içi dolu daireler                                                 |

aerceklestirilmesi aereken bir evlemi aösterir.

Bu üründeki simgeler (aksesuarlar dahil) şu anlamları tasırlar:

AC (Dalgalı akım)

DC (Doğru akım)

Koruma sınıfı II (Ürün, çifte izolasyon ile korunmaktadır)

### UYARI

Bir sorun olusursa fotoăraf makinesini kapatın , pili çıkarın ve AC güç adaptörünün bağlantısını kesin veya

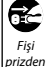

prizden çıkarın. Duman yayarken, normal olmayan bir koku yayarken veya başka bir anormal durumdavken fotoăraf makinesini cikartin kullanmaya devam etme yangina veya

elektrik çarpmasına neden olabilir. FUJIFILM satıcınıza basvurun.

Su veya yabancı nesnelerin fotoğraf makinesine girmesine izin vermeyin. Su veva vabancı maddeler fotoğraf makinesinin icine girerse, fotoğraf makinesini kapatın, pili çıkarın ve AC güç adaptörünün bağlantısını kesin veya prizden çıkarın. Fotoğraf makinesini kullanmaya devam etme yangına veya elektrik çarpmasına neden olabilir. FUJIFILM satıcınıza basvurun.

347

| 🖄 🕂 UYARI                                                                                                    |                                                                                                    |
|----------------------------------------------------------------------------------------------------|----------------------------------------------------------------------------------------------------|
| Banyoda Fotoğraf makinesini banyoda veya d<br>kulmanguniz. Bu, yangına veya elekt<br>çarpmasına neden olabilir.                                                                                                    | rik<br><u>Pil akarsa ve sıvı gözlerinize derinize veya</u><br><u>kıyafetinize temas ederse etkilenen alanı temiz</u><br><u>sıyla yıkayın ve tibbi yardım alını veya hemen bir</u><br><u>acil yardım numarasını aravın.</u>                                                                                   |
| Parça-<br>kesinlikle açmayın, Bu önleme uyulmama:<br>lamayın veya elektrik çarpmasına neden olabilir.                                                                                                    | Yangina     Sarj cihazini burada belirtilenler dışındaki     pilleri şarj etmek için kullanmayın. Birlikte     verilen sari cihazi yalnıza fotoğraf makinesiyle                                                                                                    |
| Kasa duşerek veya kazayla kırılıp,<br>açılırsa, açığa çıkan parçalara<br>dokunmayın.<br>İçteki<br>gören parçalara dokunularak elektrik<br>çarpmasına veya yaralanmaya neden ola                                                                                                    | hasar<br>bilir.                                                                                                    |
| ellemeyin<br>dikkat ederek pili hemen çıkarın ve danış<br>için ürünü satın aldığınız yere götürün.                                                                                                    | sına<br>mak Bir kişinin gözüne çok yakında flaş<br>patlatırsanız görme arızaları oluşabilir.<br>Özellikle çocuk ve bebek çekimlerinde dikkat<br>ediniz.                                                                                                    |
| Bağlantı kablosunu değiştirmeyin<br>isitmeyin yeya lüzumsuz bir şekilde<br>bükmeyin ya da çekmeyin ve bağlan<br>kablosunun üzerine ağır nesneler<br>yerleştirmeyin. Bu eylemler kabloya<br>verebilir ve yanguna veya elektrik<br>çarpmasına neden olabilir. Kablo zar.<br>dörürs. FUJIEI Mı satıcınıza başvuru                                                                                                    | ti     Sicak yüzeyler ile uzun süre temasta<br>kalmayınız. Bu önlemin dikkate alınmaması,<br>özellikle uzun süreli kullanım sırasında,<br>yüksek ortam sıcaklıklarında, OrOMATİK<br>KAPANMA SICAKLIĞI için YÜKSEK<br>seçildiğinde veya dolaşım bozukluğu veya<br>duyu azalmaşından muzdarip kullanıçılarda   |
| Fotoğraf makinesini sabit olmayan bir yüz<br>yerleştirmeyin. Bu, makinenin düşmesine v<br>devrilmesine yol açabilir ve yaralanmaya ne<br>olabilir.                                                                                                    | eye<br>eya<br>düşük sıcaklıkta yanıklara neden olabilir. bu<br>durumda tripod veya benzeri önlemlerin<br>kullanılması önerilir.                                                                                                    |
| Hareket halindeyken asla fotoğraf çeek<br>calışmayın. Yürürken veya araç sürerker<br>fotoğraf makinesini kullanmayın. Bu, düş<br>veya trafik kazası geçirmenize neden ola                                                                                                    | meye<br>menize<br>Dilir.<br>Dilir.                                                                                                    |
| Firtınalı havalarda makinenin metal<br>parçalarına dokunmayın.<br>oluşan akım elektrik çarpmasına neden o                                                                                                    | esinden<br>Jabilir. Digar jolurken, pilu calram yalitkan bantla<br>kabilir. Diğer metal nesnelerle veya pillerle<br>temas pilin tutuşmasına veya patlamasına neden<br>olabilir.                                                                                                    |
| Pili belirtildigi şekilde kullanın. Pili<br>kılavuzda gösterildiği şekilde takın.     Pili sıstmayın, değiştirmeyin veya<br>parçalarına ayırmayın. Pili düşürme<br>veya darbelere maruz bırakmayın. I                                                                                                    | Bellek kartlarını küçük çocukların erişemeyecekleri bir<br>yerde tutur. Bellek kartları küçük çocukları<br>bunlan yutabili. Bellek kartlarını küçük çocukları<br>bunlan yutabili. Bellek kartlarını küçük çocukları<br>çocuk bir bellek kartını yutarsa, tubbi yardım alın veya bir<br>aclı numarayı arayın. |
| event and a set of the set of the set o | <u>M.</u> Bu<br>masına<br>çç<br>den <b>Q</b> <u>Küçük çocukların erişiminden uzak</u><br><u>tutumuz</u> . Boyuna dolanabilen taşıma<br>aşkısı ve görme bozukluğu yaratabilen flaş<br>yaralanmalara yol açabilirler.                                                                                          |
| Yalnızca bu fotoğraf makinesi ile<br>kullanılması belirtilen piller veya AG<br>adaptörlerini kullanın. Gösterilen g<br>kaynağı voltajından farklı voltajlar<br>kullanmayın. Diğer güç kaynaklarını<br>kullanmayın. Diğer güç kaynaklarını                                                                                                    | <u>Leak veya hastahane personelinin</u><br><u>talimatlarına uyunuz</u> . Bu cihaz navigasyon<br>veya tıbbi cihazların elektronik aksamını<br>rahatsız edebilen dalgalar yaymaktadır.                                                                                                    |

| Ліккат      |                                                                                                    |
|-------------|----------------------------------------------------------------------------------------------------|
| $\bigcirc$  | Fotoğraf makinesini yağlı, dumanlı, buharlı,<br>nemli veya tozlu yerlerde kullanmayınız. Bu,<br>yangına veya elektrik çarpmasına neden olabilir.                                                                                            |
| $\bigcirc$  | <u>Bu fotoğraf makinesini aşırı sıcak yerlere</u><br><u>maruz bırakmayın.</u> Fotoğraf makinesini kapalı<br>araçlarda veya doğrudan güneş ışığı gelen<br>yerlerde bırakmayın. Bu, yangına neden olabilir.                                   |
| $\bigcirc$  | Fotoğraf makinesinin üzerine ağır nesneler<br>koymayın. Bu, ağır nesnelerin devrilmesine veya<br>düşmesine yol açabilir ya da yaralanmaya neden<br>olabilir.                                                                                |
| $\bigcirc$  | AC güç adaptörü bağlıyken fotoğraf<br>makinesini hareket ettirmeyin. Bağlantı<br>kablosunu çekmeyin. Bu, güç kablosunun<br>veya kabloların zarar görmesine ve yangına<br>veya elektrik çarpmasına neden olabilir.                           |
| $\bigcirc$  | Fotoğraf makinesini veya AC güç<br>adaptörünü bir bezle veya örtüyle<br>kapatmayın veya sarmayın. Bu, ısının artıp<br>kasanın bozulmasına veya yangına neden olabilir.                                                                      |
| 0           | <u>Arızalı veya prize yerleşmeyen elektrik</u><br><u>kablolarını kullanmayınız.</u> Aksi halde bu durum<br>yangın veya elektrik çarpmasına yol açabilir.                                                                                    |
| 0           | Fotoğraf makinesini temizlerken veya fotoğraf<br>makinesini uzun süre kullanmadığınızda, pili<br>çıkarın ve güç adaptörünün bağlantısını kesin<br>veya fişini çıkarın. Aksi halde bu durum yangın veya<br>elektrik çarpmasına yol açabilir. |
| æ           | Dolma işlemi bittikten sonra doldurma<br>cihazını elektrikten ayırınız. Cihaz prize<br>bağlı kalırsa yangın tehlikesi oluşabilir.                                                                                                    |
| 0           | Bellek kartını yuvasından çıkartırken kart,<br>çok hızlı zıplayabilir. Bir parmağınız ile<br>yavaşça çıkmasını sağlayınız. Dışarı<br>fırlayan kart yaralanmalara yol açabilir.                                                              |
| Â           | Hafıza kartını çekimden hemen sonra<br>tutmayın. Hafıza kartı sıcak olabilir ve<br>yanıklara neden olabilir. Kartı kameradan<br>çıkarmadan önce soğumasını bekleyin.                                                                        |
| À           | Makineye düzenli olarak bakım yaptırınız<br>ve temizletiniz. Makinenin içinde oluşabilen<br>toz birikmeleri yangına veya elektrik<br>çarpmasına yol açabilirler. Bunun için<br>Fujifilm temsilciliğine başvurunuz.                          |
| 0           | Ürünü, yerel yönetmeliklere<br>uygun olarak imha ediniz.                                                                                                    |
| $\triangle$ | Batarya doğru olarak yenilenmediğinde patlama<br>tehlikesi olabilir. Yalnızca bu makine için üretilmiş<br>olan bataryaları kullanınız.                                                                                                    |
| Â           | Bataryanın doğrudan güneş ışığı altına<br>veya benzeri sıcaklığa maruz<br>bırakılmaması gerekir.                                                                                                    |

#### Batarya ve Güç Kaynağı

Not: Fotoğraf makinesinde kullanılan pilin türünü kontrol edin ve uygun bölümleri okuyun.

**(UYARI:** Pilin aşırı sıcağa (Güneş, ateş vs.) maruz bırakılmaması gerekir.

Aşağıda pillerin düzgün kullanımı ve ömürlerinin nası uzatılacağı açıklanmaktadır. Yanlış kullanım pil ömrünü kısaltabilir veya akmasına, aşırı ısınmasına, yangına veya patlamaya neden olabilir

#### Li-iyon batarya

Fotoğraf makineniz şarj edilebilir Li-iyon pil kullanıyorsa bu bölümü okuyun.

Pil nakliye sırasında dolu değildir. Kullanmadan önce pili doldurun. Kullanmadığınız zaman pili kutusunda tutun.

#### Pil Hakkında Notlar

Kullanılmadığı zaman doluluk kademe kademe azalır. Pili kullanmadan bir veya iki gün önce doldurun.

Kullanılmadığında fotoğraf makinesi kapatılarak pil ömrü artırılabilir.

Pil kapasitesi düşük sıcaklıklarda düşer; boşalmış pil soğukta çalışmayabilir. Ilık bir yerde tam dolu bir yedek pil tutun ve gerekirse değiştirin veya pili cebinizde veya başka bir ılık yerde tutun ve yalnızca fotoğraf çekerken fotoğraf makinenize takın. Pili el ıstıcıları veya diğer ısıtma aygıtlarıyla doğrudan temas edeceği bir yere yerleştirmeyin

#### Pili doldurmak

Birlikte verilen cihazda pili doldurun.

Dolma süreleri +10° (altında veya +35° (üzerindeki ortam sıcaklıklarında artabilir. 40° (ve üzerindeki sıcaklıklarda ve 0° (altındaki sıcaklıklarda pili doldurmaya teşebbüs etmeyin, pil dolmayacaktır Tam dolu bir pili yeniden doldurmaya çalışmayın Doldurmadan önce pilin tamamen boşalması gerekmez.

Pil doldurulduktan veya kullanıldıktan hemen sonra dokunulduğunda sıcak olabilir. Bu normaldir.

#### Pil ömrü

Pilin şarj tutma süresinde gözle görülür bir azalma, hizmet ömrünün sonuna geldiğini ve değiştirilmesi gerektiğini gösterir.

Pil uzun süre şarj edilmeden bırakılırsa kalitesinin düştüğünü veya artık şarjının kalmadığını görebilirsiniz. Pili düzenli olarak şarj edin.

#### Saklama

Pil tam doluyken uzun süre kullanılmadan bırakılırsa performansı etkilenebilir. Saklamadan önce pili bitirin.

Fotoğraf makinesi uzun süre kullanılmayacaksa, pili çıkarın ve+ 15 °C ila +25°C arası ortam sıcaklığında kuru bir yerde saklayın. Aşırı sıcaklıklara maruz kalan yerlerde saklamayın.

#### Uyarılar: Pili Kullanma

- Kolye veya toka gibi metal nesnelerle birlikte taşımayın veya saklamayın.
- Aleve veya ısıya maruz bırakmayın.
- Parçalarına ayırmayın veya değiştirmeyin.
- Düşük atmosferik basınçlara maruz bırakmayın.
- Yalnızca özel doldurma cihazları ile kullanın.
- Bozuk pilleri derhal kaldırınız.
- Düşürmeyin veya güçlü darbe uygulamayın.
- Suya maruz bırakmayın.
- Temas noktalarını temiz tutun.
- Uzun süre kullanıldığında pil ve fotoğraf makinesi gövdesi dokunulduğunda sıcak olabilir. Bu normaldir.

#### Elden Çıkarma

Kullanılmış pilleri yerel yönetmeliklere uygun olarak atın. Pil imhasının çevresel yönlerine dikkat edilmelidir. Cihazı ılıman iklimde kullanın. Pilleri mekanik olarak ezmeyin veya parçalamayın.

#### AC Güç adaptörleri

- AC güç adaptörü yalnızca iç mekanda kullanım içindir.
- Kablonun kameraya güvenli bir şekilde takıldığından emin olun.
- Adaptörün bağlantısını kesmeden önce kamerayı kapatın. Adaptörü kablodan değil fişten ayırın. Başka aygıtlarla kullanmayın.
- Sökmeyin.
- Yüksek ısı ve neme maruz bırakmayınız.
- Güçlü fiziksel şoklara maruz bırakmayın.
- Adaptör kullanım sırasında uğultu yapabilir veya dokunulduğunda ısınabilir. Bu normaldir.
- Adaptör radyo parazitine neden oluyorsa, alıcı antenin yönünü veya yerini değiştirin.

Ticari Marka bil<u>ailer</u>i

- Fotoğraf makinesini bulutsuz bir gökyüzündeki güneş gibi aşırı parlak ışık kaynaklarına doğrultmayın. Bu önleme uyulmaması fotoğraf makinesinin görüntü sensörüne zarar verebilir.
- Vizöre odaklanmış parlak güneş ışığı, vizörün elektronik ekran paneline (EVF) zarar verebilir. Elektronik vizörü güneşe yöneltmeyin.

#### Test çekimleri yapın

Önemli günlerde fotoğraf çekmeden önce (düğünlerde veya gezilerde) fotoğraf makinesinin normal çalıştığından emin olmak için bir sınama çekimi yapın ve sonucu değerlendirin. FUJIFILM şirketi ürünün düzgün çalışmaması sonucu oluşan hasarlardan veya kâr kaybından sorumlu tutulamaz.

#### Telif hakları üzerine..

Sadece kişisel kullanım amaçlanmadıkça, dijital fotoğraf makine sisteminiz kullanılarak kaydedilen görüntüler sahibinin izni alınmadan telif hakku yasalarını ihlal edecek şekilde kullanılamaz. Sadece kişisel kullanım amaçlandığında bile sahne gösterileri, eğlenceler ve sergiler ile ilgili bazı kısıtlamalar olabileceğini unutmayın. Kullanıcıların ayrıca, telif hakkı yasalarıyla korunan görüntü ve veriler içeren bellek kartlarının aktarımının da bu telif hakkı yasalarının izin verdiği kapsamda yapılabileceğini unutmamaları qerekir.

#### Dikkatli kullanım

Görüntülerin düzgün kaydedilmesini sağlamak için, görüntüler kaydedilirken fotoğraf makinesini darbelere ve fiziksel çarpmalara maruz bırakmayın.

#### Likit kristal

Ekran hasar görürse, likit kristalle temastan kaçınılmaya özen gösterilmelidir. Aşağıdaki durumlardan biri oluştuğunda belirtilen acil eylemi uygulayın:

 Likit kristal derinize temas ederse, alanı bir bezle temizleyin ve sonra sabun ve akan su ile tamamen yıkayın.

• Likit kristal gözlerinize girerse, etkilenen gözünüzü en az 15 dakika temiz su ile yıkayın ve sonra tıbbi yardım alın.

 Likit kristal yutulursa, ağzınızı suyla iyice durulayın. Çok miktarda su için ve kusmaya çalışın, sonra tıbbi yardım alın.

Ekran aşırı yüksek hassas teknolojiyle üretilmiş olsa da her zaman yanan veya yanmayan pikseller içerebilir. Bu bir arıza değildir ve ürünle kaydedilen görüntüler etkilenmez.

#### Digital Split Image, FUJIFILM Corporation'ın ticari markası veya tescilli ticari markasıdır. Digital Micro Prism, FUJIFILM Corporation'ın ticari markası veya tescilli ticari markasıdır. Burada ver alan vazı tipleri valnızca DynaComware Tai-wan Inc. tarafından geliştirilmiştir. Apple, iPhone, iPad, Mac, Mac OS X, OS X, macOS, Lightning ve Apple ProRes, Apple Inc.'in ABD ve diğer ülkelerdeki tescilli ticari markalarıdır. Windows, Microsoft Corporation'ın ABD ve diğer ülkelerdeki tescilli ticari markasıdır. Android, Google LLC'nin ticari markası veya tescilli ticari markasıdır. Adobe, Adobe logosu, Photo-shop ve Lightroom, Adobe Systems Incorporated'ın ABD ve diğer ülkelerdeki ticari markaları veya tescilli ticari markalarıdır. Wi-Fi\*, Wi-Fi CERTIFIED logosu ve Wi-Fi Protected Setup\*, Wi-Fi Alliance®'ın tescilli ticari markalarıdır. Bluetooth® kelime markası ve logoları, Bluetooth SIG, Inc.'e ait tescilli ticari markalardır ve bu tür markaların Fujifilm tarafından her türlü kullanımı lisanslıdır. SDHC ve SDXC logoları, SD-3C, LLC'nin ticari markalarıdır. CFexpress, CFA'nın (CompactFlash Association) bir ticari markasıdır. HDMI logosu, HDMI Licensing LLC'nin ticari markası veva tescilli ticari markasıdır. Bu kılavuzda adı gecen tüm diğer ticari adlar, ilgili sahiplerinin ticari markaları veya tescilli ticari markalarıdır.

Bu fotoğraf makinesi hastane veya havacılık ekipmanlarıyla etkileşebilir. Fotoğraf makinesini hastanede veya uçakta kullanmadan önce hastane veya hava yolu personeline danışın.

#### Renkli TV sistemleri

NTSC (National Television System Committee) özellikle ABD, Kanada ve Japonya'da kullanılan bir renkli TV aktarma sistemidir. PAL (Phase Alternation by Line) ise özellikle Avrupa, Türkiye ve Çin'de kullanılan bir sistemdir.

#### Exif Print (Exif Version 2.3)

Exif Print, yazdırma sırasında fotoğraflarla depolanan bilgilerin en iyi renk üretimi için kullanıldığı yeni düzeltilmiş dijital fotoğraf makinesi dosya biçimidir.

#### ÖNEMLİ NOT: Yazılımı Kullanmadan Önce Okuyun

Lisanslı yazılımın tamamını veya bir kısmını ilgili denetim kuruluşlarının izni olmadan doğrudan veya dolaylı verme yasaklanmıştır.

#### Objektif ve diğer aksesuarlar

- Tripoda bağlamak için 4,5 mm veya daha kısa bir vida kullanınız.
- Üçüncü taraf üreticiler tarafından sunulan aksesuarların kullanılması nedeni ile oluşan hasarlardan ve performans kayıplarından Fujifilm sorumlu tutulamaz.

### NOTLAR

Yangın veya şok tehlikesini önlemek için üniteyi yağmura veya neme maruz bırakmayın. Lütfen "Güvenlik Notlarını" okuyun ve kamerayı kullanmadan önce bunları anladığınızdan emin olun. Perklorat Malzemesi—özel işlem gerekebilir. Bakınız: http://www.dtsc.ca.gov/nazardouswaste/perchlorate

## Elektrikli ve elektronik atık cihazların özel hanelerde elden çıkarılması hakkında

Avrupa Birliği, Norveç, İzlanda ve Lihtenştayn'da: Ürün veya kılavuz/garanti belgesi ve/veya ambalaj üzerinde bulunan bu sembol, bu ürünün evsel atık olarak elden çıkarılamayacağını ifade eder. Bunun yerine, elektrikli elektronik ekipmanların

geri dönüştürüldüğü uygun bir toplama noktasına teslim edilmelidir.

Bu noktasına ürünü doğru teslim bir edilmelidir. şekilde elden çıkartarak, ürün atığının çevre ve insan sağlığı üzerindeki olumsuz etkilerinin önlenmesine katkıda bulunacağınızı unutmayın.

Piller veya aküler üzerindeki bu sembol, bu parçaların evsel atık olarak elden çıkarılmaması gerektiğini ifade eder.

Ekipmanınız kolayca çıkabilen piller veya aküler içeriyorsa, lütfen bunları da yerel yönetmeliklere uygun olarak ayrı ayrı elden çıkarın.

Malzemelerin geri dönüştürülmesi doğal kaynakların korunmasına olacaktır. Bu ürünün geri dönüştürülmesi hakkında detaylı bilgi almak yardımcı için, yerel makamlara, evsel atık elden çıkarma merkezine veya ürünü satın aldığınız lütfen yere başvurun.

Avrupa Birliği, Norveç, İzlanda ve Lihtenştayn dışındaki ülkelerde: Pilleri ve aküleri ile birlikte bu ürünü elden çıkarmak istiyorsanız, lütfen yerel makamlara danışın ve nasıl doğru bir şekilde atılacağını öğrenin.

Japonya'da: Bu simgeyi taşıyan pillerin ayrı atılması gerekir.

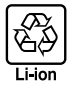

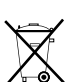

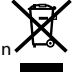

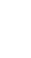

#### Kamera Bakımı

Ürünün zevkli kullanımına devam etmek için aşağıdaki önlemlere uyun.

#### Depolama ve Kullanım

Fotoğraf makinesi uzun bir süre kullanılmayacaksa pili ve hafıza kartını çıkarın. Kamerayı aşağıdaki konumlarda saklamayın veya kullanmayın:

- yağmura, buhara veya dumana maruz kalma
- çok nemli veya aşırı tozlu ortamlar
- güneşli bir günde kapalı bir araçta olduğu gibi doğrudan güneş ışığına veya çok yüksek sıcaklıklara maruz kalma
- aşırı soğuk ortamlar
- güçlü titreşime maruz kalma ortamları
- yayın anteni, güç hattı, radar yayıcı, motor, transformatör veya mıknatıs gibi güçlü manyetik alanlara maruz kalma ortamları
- pestisitler gibi uçucu kimyasallarla temas halinde olunabilen ortamlar
- kauçuk veya vinil ürünlerin yanında

#### Kablosuz (Wi-Fi) ve Bluetooth kullanan cihazlar: Tedbirler

#### Bu ürün, aşağıdaki AB yönetmeliklerine uygundur:

- RoHS Directive 2011/65/EU
- RE Directive 2014/53/EU

İşbu belge ile FUJIFILM Corporation, FF210002 tipi radyo ekipmanının 2014/53/EU Yönergesi ile uyumlu olduğunu beyan eder.

#### AB uygunluk beyanının tam metnine aşağıdaki internet adresinden ulaşılabilir:

https://dl.fujifilm-x.com/global/products/cameras/x-h2s/ pdf/x-h2s\_doc-nkt.pdf

#### Birleşik Krallık uygunluk beyanının tam metnine aşağıdaki internet adresinden ulaşılabilir:

https://dl.fujifilm-x.com/en-gb/products/cameras/x-h2s/ pdf/x-h2s\_doc-nkt\_uk.pdf

#### Bu uygunluk, ürüne yerleştirilen aşağıdaki uygunluk işareti ile gösterilir:

## Bu işaret, Telekom dışı ürünler ve AB uyumlu Telekom ürünleri (örn. Bluetooth\*) icin gecerlidir.

#### • Maksimum radyo frekansı gücü (EIRP):

WLAN 2.4 GHz: 10.81 dBm WLAN 5 GHz: 12.56 dBm Bluetooth: 1.86 dBm

ÖNEMLİ: Fotoğraf makinesinin dahili kablosuz vericisini kullanmadan önce aşağıdaki uyarıları okuyun.

- D Amerika Birleşik Devletleri'nde geliştirilmiş bir şifreleme işlevi içeren bu ürün, ABD ihracat Kontrolü Yönetmelikleri'ne tabidir ve ABD'nin ticari ambargo uyguladığı bir ülkeye ihraç edilemez veya yeniden ihracatı yapılamaz.
- Sadece bir kablosuz ağın parçası olarak veya Bluetooth ile kullanın. FUJIFILM, yetkisiz kullanımdan kaynaklanan hasarlardan sorumlu tutulamaz. insan hayatını doğrudan ya da dolaylı olarak etkileyebilecek medikal cihazlar veya buna benzer sistemler gibi yüksek seviyeli güvenilirlik gerektiren uygulamalarda kullanmayın. Aygıtı normal kablosuz ağlardan çok daha yüksek seviyede güvenilirlik gerektiren sistemlerde veya bilgisayarlarda kullanırken, güvenliğin sağlanması ve arızaların önlenmesi için her türlü tedbiri mutlaka alın.
- Sadece satın aldığınız ülkede kullanın. Bu aygıt. satın alındığu ülkede yürürlükte olan kablosuz ağ aygıtları yönetmeliklerine uygundur. Aygıtı kullanırken tüm yönetmeliklere uyun. FUJIFILM, farklı amir kanunlar altında kullanılmasından doğabilecek sorunlardan ötürü sorumlu tutulamaz.

\* Aygıtı manyetik olanlara statik elektriğe veya radyo frekansına maruz kalan yerlerde kullanmayın. Vericiyi, mikrodalga fırınların yakınında veya manye-tik alanlara, statik elektriğe ya da kablosuz sinyallerin alımını önleyebilecek radyo frekansı kaynaklarına maruz kalan yerlerde kullanmayın. Vericinin 2,4 GHz frekans bandı dahilinde işletilen diğer kablosuz aygıtların yakının-da kullanılması karşılıklı parazite neden olabilir.

## Kablosuz verici DSSS, OFDM ve GFSK

#### modülasyonu kullanan 2,4Hz bandında çalışır. • Güvenlik: Telsiz vöntemi ile verileri aktaran

kablosuz ağlı ve Bluetooh cihazların, kablolu ağlara nazaran daha dikkatli kullanılmaları gerekir.

- Bilmediğiniz ağlara ve cihazınızda gösterildiği halde erişmeniz yasak olan ağlara bağlantı kurmayınız. Yalnızca erişim izniniz olan ağlar ile bağlantı kurunuz.
- İlke olarak: kablosuz aktarımların üçüncü kişiler tarafından erişilebileceğini göz ardı etmeyiniz.
- Bu cihaz, sağlayıcılar veya mobil, sabit hat, Internet veya diğer telekomünikasyon hizmetleri tarafından işletilen telekomünikasyon ağlarına (kamu kablosuz LAN'lar dahil) doğrudan bağlanamaz.
- Aşağıdakiler hukuken yasak olabilir:
  - Cihazın parçalanması veya değiştirilmesi
     Sertifika etiketlerinin cihazda ayrılması
- Bu aygıt, ticari ve medikal cihazlarla, eğitim amaçlı cihazlarla ve kablosuz vericilerle aynı frekansta çalışır. Ayrıca, lisanslı vericilerle ve montaj hatları ya da benzeri uygulamalar için RFID izleme sistemlerinde kullanılan lisansız özel düşük gerilim vericileriyle aynı frekansta çalışır..
- Yukarıda bahsedilen cihazlarla paraziti önlemek için aşağıdaki önlemlere uyun, Bu aygıtı kullanmadan önce RFID vericisinin çalışmadığını teyit edin. Aygıtın RFID izleme için kullanılan lisanslı vericilerde parazite neden olduğunu fark ederseniz, paraziti önlemek için derhal yeni bir çalıştırma frekansı seçin. Aygıtın düşük gerilimli RFID izleme sistemlerinde parazite neden olduğunu fark ederseniz FUJIFILM temsilcinize danşın.
- Bu cihazı bir uçağın içinde kullanmayınız. Uçaktayken, havayolu personelinin talimatlarına uyun. Bu ürünün kapalıyken bile radyo frekansı radyasyonu yayabileceğini unutmayın. Bunu, uçağa binmeden önce ağ/USB ayar menüsünde UÇAK MODU için AÇIK seçilerek önleyiniz.
- AT/BE/BG/CZ/DK/EE/FR/DE/IS/IE/IT/EL/ES/CY/LV/LI/ LT/LU/HU/MT/NL/NO/PL/PT/RO/SI/SK/TÜRKIYE/FI/ SE/CH/UK/HR için gereksinimler vardır. 5150 MHz-5350 MHz yalnızca iç mekanda kullanım içindir.

#### Özel absorpsiyon oranı (SAR) bilgisi

SAR, cihazın tüm frekans bantlarında sertifikalı en yüksek çıkış gücü seviyesinde iletim yapılırken, cihaz vücuda 0 mm mesafedeyken ölçülür. Maksimum SAR değeri, ortalama 10 gram doku üzerinde 0,235 W/ kg'dır (kafa/vücut).

#### U.K. Importer:

FUJIFILM UK Limited Fujifilm House, Whitbread Way, Bedford, Bedfordshire, MK42 0ZE, United Kingdom

#### EU Importer:

FUJIFILM Electronic Imaging Europe GmbH Fujistrasse 1 47533 Kleve, Germany

### Objektifi kullanmadan önce bu uyarıları muhakkak okuyunuz

### Güvenlik bilgileri

 Lensi doğru kullandığınızdan emin olun. Kullanmadan önce bu güvenlik notlarını ve kameranın Kullanım Kılavuzunu dikkatlice okuyun.

 Bu güvenlik notlarını okuduktan sonra güvenli bir yerde saklayın.

#### Simgeler hakkında

Aşağıda gösterilen simgeler bu belgede simgeyle gösterilen bilgiler yok sayılırsa ve sonuç olarak ürün yanlış kullanılırsa oluşabilecek yaralanma veya hasarın şiddetini göstermek için kullanılmıştır.

| L UYARI | Bu simge, bilgi yok sayılırsa ölüm<br>veya yaralanmayla<br>sonuçlanabileceğini gösterir.                            |
|---------|----------------------------------------------------------------------------------------------------|
|         | Bu simge, bilgi yok sayılırsa kişisel<br>yaralanma veya malzemenin hasar<br>görmesiyle sonuçlanabileceğini gösterir |

Aşağıda gösterilen simgeler uyulması gereken

talimatların türünü belirtmek için kullanılmıştır.

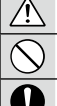

Üçgen simgeler bu bilgilerin dikkat gerektirdiğini ("Önemli") söyler.

Diyagonal cubuklu dairesel simgeler belirtilen eylemin yasaklanmış olduğunu söyler

Ünlem isaretivle ici dolu daireler gerçekleştirilmeşi gereken bir eylemi gösterir.

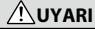

Makineyi suya batırmayınız veya su ile temas ettirmeyiniz. Aksi halde yangın veya elektrik carpması olabilir.

Makinevi daăıtmavınız (aövdevi açmayınız). Aksi halde yangın veya elektrik Parça carpması olabilir veya yaralanmalara yol açabilir. lamayın

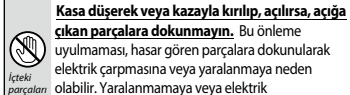

cıkan parcalara dokunmavın. Bu önleme uyulmaması, hasar gören parçalara dokunularak elektrik çarpmasına veya yaralanmaya neden olabilir. Yaralanmamaya veya elektrik carpmamasına dikkat ederek pili hemen çıkarın ve danısmak icin ürünü satın aldığınız vere götürün. Fotoğraf makinesini sabit olmavan bir vüzeve

yerleştirmeyin. makinenin düşmeşine veya devrilmesine yol açabilir ve yaralanmaya neden olabilir.

Objektif veya makineden bakarken, doğrudan günese bakmavın. Aksi halde görme beceriniz hasar görebilir.

## 

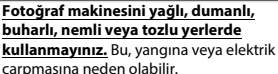

# Doğrudan güneş ışığına maruz

bırakmayınız. Güneş altında araba içi gibi çok sıcak yerlerde bırakmayınız. Bu, yangına neden olabilir.

Çocuklardan uzak tutunuz. Yaralanmalar olusabilir.

Islak eller ile kullanmavınız. Bu, elektrik carpmasına neden olabilir.

Karşı ışık çekimlerinde güneşin resim alanı dışında olmasına dikkat ediniz. Güneşin kare dahilinde veya yakınında olduğunda, günesten gelen ışın demeti yangına veya yanmalara sebep olabilir.

Ürün uzun süre kullanılmadığında objektif kapağını takınız ve güneş ışığından koruyunuz. Aksi halde güneşten gelen ve objektifte demetlenen isinlar yangına veya yanmalara sebep olabilir.

#### Tripoda bağlı olduğu sürece makine ve objektifi gezdirmeyiniz. Aksi halde ürün düşebilir ve yaralanmalara yol açabilir.

## Makinenin bakımı hakkında:

Ürünü zevkle kullanabilmek için aşağıdaki önlemlere uyunuz.

**Makine gövdesi:** Makinenizi, her kullanımdan sonra yumuşak ve kuru bir bez ile temizlemeniz tavsiye edilir. Makine gövdesinde bulunan deri bölümlerin rengini değiştirebileceği için temizleme işleminde alkol veya diğer uçucu kimyasal malzemeler kullanmayınız. Makineye düşen sıvıları, derhal kuru ve yumuşak bir bez ile siliniz. Tozları, körüklü bir gereç ile objektif ve ekrandan uzaklaştırdıktan sonra makineyi, kuru ve yumuşak bir bez ile siliniz. Dirençli lekeleri, üstüne biraz mercek temizleme sıvısı damlatılmış bir mercek temizleme kağıdı ile dikkatlice siliniz. Objektif ve ekranın çizilmemesine dikkat ediniz. Objektif takılı olmadığında, gövde kapağını takınız.

**Görüntü sensörü:** Birden fazla fotoğrafta, aynı yerde rahatsız edici noktalar veya lekeler olduğunda sensörde toz bulunabilir. **E KİŞİSEL AYARLAR > SENSÖR TEMİZLEME** ile temizleyiniz.

## Sensörün temizlenmesi

Tozlar **EXİŞİSEL AYARLAR >SENSÖR TEMİZLEME** ile temizlenmiyorsa, sensör aşağıda anlatıldığı gibi el temizlenebilir.

- Temizleme sırasında hasar oluşursa tamiratın masraflı olabileceğini göz önünde bulundurunuz.
  - 1 Sensörde bulunan tozları uzaklaştırmak için bir üfleyici kullanınız (Fırça değil!)

Fırça veya üflemeli fırça kullanmayınız. Aksi halde sensör zarar görebilir.

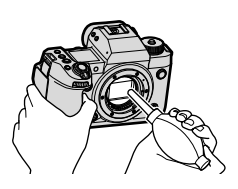

- 2 Tozların, başarılı olarak uzaklaştırılmış olduğunu sınama çekimleri ile denetleyiniz. Gerektiğinde birinci ve ikinci adımları tekrarlayınız.
- 3 İşlem tamamlandıktan sonra gövde kapağı veya objektifi takınız.

## Aygıt yazılımı güncellemeleri

Ürün yazılımının güncellenmesi, bu kılavuzda tarif edilmeyen özellikler oluşturabilir. Ürün bilgileri güncellemesi hakkında daha fazla bilgi için:

https://fujifilm-x.com/support/download/firmware/cameras/

Aygıt yazılımı güncellik kontrolü

🕕 Bellek kartı olmadığında, Aygıt yazılımı sürümü gösterilmez.

- 1 Makineyi kapatıp, Bir bellek kartı yerleştiriniz
- 2 DISP/BACK tuşunu basık tutarak makineyi açınız. Güncel ürün bilgisi görünür. Aygıt yazılımı sürümünü kontrol ediniz.
- 3 Makineyi kapatınız.
- Aygıt yazılımı sürümünü göstermek için veya objektifler gibi aksesuarların aygıt yazılımını güncelleyebilmek için söz konusu aksesuarın makinede takılı olması gerekir.

## Sorunlar ve Çözümler

Makinenizi kullanırken bir sorun oluştuğunda önce bu listelere bakınız. Çözüm bulamadığınızda Fujifilm yetkililerine başvurunuz.

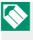

🚫 Ağ/USB özellikleri için sorun giderme bilgileri şu adreste mevcuttur: https://fujifilm-dsc.com/ja/manual/x-h2s/

| Guş naynagı v     | c watarya                                                          |
|-------------------|--------------------------------------------------------------------|
| Sorun             | Çözüm                                                              |
|                   | <ul> <li>Pil bitmiş: Pili doldurun veya tam doldurulmuş</li> </ul> |
|                   | yedek pili takın (🕮 46).                                           |
| Fotoğraf          | <ul> <li>Pil yanlış takılmış: Doğru yönde tekrar takın</li> </ul>  |
| makinesi          | (🖽 40).                                                            |
| açılmıyor.        | • Pil yuvası kapağı tam kapanmamış: Pil yuvası                     |
|                   | kapağını tam kapatınız ve kilitleyiniz (💷 40).                     |
|                   | Fotoğraf makinesi çok hızlı bir şekilde kapatılıp                  |
| EKran             | açılmışsa ekran açılmayabilir. Ekranı etkinleştirmek               |
| açılmiyor.        | için ekran açılıncaya kadar deklanşöre yarım basın.                |
|                   | • Pil fazla soğuk: Pili cebinize veya ılık başka bir               |
|                   | yere koyarak ısıtın ve resim çekmeden hemen                        |
|                   | önce fotoğraf makinesine geri takın.                               |
|                   | • Pilin uçları kirli: Uçları yumuşak, kuru bir bezle               |
| Pil çok çabuk     | temizleyin.                                                        |
| tükeniyor.        | • 🕅 AF/MF-AYARLARI > ÖN AF için AÇIK seçilmiş:                     |
| ·                 | ÖN AF işlevini kapatın (🕮 153).                                    |
|                   | • Pil pek cok defa doldurulmuş: Pil hizmet                         |
|                   | ömrünün sonuna gelmis. Yeni bir pil satın alın (🕮                  |
|                   | 250).                                                              |
| Fotoğraf makinesi | Pil bitmiş: Pili doldurun veya tam doldurulmuş                     |
| aniden kapanıyor. | yedek pili takın (🕮 46).                                           |
| Kamera            | Kamera meşgul olabilir. Gösterge lambasını                         |
| kapanmıvor.       | kontrol edin (🕮 11).                                               |

## Gückəynəğı və bətərvə

| Sorun                                                    | Çözüm                                                                                                    |
|----------------------------------------------------------|----------------------------------------------------------------------------------------------------|
| Dolma işlemi<br>başlamıyor                               | <ul> <li>Adaptörün doğru takılı olduğundan emin olun<br/>(</li></ul>                                                                                                    |
| Dolma işlemi<br>başlamıyor<br>(USB).                     | <ul> <li>Pili yerleştirin (= 40).</li> <li>Pili doğru yönde yerleştirin (= 40).</li> <li>Makinenin bilgisayara bağlı olduğundan emin<br/>olun (= 49).</li> <li>Bilgisayar kapalı olduğunda veya bekleme<br/>konumunda olduğunda bilgisayarı açınız, USB<br/>kablosunu çıkartıp, tekrar takınız (= 49).</li> </ul> |
| Dolma işlemi<br>başlamıyor<br>(Doldurma cihazı)          | <ul> <li>Pili yerleştirin.</li> <li>Pili doğru yönde yerleştirin</li> <li>AC adaptörü şarj cihazına doğru şekilde bağlanmamış:<br/>Adaptörün şari cihazına doğru sekilde bağlandığını kontrol edin.</li> </ul>                                                                                                    |
| Dolma işlemi çok yavaş                                   | Batarya'yı oda sıcaklığında doldurun.                                                                                                    |
| Dolma lambası<br>yanıp sönüyor,<br>ancak pil<br>dolmuyor | <ul> <li>Pilin uçları kirli: Uçları yumuşak, kuru bir bezle<br/>temizleyin (= 40).</li> <li>Pil pek çok defa doldurulmuş: Pil yaşını<br/>görüntülemek için BATARYA YAŞI öğesini seçin;<br/>pil eskiyse, yeni bir pille değiştirin(= 250). Pil hâlâ<br/>dolmuyorsa, FUJIFILM bayiine başvurun. (= 340).</li> </ul> |
| Harici güç<br>beslenmesi simgesi<br>gösterilmiyor.       | USB-GÜÇ KAYNAĞI AYARLARI için GÜÇ<br>KAYNAĞI AÇIK/COMM KAPALI seçili olması<br>gerekir.                                                                                                    |

## Menüler ve göstergeler

| Sorun        | Çözüm                                      |
|--------------|--------------------------------------------|
| Göstergeler  | 🖸 KİŞİSEL AYARLAR > 🖭 言語/LANG. için TÜRKÇE |
| Türkçe değil | <b>seçiniz</b> (🕮 54, 249).                |

## Çekim

| Sorun                                                                          | Çözüm                                                                                                    |
|--------------------------------------------------------------------------------|----------------------------------------------------------------------------------------------------|
| Deklanşöre<br>basıldığında<br>resim çekilmiyor.                                | <ul> <li>Bellek kartı dolu: Yeni bir bellek kartı takın veya resimleri silin (= 42,225).</li> <li>Bellek kartı biçimlendirilmemiş: Bellek kartını makinede biçimlendirin (= 246).</li> <li>Bellek kartının temas noktaları kirli: Temas</li> </ul>                                                                                                    |
|                                                                                | <ul> <li>noktalarını yumuşak, kuru bir bezle temizleyin.</li> <li>Bellek kartı zarar görmüş: Yeni bir bellek kartı takın (= 42).</li> <li>Pil bitmiş: Pili doldurun veya tam doldurulmuş yedek pili takın (= 46).</li> <li>Fotoğraf makinesi otomatik olarak kapanmış: fotoğraf makinesini açın (= 50).</li> <li>Farklı bir üreticinin lens adaptörünü kullanıyorsunuz: OBJEKTIFSİZ CEKİM icin ACIK seciniz. (= 275).</li> </ul> |
| Deklanşöre yarım<br>basılınca vizörde<br>veya ekranda<br>kumlanma<br>görünüyor | Konu karanlıkta ise tasarıma yardımcı olmak için<br>ekran aydınlığı arttırılır. Bunu sonucunda ekran<br>kumlanma etkisi oluşur; ancak bunun, çekilen<br>fotoğrafa etkisi olmaz.                                                                                                    |
| Fotoğraf<br>makinesi<br>odaklanmıyor.                                          | <ul> <li>Konu otomatik odaklamaya uygun değil: Odak<br/>kilidini veya el ile odağı seçin (🕮 108).</li> <li>Odak alanı hedeflenen konu için çok küçük: Odak<br/>alanının boyutunu birkaç adım artırın (🗐 97).</li> </ul>                                                                                                    |
| Deklanşöre<br>basıldığında<br>Panorama çekim<br>yapılmıyor                     | Panorama çekimde gösterge lambası turuncu<br>yanıyor: Lamba sönene kadar bekleyiniz (🗐 11).                                                                                                    |

| Sorun                                       | Çözüm                                                                                                    |
|---------------------------------------------|----------------------------------------------------------------------------------------------------|
| Hiçbir yüz<br>tanınmıyor                    | <ul> <li>Yüz güneş gözlüğü, şapka, saç vs. ile kapalı:<br/>Kapatan nesneleri uzaklaştırınız (= 154).</li> <li>Yüz, çok küçük bir alanı kaplıyor: Yüzün daha<br/>büyük görünmesini sağlayınız (= 154).</li> <li>Konunun yüzü makineye bakmıyor: Kişinin,<br/>makineye bakmasını sağlayınız (= 154).</li> <li>KOUZ/GÖZ TANIMI kapalı: <sup>(</sup>2) YÜZ/GÖZ<br/>TANIMI açınız (= 154).</li> <li>Makine, eğik tutuluyor: Makineyi düz tutunuz.</li> <li>Yüz karanlık: Çekimi, aydınlıkta yapınız.</li> </ul> |
| Hiçbir konu<br>tanınmıyor                   | <ul> <li>Konu kısmen gizli: Konuyu mümkün olduğunca<br/>çok görebileceğiniz bir bakış açısı seçin (🕮 156).</li> <li>Konu çerçevenin yalnızca küçük bir bölümünü<br/>kaplıyor: Çerçevenin daha fazla yer kaplaması için<br/>konunuza yaklaşın (🕮 156).</li> <li>KONU ALGILAMA için KAPALI seçili: KONU<br/>ALGILAMA AÇIK öğesini seçin (🕮 156).</li> <li>Konu karanlık: Daha iyi ışıkta çekim yapın.</li> </ul>                                                                                             |
| Flaş patlamıyor.                            | <ul> <li>Flaş devre dışı: Ayarları yapın (= 176).</li> <li>Elektronik obdüratör etkinleştirildi: Elektronik obtüratör kullanmayan bir OBTÜRATÖR TÜRÜ seçin (= 171).</li> <li>Pil boşalmış: Pili doldurun veya tam doldurulmuş yedek pili takın (= 46).</li> <li>Fotoğraf makinesi dizi çekim kipinde: Tek kare kipini seçin (= 9).</li> </ul>                                                                                                    |
| Flaş konuyu<br>tam olarak<br>aydınlatmıyor. | <ul> <li>Konu flaşın menzili içinde değil: Konuyu flaşın menzili içine getirin.</li> <li>Flaş camının önünde engel var: Fotoğraf makinesini doğru tutun.</li> <li>Enstantane, flaş eşzamanından daha hızlı:<br/>Daha yavaş bir enstantane seçiniz (</li></ul>                                                                                                    |

| Sorun            | Çözüm                                                                                                    |
|------------------|----------------------------------------------------------------------------------------------------|
| Resimler bulanık | <ul> <li>Objektif kirli: Objektifi temizleyin.</li> <li>Objektif engellenmiş: Cisimleri objektiften uzak<br/>tutun (         57).</li> <li>Çekim sırasında <b>!AF görüntüleniyor ve odak</b><br/>ölçüm karesi kırmızı gösteriliyor: Çekim<br/>yapmadan önce odaklamayı kontrol edin</li> </ul>                                                                                                    |
| Resimler lekeli  | <ul> <li>Pozlama süresi çok yavaş ve ortam sıcaklığı<br/>çok yüksek: Bu olağandır ve bir arıza anlamına<br/>gelmez.* Piksel eşleme kullanınız (🕮 142).</li> <li>Röntgen ışınları, kozmik ışınlar ve diğer ışın türleri<br/>resim sensörü ile etkileşime girerler ve farklı renklerde,<br/>örn.: Beyaz, kırmızı veya mavi aydınlık noktalar<br/>oluşturabilirler. Piksel eşleme işlevi sayesinde bu tür<br/>parlak noktalar azaltılır.</li> </ul> |
|                  | <ul> <li>Makine, sürekli yüksek sıcaklıktaki ortamlarda<br/>kullanıldı: Makineyi kapatıp, soğumasını<br/>bekleyiniz (</li></ul>                                                                                                    |

## Gösterim

| Sorun                                                                                         | Çözüm                                                                                                    |  |  |
|-----------------------------------------------------------------------------------------------|----------------------------------------------------------------------------------------------------|--|--|
| Resimler bulanık                                                                              | Resimler farklı bir makine ile çekilmiş.                                                                                                    |  |  |
| Gösterimde zoom<br>yapılmıyor                                                                 | Resimler <b>KÜÇÜLT</b> işlevi ile yapılmış veya başka bir<br>makine ile çekilmiş.                                                                                                 |  |  |
| Film gösteriminde<br>ses yok                                                                  | <ul> <li>Gösterim sesi çok kısık: Sesi açınız (🕮 254).</li> <li>Mikrofon engellenmiş: Makineyi, doğru tutunuz.</li> <li>Hoparlör engellenmiş: Makineyi, doğru tutunuz.</li> </ul> |  |  |
| Seçilen resimler<br>silinmiyor<br>SİL > BÜTÜN KARELER<br>seçildiği halde<br>resimler hâlâ var | Silinmek istenen bazı resimler koruma altında<br>Korumayı, korumanın yapıldığı cihaz ile kaldırınız<br>(🖽 229).                                                                   |  |  |
| Dosya sayacı,<br>istenmeden<br>başa alınıyor                                                  | Makine açıkken, pil yuvası kapağı açılmış. Pil yuvası<br>kapağını açmadan önce, makineyi kapatınız.<br>(🖽 283).                                                                   |  |  |

## Bağlantılar

| Sorun                                                                        | Cözüm                                                                                                    |  |  |  |
|------------------------------------------------------------------------------|----------------------------------------------------------------------------------------------------|--|--|--|
| Ekran boş                                                                    | Makine, televizyona bağlı. Resimler, makine                                                                                                    |  |  |  |
|                                                                              | yerine televizyonda gösterilir (💷 244).                                                                                                    |  |  |  |
| Hem kamera<br>ekranı hem de TV<br>ekranı boş                                 | GÖRÜNÜM MODU düğmesiyle seçilen görüntüleme<br>modu SADECE EVF + இ: Gözünüzü vizöre çevirin. Başka<br>bir görüntüleme modu seçmek için GÖRÜNÜM MODU<br>düğmesini kullanın (🗐 18). |  |  |  |
| Televizyonda<br>görüntü veya<br>ses yok                                      | • Makine doğru bağlanmamış: Makineyi doğru bağlayınız (💷 244).                                                                                                    |  |  |  |
|                                                                              | • Televizyon girişinde TV seçilmiş: HDMI girişini<br>seçiniz (🖽 244).                                                                                                    |  |  |  |
|                                                                              | <ul> <li>I elevizyonun sesi çok duşuk: Sesi, televizyondan<br/>açınız (El 244).</li> </ul>                                                                                        |  |  |  |
| Bilgisayar fotoğraf<br>makinesini tanımıyor                                  | Makinenin, bilgisayar ile bağlantısını kontrol edin.                                                                                                    |  |  |  |
| FUJIFILMXRAWSTUDIO<br>veyaFUJIFILMXAcquire<br>makineyi doğru<br>tanımıvorlar | BAĞLANTI KİPİ tercihini makinede kontrol<br>eden USB kabloyu bağlamadan önce <b>USB RAW-<br/>DÖNÜŞT./KAYIT</b> seçin.                                                             |  |  |  |
| iPhone veya                                                                  | USB-GÜÇ BESLENMESİ için AÇIK seçili. Makine,                                                                                                    |  |  |  |
| iPad'lere bağlantı<br>kurulamıyor                                            | güç beslenmesi yapmayan bir cihaza takıldığında<br><b>KAPALI</b> seçiniz.                                                                                                    |  |  |  |
| Akıllı telefona<br>bağlantı<br>kurulamıyor.                                  | <b>Makinenin doğru bağlandığını kontrol edin.</b><br>Makinenin bağlanma yöntemi akıllı telefonun giriş<br>türüne bağlıdır.                                                        |  |  |  |

## Kablosuz aktarmalar

Kablosuz bağlantılarda hata aramaya yönelik daha fazla bilgi için, bkz.:

https://digitalcamera-support-en.fujifilm.com/

| Sorun                                                                                                    | Çözüm                                                                                                    |  |
|----------------------------------------------------------------------------------------------------|----------------------------------------------------------------------------------------------------|--|
| Akıllı telefona<br>bağlantı<br>kurulamıyor.<br>Makine çok yavaş<br>bağlanıyor veya<br>resimleri çok yavaş<br>aktarıyor. Aktarma<br>işlemi başarısız veya<br>kesintili. | <ul> <li>Akıllı telefon çok uzakta: Cihazlar arasındaki<br/>mesafeyi azaltınız.</li> <li>Yakında bulunan cihazlar parazit yapıyor:<br/>Makine ile akıllı telefonun kablosuz bir telefona<br/>veya mikrodalgaya olan mesafesini artırın.</li> </ul>                                                                                                    |  |
| Resimler,<br>aktarılamıyor                                                                                                    | <ul> <li>Akıllı telefon başka bir cihaza bağlı: Akıllı telefo<br/>ve makine aynı anda sadece bir cihaz ile<br/>bağlanabilirler. Bağlantıyı kesip, yeniden deneyini</li> <li>Etrafta birden fazla Akıllı telefon var: Tekrar bir<br/>bağlantı kurmaya çalışınız. Birden fazla Akıllı<br/>telefonun varlığı, bağlantı kurulmasını engelleyeb</li> <li>Resim, başka bir cihaz ile çekilmiş: Makine, başk<br/>bir cihaz ile çekilmiş olan resimleri aktaramaz.</li> <li>Çekim, aslında bir film: Akıllı telefondan makinen<br/>belleğine bakıldığında video filmleri, aktarım için<br/>seçmek mümkün olmakla birlikte aktarma işlemi t<br/>süre alır.</li> </ul> |  |
| Akıllı telefon<br>resimleri<br>göstermiyor                                                                                                    | GENEL AYARLAR > AKILLI TELEFON İÇİN<br>KÜÇÜLT I için AÇIK seçiniz. KAPALI seçildiğinde<br>yüksek çözünürlüklü resimlerin aktarım süresi uzar;<br>ayrıca bazı akıllı telefonlar, belirli büyüklük sınırını<br>aşan resimleri göstermezler.                                                                                                    |  |

| Diğer                                     |                                                                                                    |  |  |  |
|-------------------------------------------|----------------------------------------------------------------------------------------------------|--|--|--|
| Sorun                                     | Çözüm                                                                                                    |  |  |  |
| Fotoğraf makinesi<br>tepki vermiyor       | <ul> <li>Geçici fotoğraf makinesi arızası: Pili çıkarıp, yeniden takın (= 40).</li> <li>Pil bitmiş: Pili doldurun veya tam doldurulmuş yedek pili takın (= 46).</li> <li>Makine, kablosuz bir ağa bağlı: Bağlantıyı kesin.</li> <li>Kullanım ögeleri kilitli: MENU/OK tuşunu basık tutarak kilidi açınız (= 15,17).</li> </ul> |  |  |  |
| Fotoğraf makinesi                         | Pili çıkarıp, yeniden takın (🕮 40). Sorun devam                                                                                                    |  |  |  |
| beklendiği gibi çalışmıyor.               | ederse, FUJIFILM bayiine başvurun.                                                                                                    |  |  |  |
| Ses yok                                   | Sesi açın (🕮 252).                                                                                                    |  |  |  |
| Q tuşuna basıldığında<br>Q-Menü açılmıyor | <b>TTL KİLİDİ faâl: T</b> TL kilidini açınız (🕮 177).                                                                                                    |  |  |  |

## Uyarı mesajları ve göstergeler

Ekranda, aşağıdaki uyarılar görüntülenebilir.

| Uyarı                                                     | Açıklama                                                                                                    |  |  |
|-----------------------------------------------------------|----------------------------------------------------------------------------------------------------|--|--|
| 💷 (kırmızı)                                               | Pil az. Pili doldurun veya tam doldurulmuş yedek                                                                                                    |  |  |
| (yanıp sönen kırmızı)                                     | Pil bitmiş. Pili doldurun veya tam doldurulmuş<br>yedek pili takın.                                                                                                    |  |  |
| <b>!AF</b> (kırmızı odak karesi ile kırmızı görüntülenir) | Fotoğraf makinesi odaklanamıyor. Aynı mesafedeki<br>başka bir konuya odaklamak için odak kilidini<br>kullanın ve sonra kompozisyonu tekrar yapın.                                                                                                    |  |  |
| Diyafram veya<br>enstantane kırmızı<br>görüntüleniyor     | Konu çok parlak veya çok karanlık ve resimde pozlama fazla veya<br>yetersiz olacak. Zayıf aydınlatılmış konuların fotoğraflarını çekerken<br>flaş veya ilave aydınlatma kullanın.                                                                                                    |  |  |
| ODAK HATASI<br>OBJEKTIF HATASI<br>MAKINEYI                | Kamera arızası. Kamerayı kapatın, lensi çıkarın ve lens ile<br>kamera gövdesi arasında yabancı madde olup olmadığını<br>kontrol edin, ardından lensi değistirin ve kamerayı acın.                                                                                                    |  |  |
| KAPATIP, AÇIN                                             | Sorun devam ederse, bir Fujifilm bayisine başvurun.                                                                                                    |  |  |
| KART<br>BİÇİMLENMEMİŞ                                     | <ul> <li>Bellek kartı veya dahili bellek biçimlendirilmemiş ya<br/>da bellek kartı başka bir bilgisayarda veya aygıtta<br/>biçimlenmiş: Bellek kartını 🗗 KİŞİSEL AYARLAR &gt;<br/>BİÇİMLE ile biçimleyiniz.</li> <li>Bellek kartının temas noktalarının temizlenmesi<br/>gerekiyor: Temas noktalarını yumuşak, kuru bir bezle<br/>temizleyin. Mesaj tekrarlanırsa kartı biçimlendirin Mesaj<br/>çıkmaya devam ederse kartı değiştirin.</li> </ul> |  |  |
| OBJEKTİF HATASI                                           | Makineyi kapatıp, objektifi çıkartınız ve bağlantılar<br>sı temizleyiniz. Objektifi takıp, makineyi açınız. Sorun<br>devam ederse Fujifilm bayiine başvurunuz.                                                                                                    |  |  |

| Uyarı                                                                                                    | Açıklama                                                                                                    |  |  |  |
|----------------------------------------------------------------------------------------------------|----------------------------------------------------------------------------------------------------|--|--|--|
| KART HATASI                                                                                                    | <ul> <li>Bellek kartı bu makinede kullanılması için<br/>biçimlenmemiş: Bellek karını biçimlendiriniz.</li> <li>Bellek kartının temas noktalarının temizlenmesi<br/>gerekiyor veya bellek kartı hasarlı: Temas noktalarını<br/>yumuşak, kuru bir bezle temizleyin. Mesaj tekrarlanırsa<br/>kartı biçimlendirin. Mesaj çıkmaya devam ederse kartı<br/>değiştirin.</li> <li>Uyumsuz bellek kartı: Uyumlu bir bellek kartı takınız.</li> <li>Fotoğraf makinesi arızası: Bir FUJIFILM bayiine başvurun</li> </ul>                                                                                                    |  |  |  |
| KORUNAN KART                                                                                                    | Bellek kartı kilitli. Kartın kilidini açın.                                                                                                    |  |  |  |
| HAZIR DEĞİL                                                                                                    | Bellek kartı yanlış biçimlendirilmiş. Kartı<br>biçimlendirmek için fotoğraf makinesini kullanın.                                                                                                    |  |  |  |
| BELLEK DOLU                                                                                                    | Bellek kartı dolu ve resimler kaydedilemiyor ve<br>kopyalanamıyor Resimleri silin veya daha fazla b<br>alanı olan bir bellek kartı takın.                                                                                                    |  |  |  |
| KAYIT İŞLEMİ<br>HATASI                                                                                                    | <ul> <li>Bellek kartı hatası veya bağlantı hatası: Kartı tekrar takın veya fotoğraf makinesini kapatıp tekrar açın. Mesaj çıkmaya devam ederse, bir FUJIFILM bayiine başvurun.</li> <li>Başka resim kaydetmek için yeterli bellek yok: Resimleri silin veya daha fazla boş alanı olan bir bellek kartı takın</li> <li>Bellek kartı biçimlendirilmemiş: Bellek kartını biçimlendirin.</li> <li>Veri kaydedilirken hafıza kartı çıkarıldı: Kayıt sırasında hafıza kartını çıkarmayın.</li> <li>Hafıza kartı yazma hızı yavaş: Film kaydederken hafıza kartı yazma hızının yeterince hızlı olduğundan emin olun.</li> </ul> |  |  |  |
| Fotoğraf makinesinde kare numarası sayacı dold kare numarası 999-9999) Bellek kartını biçimlenci tare numarası 999-9999) Bellek kartını biçimlenci tare numaralandırmasını         SAYAÇ DOLU       TEMEL AYARLAR > KARE SAYISI için YENİDE Kare numaralandırmasını         100-0001 olarak sıfırlamak için bir fotoğraf çek SAYISI için DEVAMLI seçin. |                                                                                                    |  |  |  |

| Uyarı                     | Açıklama                                                                                                    |  |  |
|---------------------------|----------------------------------------------------------------------------------------------------|--|--|
| OKUMA HATASI              | <ul> <li>Dosya bozulmuş veya fotoğraf makinesi ile<br/>oluşturulmamış: Dosya görüntülenemez.</li> <li>Bellek kartının temas noktalarının temizlenmesi<br/>gerekiyor: Temas noktalarını yumuşak, kuru bir bezle<br/>temizleyin. Mesaj tekrarlanırsa kartı biçimlendirin Mes<br/>çıkmaya devam ederse kartı değiştirin.</li> <li>Makine arızası: Bir FUJIFILM bayiine başvurun.</li> </ul> |  |  |
| KARE KORUNUYOR            | Korunan bir resmi silme veya döndürme girişiminde<br>bulunuldu. Korumayı kaldırın ve tekrar deneyin.                                                                                                    |  |  |
| KESİM MÜMKÜN DEĞİL        | ĞİL Resim zarar görmüş veya bu fotoğraf makinesi ile oluşturulmamış.                                                                                                    |  |  |
| DPOF VERİ HATASI          | Takılı bellek kartındaki DPOF baskı siparişi 999'dan fazla<br>resim içeriyor. Resimleri başka bir bellek kartına<br>kopyalayın ve yeni bir baskı siparişi oluşturun.                                                                                                    |  |  |
| <b>DPOF AYARLANAMIYOR</b> | Resim DPOF kullanılarak basılamıyor.                                                                                                    |  |  |
| CODE AYARLANAMIYOR        | Filmler DPOF kullanılarak basılamaz.                                                                                                    |  |  |
| DÖNDÜRÜLEMİYOR            | Seçilen resim döndürülemez.                                                                                                    |  |  |
| DÖNDÜRÜLEMİYOR            | Filmler döndürülemez.                                                                                                    |  |  |
| 🗯 İŞLEM YAPILAMAZ         | Seçilen işlem desteklenmiyor: Resmin farklı bir kamera                                                                                                    |  |  |
| 🛱 İŞLEM YAPILAMAZ         | modeliyle kaydedilip kaydedilmediğini kontrol edin.                                                                                                    |  |  |

| Uyarı                                                                                                | Açıklama                                                                                                    |  |  |  |
|----------------------------------------------------------------------------------------------------|----------------------------------------------------------------------------------------------------|--|--|--|
| ! <b>!</b> (sarı)                                                                                    | OTOMATİK KAPANMA ISI için STANDART seçildiğinde,                                                                                                    |  |  |  |
| KAMERA STANDART                                                                                      | kamera izin verilen maksimum sıcaklığa yaklaşıyordur ve                                                                                                    |  |  |  |
| SICAKLIK SINIRINA                                                                                    | kısa süre sonra otomatik olarak kapanacaktır. Kamerayı                                                                                                    |  |  |  |
| YAKLAŞIYOR                                                                                           | kapatın ve soğumasını bekleyin.                                                                                                    |  |  |  |
|                                                                                                    | OTOMATİK KAPANMA ISI için STANDART seçildiğinde,                                                                                                    |  |  |  |
| I≵ (sarı)<br>KAMERA YÜKSEK<br>ISI SINIRINA<br>YAKLAŞIYOR.<br>KAMERAYI UZUN<br>SÜRE SÜRE<br>TUTMAYIN. | kamera izin verilen maksimum sıcaklığa yaklaşıyordur ve kısa<br>süre sonra otomatik olarak kapanacaktır. Kamerayla temas<br>halinde kalmak, düşük sıcaklıkta yanıklara neden olabilir;<br>kamerayı bir tripoda monte edin veya kamerayla uzun süreli<br>teması önlemek için başka adımlar atın. Kamera kısa süre<br>sonra otomatik olarak kapanacaktır. Kamerayı kapatın ve<br>soğumasını bekleyin. Bu uyarı görüntülendiğinde çekilen<br>resimlerde beneklenme artabilir. |  |  |  |
| I (kırmızı)<br>YÜKSEK SICAKLIK<br>SINIRINA ULAŞILDI<br>KAPATILACAK                                   | Kamera sıcaklığı uç noktasına ulaştı ve kamera otomatik<br>olarak kapanmak üzere. Kamerayı kapatın ve soğumasını<br>bekleyin. Bu uyarı görüntülendiğinde çekilen resimlerde<br>beneklenme artabilir.                                                                                                    |  |  |  |

## Bellek kart kapasitesi

Aşağıdaki tabloda farklı görüntü boyutlarında kullanılabilen resim sayısı veya kayıt süresi gösterilmektedir. Tüm rakamlar yaklaşık değerlerdir; dosya boyutu, depolanabilen dosya sayısında büyük farklılıklara neden olabilen kaydedilmiş sahneye göre değişir. Pozlama sayısı veya kalan uzunluk eşit oranda azalmayabilir.

|                     | S. č.                     | SD/CFexpress hafıza kartları |         |        |
|---------------------|---------------------------|------------------------------|---------|--------|
| Siga                |                           | 32 GB                        |         |        |
| Ħ                   |                           | SUPER FINE                   | FINE    | NORMAL |
| Fotoğraf            | 3:2                       | 1050                         | 4080    | 6040   |
|                     | RAW (SIKIŞTIRILMAMIŞ)     |                              | 1090    |        |
|                     | RAW (KAYIPSIZ SIKIŞTIRMA) | 1990                         |         |        |
|                     | RAW (SIKIŞTIRILMIŞ)       |                              | 2760    |        |
| Film <sup>1,2</sup> | 4K 2160                   | 80 dak.                      |         |        |
|                     | FHD 1080                  |                              | 80 dak. |        |

- 1 UHS-Kart 3 ya da daha iyisini kullanın.
- 2 Standart Bit oranı.
- Bir saatten uzun süren çekimler, birden fazla dosyaya kesintisiz olarak kaydedilebilir. Ayrıca, 4 GB'ın üzerindeki filmler, birden fazla dosyada kesintisiz olarak 32 GB veya daha az kapasiteli SDXC bellek kartlarına kaydedilecektir.
# Teknik veriler

| •••••••••••••   |                                                                          |
|-----------------|--------------------------------------------------------------------------|
| Dizge           |                                                                          |
| Model           | FUJIFILM X-H2S                                                           |
| Ürün numarası   | FF210002                                                                 |
| Etkili piksel   | yakl. 26,1 milyon piksel                                                 |
| Görüntü sensöri | 23.5 mm × 15.6 mm (APS-C), X-Trans CMOS 5 HS sensor                      |
|                 | birincil renk süzgeci içerir.                                            |
| Kayıt taşıyıcı  | Fujifilm tarafından önerilen SD/SDHC/SDXC ve                             |
|                 | CFexpress Type B bellek kartları                                         |
| Bellek kart     | • SD kart yuvası (UHS-II uyumlu) ×1                                      |
| yuvaları        | • CFexpress kart yuvası (Type B) ×1                                      |
| Veri sistemi    | Design Rule for Camera File System (DCF2.0),                             |
|                 | Exif 2.32 <b>ve</b> Digital Print Order Format (DPOF) <b>uyumlu</b>      |
| Dosya biçimi    | • Fotoğraflar: DCF 2.0 ile uyumlu                                        |
|                 | <ul> <li>Sıkıştırılmış: Exif 2.32 JPEG-baseline uyumlu; DPOF</li> </ul>  |
|                 | uyumlu; HEIF uyumlu (4 : 2 : 2, 10-bit)                                  |
|                 | <ul> <li>Çevrilebilir veya çevrilemez bir algoritma</li> </ul>           |
|                 | kullanılarak sıkıştırılmamış veya sıkıştırılmış: RAW                     |
|                 | (orijinal RAF formatı; özel amaçlı yazılım gerekli); RAW                 |
|                 | +JPEG <b>mümkün</b> ; TIFF (RGB)                                         |
|                 | <ul> <li>Filmler: HEVC/H.265, H.264 ve ProRes ile uyumlu</li> </ul>      |
|                 | • Ses (Ses kayıtları dahil):                                             |
|                 | <ul> <li>LPCM (iki kanal: 24-bit, 48 kHz örnekleme)</li> </ul>           |
|                 | <ul> <li>AAC (sadece MP4 kayıtları)</li> </ul>                           |
|                 | <ul> <li>Ses (XLR mikrofon adaptörü ile):</li> </ul>                     |
|                 | <ul> <li>LPCM (iki kanal: 24-bit, 48 kHz örnekleme; dört</li> </ul>      |
|                 | kanal: 24-bit, 48 kHz örnekleme)                                         |
|                 | <ul> <li>AAC (sadece MP4 kayıtları; iki kanal: 16-bit, 48 kHz</li> </ul> |
|                 | örnekleme)                                                               |

| Dizge               |                                                                                                    |                                                                                                    |
|---------------------|----------------------------------------------------------------------------------------------------|----------------------------------------------------------------------------------------------------|
| Resim ölçütü        | <b>3:2</b> (6240 × 4160                                                                                                    | <b>1:1</b> (4160 × 4160)                                                                                                    |
|                     | <b>16:9</b> (6240 × 351                                                                                                    | 2)                                                                                                    |
|                     | <b>M 3:2</b> (4416 × 2944                                                                                                  | <b>M</b> 1:1 (2944 × 2944)                                                                                                    |
|                     | <b>16</b> :9 (4416 × 248                                                                                                   | 8)                                                                                                    |
|                     | <b>S</b> 3:2 (3120 × 2080                                                                                                  | <b>S</b> 1:1 (2080 × 2080)                                                                                                    |
|                     | <b>S</b> 16:9 (3120 × 176                                                                                                  | 0)                                                                                                    |
|                     | <b>RAW</b> (6240 × 4160)                                                                                                   | <b>TIFF</b> (6240 × 4160)                                                                                                    |
|                     | <b>D</b> panorama: dikey                                                                                                   | (2160×9600)/ <b>yatay</b> (9600×1440)                                                                                                    |
|                     | M panorama: dikey                                                                                                    | (2160×6400)/ <b>yatay</b> (6400×1440)                                                                                                    |
| Objektif bağlantısı | FUJIFILM X mount                                                                                                    |                                                                                                    |
|                     | aralığına eşdeğ<br>genişletilmiş çıl<br>ve 51200 eşdeğ<br>• <b>Filmler:</b> Standa<br>aralığına eşdeğ<br>genişletilmiş çıl | er, 1/3EV basamaklar ile; AUTO 1 - 3;<br>sış duyarlılığı ISO 80, 100, 125, 25600<br>erinde<br>rt çıkış duyarlılığı ISO 160–12800<br>er, 1/3EV basamaklar; AUTO;<br>sış duyarlılığı ISO 25600 eşdeğerinde |
| lşık ölçümü         | 256 bölgede obj<br>ÇOK ALANLI, NO                                                                                          | ektif içinden ölçüm (TTL);<br>KTA, TÜMLEV, MERKEZİ                                                                                                    |
| Pozlama yönetimi    | Düzenli otomatik (F                                                                                                    | rogram kaydırmalı); Diyafram öncelikli                                                                                                    |
|                     | otom.; Enstantane ö                                                                                                    | incelikli otom.; Manüel pozlama                                                                                                    |
| Pozlama deng.       | <ul> <li>Fotoğraf: –5 EV</li> </ul>                                                                                        | - +5 EV aralığında, 1 /3EV basamaklar                                                                                                    |
|                     | • Film: -2 EV -                                                                                                    | +2 EV aralığında, 1 /3EV basamaklar_                                                                                                    |

| Dizge      |                                                               |
|------------|---------------------------------------------------------------|
| Enstantane | <ul> <li>MEKANİK OBTÜRATÖR, E-ÖN PERDE OBTÜRATÖRÜ,</li> </ul> |
|            | E-ÖN PERDE+MEKANİK                                            |
|            | - Mod P : 4 s - 1/8000 s                                      |
|            | - Mod A: 30 s - 1/8000 s                                      |
|            | - Mod S ve M: 15 dak 1/8000 s                                 |
|            | <b>- Bulb:</b> azm. 60 dak.                                   |
|            | <ul> <li>ELEKTRONİK OBTÜRATÖR</li> </ul>                      |
|            | - Mod P: 4 s -1/32000 s                                       |
|            | <b>- Mod A:</b> 30 s -1/32000 s                               |
|            | - Mod S ve M: 15 dak1/32000 s                                 |
|            | - Bulb: 1 s sabit                                             |
|            | • MEKANİK+ ELEKTRONİK, ÖN PERDE+MEKANİK+ ELEKT.               |
|            | <b>- Mod P:</b> 4 s - 1/32000 s                               |
|            | <b>- Mod A:</b> 30 s - 1/32000 s                              |
|            | <b>- Mod S ve M:</b> 15 dak 1/32000 s                         |
|            | - Bulb: azm. 60 dak.                                          |

| Dizge         |                                                                                                    |                                                                                                    |  |
|---------------|----------------------------------------------------------------------------------------------------|----------------------------------------------------------------------------------------------------|--|
| Dizi çekimler |                                                                                                    | Mümkün resim oranı                                                                                               |  |
|               | DİZİ ÇEKİM MODU                                                                                                    | (JPEG)                                                                                                    |  |
|               | 40fps(1.25X CROP)*                                                                                                    | 40                                                                                                    |  |
|               | 30fps(1.25X CROP)*                                                                                                    | 30                                                                                                    |  |
|               | 20fps(1.25X CROP)*                                                                                                    | 20                                                                                                    |  |
|               | 15fps(1.25X CROP)*                                                                                                    | 15                                                                                                    |  |
|               | 10fps(1.25X CROP)*                                                                                                    | 10                                                                                                    |  |
|               | 40fps*                                                                                                    | 40                                                                                                    |  |
|               | 30fps*                                                                                                    | 30                                                                                                    |  |
|               | 20fps*                                                                                                    | 20                                                                                                    |  |
|               | 15fps                                                                                                    | 15                                                                                                    |  |
|               | 10fps                                                                                                    | 10                                                                                                    |  |
|               | 8.0fps                                                                                                    | 8.0                                                                                                    |  |
|               | 7.0fps                                                                                                    | 7.0                                                                                                    |  |
|               | 5.0fps                                                                                                    | 5.0                                                                                                    |  |
|               | 3.0fps                                                                                                    | 3.0                                                                                                    |  |
|               | * Yalnızca elektronik obtüratör ile mümkündür.                                                                                                    |                                                                                                    |  |
|               | 🚺 Dizi çekim başına kare hızı ve kare sayısı,                                                                                                    |                                                                                                    |  |
|               | çekim koşullarına ve kul                                                                                                    | lanılan bellek                                                                                                   |  |
|               | kartının türüne göre de                                                                                                    | ğişir.                                                                                                    |  |
| Odaklama      | <ul> <li>Mod: Tek seferlik AF, istikrarlı AF, o</li> <li>AF sistemi: Zeki ve melez AF<br/>(TTL zıtlığa dayalı AF ve safha keşil</li> <li>Odak alan seçimi: Tek nokta, böl</li> </ul> | objektif halkasında el ile odaklama<br>fli AF), yardımcı AF ışığı<br>ge, geniş/izleyici AF, hepsi                |  |
| Beyaz dengesi | Otomatik (BEYAZ ÖNCEL<br>ÖNCELİĞİ), Kişisel beyaz aya<br>Güneşli, Gölge, Florışıl (Gün<br>Florışıl (Soğuk Beyaz), Ampu                                                               | LİĞİ, OTOMATİK, ÇEVRE<br>arı 1, 2, 3, Renk ısısı seçimi,<br>ışığı), Florışıl (Beyaz Sıcak),<br>ıl, Su altı ışığı |  |
| Otom. çekim   | 10 saniye/ 2 saniye / Kapalı                                                                                                    |                                                                                                    |  |
| Flaș          | • Tür: Manüel açılan flaş biri                                                                                                    | mi                                                                                                    |  |
|               | • Rehber sayı: yakl. 7 (ISO 20                                                                                                    | 0, m)                                                                                                    |  |

| Dizge              |                                                                          |
|--------------------|--------------------------------------------------------------------------|
| Flaş modu          | • MOD: TTL MODU (OTOMATİK, STANDART.                                     |
|                    | YAVAŞ EŞZAMAN,) ÇOKLU, EL İLE , KAPALI                                   |
|                    | • EŞZAMANLAMA KİPİ: 1. PERDE, 2.                                         |
|                    | PERDE, AUTO FP (Kısa süreli eşzamanlama)                                 |
|                    | • KIRMIZI GÖZ DÜZELTME: @\$% FLAŞ+DÜZELT,                                |
|                    | 👁🕏 FLAŞ, 👁 🕻 DÜZELT, KAPALI                                              |
| Flaş ayağı         | TTL temas noktaları olan flaş ayağı 1/250s (mekanik                      |
|                    | obt.) ve 1/125s (elektronik obt.) ve üstü desteklenir                    |
| Senk. teması       | Eşzamanlama teması (X teması); 1/250s (mekanik obt.)                     |
|                    | ve 1/125s (elektronik obt.) ve üstü desteklenir                          |
| Senk. bağlantısı   | Var                                                                      |
| Elektronik vizör   | 0,5 inç, 5760k noktalı OLED vizör; büyütme 50 mm                         |
| (EVF)              | lensle (35 mm format eşdeğeri) sonsuzda ve diyoptri                      |
|                    | –1,0 m <sup>-1</sup> ayarlandığında 0,84×; diyagonal görüş açısı         |
|                    | yaklaşık 40° (yatay görüş açısı yaklaşık 32°)                            |
|                    | • Diyoptri ayarı: -5 - +3 m <sup>-1</sup>                                |
|                    | • Bakış noktası: yakl. 24 mm                                             |
| LCD Ekran          | • Arka ekran: 3.2-in/8.1 cm, 1620k-dot renkli                            |
|                    | dokunmatik LCD ekran, açılabilen LCD ekran                               |
|                    | • Üst ekran: 1.28-in/3.25 cm, 128 × 128-dot bellekli                     |
|                    | LCD ekran                                                                |
| Filmler            | • Büyüklük: 62K 3:2, 4K 16:9, DC 17:9, FID 16:9, FID 17:9                |
| (stereo sesli)     | • Kare orani: 59.94P, 50P, 29.97P, 25P, 24P, 23.98P                      |
|                    | Bit orani: 200Mbps, 100Mbps, 50Mbps                                      |
|                    | • Kayıt / çıktı biçimi:                                                  |
|                    | - H.265 (10-bit MOV 4:2:2/4:2:0; 720, 360, 200, 100, 50                  |
|                    | Mbps)                                                                    |
|                    | - H.264 (8-bit MOV/MP4 4:2:0; 360, 200, 100, 50Mbps)                     |
|                    | - ProRes 422 HQ, ProRes 422, ProRes 422 LT (10-bit MOV                   |
|                    | 4:2:2)                                                                   |
|                    | - Desteklenen HDMI çıkışı (Atomos ve Blackmagic                          |
|                    | Design harici kayıt cihazlarıyla desteklenen RAW                         |
|                    | <b>çıkışı;</b> 8-bit4:2:2/10-bit4:2:2)                                   |
| High-speed filmler | • Büyülük: 4K 16:9, DCI 17:9, FID 16:9, FID 17:9                         |
| - •                | • Kare ilerleme hızı: 240P <sup>*</sup> , 200P <sup>*</sup> , 120P, 100P |
|                    | * sadece m                                                               |

### Giriş/ Çıkış uçbirimi

| Mikrofon bağlantısı | ø3.5 mm mini-stereo jack             |
|---------------------|--------------------------------------|
| Kulaklık bağlantısı | ø3.5 mm mini-stereo jack             |
| Uzaktan kumanda     | ø2.5 mm 3-pole mini jack             |
| Dijital giriş/çıkış | USB connector (Type-C) USB3.2 Gen2x1 |
| HDMI-Çıkış          | HDMI connector (Type A)              |

#### Güç beslenmesi ve diğerleri

Güç beslenmesi NP-W235 Doldurulabilir batarya (ambalaj dahili)

Batarya ömrü

- Batarya türü: NP-W235
- Objektif: XF35mmF1.4 R
- Harici Flaş birimleri: Kapalı
- Çekim modu: Mod P

| Çekim adedi |                  |                  |
|-------------|------------------|------------------|
| PERFORMANS  | LCD              | EVF              |
|             | <b>yakl.</b> 530 | <b>yakl.</b> 390 |
| NORMAL      | yakl. 580        | yakl. 550        |
| TASARRUFLU  | yakl.720         | <b>yakl.</b> 610 |

#### Çekim adedi (Dikey, batarya tutağı VG-XH ile)

| PERFORMANS | LCD               | EVF        |
|------------|-------------------|------------|
|            | <b>yakl.</b> 1410 | yakl. 1040 |
| NORMAL     | yakl. 1520        | yakl. 1440 |
| TASARRUFLU | yakl. 1850        | yakl. 1580 |

#### Tek bir doldurma ile çekilebilen film süresi

|                        | Film çekiminde<br>mümkün olan | Film çekiminde<br>mümkün olan |
|------------------------|-------------------------------|-------------------------------|
| Mode                   | pil ömrü                      | devamlı pil ömrü              |
| 6.2K <sup>2</sup>      | yakl.90 dak.                  | <b>yakl.</b> 120 dak.         |
| <b>4K</b> <sup>3</sup> | yakl.70 dak.                  | yakl. 105 dak.                |
| FHD <sup>3</sup>       | yakl.95 dak.                  | yakl. 165 dak.                |
| High speed movies 4    | vald 60 dale                  |                               |

**High-speed movies** <sup>▲</sup> yakl. 60 dak.

#### 1 EVF KARE HIZI ÖNCELİK (120P) seçili EVF/LCD YÜKSELTME AYARI.

2 29.97 fps kare oranında.

3 59.94 fps kare oranında.

4 4K 120 fps kare oranında.

CIPA standardı. Kamera ve SD hafıza kartı ile birlikte verilen pil kullanılarak ölçülmüştür.

**Not:** Pil dayanıklılığı, pil şarj düzeyine göre değişir ve yukarıda verilen rakamlar garanti edilmez. Pil dayanıklılığı düşük sıcaklıklarda azalacaktır.

| Güç beslenmesi ve diğerleri |                                                  |  |
|-----------------------------|--------------------------------------------------|--|
| Kamera Boyutları            | 136.3 mm × 92.9 mm × 84.6 mm (42.8 mm            |  |
| (G×Y×D)                     | projeksiyonlar hariç, en ince kısımda ölçülmüş)  |  |
| Kamera ağırlığı             | yakl. 579 g, aksesuar, pil ve bellek kartı hariç |  |
|                             |                                                  |  |
| California a Xaula Xa       |                                                  |  |

| Çalışma ağırlığı | yakl. 660 g, pil ve bellek kartı dahil                              |
|------------------|---------------------------------------------------------------------|
| İşletim şartları | • <b>Isi:</b> −10 °C - +40 °C (+5 °C - +40 °C (pil doldurulduğunda) |
|                  | • Nem: 10% to 80% (yoğuşmasız)                                      |

| Kablosuz verici                       |                                                                |
|---------------------------------------|----------------------------------------------------------------|
| Wireless LAN                          |                                                                |
| Standartlar                           | IEEE 802.11a/b/g/n/ac (standart telsiz protokolü)              |
| Çalışma                               | • İsrail, Endonezya                                            |
| frekansı                              | : 2,412 MHz–2,462 MHz (11 <b>kanal</b> )                       |
| (merkez                               | • ABD, Kanada, Brezilya, Çin, Hindistan, Kore, Malezya         |
| frekansı)                             | : 2,412 MHz–2,462 MHz (11 <b>kanal</b> )                       |
|                                       | : 5,180 MHz–5,320 MHz (W52, W53)                               |
|                                       | : 5,745 MHz–5,825 MHz (UNII-3)                                 |
|                                       | • TÜRKİYE, AB, Japonya, Birleşik Krallık, Avusturalya, Norveç, |
|                                       | Yeni Zelanda, Hong Kong, Filipinler, Vietnam, Singapur,        |
|                                       | Tayland, BAE, Rusya, Tayvan, Suudi Arabistan, Katar,           |
|                                       | Bahreyn, Umman, Mısır, İran, Kuveyt, Lübnan, Özbekistan        |
|                                       | : 2,412 MHz–2,462 MHz (11 kanal)                               |
|                                       | : 5,180 MHz–5,320 MHz (W52, W53)                               |
|                                       | : 5,500 MHz–5,700 MHz (W56)                                    |
| Erişim protokolü                      | Altyapı                                                        |
| Bluetooth®                            |                                                                |
| Standartlar                           | Bluetooth version 4.2 (Bluetooth Low Energy)                   |
| Çalışma frekansı<br>(merkez frekansı) | 2,402 MHz-2,480 MHz                                            |

| NP-W235 Doldurulabilir p   | il                                               |
|----------------------------|--------------------------------------------------|
| Saymaca gerilim            | 7.2 V                                            |
| Saymaca sığa               | 2350 mAh                                         |
| Ağırlıklı sığa             | 2200 mAh                                         |
| İşlem                      | 0 °C - +40 °C                                    |
| ISISI                      |                                                  |
| Boyutlar                   | 38.92 mm × 22.8 mm × 52.26 mm/                   |
| $(G \times Y \times D)$    |                                                  |
| Ağırlık                    | <b>yakl.</b> 79 g                                |
| AC-5VJ AC Adaptör          |                                                  |
| Üretici                    | Dongguan Yingiu Power Co.,Ltd.                   |
| Adres                      | No.6 Yongxing Road, Shayao Village, Shijie Town, |
|                            | 523292 Dongguan City, Guangdong Province,        |
|                            | PEOPLE'S REPUBLIC OF CHINA                       |
| Model adı                  | AC-5VJ                                           |
| Saymaca giriş              | 100 V – 240 V AC, 50/60 Hz                       |
| Giriş sığası               | Max. 50 VA                                       |
| Saymaca çıkış              | DC5.0V 3.0A 15.0W                                |
| Ortalama aktif verimlilik  | 84.8 %                                           |
| %10 yükleme ile verimlilik | 84.2 %                                           |
| Boş halde güç tüketimi     | 0.02 W                                           |
| İşleme ısısı               | 0 °C - +40 °C                                    |
| Ağırlık                    | <b>yakl.</b> 45 g ± 2 g                          |

🚫 Ürünün ağırlık ve boyutları ülkeye göre değişiklikler gösterebilir.

Teknik özellikler ve performans seviyeleri önceden haber verilmeksizin değiştirilebilir; FUJIFILM bu kullanım kılavuzundaki hatalardan kaynaklanan hasarlardan sorumlu tutulamaz. Ürünün görünümü, bu kitaptaki anlatımdan ve görüntülerden farklı olabilir.

| <br> |  |
|------|--|
|      |  |
|      |  |
|      |  |
|      |  |
|      |  |
|      |  |
|      |  |

| <br> |
|------|
|      |
|      |
|      |
| <br> |
|      |
|      |
|      |
|      |
|      |
|      |
|      |

## Sayın Müşterimiz,

Dünyanın en büyük fotoğraf şirketi olan FUJIFILM'in Türkiye mümessiliği olarak biz, ülkemizdeki fotoğraf sevgisini arttırmak için bütün gücümüz ile emek sarf etmekteyiz. FUJIFILM'in milyar dolarlık Ar-Ge harcamalarının neticesi olan yeni teknolojileri ve hizmetleri ülkemizde sunabilmek, bizim için kıvanç vericidir.

Mümessillik, toplu hizmet anlamına gelir.

- Örneğin: Bir ürünün Türkçe kullanım kılavuzu veya teknik servis vasıtası ile ülke garantisi olmadan Türkiye'de satılması, kanunen yasaktır. Bu hizmetleri sadece resmi mümessiller verebilir. Satılan bir ürünün anlatımını yapamayan sözde "dükkan"ın çağdaş hizmet verebilmesi, tabii ki mümkün olamaz.
- 2. Fujifilm Türkiye, bütün yetkili dijital bayilerini güncel eğitim programlarına tabi tutmaktadır.
- 3. Bütün Fuijifilm ürünlerinde bir güvenlik hologramı vardır.
- 4. Buradaki amaç, alınan ürünün güvenli ve meşru olduğunu simgelemektir. Fujifilm Türkiye'nin sunduğu ürünler Avrupa standartlannda, kalitesinde ve fiyatlarında tüketiciye arz edilmektedir.

Bu sebeplerden dolayı FUJIFILM Türkiye mümessilliğinin sorumluluğu dışında bulunan veya yetkili bayiler haricinde edinilen ürünlere teknik hizmet ve servis hizmetleri verilmez.

Kayıt dışı ekonominin ülkemize ne kadar zarar verdiği açıktır. Lütfen, hepimiz bunun bilincinde olalım.

FUJIFILM Türkiye

## **FUJIFILM Corporation**

FUJIFILM TÜRKİYE

FUJIFILM DIŞ TICARET A.Ş. Mahmutbey Mahallesi, Taşocağı Yolu Caddesi No: 9 34218 Bağcılar/ ISTANBUL Tel.: (0 212) 709 92 00 http://www.fujifilmshop.com

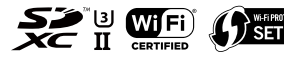

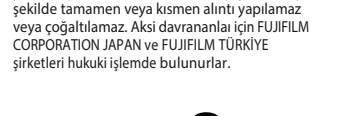

İşbu kullanım kılavuzunun tüm telif

hakları FUJIFILM CORPORATION JAPAN şirketine aittir. Telif hakları

yasası kapsamında bulunan bu neşriyattan hiçbir

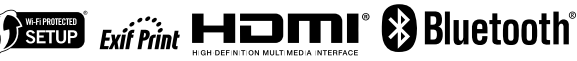